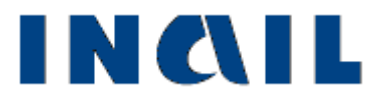

# Denuncia/Comunicazione di infortunio telematica

## Manuale utente

Versione 1.17

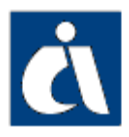

## Tabella delle versioni

| Versione | Versione               | Data       | Sezione/sottosezione                                                                        | Descrizione modifica                                                                                                    |
|----------|------------------------|------------|---------------------------------------------------------------------------------------------|----------------------------------------------------------------------------------------------------|
| manuale  | applicativo            |            | e/o pagina aggiornata                                                                       |                                                                                                    |
|          |                        |            | Gestione IASPA:<br>Compilazione nuova<br>Denuncia/comunicazione<br>p. <u>23</u> , <u>24</u> | Aggiornati immagine di "Elenco polizze" e testo a seguito della<br>modifica della descrizione del campo "Lavoro accessorio" in<br>"Lavoro accessorio (LOA)".<br>Inserito il testo: A causa dei vincoli di compilazione citati, è stato<br>implementato il controllo di congruenza tra tipo polizza "Altro"-<br>"Note" e le tipologie di Lavoratore e di Qualifica Assicurativa da<br>valorizzare nella sottosezione "Lavoratore – Rapporto di lavoro":<br>se per tali tipologie viene scelta l'opzione 'Prestatore di lavoro<br>accessorio', viene mostrato un messaggio di errore di<br>compatibilità con la polizza scelta (consultare il nuovo foglio<br>"Altro" dell'aggiornata guida di compatibilità tipologiche)                                                                                                    |
|          |                        |            | Gestione IASPA:                                                                             | Aggiornata immagine per le modifiche di: modalità di pagamento                                                                                                    |
|          |                        |            | Corrispondenza e                                                                            | "L'assegno sarà inoltrato" in "Il vaglia/assegno sarà inoltrato".                                                                                                    |
|          |                        |            | Gestione IASPA:<br>Lavoratore – Rapporto di<br>lavoro, p. <u>38-39</u>                      | Aggiornate le regole di compilazione ed introdotta una nuova<br>immagine per l'inserimento di nuovi campi obbligatori ("Tipologia<br>di part-time", "Percentuale di part-time", "Articolazione<br>dell'orario di lavoro prevista per il giorno dell'evento") da<br>valorizzare se la "Tipologia di contratto" scelta è 'Determinato a<br>tempo parziale' o 'Indeterminato a tempo parziale', ovvero part-<br>time.                                                                                                    |
| V1.9     | V2.1.0 e<br>successive | 12/03/2015 | Gestione IASPA:<br>Dati retributivi, p. <u>56</u>                                           | <ul> <li>Inserito il seguente testo: In base alla "Tipologia di contratto", a tempo pieno o parziale, scelta nella sottosezione <u>"Lavoratore –</u> <u>Rapporto di lavoro"</u>, cambiano i dati richiesti nella compilazione:</li> <li>A. Dati retributivi per contratti a tempo pieno: se la "Tipologia di contratto" scelta è 'Determinato a tempo pieno' oppure 'Indeterminato a tempo pieno'. In tal caso non è stata apportata alcuna modifica a funzionalità e campi già esistenti.</li> <li>B. Dati retributivi per contratti a tempo parziale (part-time): se la "Tipologia di contratto" scelta è 'Determinato a tempo parziale (part-time): se la "Tipologia di contratto" scelta è 'Determinato a tempo parziale'.</li> <li>Attenzione: se l'utente, dopo aver inserito i dati retributivi, modifica la "Tipologia di contratto" precedentemente scelta (da tempo pieno a parziale o viceversa) nella sottosezione <u>"Lavoratore – Rapporto di lavoro"</u> e seleziona in questa il tasto 'Inserisci', viene mostrato il seguente messaggio di notifica: "La modifica della tipologia di contratto ha comportato la cancellazione della sezione Dati Retributivi presentata sarà quella corrispondente alla nuova "Tipologia di contratto" scelta.</li> </ul> |
|          |                        |            | Gestione IASPA:<br>Dati retributivi, p. <u>61</u>                                           | Inserite le nuove regole di compilazione dei "Dati retributivi per<br>contratti a tempo parziale (part-time)" con relativa immagine.                                                                                                    |
|          |                        |            | Gestione IASPA:<br>Denuncia/Comunicazione<br>offline, p. <u>113, 116</u>                    | Aggiornate le immagini di "Elenco polizze" ed il testo per la modifica della label 'Lavoro accessorio' in 'Lavoro accessorio (LOA)'.                                                                                                    |
| V1.9     | V2.1.0 e<br>successive | 12/03/2015 | Utilità – Guida di<br>compatibilità tipologiche,<br>p. <u>140</u>                           | Aggiornate le immagini per la sostituzione della dicitura "Tipo"<br>con "Tipologia" nell'intestazione delle colonne relative a<br>Lavoratore e Contratto presenti nelle guide di compatibilità di<br>entrambe le gestioni.<br>Nella guida per la <b>gestione IASPA</b> , inserito il nuovo foglio "Altro"<br>relativo alla congruenza tra tipo polizza "Altro" - "Lavoro<br>accessorio (LOA)" e 'Prestatore di lavoro accessorio' per le<br>tipologie di Lavoratore e di Qualifica Assicurativa.                                                                                                    |

| Versione | Versione               | Data       | Sezione/sottosezione                                                                                                    | Descrizione modifica                                                                                                    |
|----------|------------------------|------------|----------------------------------------------------------------------------------------------------|----------------------------------------------------------------------------------------------------|
| manuale  | zza 'VOLONTARI'        |            |                                                                                                    |                                                                                                    |
|          |                        |            | Gestione IASPA:<br>Compilazione nuova<br>Denuncia/comunicazione,<br>p. <u>24</u>                                                                                                    | Inseriti i testi:<br>A seguito dell'entrata in vigore del Decreto legge 24 giugno 2014,<br>n. 90, convertito con modificazioni dalla legge 11 agosto 2014, n.<br>114, è possibile denunciare gli eventi lesivi dei soggetti beneficiari<br>di forme di integrazione e sostegno del reddito coinvolti in attività<br>di volontariato a fini di utilità sociale in favore di Comuni o enti<br>locali. Le organizzazioni di volontariato titolari di P.A.T.,<br>accedendo alla pagina "Elenco Polizze", visualizzano nell'elenco<br>anche la nuova tipologia di polizza 'Volontari'.<br><br>La scelta della polizza 'Volontari' comporta dei vincoli di<br>compilazione nella sottosezione "Lavoratore – Rapporto di<br>Lavoro", mentre la sezione "Dati retributivi" risulta disabilitata,<br>come descritto nei relativi paragrafi. A causa dei vincoli citati,<br>deve essere rispettato il controllo di congruenza tra il tipo polizza<br>'Volontari', la tipologia di Lavoratore e la Qualifica Assicurativa<br>(consultare il foglio "Volontari" dell'aggiornata guida di<br>compatibilità tipologiche): selezionato un tipo polizza diverso da<br>'Volontari', se per tali tipologie viene scelta l'opzione 'Volontario<br>Legge n.114/2014' nella sottosezione "Lavoratore – Rapporto di<br>lavoro", viene mostrato un messaggio di errore di compatibilità<br>con la polizza scelta. Selezionata la polizza 'Volontari' ed<br>effettuata la 'Conferma' tramite l'apposito pulsante, si accede<br>direttamente alla sezione del datore di lavoro.<br>Insorita puqua figura 17                                                                                                    |
| V1.10    | V2.1.0 e<br>successive | 23/04/2015 | Gestione IASPA:<br>Datore di lavoro –<br>Anagrafica, p. <u>29</u><br>Gestione IASPA:<br>Datore di lavoro –<br>Corrispondenza e<br>pagamenti, p. <u>33</u><br>Gestione IASPA:<br>Lavoratore – Rapporto di<br>lavoro, p. <u>37-39</u><br>Gestione IASPA:<br>Dati retributivi, p. <u>56</u><br>Gestione IASPA:<br>Dati retributivi, p. <u>56</u> | Inserita nuova figura 17.<br>Inserito il testo: Nel caso in cui l'utente, scelta una polizza, la<br>sostituisse con 'Volontari', un apposito messaggio lo informerà di<br>dover compilare nuovamente la sottosezione "Lavoratore –<br>Rapporto di Lavoro", se questa risultasse già inserita, al fine di<br>rispettare i vincoli legati alla scelta di tale polizza.<br>Inserito il testo: Si precisa che, nel caso di polizza 'Volontari', non<br>è prevista la possibilità di usufruire dell'Art. 70 D.P.R. 1124/65.<br>Modificate le regole di compilazione dei campi "Indirizzo E-MAIL",<br>"Indirizzo PEC", "Pagamenti al datore di lavoro".<br>Aggiornate le regole di compilazione: i soli dati richiesti sono<br>"Tipologia di lavoratore" (precompilata con 'Volontario Legge<br>n.114/2014'), "Qualifica assicurativa" (precompilata con<br>'Volontario Legge n.114/2014') e "Voce professionale ISTAT".<br>Inserito il testo: Nel caso in cui sia stata scelta la Polizza<br>'Volontari' la sezione relativa ai dati retributivi è disabilitata.<br>Inseriti i testi:<br>A seguito dell'entrata in vigore del Decreto legge 24 giugno 2014, n.<br>114, è possibile denunciare gli eventi lesivi dei soggetti beneficiari<br>di forme di integrazione e sostegno del reddito coinvolti in attività<br>di volontariato a fini di utilità sociale in favore di Comuni o enti<br>locali. Le organizzazioni di volontariato titolari di P.A.T.,<br>accedendo alla sezione del form "Elenco Polizze", visualizzano<br>nell'elenco anche la nuova tipologia di Polizza 'Volontari'.<br><br>La medesima regola di rispetto dei vincoli di valorizzazione dei<br>comui e ori integrazione del form "Elenco Polizze", visualizzano<br>nell'elenco anche la nuova tipologia di Polizza 'Volontari'. |
| V1.10    | V2.1.0 e               | 23/04/2015 | Utilità – Guida di<br>compatibilità tipologiche                                                                                                    | cui sia stata scelta la polizza 'Volontari'.<br>Inserita nuova immagine.<br>Inserito il nuovo foglio "Volontari" relativo alla congruenza tra<br>tipo polizza "Volontari" e 'Volontario Legge n.114/2014' per le                                                                                                    |
|          | SUCCESSIVE             |            | IASPA, p. <u>140</u>                                                                                                    | tipologie di Lavoratore e di Qualifica Assicurativa.                                                                                                    |

| Versione               | Data                                                                                      | Sezione/sottosezione                                                                                                    | Descrizione modifica                                                                                                    |
|------------------------|-------------------------------------------------------------------------------------------|----------------------------------------------------------------------------------------------------|----------------------------------------------------------------------------------------------------|
| applicativo            |                                                                                           | e/o pagina aggiornata                                                                                                    |                                                                                                    |
| V2.1.0 e<br>successive | 04/06/2015                                                                                | Gestione IASPA:<br>Datore di lavoro –<br>Corrispondenza e<br>pagamenti, p. <u>33</u>                                                                                                    | <ul> <li>Pagamenti al datore di lavoro delle indennità di inabilità temporanea assoluta ai sensi dell'art. 70 d.p.r. 1124/65: se l'utente seleziona uno dei due check previsti, una nuova finestra mostra un messaggio relativo al tipo di rimborso al datore di lavoro:</li> <li><i>"Pagamento al datore di lavoro tramite vaglia postale/assegno circolare"</i>, in caso di selezione del check <i>"vaglia postale/assegno circolare"</i>,</li> <li><i>"Pagamento al datore di lavoro tramite accredito: inserire il codice IBAN del datore di lavoro"</i> in caso di selezione del check <i>"accredito su c/c bancario o postale o altro strumento elettronico di pagamento dotato di codice IBAN"</i>.</li> </ul>                                                                                                    |
| V2.1.0 e<br>successive | 19/11/2015                                                                                | Gestione IASPA:<br>Dati retributivi per<br>contratti a tempo parziale<br>(part-time), p. <u>61</u>                                                                                                    | Il campo "Ore di lavoro <b>settimanali</b> previste dalla contrattazione<br>collettiva nazionale per i lavoratori a tempo pieno" è stato<br>modificato in "Ore di lavoro <b>annue</b> previste dalla contrattazione<br>collettiva nazionale per i lavoratori a tempo pieno". Aggiornate<br>immagine e regole di compilazione.                                                                                                    |
| V2.6.0                 | 24/12/2015                                                                                | Gestione IASPA:<br>Login - Aziende, p. <u>11</u>                                                                                                    | Gestione dei nuovi profili "Datore di lavoro" e<br>"Delegato/incaricato del datore di lavoro" per le aziende.<br>Leggi le info sulle <u>nuove modalità di accesso ai servizi online per</u><br><u>le aziende</u> e la <u>circolare n.81 30 novembre 2015</u> .                                                                                                    |
|                        |                                                                                           | Abolizione della tenuta d                                                                                                    | lel registro infortuni:                                                                                                    |
| 1 comma 4 del          | decreto legislat                                                                          | tivo 151/2015 prevede: "A de                                                                                                    | ecorrere dal novantesimo giorno successivo alla data di entrata in                                                                                                    |
| resente decreto        | , e abolito i obb                                                                         | ingo al tenuta del registro info                                                                                                    | Eliminata il campa "Numero di Registro Infortuni" da immagino o                                                                                                    |
|                        |                                                                                           | (tutte le gestioni), pp.<br><u>107-110</u><br>Invio denuncia tramite                                                                                                    | testo. Nella ricevuta di invio e nei moduli pdf il numero registro<br>infortuni sarà quello valorizzato dall'Istituto.<br>Eliminato il campo "Numero di Registro Infortuni" da immagini e                                                                                                    |
| V2.6.0                 | 24/12/2015                                                                                | file – gestione IASPA, pp.<br><u>112</u><br>Invio denuncia tramite                                                                                                    | testo. Nella ricevuta di invio e nei moduli pdf il numero registro<br>infortuni sarà quello valorizzato dall'Istituto.<br>Eliminato il campo "Numero di Registro Infortuni" da immagini e                                                                                                    |
|                        |                                                                                           | file – gestione conto                                                                                                    | testo. Nella ricevuta di invio e nei moduli pdf il numero registro                                                                                                    |
|                        |                                                                                           | Stato, pp. <u>120</u> -121                                                                                                    | infortuni sara quello valorizzato dall'Istituto.                                                                                                    |
|                        | Adeguan                                                                                   | Gestioni IASPA e<br>nenti a seguito dell'entrat                                                                                                    | CONTO STATO                                                                                                    |
|                        | Aueguan                                                                                   | lenti a seguito dell'entrat                                                                                                    | In ottomporanza all'art 21 comma 1 lott h dol Dige 151/2015                                                                                                    |
| V2.6.0                 | 22/03/2016                                                                                | Gestione IASPA:<br>Descrizione infortunio –<br>Dati evento, pp. <u>50-52</u><br>Gestione Conto Stato:<br>Descrizione infortunio –<br>Dati evento, pp. <u>90-92</u><br>Ricevuta di invio, p. <u>110</u> ,<br>111                               | In ottemperanza all'art. 21 comma 1 lett. b del DLgs. 151/2015<br>che prevede: "La denuncia di infortunio o di malattia<br>professionale deve essere corredata dei riferimenti al certificato<br>medico già trasmesso all'Istituto assicuratore per via telematica<br>direttamente dal medico o dalla struttura sanitaria competente al<br>rilascio", sono stati inseriti i nuovi campi obbligatori<br>"Identificativo certificato" e "Data rilascio certificato" in fase di<br>compilazione della denuncia.<br>Modificata la descrizione dei campi "Data in cui il datore di lavoro<br>ha ricevuto il certificato medico" in "Data in cui il datore di lavoro<br>ha ricevuto i riferimenti del certificato medico dal lavoratore",<br>relativi al primo ed al successivo certificato.<br>Aggiornate le immagini di Fig. 40 e di Fig. 70.<br>Confermata ed inoltrata la denuncia/comunicazione, ne viene<br>mostrata a video la ricevuta di invio dove, effettuato il controllo<br>con il codice fiscale del lavoratore e quanto inserito nei campi<br>identificativo e data di rilascio del certificato nella sottosezione<br>"Descrizione infortunio – Dati evento", viene specificato se la<br>denuncia risulta o meno associata alla certificazione medica<br>pervenuta all'Istituto.<br>Aggiunto, inoltre, riferimento all'abolizione dell'obbligo per il<br>datore di lavoro di inviare la denuncia alle Autorità di Pubblica<br>Sicurezza. |
|                        | Versione<br>applicativo<br>V2.1.0 e<br>successive<br>V2.6.0<br>V2.6.0<br>V2.6.0<br>V2.6.0 | Versione<br>applicativoDataV2.1.0 e<br>successive04/06/2015V2.1.0 e<br>successive19/11/2015V2.6.024/12/20151 comma 4 del decreto legislat<br>resente decreto, è abolito l'obbV2.6.024/12/2015V2.6.024/12/2015V2.6.024/12/2015V2.6.024/12/2015 | Versione<br>applicativoDataSezione/sottosezione<br>e/o pagina aggiornataV2.1.0 e<br>successive04/06/2015Gestione IASPA:<br>Datore di lavoro –<br>Corrispondenza e<br>pagamenti, p. <u>33</u> V2.1.0 e<br>successive19/11/2015Gestione IASPA:<br>Dati retributivi per<br>contratti a tempo parziale<br>(part-time), p. <u>61</u> V2.6.024/12/2015Gestione IASPA:<br>Login - Aziende, p. <u>11</u> Abolizione della tenuta di<br>resente decreto, è abolito l'obbligo di tenuta del registro info<br>Invio denuncia online<br>(tutte le gestioni), pp.<br>102-110V2.6.024/12/2015Invio denuncia tramite<br>file – gestione IASPA, pp.<br>112V2.6.024/12/2015Estione IASPA, pp.<br>112V2.6.024/12/2015Gestione IASPA, pp.<br>112V2.6.024/12/2015Invio denuncia tramite<br>file – gestione IASPA, pp.<br>112V2.6.022/03/2016Gestione IASPA:<br>Descrizione infortunio –<br>Dati evento, pp. <u>50-52</u> V2.6.022/03/2016Ricevuta di invio, p. <u>110</u><br>111                                                                                                    |

| Versione<br>manuale | Versione<br>applicativo | Data       | Sezione/sottosezione e/o                                                                                                    | Descrizione modifica                                                                                                    |
|---------------------|-------------------------|------------|----------------------------------------------------------------------------------------------------|----------------------------------------------------------------------------------------------------|
| V1.14               | V2.6.0                  | 22/03/2016 | Ricerca denunce inviate,<br>pp. <u>124</u> , <u>126</u>                                                                                                    | Cessato l'obbligo di invio della denuncia all'autorità di Pubblica<br>Sicurezza, in base all'art. 21 comma 1 lett. c del DLgs. 151/2015 che<br>prevede: "Il datore di lavoro, anche se non soggetto agli obblighi<br>del presente titolo, deve, nel termine di due giorni, dare notizia<br>all'autorità locale di pubblica sicurezza di ogni infortunio sul lavoro<br>mortale o con prognosi superiore a trenta giorni. Per il datore di<br>lavoro soggetto agli obblighi del presente titolo, tale adempimento<br>si intende assolto con l'invio all'Istituto assicuratore della denuncia<br>di infortunio. Ai fini degli adempimenti di cui al presente articolo,<br>l'Istituto assicuratore mette a disposizione, mediante la<br>cooperazione applicativa, i dati relativi alle denunce degli infortuni<br>mortali o con prognosi superiore a trenta giorni alla direzione<br>territoriale del lavoro - settore ispezione del lavoro competente per<br>territoria o i corrispondenti uffici della regione siciliana e delle<br>Province autonome di Trento e di Bolzano". Il datore di lavoro potrà<br>continuare a scaricare il modulo PDF per la Pubblica Sicurezza, ma<br>gli verrà data informazione del fatto che "A seguito dell'entrata in<br>vigore del DLgs. 151/2015 decade l'obbligo per il datore di lavoro di<br>invio della denuncia alle autorità di Pubblica Sicurezza." Aggiornate<br>le immagini di <b>Fig. 90</b> e di <b>Fig. 92</b> |
|                     |                         |            | Ricerca Certificati Medici,<br>p. <u>21</u> , <u>128</u>                                                                                                    | In ottemperanza all'art. 21 comma 1 lett. b del DLgs. 151/2015 che<br>prevede: <i>"I dati delle certificazioni sono resi disponibili</i><br><i>telematicamente dall'istituto assicuratore ai soggetti obbligati a</i><br><i>effettuare la denuncia in modalità telematica"</i> , è stata inserita nella<br>toolbar la nuova funzionalità <b>"Ricerca certificati medici</b> " che<br>consente la visualizzazione di un singolo certificato oppure di una<br>lista di certificati associati ad una denuncia.<br>Aggiornate le immagini (Fig. 9, 10, 11, 12, 13, 14) con la nuova<br>funzione presente nella toolbar.<br>Inserito il nuovo capitolo relativo alla funzione di ricerca.                                                                                                    |
|                     |                         | 30/06/2016 | Come accedere alla<br>Denuncia/Comunicazione<br>di Infortunio online, pp.<br><u>10</u> -13. Aggiornamento<br>anagrafica utente, p. <u>108</u> .<br>Cooperazione applicativa,<br>p. <u>131</u> . Documentazione,<br>p. <u>139</u> | A seguito della pubblicazione del nuovo portale istituzionale, sono<br>state aggiornate descrizioni e immagini (Figg. 1, 2, 3, 4, 98, 100)<br>relative a:<br>- accesso alla Denuncia/Comunicazione di Infortunio<br>- aggiornamento dei dati anagrafici dell'utente<br>- accesso alle pagine informative sulla cooperazione applicativa<br>- accesso alla pagina di documentazione                                                                                                    |
| V.1.15              |                         |            | Ricevuta di Invio<br>denuncia/comunicazione<br>di infortunio, p. <u>110</u>                                                                                                    | Aggiornati testo e immagine della ricevuta di invio a video (Fig. 82).<br>Essendo decaduto l'obbligo per il datore di lavoro di inviare la<br>denuncia alle autorità di Pubblica Sicurezza, con l'entrata in vigore<br>del DLgs. 151/2015 dal 22 marzo 2016, non è più presente il<br>pulsante che permetteva di aprire/salvare il modulo PDF<br>contenente la denuncia/comunicazione compilata per la Pubblica<br>Sicurezza.                                                                                                    |
|                     |                         |            | Ricerca denunce inviate<br>online/offline/PDD, p. <u>124</u> .<br>Ricerca denunce inviate<br>offline, p. <u>126</u>                                                                                                    | Aggiornati testo e immagini (Figg. 90-91, 93-94): a seguito dell'entrata in vigore del DLgs. 151/2015, decade l'obbligo per il datore di lavoro di inviare la denuncia alle autorità di Pubblica Sicurezza e, di conseguenza, la possibilità di scaricare la copia per l'autorità di Pubblica Sicurezza ('Modulo P.S.') è prevista per le sole denunce inviate prima dell'entrata in vigore del DLgs. 151/2015, ovvero prima del 23 marzo 2016. Soltanto in questi casi l'elenco mostra l'icona pdf del 'Modulo P.S.' che ne consente visualizzazione e stampa.                                                                                                    |
|                     |                         |            | Ricerca certificati medici,<br>p. <u>128</u>                                                                                                    | Ricerca singolo certificato: aggiornata immagine di Fig. 95 per la<br>modifica del nome del campo <i>Codice fiscale</i> in <i>Codice fiscale del</i><br><i>lavoratore</i> .                                                                                                    |
|                     |                         |            | Gestioni IASPA e Conto<br>Stato                                                                                                    | Aggiornata la grafica di tutte le pagine dell'applicativo per<br>adeguarle al nuovo standard del portale Inail                                                                                                    |
| V.1.16              |                         | 10/10/2016 | Login, p. <u>11</u><br>Invio denuncia, p. <u>108</u><br>Denuncia/com. offline,<br>p.118                                                                                                    | Eliminati: i riferimenti al login con codice ditta, non più possibile<br>per accedere alla denuncia; la possibilità di modificare il flag<br>"Datore di lavoro" in "Delegato del D.L.", o viceversa, nella pagina<br>di autocertificazione per invio online e offline.                                                                                                    |

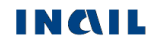

| Versione<br>manuale | Versione<br>applicativo | Data                          | Sezione/sottosezione e/o                                                | Descrizione modifica                                                                                                    |
|---------------------|-------------------------|-------------------------------|-------------------------------------------------------------------------|----------------------------------------------------------------------------------------------------|
| Ge                  | stione IASPA:           | polizza 'VOLC                 | ONTARI' per detenuto/inte                                               | rnato o straniero richiedente asilo Legge n.208/2015                                                                                                    |
|                     |                         |                               | Compilazione nuova<br>Denuncia/comunicazione,<br>pp. <u>24-25</u>       | <ul> <li>Aggiornati i testi con nuovi inserimenti:</li> <li>L'art. 1 della legge n. 208 del 28 dicembre 2015 (legge di stabilità 2016), commi da 312 a 316, ha esteso la copertura assicurativa Inail – già prevista per i volontari impegnati in progetti di utilità sociale dal decreto legge n. 90 del 24 giugno 2014, convertito, con modificazioni dalla legge n. 114 dell'11 agosto 2014 - alle due seguenti nuove categorie di soggetti: <ul> <li>detenuti e internati impegnati in attività volontarie e gratuite;</li> <li>stranieri richiedenti asilo in possesso del relativo permesso di soggiorno.</li> <li></li> <li>A causa dei vincoli citati, deve essere rispettato il controllo di congruenza tra il tipo polizza 'VOLONTARI', la tipologia di Lavoratore e la Qualifica Assicurativa (consultare il foglio "VOLONTARI" dell'aggiornata guida di compatibilità tipologiche): selezionato un tipo polizza diverso da 'VOLONTARI', se per tali tipologie viene scelta l'opzione 'Volontario Legge n.114/2014' oppure l'opzione 'Detenuto/internato o straniero richiedente asilo legge n.208/2015' nella sottosezione "Lavoratore – Rapporto di lavoro", viene mostrato un messaggio di errore di compatibilità con legge n.208/2015' nella sottosezione</li> </ul> </li> </ul> |
| V1.17               | V2.1.0 e<br>successive  | ve 31/08/2017                 | Lavoratore – Rapporto di<br>lavoro, pp. <u>37-39</u>                    | Aggiornate le regole di compilazione: i soli dati richiesti sono<br>"Tipologia di lavoratore" (scelta fra 'Volontario Legge n.114/2014'<br>e 'Detenuto/internato o straniero richiedente asilo Legge<br>n.208/2015'), "Qualifica assicurativa" (precompilata con<br>'Volontario Legge n.114/2014' oppure 'Detenuto/internato o<br>straniero richiedente asilo Legge n.208/2015', in base alla<br>corrispondente "Tipologia di lavoratore" scelta) e "Voce<br>professionale ISTAT".<br>Sono state quindi effettuate integrazioni nei restanti campi.                                                                                                    |
|                     |                         |                               | Denuncia/Comunicazione<br>offline, p. <u>111</u>                        | <ul> <li>Aggiornato il testo con nuovi inserimenti:</li> <li>L'art. 1 della legge n. 208 del 28 dicembre 2015 (legge di stabilità 2016), commi da 312 a 316, ha esteso la copertura assicurativa Inail – già prevista per i volontari impegnati in progetti di utilità sociale dal decreto legge n. 90 del 24 giugno 2014, convertito, con modificazioni dalla legge n. 114 dell'11 agosto 2014 - alle due seguenti nuove categorie di soggetti:</li> <li>detenuti e internati impegnati in attività volontarie e gratuite;</li> <li>stranieri richiedenti asilo in possesso del relativo permesso di soggiorno.</li> </ul>                                                                                                    |
|                     |                         |                               | Utilità – Guida di<br>compatibilità tipologiche<br>IASPA, p. <u>138</u> | Aggiornato il foglio "VOLONTARI" relativo alla congruenza tra il tipo<br>polizza "VOLONTARI" e le tipologie di Lavoratore e di Qualifica<br>Assicurativa 'Volontario Legge n.114/2014' e 'Detenuto/internato<br>o straniero richiedente asilo LEGGE N.208/2015'.                                                                                                    |
|                     |                         |                               | Gestione IASPA: poli                                                    | zza 'ALLIEVI IeFP'                                                                                                    |
|                     |                         | ) e<br>sive <b>31/08/2017</b> | Compilazione nuova<br>Denuncia/comunicazione,<br>pp. <u>25-26</u>       | Inseriti il paragrafo "POLIZZA ALLIEVI IeFP" e la figura 18.                                                                                                    |
| V1.17               | V2.1.0 e<br>successive  |                               | Datore di lavoro –<br>Anagrafica, p. <u>29</u>                          | Modificato il testo: Nel caso in cui l'utente, scelta una polizza, la<br>sostituisse con 'VOLONTARI' o con 'ALLIEVI IEFP', un apposito<br>messaggio lo informerà di dover compilare nuovamente la<br>sottosezione "Lavoratore – Rapporto di Lavoro", se questa<br>risultasse già inserita, al fine di rispettare i vincoli legati alla scelta<br>di tale polizza.                                                                                                    |
|                     |                         |                               |                                                                         | Datore di lavoro –<br>Corrispondenza e<br>pagamenti, p. <u>33</u>                                                                                                    |

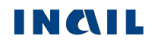

| Versione<br>manuale | Versione<br>applicativo | Data       | Sezione/sottosezione e/o<br>pagina aggiornata                           | Descrizione modifica                                                                                                    |
|---------------------|-------------------------|------------|-------------------------------------------------------------------------|----------------------------------------------------------------------------------------------------|
|                     |                         | 31/08/2017 | Lavoratore – Rapporto di<br>lavoro, p. <u>37-39</u>                     | Aggiornate le regole di compilazione: i soli dati richiesti sono<br>"Tipologia di lavoratore" (precompilata con 'Allievo iscritto ai corsi<br>ordinamentali di Istruzione e FP ex art. 32, comma 8, d.lgs.<br>150/2015'), "Qualifica assicurativa" (precompilata con 'Allievo<br>iscritto ai corsi ordinamentali di Istruzione e FP ex art. 32, comma<br>8, d.lgs. 150/2015').<br>Sono state quindi effettuate integrazioni nei restanti campi. |
| V1 17               | V2.1.0 e                |            | Dati retributivi, p. <u>55</u>                                          | Inserito il testo: Nel caso in cui sia stata scelta la Polizza<br>'VOLONTARI' oppure la polizza 'ALLIEVI IeFP' la sezione relativa ai<br>dati retributivi è disabilitata.                                                                                                    |
| V1.17               | successive              |            | Denuncia/Comunicazione<br>offline, p. <u>112</u>                        | Inserito il paragrafo "POLIZZA ALLIEVI IeFP".<br><br>Aggiornato il testo: La medesima regola di rispetto dei vincoli di<br>valorizzazione dei campi, così come definiti nelle specifiche<br>tecniche, vale nel caso in cui sia stata scelta la polizza 'VOLONTARI'<br>o la polizza 'ALLIEVI IeFP'.                                                                                                    |
|                     |                         |            | Utilità – Guida di<br>compatibilità tipologiche<br>IASPA, p. <u>138</u> | Inserito il nuovo foglio "ALLIEVI" relativo alla congruenza tra tipo<br>polizza "ALLIEVI IEFP" e 'Allievo iscritto ai corsi ordinamentali di<br>Istruzione e FP ex art. 32, comma 8, d.lgs. 150/2015' per la tipologia<br>di Lavoratore e la Qualifica assicurativa.                                                                                                    |

| TABELLA DELLE VERSIONI                                                             | 2        |
|------------------------------------------------------------------------------------|----------|
| COME ACCEDERE ALLA DENUNCIA/COMUNICAZIONE DI INFORTUNIO ONLINE                     | 10       |
| SITO INAIL                                                                         | 10       |
| Login                                                                              |          |
| Мү Номе                                                                            |          |
| Pagina di accoglienza Denuncia/Comunicazione di infortunio                         |          |
| Torna alla Home                                                                    | 14       |
| Esci                                                                               | 14       |
| Grandi Utenti                                                                      | 14       |
| Aziende                                                                            | 16       |
| Datori di lavoro responsabili di struttura di Pubblica Amministrazione             | 18       |
| INTRODUZIONE                                                                       | 19       |
| COMPILAZIONE NUOVA DENUNCIA/COMUNICAZIONE DI INFORTUNIO ONLINE - GESTIONE IASPA    | 22       |
| DATORE DI LAVORO                                                                   | 27       |
| Datore di lavoro - Anagrafica                                                      | 27       |
| Regole di compilazione "Datore di lavoro – Anagrafica"                             | 28       |
| Datore di lavoro - Unità Produttiva                                                | 29       |
| Regole di compilazione "Datore di lavoro – Unità produttiva"                       | 29       |
| Datore di lavoro - Corrispondenza e Pagamenti                                      | 31       |
| Regole di compilazione "Datore di lavoro – Corrispondenza e Pagamenti"             | 32       |
| LAVORATORE                                                                         | 33       |
| 1. Lavoratore - Anagrafica                                                         | 33       |
| Regole di compilazione "Lavoratore – Anagrafica"                                   | 34       |
| Lavoratore - Rapporto di lavoro                                                    | 36       |
| Regole di compilazione "Lavoratore – Rapporto di Lavoro"                           | 36       |
| DESCRIZIONE DELL'INFORTUNIO                                                        | 46       |
| 1. Descrizione infortunio - Luogo evento                                           | 46       |
| Regole di compilazione "Descrizione infortunio – Luogo evento"                     | 47       |
| Descrizione infortunio - Dati evento                                               | 48       |
| Regole compilazione "Descrizione infortunio – Dati evento"                         | 49       |
| Descrizione infortunio - Cause e circostanze                                       | 51       |
| Regole di compilazione "Descrizione infortunio – Cause e circostanze"              |          |
| Descrizione infortunio - Pubblica Sicurezza                                        |          |
| Regole di compilazione "Descrizione infortunio – Pubblica sicurezza"               |          |
|                                                                                    |          |
| A. Dati retributivi per contratti a tempo pieno                                    |          |
| Regole di compliazione "Dati Retributivi" per contratti a tempo pieno              | 5/       |
| B. Dati retributivi per contratti a tempo parziale (part-time)                     |          |
| Regole di compliazione Dati Retributivi per contratti a tempo parziale (part-time) | 59<br>63 |
| IESTIVIUNI                                                                         |          |
|                                                                                    | 04       |
| Regale di compilazione "Veicoli a motore"                                          |          |
|                                                                                    | סס<br>ר  |
| STATO                                                                              | ,<br>70  |
|                                                                                    | 70       |
| 1 Datore di lavoro - Amministrazione Statale – Angarafica                          | 70       |
| 1. Datore di lavoro – Struttura                                                    |          |
| Begole di compilazione "Datore di lavoro – Struttura"                              | 71       |
| Datore di lavoro – Corrispondenza                                                  | 71<br>72 |
| Regole di compilazione "Datore di lavoro – Corrispondenza"                         |          |
| LAVORATORE                                                                         |          |
| 1. Lavoratore - Angarafica                                                         |          |
| Regole di compilazione "Lavoratore – Anagrafica"                                   |          |
| Lavoratore - Rapporto di lavoro                                                    |          |
| Regole di compilazione "Lavoratore – Rapporto di Lavoro"                           |          |
| DESCRIZIONE DELL'INFORTUNIO                                                        |          |
| 1. Descrizione infortunio - Luogo evento                                           | 86       |
| Regole di compilazione "Descrizione infortunio – Luogo evento"                     | 86       |

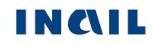

| Descrizione infortunio - Dati evento                                                 |              |
|--------------------------------------------------------------------------------------|--------------|
| Regole compilazione "Descrizione infortunio – Dati evento"                           | 89           |
| Descrizione infortunio - Cause e circostanze                                         |              |
| Regole di compilazione "Descrizione infortunio – Cause e circostanze"                | 92           |
| Descrizione infortunio - Pubblica sicurezza                                          |              |
| Regole di compilazione "Descrizione infortunio – Pubblica sicurezza"                 | 93           |
| TESTIMONI                                                                            | 94           |
| Regole di compilazione "Testimoni"                                                   | 96           |
| VEICOLI A MOTORE                                                                     |              |
| Regole di compilazione "Veicoli a motore"                                            |              |
| MENU INVIO                                                                           | 102          |
| Allegati                                                                             |              |
| Regole per inserimento "Allegati"                                                    |              |
| ANTEPRIMA                                                                            |              |
| Invio denuncia                                                                       |              |
| Regole di compilazione "Invio denuncia"                                              |              |
| Ricevuta di Invio Denuncia/comunicazione infortunio                                  |              |
| Regole della "Ricevuta di invio della denuncia/comunicazione di infortunio"          |              |
| DENUNCIA/COMUNICAZIONE DI INFORTUNIO OFFLINE                                         |              |
|                                                                                      | 100          |
|                                                                                      |              |
| Regole di "Invio denuncia/comunicazione di infortunio tramite file"                  |              |
| DENUNCIA/COMUNICAZIONE OFFLINE - GESTIONE CONTO STATO                                |              |
| Regole di "Invio denuncia/comunicazione di infortunio tramite file"                  |              |
| DENUNCE/COMUNICAZIONI DI INFORTUNIO INVIATE                                          | 120          |
| RICERCA DENUNCE/COMUNICAZIONI INVIATE ONLINE, OFFLINE E TRAMITE PORTA DI DOMINIO     |              |
| RICERCA DENUNCE/COMUNICAZIONI INVIATE OFFLINE                                        |              |
|                                                                                      | 495          |
|                                                                                      | 125          |
| RICERCA SINGOLO CERTIFICATO                                                          |              |
| LISTA CERTIFICATI MEDICI DI INFORTUNIO ASSOCIATI AD UNA DENUNCIA                     |              |
| DENUNCIA/COMUNICAZIONE DI INFORTUNIO, TRAMITE PORTA DI DOMINIO, IN COOPERAZIONE APPI | LICATIVA 128 |
| MENU UTILITA'                                                                        | 129          |
|                                                                                      | 120          |
|                                                                                      | 129          |
| 1   Grandi arunni professionali                                                      |              |
| 1. I Grunni gruppi projessionali                                                     |              |
| 2. La Classi professionali                                                           |              |
| 3. Le Classi projessionali                                                           |              |
| 4. Le Categorie professionali                                                        |              |
| 5. Le Unità professionali                                                            |              |
| 6. Le voci professionali ed eventuali Unita professionali affini                     |              |
| RIFERIMENTI NORMATIVI                                                                | 135          |
| Sede Inail competente per la trattazione delle denunce/comunicazioni di infortunio   | 135          |
| DOCUMENTAZIONE                                                                       |              |
| GUIDA DI COMPATIBILITA' TIPOLOGICHE                                                  | 137          |
| GESTIONE IASPA                                                                       |              |
| GESTIONE CONTO STATO                                                                 | 137          |
| REQUISITI TECNICI                                                                    |              |

## COME ACCEDERE ALLA DENUNCIA/COMUNICAZIONE DI INFORTUNIO ONLINE

## Sito Inail

Il primo passo da compiere è la connessione al sito ufficiale dell'INAIL www.inail.it.

Da qui, per accedere ai servizi dell'Ente erogati tramite Internet, è necessario selezionare 'ACCEDI AI SERVIZI ONLINE'.

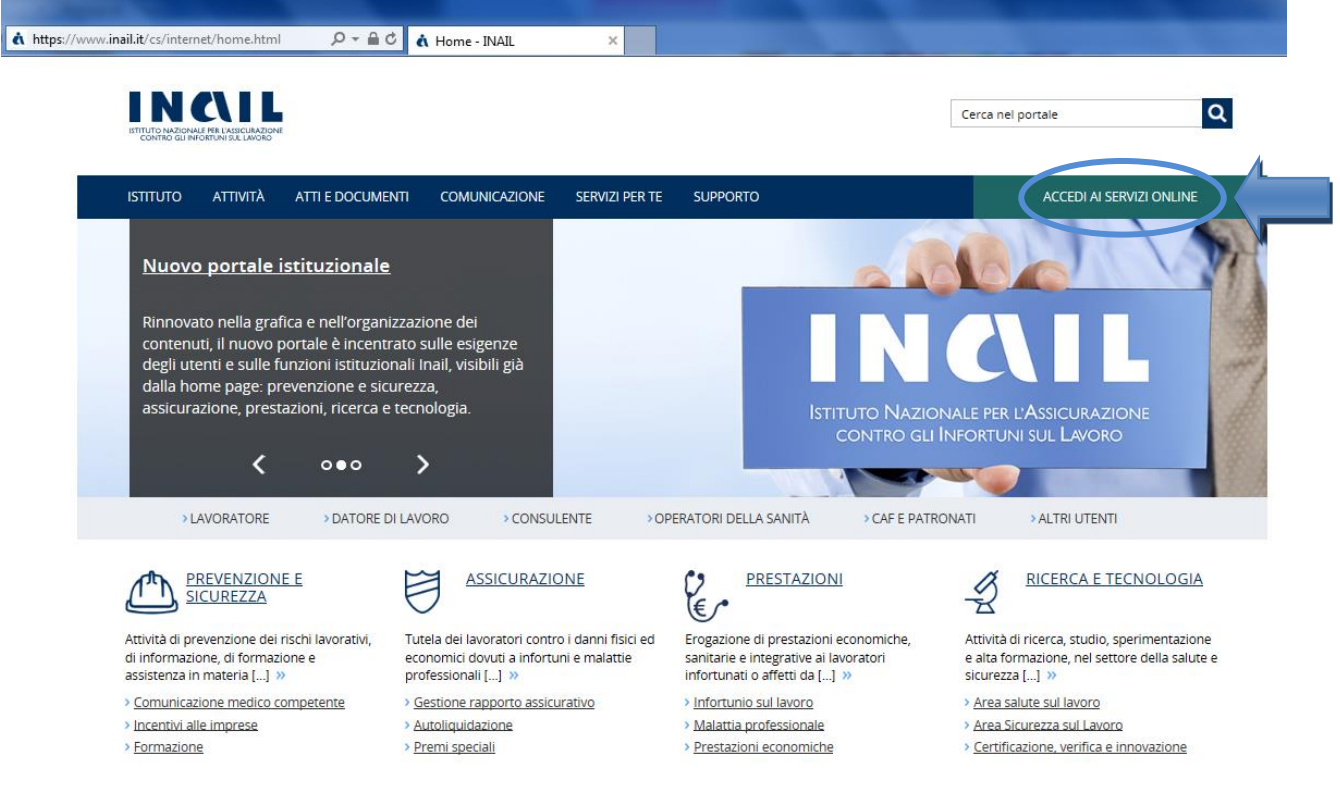

Fig. 1.

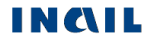

## Login

Si accede quindi alla pagina nella quale è necessario inserire i dati del **login**: "Nome utente", ovvero codice fiscale della persona fisica, e "Password".

| STITUTO ΑΤΤΙVITÀ ΑΤΤΙ E I                                                                                          | DOCUMENTI COMUNICAZ                                                                | ONE SERVIZI PER TE | SUPPORTO                                                                | ACCEDI AI SERVIZI ONLINE                                                                                           |
|----------------------------------------------------------------------------------------------------|------------------------------------------------------------------------------------|--------------------|-------------------------------------------------------------------------|----------------------------------------------------------------------------------------------------|
| Home > Accedi ai Servizi Online                                                                                    |                                                                                    |                    |                                                                         |                                                                                                    |
| · Registrazione - Login<br>· Servizi attivi e di futura                                                            |                                                                                    |                    | ACCEDI AI SERVIZI ONLI                                                  | NE                                                                                                    |
| attivazione<br>Moduli oplino                                                                                       |                                                                                    | Nome ut            | tente                                                                   |                                                                                                    |
| Moduli offinite                                                                                                    |                                                                                    | Passwor            | d                                                                       |                                                                                                    |
|                                                                                                    |                                                                                    |                    | ACCEDI<br>hai dimenticato la password?                                  |                                                                                                    |
|                                                                                                    |                                                                                    |                    |                                                                         |                                                                                                    |
| MENU RAPIDO                                                                                                    | AREE TEMATICHE                                                                     |                    |                                                                         |                                                                                                    |
| > Moduli e modelli<br>> Verificare la regolarità contributiv<br>Durc online<br>> Accedi ai Servizi Online<br>> Ean | > Open Data<br>a - > Casellario Centrale<br>> Centri Specialistici<br>> Superabile | ! Infortuni        | > Contact center<br>> Sedi<br>> Inail risponde<br>> Agenda appuntamenti | <ul> <li>Privacy</li> <li>Altri contenuti - Accessibilità e catalog<br/>di dati, metadati e banche dati</li> </ul> |
| > Altri contenuti - Accesso civico                                                                                 | > Amministrazione 1                                                                | rasparente         |                                                                         | f 🗵 🔊                                                                                                    |

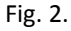

La Denuncia/Comunicazione di Infortunio è accessibile da:

- 'Aziende' e 'Grandi Utenti' per gli infortuni occorsi ai lavoratori dei settori Industria, Artigianato, Servizi e Pubbliche Amministrazioni titolari di specifico rapporto assicurativo con l'Istituto (gestione IASPA);
- 'Datori di lavoro di struttura di Pubblica Amministrazione' e loro delegati, per gli eventi lesivi riguardanti il personale soggetto alla speciale forma della gestione per conto dello Stato.

#### Aziende

Per l'accesso riservato a tale categoria è necessario inserire come dati del login il Codice Fiscale del datore di lavoro (o di un suo delegato/incaricato) e la Password<sup>1</sup>.

#### **Grandi Utenti**

Sono abilitati:

<sup>&</sup>lt;sup>1</sup> Leggi le info sulle <u>nuove modalità di accesso ai servizi online per le aziende</u> e la <u>circolare n.81 del 30 novembre 2015</u>.

- I Consulenti del Lavoro e coloro che, in base all'art.1 della Legge 12/1979, sono ad essi assimilati (per es. i dottori Commercialisti muniti della comunicazione di attività di Consulenti del Lavoro fatta alla Direzione Provinciale del Lavoro);
- Le Associazioni di categoria.

Per l'accesso riservato a tale categoria è necessario inserire il Codice Fiscale e la Password, fornita dalla Sede INAIL competente, come dati del login.

#### Datori di lavoro responsabili di struttura di Pubblica Amministrazione e loro delegati

Per l'accesso riservato a tale categoria è necessario inserire come dati del login il Codice Fiscale del Datore di lavoro (o di un suo delegato) e la Password.

Per "struttura" s'intende l'ufficio, avente autonomia gestionale ed individuato dall'Amministrazione tenendo conto dell'ubicazione e dell'ambito funzionale dello stesso, nel quale viene svolta l'attività.

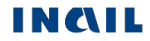

### My Home

Confermati i dati immessi, appare la 'My Home' con l'elenco dei servizi online dell'Istituto ai quali l'utente è abilitato ad accedere, suddivisi per argomento.

| SITUTO ATTIVITA ATTIEDOCOM                                       | IENTI COMUNICAZIONE SERVIZI PER TE                                                                                                    | SUPPORTO                                             | ESCI                                                |  |  |  |
|------------------------------------------------------------------|----------------------------------------------------------------------------------------------------|------------------------------------------------------|-----------------------------------------------------|--|--|--|
| <i>Benvenuto/a</i> <u>Test Test</u> Generico                     |                                                                                                    |                                                      | 希 My Home                                           |  |  |  |
| Comunicationi                                                    |                                                                                                    |                                                      |                                                     |  |  |  |
| > Comunicazioni                                                  | La mia homepage                                                                                                    |                                                      |                                                     |  |  |  |
| > Denuncia d'infortunio e malattia                               | Benvenuto nella tua homepage Inail da questa pagina potrai accedere alla lista dei servizi a te dedicati tramite "I miei Servizi", consultare i manuali e le |                                                      |                                                     |  |  |  |
| Dichiarazione Unità produttive                                   | gestre i tuoi dati.                                                                                                    | re sempre aggiornato sulle novita che il riguardano. | inolitre potral accedere al tuo prolito personale e |  |  |  |
| > Durc On Line                                                   | MANUALI OPERATIVI                                                                                                    | FAQ                                                  | IL MIO PROFILO                                      |  |  |  |
|                                                                  | Accedi all'elenco dei manuali operativi di                                                                                                    | Consulta le domande più frequenti sui servizi        | Visualizza e modifica i tuoi dati personali. »      |  |  |  |
| > Gestione Utente                                                |                                                                                                    | ornine. //                                           |                                                     |  |  |  |
| <ul> <li>Gestione Utente</li> <li>pagoPA</li> </ul>              | supporto an utilizzo del servizi ornine. »                                                                                                    |                                                      |                                                     |  |  |  |
| <ul> <li>Gestione Utente</li> <li>pagoPA</li> <li>RLS</li> </ul> | supporto an dunzzo dei servizi ornine. »                                                                                                    |                                                      |                                                     |  |  |  |
| Gestione Utente     pagoPA     RLS     Consulta le FAQ           | supporto an unizzo dei servizi omine. »                                                                                                    |                                                      |                                                     |  |  |  |

Fig. 3.

All'interno della macro area 'Denunce', si potrà selezionare la 'Denuncia/Comunicazione di Infortunio'.

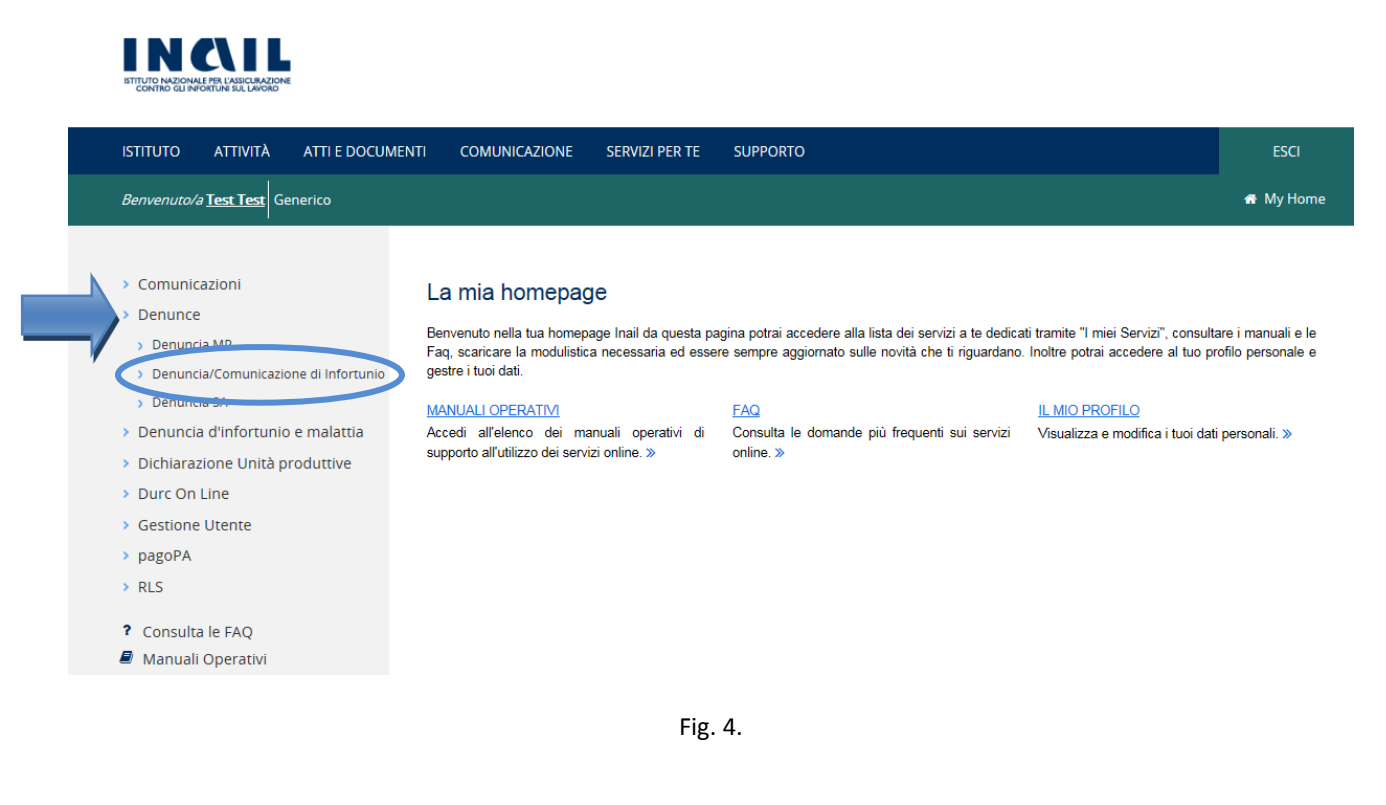

## Pagina di accoglienza Denuncia/Comunicazione di infortunio

Effettuata la selezione di 'Denuncia/Comunicazione Infortunio' tra i servizi del portale, si apre la pagina di accoglienza della Denuncia/Comunicazione di infortunio nella quale è anche in evidenza la news relativa agli ultimi aggiornamenti apportati.

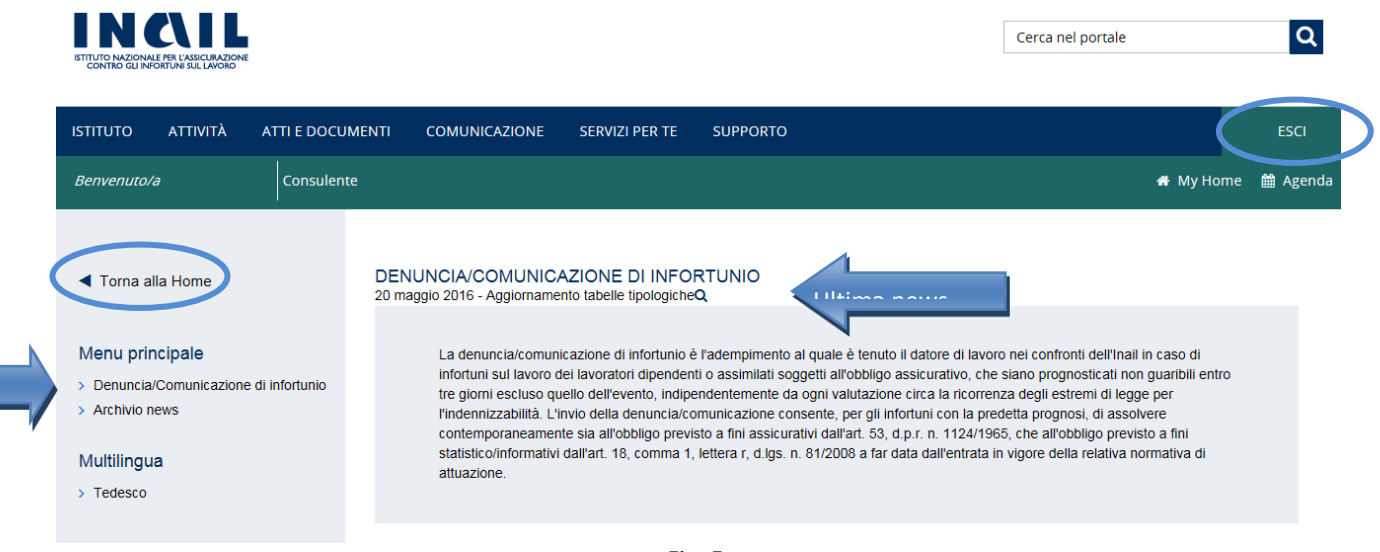

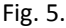

## Torna alla Home

La funzione "Torna alla Home", presente nella pagina di accoglienza e per tutta la navigazione dell'applicativo, consente di chiudere la sessione di lavoro nella Denuncia/Comunicazione di Infortunio e di tornare quindi alla Home Page INAIL senza annullare le credenziali utilizzate per l'accesso al Portale.

#### <u>Esci</u>

La funzione "Esci", presente nella pagina di accoglienza e per tutta la navigazione dell'applicativo, consente di effettuare il logout dal Portale annullando le credenziali utilizzate per l'accesso.

#### Grandi Utenti

Selezionata 'Denuncia/Comunicazione di infortunio' dal "Menu principale" della pagina di accoglienza, viene visualizzata la pagina "Elenco Ditte in Delega" con la lista delle prime dieci aziende delle quali i Consulenti del Lavoro hanno appunto delega e l'elenco di tutte le pagine successive.

Per selezionare l'azienda, per conto della quale inviare la Denuncia/Comunicazione d'infortunio, è possibile inserirne i parametri di ricerca (Cognome e nome/ragione sociale, inseriti anche parzialmente, o Codice ditta) oppure selezionare la lettera iniziale della corrispondente ragione sociale, oppure scegliere di caricarle 'Tutte' visualizzandone dieci per pagina, e quindi cliccare sulla lente di ingrandimento per la selezione, come mostrato nella sottostante immagine.

Come accedere alla denuncia/comunicazione di infortunio online

| Torna alla Home                           | ELENCO DITTE IN DELEG                                          | A                    |                         |   |
|-------------------------------------------|----------------------------------------------------------------|----------------------|-------------------------|---|
| Menu principale                           | Inserire i parametri di ricerca<br>Cognome e nome o ragione so | ciale                | Codice ditta            |   |
| > Denuncia/Comunicazione di<br>infortunio |                                                                |                      |                         |   |
| Multilingua > Tedesco                     | CERCA                                                          |                      |                         |   |
|                                           |                                                                |                      |                         |   |
|                                           | Selezionare la lettera iniziale di<br>A B C D E F G I          | ella ragione sociale | R S T U V W X Y Z Tutte |   |
|                                           | Codice Cliente                                                 | Ragione Sociale      |                         |   |
|                                           | 8351                                                           | роі                  |                         | ٩ |
|                                           | 4095130                                                        | Ditta 4095130        |                         | ٩ |
|                                           | 4428893                                                        | Ditta 4428893        |                         | Q |
|                                           | 40070263                                                       | Ditta 40070263       |                         | Q |

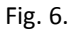

Scelta la ditta in delega, l'utente accede automaticamente alla pagina contenente l'"Elenco Denunce/Comunicazioni in lavorazione" afferenti a tutte le P.A.T. della ditta.

Se la ditta scelta è titolare sia di P.A.T. per la gestione IASPA sia di P.A.N. per la gestione Navigazione, viene mostrata la seguente pagina che permette di scegliere innanzitutto la gestione desiderata (per la compilazione della denuncia/comunicazione infortunio gestione Navigazione, consultare il relativo manuale utente disponibile nella pagina di documentazione della denuncia presente nel portale dell'Istituto).

| DE | NUNCIA     | COMUNICAZIONE DI INFORTUNIO                                                      |
|----|------------|----------------------------------------------------------------------------------|
|    | Selezionar | e la gestione per cui si vuole inserire la "Denuncia/Comunicazione infortunio".  |
|    | 0          | IASPA                                                                            |
|    |            | (Industria, Artigianato, Servizi e Pubbliche Amministrazioni titolari di P.A.T.) |
|    | 0          | Settore navigazione                                                              |
|    |            | (Aziende marittime titolari di P.A.N.)                                           |
|    |            | SE                                                                               |
|    |            |                                                                                  |

Fig. 7.

Scelta la gestione IASPA, se sono presenti denunce/comunicazioni compilate, ma non ancora inviate, è possibile selezionare quella di interesse anche tramite il "Filtro di ricerca P.A.T." che, selezionata la P.A.T., restituisce l'elenco delle relative denunce in lavorazione. La scelta della denuncia da completare deve essere effettuata mediante l'apposita icona della matita.

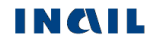

.EZIONA

| Torna alla Home                                                                                                 |                             |                 |                   |                  |                      |                        |      |
|----------------------------------------------------------------------------------------------------|-----------------------------|-----------------|-------------------|------------------|----------------------|------------------------|------|
|                                                                                                    | Codice ditta                |                 |                   |                  |                      |                        |      |
| Menu principale                                                                                                 | 8351                        |                 |                   |                  |                      |                        |      |
| > Denuncia/Comunicazione di<br>infortunio                                                                       |                             |                 |                   |                  |                      |                        |      |
| > Archivio news                                                                                                 |                             |                 |                   |                  |                      |                        |      |
| Utilità                                                                                                    | Nuova den/com               | n on line Den/c | om in lavorazione | Den/com off-line | Den/com inviate      | Ricerca certificati me | dici |
| <ul> <li>Classificazione delle Professioni –<br/>CP2011</li> </ul>                                              | ELENCO DENU                 |                 | AZIONE            |                  |                      |                        |      |
| > Riferimenti Normativi                                                                                         |                             |                 |                   |                  |                      |                        |      |
| > Documentazione                                                                                                | Filtro di ricerca F         | P.A.T.          |                   |                  |                      |                        |      |
| <ul> <li>Guida di compatibilità Tipo Polizza -<br/>Tipologia Lavoratore - Qualifica<br/>Assicurativa</li> </ul> | Tutte le P.A.T<br>011361831 |                 |                   |                  |                      |                        |      |
| Multilingua                                                                                                    |                             |                 |                   |                  |                      |                        |      |
| > Tedesco                                                                                                    |                             |                 |                   |                  |                      | г                      |      |
|                                                                                                    |                             |                 |                   |                  |                      | Elementi per pagina    | 10 🗸 |
|                                                                                                    | N. Denuncia 🔺               | P.A.T. 🔻        | Cognome 👻         | Nome 👻           | Data ultima modifica | •                      |      |
|                                                                                                    | 8042112                     | 11361831        |                   |                  | 26/09/2016           |                        | Ŵ    |
|                                                                                                    |                             |                 | <b>-</b> ; 0      |                  |                      |                        |      |

Fig. 8.

Se invece non sono presenti denunce in lavorazione, l'"Elenco Denunce/Comunicazioni in lavorazione" risulterà vuoto e l'utente potrà scegliere se iniziare a compilare una nuova denuncia online oppure inviarne una tramite file oppure ricercarne una precedentemente inviata tramite le apposite funzioni della toolbar.

| <ul> <li>Torna alla Home</li> </ul>                                                                                  |                                                                                                    |  |
|----------------------------------------------------------------------------------------------------|----------------------------------------------------------------------------------------------------|--|
|                                                                                                    | Codice ditta                                                                                             |  |
|                                                                                                    | Course dista                                                                                             |  |
| Menu principale                                                                                                    | 7707                                                                                                    |  |
| > Denuncia/Comunicazione di<br>infortunio                                                                            |                                                                                                    |  |
| > Archivio news                                                                                                    |                                                                                                    |  |
|                                                                                                    | Nuova den/com on line Den/com in Javorazione Den/com off-line Den/com inviate Ricerca cettificati medici |  |
| Utilità                                                                                                    |                                                                                                    |  |
| <ul> <li>Classificazione delle Professioni –<br/>CP2011</li> </ul>                                                   | ELENCO DENUNCE IN LAVORAZIONE                                                                            |  |
| <ul> <li>Riferimenti Normativi</li> </ul>                                                                            |                                                                                                    |  |
| > Documentazione                                                                                                    | Filtro di ricerca P.A.T.                                                                                 |  |
| <ul> <li>&gt; Guida di compatibilità Tipo Polizza -<br/>Tipologia Lavoratore - Qualifica<br/>Assicurativa</li> </ul> | Tutte le P.A.T.                                                                                          |  |
| Multilingua                                                                                                    | $\frown$                                                                                                 |  |
| > Tedesco                                                                                                    | Nessun dato                                                                                              |  |
|                                                                                                    |                                                                                                    |  |

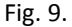

## <u>Aziende</u>

Selezionata 'Denuncia/Comunicazione di infortunio' dal "Menu principale" della pagina di accoglienza, viene visualizzata la pagina contenente l'"Elenco Denunce/Comunicazioni in lavorazione" afferenti a tutte le P.A.T. della ditta.

Se l'utente è titolare sia di P.A.T. per la gestione IASPA sia di P.A.N. per la gestione Settore Navigazione, viene mostrata la seguente pagina che permette di scegliere innanzitutto la gestione desiderata (per la compilazione della denuncia/comunicazione infortunio gestione Navigazione, consultare il relativo manuale utente disponibile nella pagina di documentazione della denuncia presente nel portale dell'Istituto).

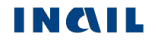

#### DENUNCIA/COMUNICAZIONE DI INFORTUNIO

| Selezion | are la gestione per cui si vuole inserire la "Denuncia/Comunicazione infortunio". |           |
|----------|-----------------------------------------------------------------------------------|-----------|
| 0        | IASPA                                                                             |           |
|          | (Industria, Artigianato, Servizi e Pubbliche Amministrazioni titolari di P.A.T.)  |           |
| 0        | Settore navigazione                                                               |           |
|          | (Aziende marittime titolari di P.A.N.)                                            |           |
|          |                                                                                   | SELEZIONA |

Fig. 10.

Scelta la gestione IASPA, se sono presenti denunce/comunicazioni compilate, ma non ancora inviate, è possibile selezionare quella di interesse anche tramite il "Filtro di ricerca P.A.T." che, selezionata la P.A.T., restituisce l'elenco delle relative denunce in lavorazione. La scelta della denuncia da completare deve essere effettuata mediante l'apposita icona della matita.

| <ul> <li>Torna alla Home</li> </ul>                                                                             |                            |                      |             |                  |                      |                                                                                                    |
|----------------------------------------------------------------------------------------------------|----------------------------|----------------------|-------------|------------------|----------------------|----------------------------------------------------------------------------------------------------|
|                                                                                                    | Codice ditta               |                      |             |                  |                      |                                                                                                    |
| Menu principale                                                                                                 | 8351                       |                      |             |                  |                      |                                                                                                    |
| > Denuncia/Comunicazione di<br>infortunio                                                                       |                            |                      |             |                  |                      |                                                                                                    |
| > Archivio news                                                                                                 |                            |                      |             |                  |                      |                                                                                                    |
| Utilità                                                                                                    | Nuova den/cor              | n on line Den/com in | lavorazione | Den/com off-line | Den/com inviate      | Ricerca certificati medici                                                                                                    |
| <ul> <li>Classificazione delle Professioni –<br/>CP2011</li> </ul>                                              | ELENCO DENU                |                      | DNE         |                  |                      |                                                                                                    |
| > Riferimenti Normativi                                                                                         |                            |                      |             |                  |                      |                                                                                                    |
| > Documentazione                                                                                                | Filtro di ricerca          | P.A.T.               |             |                  |                      |                                                                                                    |
| <ul> <li>Guida di compatibilità Tipo Polizza -<br/>Tipologia Lavoratore - Qualifica<br/>Assicurativa</li> </ul> | Tutte le P.A.<br>011361831 | ī.                   |             |                  |                      |                                                                                                    |
| Multilingua                                                                                                    |                            |                      |             |                  |                      |                                                                                                    |
| > Tedesco                                                                                                    |                            |                      |             |                  |                      |                                                                                                    |
|                                                                                                    |                            |                      |             |                  |                      | Elementi per pagina 10 🗸                                                                                                    |
|                                                                                                    | N. Denuncia 🔺              | P.A.T. 💌             | Cognome 👻   | Nome 👻           | Data ultima modifica | •                                                                                                    |
|                                                                                                    | 8042112                    | 11361831             |             |                  | 26/09/2016           | Image: A start of the start of the start |
|                                                                                                    |                            |                      |             |                  |                      |                                                                                                    |

Fig. 11.

Se invece non sono presenti denunce in lavorazione, l'"Elenco Denunce/Comunicazioni in lavorazione" risulterà vuoto e l'utente potrà scegliere se iniziare a compilare una nuova denuncia online oppure inviarne una tramite file oppure ricercarne una precedentemente inviata tramite le apposite funzioni della toolbar.

| Menu principale                                                                                                    | Codice ditta<br>7707                         |                  |                 |                            |
|----------------------------------------------------------------------------------------------------|----------------------------------------------|------------------|-----------------|----------------------------|
| > Denuncia/Comunicazione di<br>infortunio                                                                                                    |                                              |                  |                 |                            |
| > Archivio news                                                                                                    |                                              |                  |                 |                            |
| Utilità                                                                                                    | Nuova den/com on line Den/com in lavorazione | Den/com off-line | Den/com inviate | Ricerca certificati medici |
| <ul> <li>Classificazione delle Professioni –<br/>CP2011</li> </ul>                                                                                | ELENCO DENUNCE IN LAVORAZIONE                |                  |                 |                            |
| > Riferimenti Normativi                                                                                                    | Eiltra di ricorca D.A.T.                     |                  |                 |                            |
| <ul> <li>&gt; Documentazione</li> <li>&gt; Guida di compatibilità Tipo Polizza -<br/>Tipologia Lavoratore - Qualifica<br/>Assicurativa</li> </ul> | Tutte le P.A.T.                              |                  |                 |                            |
| Multilingua                                                                                                    |                                              |                  |                 |                            |
| > Tedesco                                                                                                    | Nessun dato                                  |                  |                 |                            |
|                                                                                                    | Fig. 12.                                     |                  |                 |                            |

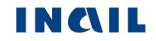

#### Datori di lavoro responsabili di struttura di Pubblica Amministrazione

Selezionata 'Denuncia/Comunicazione di infortunio' dal "Menu principale" della pagina di accoglienza, viene visualizzata la pagina contenente l'"Elenco Denunce/Comunicazioni in lavorazione" afferenti la struttura della quale è responsabile il datore di lavoro e che risultano compilate, ma non ancora inviate.

|                                                                                                    | Amministrazione | e Statale            |             |                  |                 |               |            |
|----------------------------------------------------------------------------------------------------|-----------------|----------------------|-------------|------------------|-----------------|---------------|------------|
| Menu principale                                                                                                    | CORTE DEI C     | ONTI                 |             |                  |                 |               |            |
| > Denuncia/Comunicazione di<br>infortunio                                                                                                    | Struttura       |                      |             |                  |                 |               |            |
| > Archivio news                                                                                                    | CORTE DEI C     | ONTI LAZIO           |             |                  |                 |               |            |
| Utilità                                                                                                    |                 |                      |             |                  |                 |               |            |
| <ul> <li>Classificazione delle Professioni –<br/>CP2011</li> </ul>                                                                                     | Nuova den/con   | n on line Den/com in | lavorazione | Den/com off-line | Den/com inviate | Ricerca certi | ficati med |
| > Riferimenti Normativi                                                                                                    |                 |                      |             |                  |                 |               |            |
| <ul> <li>&gt; Documentazione</li> <li>&gt; Guida di compatibilità Tipo Polizza -<br/>Tipologia Lavoratore - Qualifica</li> <li>Ascieurotiva</li> </ul> | ELENCO DENU     | NCE IN LAVORAZIO     | NE          |                  |                 |               |            |
| Associativa                                                                                                    |                 |                      |             |                  |                 | Elementi pe   | r pagina   |
| Multilingua                                                                                                    | N. Denuncia 🔺   | Cognome 👻            | Nome 👻      | Data ulti        | ma modifica 👻   |               |            |
| > Tedesco                                                                                                    | 8552280         | TEST                 | TEST        | 28/09/20         | 16              | 1             | ۵          |
|                                                                                                    |                 |                      |             |                  |                 |               |            |
|                                                                                                    | 8552235         |                      |             | 27/09/20         | 16              | 1             | ۵          |

Se invece non sono presenti denunce in lavorazione, l'"Elenco Denunce/Comunicazioni in lavorazione" risulterà vuoto e l'utente potrà scegliere se iniziare a compilare una nuova denuncia online oppure inviarne una tramite file oppure ricercarne una precedentemente inviata tramite le apposite funzioni della toolbar.

## **INTRODUZIONE**

Dal sito INAIL si accede all'area dei servizi online disponibili in base al proprio profilo utilizzando le credenziali già in possesso (nome utente e password), come esposto nel precedente capitolo. Selezionata dal menu delle funzioni autorizzate la 'Denuncia/Comunicazione d'Infortunio', si arriva direttamente all'homepage dell'applicazione nella quale sono presenti menù e funzioni cui l'utente può accedere. In ordine sono:

| Menu principale <ul> <li>Denuncia/Comunicazione di infortunio</li> <li>Archivio news</li> </ul>                                                                                                    | <ul> <li>Menu principale:</li> <li>Denuncia/comunicazione di infortunio - Accesso alla Denuncia/Com. di infortunio.</li> <li>Archivio News - Accesso all'elenco delle News, ossia le informazioni e gli avvisi agli utenti sugli aggiornamenti.</li> </ul>                                                                                                    |
|----------------------------------------------------------------------------------------------------|----------------------------------------------------------------------------------------------------|
| Menu sezioni  Datore di lavoro Anagrafica Unità produttiva Unità produttiva Corrispondenza e pagamenti Lavoratore Anagrafica Rapporto di lavoro Descrizione dell'infortunio Luogo evento Dati evento Dati evento        | <ul> <li>Menu sezioni:         <ul> <li>Propone i dati della denuncia da compilare suddivisi per argomenti congruenti: esso viene alimentato automaticamente a seguito dell'inserimento dei dati in ogni singola sezione, seguendo la dinamica dell'applicazione che fornisce in successione i dati da compilare, iniziando da quelli obbligatori e proseguendo con quelli facoltativi.</li> </ul> </li> <li>Datore di lavoro – sezione obbligatoria costituita da tre sottosezioni: Gestione IASPA:         <ul> <li>Anagrafica – dati anagrafici della ditta/datore di lavoro;</li> <li>Unità produttiva – stabilimento o struttura finalizzati alla produzione di beni o all'erogazione di servizi, dotati di autonomia finanziaria e tecnico funzionale;</li> <li>Corrispondenza e Pagamenti – dati relativi sia all'indirizzo presso cui l'Istituto potrà inviare la corrispondenza, sia alle eventuali ed alternative modalità di pagamento dell'indennità di inabilità temporanea al datore di lavoro (Art. 70 D.P.R. 1124/65).</li> </ul> </li> <li>Gestione conto Stato:         <ul> <li>Amministrazione statale – dati anagrafici dell'Amministrazione;</li> <li>Struttura – ufficio avente autonomia gestionale ed individuato</li> </ul> </li> </ul> |
| <ul> <li>Cause e circostanze </li> <li>Pubblica sicurezza </li> <li>Dati retributivi (opzionale)</li> <li>Testimoni (opzionale)</li> <li>Veicoli a motore (opzionale)</li> </ul>                                        | <ul> <li>Struttura – unicio, avente autonomia gestionale ed individuato dall'Amministrazione tenendo conto dell'ubicazione e dell'ambito funzionale dello stesso, nel quale viene svolta l'attività;</li> <li>Corrispondenza – dati relativi all'indirizzo presso cui l'Istituto potrà inviare la corrispondenza.</li> <li>Lavoratore - sezione obbligatoria costituita da due sottosezioni (tutte le gestioni):         <ul> <li>Anagrafica – dati anagrafici del lavoratore;</li> <li>Rapporto di lavoro – dati relativi al rapporto di lavoro dell'infortunato.</li> </ul> </li> </ul>                                                                                                    |
| <ul> <li>Sezione Datore di lavoro – gestione conto Stato:</li> <li>Menu sezioni</li> <li>&gt; Datore di lavoro</li> <li>&gt; Amministrazione statale </li> <li>&gt; Struttura </li> <li>&gt; Corrispondenza </li> </ul> | <ul> <li>Descrizione dell'infortunio - sezione obbligatoria costituita da quattro sottosezioni (tutte le gestioni):         <ul> <li>Luogo Evento – dati relativi al luogo in cui si è verificato l'evento che ha causato l'infortunio;</li> <li>Dati Evento – dati relativi alla data dell'evento, alla conoscenza dell'accaduto da parte del datore di lavoro e ai certificati medici;</li> <li>Cause e circostanze – dati descrittivi necessari ad una maggior comprensione della dinamica dell'infortunio;</li> </ul> </li> <li>Pubblica Sicurezza – dati richiesti dalla Pubblica Sicurezza.</li> </ul>                                                                                                    |
|                                                                                                    | <ul> <li>Bati retributivi – sezione opzionale nella gestione IASPA, non presente nella gestione conto Stato.</li> <li>Testimoni – sezione opzionale (tutte le gestioni).</li> <li>Veicoli a motore – sezione opzionale (tutte le gestioni).</li> <li>Il segno di spunta ✓ viene automaticamente assegnato alla sezione o sottosezione compilata ed archiviata.</li> </ul>                                                                                                    |
| Menu invio <ul> <li>Allegati</li> <li>Anteprima</li> <li>Invio denuncia</li> </ul>                                                                                                    | <ul> <li>Menu invio:<br/>Viene visualizzato solo dopo la compilazione delle sezioni obbligatorie.</li> <li>Allegati – consente di inviare, contestualmente alla denuncia, due file in formato<br/>PDF.</li> <li>Anteprima – visualizza il modulo in anteprima per effettuare la verifica dei dati<br/>inseriti prima dell'inoltro.</li> <li>Invio denuncia - permette il vero e proprio inoltro della<br/>denuncia/comunicazione.</li> </ul>                                                                                                    |

| Utilità                                                                                                    | Utilità:<br>Classificazione della Professioni - CP2011 - accesso alla glassificazione della                                                                                                    |
|----------------------------------------------------------------------------------------------------|----------------------------------------------------------------------------------------------------|
| <ul> <li>Classificazione delle Professioni –<br/>CP2011</li> </ul>                                                   | professioni – CP2011 (realizzata secondo il modello ISTAT)<br><b>Riferimenti Normativi</b> - accesso all'elenco dei riferimenti normativi.                                                                                                    |
| > Riferimenti Normativi                                                                                              | Documentazione – link alla pagina con manuale utente, tabelle, ecc.<br>Tabella di compatibilità tipi Polizza – Lavoratore - Qualifica Assicurativa                                                                                                    |
| > Documentazione                                                                                                    | (gestione IASPA) - contiene le possibili associazioni dei dati in oggetto                                                                                                    |
| <ul> <li>&gt; Guida di compatibilità Tipo Polizza -<br/>Tipologia Lavoratore - Qualifica<br/>Assicurativa</li> </ul> | proposte e verificate dall'applicativo.<br><b>Tabella di compatibilità tipi Lavoratore - Qualifica Assicurativa (gestione</b><br><b>conto Stato)</b> – contiene le possibili associazioni dei dati in oggetto proposte<br>e verificate dall'applicativo. |
| Multilingua                                                                                                    | Multilingua:<br>Tedesco - Accesso alla denuncia/comunicazione d'infortunio in tedesco                                                                                                    |
| > Tedesco                                                                                                    |                                                                                                    |

Le pagine contenenti le sezioni di cui si compone la Denuncia/Comunicazione d'Infortunio online mostrano, nella zona superiore, il box con i dati della ditta (Codice ditta, Cognome e nome o ragione sociale, P.A.T., Numero assegnato alla denuncia) ed una Toolbar che consente un'altra serie di funzioni attinenti l'applicazione.

| Codice ditta                     | P.A.T.                 |                  | N. Denuncia     |                            |  |
|----------------------------------|------------------------|------------------|-----------------|----------------------------|--|
| 8351                             | 01136183               | 011361831        |                 |                            |  |
| Cognome e nome o ragione sociale |                        |                  |                 |                            |  |
| BOCCHIERI GIOVANNA               |                        |                  |                 |                            |  |
|                                  |                        |                  |                 |                            |  |
|                                  |                        |                  |                 |                            |  |
| Nuova den/com on line            | Den/com in lavorazione | Den/com off-line | Den/com inviate | Ricerca certificati medici |  |

#### Fig. 14.

#### Le funzioni della Toolbar consentono di:

| Nuova den/com online       | Inserire una nuova denuncia/comunicazione di infortunio.                                                                                                    |
|----------------------------|----------------------------------------------------------------------------------------------------|
| Den/com. in lavorazione    | Visualizzare le denunce/comunicazioni che l'utente non ha ancora inviato all'INAIL ed eventualmente terminare la loro compilazione e l'inoltro oppure effettuarne la cancellazione.                                                                                                    |
| Den/com off-line           | Inviare le denunce/comunicazioni con la procedura off-line, ossia tramite il file in formato .xml                                                                                                    |
| Den/com inviate            | Visualizzare la situazione delle denunce/comunicazioni inviate online o off-line.<br><u>ATTENZIONE</u> : è possibile consultare anche le precedenti denunce inviate a decorrere<br>dal 17 Aprile 2007. Per le denunce inviate invece prima di tale data, bisogna rivolgersi<br>alla sede INAIL di competenza. |
| Ricerca certificati medici | Visualizzare i certificati medici di infortunio pervenuti in INAIL                                                                                                    |

#### Standard utilizzati nelle sezioni dati:

| * | I campi contrassegnati dall'asterisco nero indicano l'obbligatorietà degli stessi e dovranno di conseguenza essere compilati dall'utente                                                         |
|---|----------------------------------------------------------------------------------------------------|
|   | I campi con sfondo grigio scuro sono precompilati dall'applicativo e non sono modificabili oppure indicano l'alternabilità con uno o più dati (Es.: "Ragione sociale" oppure "Nome" e "Cognome") |
|   | I campi con sfondo bianco sono editabili e modificabili                                                                                                    |
| • | I campi elenco contengono i soli valori ammessi selezionabili                                                                                                    |

Introduzione

| INSERISCI                                                            |                                                     | Il pulsante 'INSERISCI' svolge una funzione di controllo e salvataggio dei dati immessi. In particolare verifica che siano stati inseriti almeno i dati obbligatori nonché la loro correttezza formale, effettua il salvataggio e consente di passare automaticamente alla sezione o sottosezione successiva.<br><u>ATTENZIONE</u> : per salvare i dati eventualmente inseriti nelle sezioni non obbligatorie ("Dati retributivi", "Testimoni" e "Veicoli a motore"), in modo che questi siano presenti nel modulo finale della denuncia, è necessario cliccare questo tasto all'interno della sezione compilata |  |  |  |  |
|----------------------------------------------------------------------|-----------------------------------------------------|----------------------------------------------------------------------------------------------------|--|--|--|--|
| CANCELLA                                                             |                                                     | Il pulsante 'CANCELLA' permette di eliminare le informazioni inserite nei campi<br>editabili nella sezione a video, perdendoli definitivamente, e quindi di iniziare una<br>nuova compilazione                                                                                                    |  |  |  |  |
| Sono stati riscontrati i segues     I. Il campo "Codice Fiscale" nor | nti errori<br>n è congruente con i dati anagrafici. | Messaggi con box di errore in rosso: eventuali messaggi di errore dovuti alla verifica dei dati inseriti, possono apparire, dopo aver cliccato sul pulsante 'Inserisci', nella zona sovrastante il box con i dati della ditta                                                                                                    |  |  |  |  |
| ✓ È possibile proseg                                                 | uire con la compilazione                            | Messaggi con box in verde: si tratta di importanti comunicazioni all'utente per segnalare, ad esempio, la possibilità di procedere all'invio della denuncia. La loro posizione è nella zona sovrastante il box con i dati della ditta                                                                                                    |  |  |  |  |
| É                                                                    | <b>H</b>                                            | Il calendario è posto accanto ai campi data per facilitarne l'inserimento                                                                                                    |  |  |  |  |
| ď                                                                    |                                                     | Le icone, lente di ingrandimento o matita, permettono la selezione di un dato presente<br>in una lista (ad es. una denuncia in lavorazione, una P.A.T.)                                                                                                    |  |  |  |  |
| ł                                                                    |                                                     | L'icona del libro, accanto ad articoli di legge oppure relazionata ad uno specifico<br>argomento, consente la lettura dell'articolo di legge oppure della normativa legata<br>all'argomento in questione                                                                                                    |  |  |  |  |
| Guida a                                                              | lla pagina                                          | Il link Guida alla pagina, situato in alto a destra di sezione/sottosezione, fa accedere alle pagine del manuale utente riferite alla specifica sezione o sottosezione da compilare                                                                                                    |  |  |  |  |
| t                                                                    |                                                     | L'icona del secchio, posta accanto ai dati presenti in un elenco, consente la cancellazione del dato scelto (ad es. una denuncia in lavorazione dal relativo elenco)                                                                                                    |  |  |  |  |

Inseriti i dati richiesti nelle sezioni/sottosezioni ed effettuati tutti i dovuti controlli, l'utente può eseguire le seguenti operazioni:

- Cliccare sul pulsante 'Cancella' eliminando le informazioni inserite nei campi digitabili;
- Cliccare sul pulsante 'Inserisci' che consolida, al netto dei controlli di obbligatorietà, le informazioni inserite consentendo il passaggio alla successiva sottosezione che viene automaticamente proposta a video.

Inoltre, a seguito dell'avvenuto consolidamento dei dati, nel "Menu sezioni" appare la sottosezione appena compilata con il segno di spunta che ne indica la completezza e la successiva sottosezione da redigere.

L'immagine sottostante mostra tale funzionamento nel caso in cui, ad esempio, compilata la sottosezione "Datore di lavoro – Anagrafica" e salvata tramite la selezione del pulsante 'Inserisci', il "Menu sezioni" mostra il segno di spunta accanto alla sottosezione completata e rende disponibile la successiva "Datore di lavoro – Unità produttiva" da compilare.

#### Menu sezioni

- > Datore di lavoro
  - > Anagrafica 🗸
  - > Unità produttiva

Salvata la sezione/sottosezione tramite il pulsante 'Inserisci', se l'utente interrompe la compilazione della denuncia/comunicazione prima del suo inoltro, può ritrovare la denuncia tramite la funzione della toolbar "Den/com in lavorazione" selezionandola tra quelle elencate.

## COMPILAZIONE NUOVA DENUNCIA/COMUNICAZIONE DI INFORTUNIO ONLINE - GESTIONE IASPA

**IASPA** = Industria, Artigianato, Servizi e Pubbliche Amministrazioni titolari di posizione assicurativa territoriale

Scelta la funzione 'Nuova denuncia/comunicazione online', si accede alla pagina "ELENCO P.A.T." con i dati anagrafici della ditta e nella quale è possibile selezionare la relativa P.A.T. interessata scegliendola tramite il "Filtro di ricerca": tutte le P.A.T. oppure solo quelle attive oppure solo quelle cessate. Impostato il criterio di ricerca, selezionare la P.A.T. cliccando sull'icona della matita verde.

| <ul> <li>Torna alla Home</li> </ul>                                                                                                    | ELENCO P.A.T.                                             |                 |                  |          |                 |                        |            |
|----------------------------------------------------------------------------------------------------|-----------------------------------------------------------|-----------------|------------------|----------|-----------------|------------------------|------------|
|                                                                                                    | Codice ditta                                              |                 | Codice fiscale   |          | Sede I.N.A.I.L. |                        |            |
| Menu principale                                                                                                    | 8351                                                      |                 | BCCGNN66B48H163G |          | MODENA          | 4                      | Dati       |
| > Denuncia/Comunicazione di<br>infortunio                                                                                                    | Cognome e nome o                                          | ragione sociale |                  |          | Codice ateco    |                        | anagrafici |
| > Archivio news                                                                                                    | BOCCHIERI GIOV                                            | ANNA            |                  |          | 63111           |                        | ditta      |
| Utilità                                                                                                    |                                                           |                 |                  |          |                 |                        |            |
| <ul> <li>Classificazione delle Professioni –<br/>CP2011</li> </ul>                                                                                |                                                           |                 |                  |          |                 |                        |            |
| > Riferimenti Normativi                                                                                                    | Filtro di ricerca P.A.T                                   |                 |                  |          |                 |                        |            |
| <ul> <li>&gt; Documentazione</li> <li>&gt; Guida di compatibilità Tipo Polizza -<br/>Tipologia Lavoratore - Qualifica<br/>Assicurativa</li> </ul> | <b>Tutte le P.A.T.</b><br>P.A.T. Attive<br>P.A.T. Cessate |                 | )                |          |                 |                        |            |
| Multilingua                                                                                                    |                                                           |                 |                  |          |                 |                        |            |
| > Tedesco                                                                                                    |                                                           |                 |                  |          |                 | Elementi per pagina 10 | ~          |
|                                                                                                    |                                                           |                 | Data             |          |                 |                        |            |
|                                                                                                    | P.A.T.                                                    | Data inizio 👻   | cessazione       | Comune 👻 | Provincia       | •                      |            |
|                                                                                                    | 011361831                                                 | 01/10/1997      |                  | GUIGLIA  | МО              |                        | )          |
|                                                                                                    |                                                           |                 | 4-               |          |                 |                        |            |

Fig. 15.

La pagina successiva, "ELENCO POLIZZE", presenta i dati dell'azienda e l'elenco delle polizze appartenenti alla specifica P.A.T.

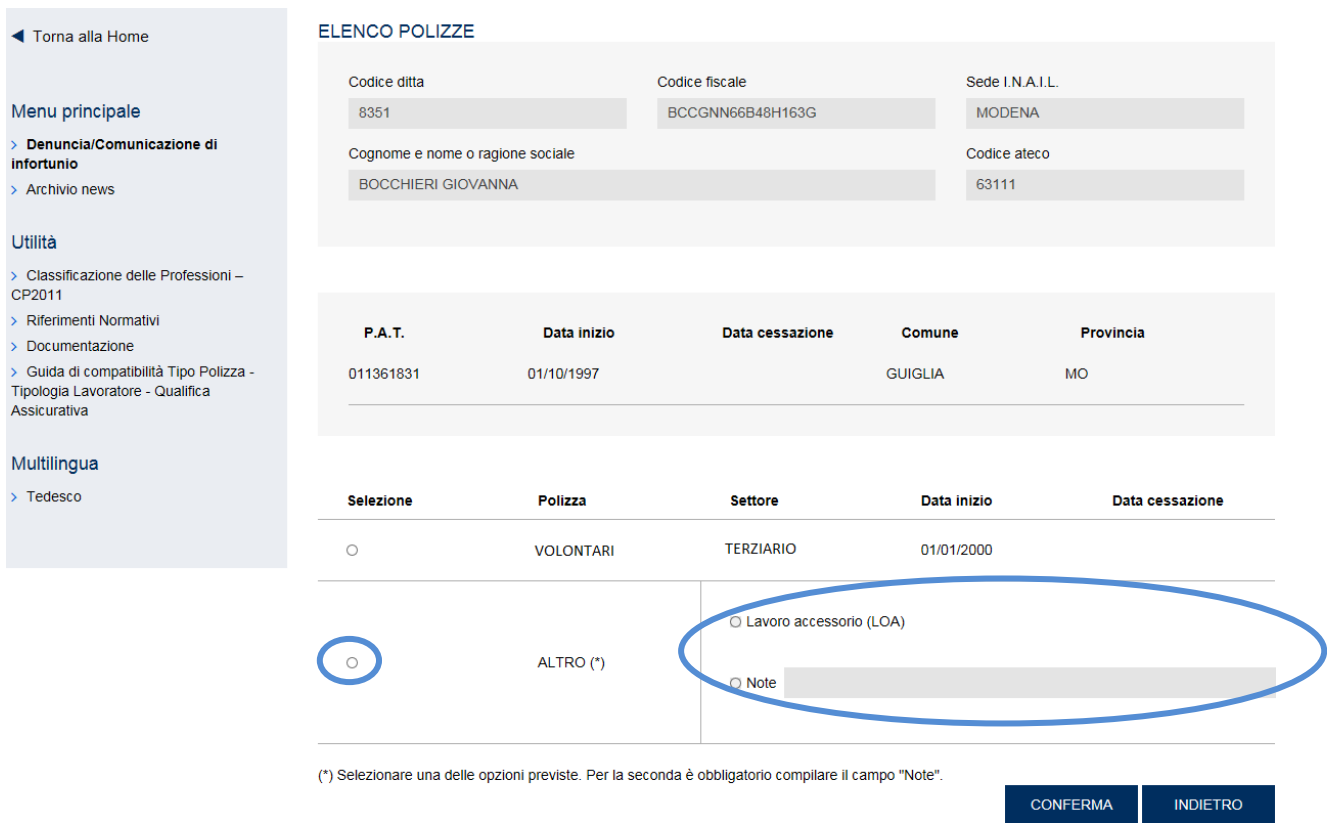

Fig. 16.

Nel caso in cui venga scelta la Polizza 'Altro', è obbligatorio selezionare una delle due opzioni previste, ovvero 'Note', che rende obbligatoria la compilazione del campo descrittivo, oppure 'Lavoro accessorio (LOA)'.

La scelta dell'opzione 'Lavoro accessorio (LOA)' comporta dei vincoli di compilazione nella sottosezione "Lavoratore - Rapporto di Lavoro" e nella sezione "Dati retributivi", come descritto nei relativi paragrafi. A causa dei vincoli di compilazione citati, è stato implementato il controllo di congruenza tra il tipo polizza "Altro"-"Note" e le tipologie di Lavoratore e di Qualifica Assicurativa: selezionato il tipo polizza "Altro"-"Note", se per tali tipologie viene scelta l'opzione "Prestatore di lavoro accessorio" nella sottosezione "Lavoratore – Rapporto di lavoro", viene mostrato un messaggio di errore di compatibilità con la polizza scelta (consultare il foglio "Altro" dell'aggiornata guida di compatibilità tipologiche).

Selezionata la polizza 'Altro', unitamente ad una delle due opzioni previste, ed effettuata la 'Conferma' tramite l'apposito pulsante, si accede direttamente alla sezione del datore di lavoro.

#### Polizza VOLONTARI

A seguito dell'entrata in vigore del *Decreto legge 24 giugno 2014, n. 90, convertito con modificazioni* dalla legge 11 agosto 2014, n. 114, è possibile denunciare gli eventi lesivi dei soggetti beneficiari di forme di integrazione e sostegno del reddito coinvolti in attività di volontariato a fini di utilità sociale in favore di Comuni o enti locali.

L'art. 1 della *legge n. 208 del 28 dicembre 2015* (legge di stabilità 2016), commi da 312 a 316, ha esteso la copertura assicurativa Inail – già prevista per i volontari impegnati in progetti di utilità sociale dal decreto legge n. 90 del 24 giugno 2014, convertito, con modificazioni dalla legge n. 114 dell'11 agosto 2014 - alle due seguenti nuove categorie di soggetti:

- detenuti e internati impegnati in attività volontarie e gratuite;
- stranieri richiedenti asilo in possesso del relativo permesso di soggiorno.

Le organizzazioni di volontariato titolari di P.A.T., accedendo alla pagina "ELENCO POLIZZE", visualizzano nell'elenco anche la nuova tipologia di Polizza 'VOLONTARI'.

| <ul> <li>Torna alla Home</li> </ul>                                                                                  | ELENCO POLIZZE            |                              |                                      |              |           |                                       |
|----------------------------------------------------------------------------------------------------|---------------------------|------------------------------|--------------------------------------|--------------|-----------|---------------------------------------|
|                                                                                                    | Codice ditta              |                              | Codice fiscale                       | Sede I       | .N.A.I.L. |                                       |
| Menu principale                                                                                                    | 8351                      |                              | BCCGNN66B48H163G                     | MOE          | DENA      |                                       |
| > Denuncia/Comunicazione di<br>infortunio                                                                            | Cognome e nome o          | ragione sociale              |                                      | Codice       | e ateco   |                                       |
| > Archivio news                                                                                                    | BOCCHIERI GIOV            | ANNA                         |                                      | 6311         | 1         |                                       |
| Utilità                                                                                                    |                           |                              |                                      |              |           |                                       |
| <ul> <li>Classificazione delle Professioni –<br/>CP2011</li> </ul>                                                   |                           |                              |                                      |              |           |                                       |
| <ul> <li>&gt; Riferimenti Normativi</li> <li>&gt; Documentazione</li> </ul>                                          | P.A.T.                    | Data inizio                  | Data cessazione                      | Comune       | Provincia | i i i i i i i i i i i i i i i i i i i |
| <ul> <li>&gt; Guida di compatibilità Tipo Polizza -<br/>Tipologia Lavoratore - Qualifica<br/>Assicurativa</li> </ul> | 011361831                 | 01/10/1997                   |                                      | GUIGLIA      | МО        |                                       |
| Multilingua                                                                                                    |                           |                              |                                      |              |           |                                       |
| > Tedesco                                                                                                    | Selezione                 | Polizza                      | Settore                              | Data inizio  | Data      | cessazione                            |
|                                                                                                    | 0                         | VOLONTARI                    | TERZIARIO                            | 01/01/2000   |           |                                       |
|                                                                                                    | 0                         | ALTRO (*)                    | C Lavoro accessorio                  | (LOA)        |           |                                       |
|                                                                                                    | 0                         | , E.I.G ()                   | O Note                               |              |           |                                       |
|                                                                                                    |                           |                              |                                      |              |           |                                       |
|                                                                                                    | (*) Selezionare una delle | opzioni previste. Per la sec | conda è obbligatorio compilare il ca | ampo "Note". |           |                                       |
|                                                                                                    |                           |                              |                                      |              | CONFERMA  | INDIETRO                              |

Fig. 17.

La scelta della polizza 'Volontari' comporta dei vincoli di compilazione nella sottosezione "Lavoratore - Rapporto di Lavoro", mentre la sezione "Dati retributivi" risulta disabilitata, come descritto nei relativi paragrafi. A causa dei vincoli citati, deve essere rispettato il controllo di congruenza tra il tipo polizza 'Volontari', la tipologia di Lavoratore e la Qualifica Assicurativa (consultare il foglio "Volontari" dell'aggiornata guida di compatibilità tipologiche): selezionato un tipo polizza diverso da 'Volontari', se per tali tipologie viene scelta l'opzione 'Volontario Legge n.114/2014' oppure l'opzione 'Detenuto/internato o straniero richiedente asilo legge n.208/2015' nella sottosezione "Lavoratore – Rapporto di lavoro", viene mostrato un messaggio di errore di compatibilità con la polizza scelta.

Selezionata la polizza 'Volontari' ed effettuata la 'Conferma' tramite l'apposito pulsante, si accede direttamente alla sezione del datore di lavoro.

#### Polizza ALLIEVI leFP

L'art. 32, comma 8, del decreto legislativo n. 150/2015 ha previsto che, per gli anni 2016 e 2017, per l'assicurazione contro gli infortuni sul lavoro e le malattie professionali degli allievi iscritti ai corsi ordinamentali di istruzione e formazione professionale curati dalle istituzioni formative e dagli istituti scolastici paritari, accreditati dalle Regioni per l'erogazione dei percorsi di istruzione e formazione professionale, è dovuto, in via sperimentale e limitatamente al predetto biennio, un premio speciale unitario ai sensi dell'articolo 42 del T.U. 1124/1965.

Le istituzioni formative e gli istituti scolastici paritari accreditati dalle Regioni per l'erogazione dei percorsi di istruzione e formazione professionali, titolari di P.A.T., accedendo alla pagina "ELENCO POLIZZE", visualizzano nell'elenco anche la nuova tipologia di Polizza 'ALLIEVI IEFP'.

| <ul> <li>Torna alla Home</li> </ul>                                                                                  | ELENCO POLIZZE            |                               |                                      |              |           |            |
|----------------------------------------------------------------------------------------------------|---------------------------|-------------------------------|--------------------------------------|--------------|-----------|------------|
|                                                                                                    | Codice ditta              |                               | Codice fiscale                       | Sede I       | .N.A.I.L. |            |
| Menu principale                                                                                                    | 8351                      |                               | BCCGNN66B48H163G                     | MOD          | ENA       |            |
| > Denuncia/Comunicazione di<br>infortunio                                                                            | Cognome e nome o          | ragione sociale               |                                      | Codice       | e ateco   |            |
| > Archivio news                                                                                                    | BOCCHIERI GIO             | /ANNA                         |                                      | 6311         | 1         |            |
| Utilità                                                                                                    |                           |                               |                                      |              |           |            |
| <ul> <li>Classificazione delle Professioni –<br/>CP2011</li> </ul>                                                   |                           |                               |                                      |              |           |            |
| <ul> <li>&gt; Riferimenti Normativi</li> <li>&gt; Documentazione</li> </ul>                                          | P.A.T.                    | Data inizio                   | Data cessazione                      | Comune       | Provincia | 1          |
| <ul> <li>&gt; Guida di compatibilità Tipo Polizza -<br/>Tipologia Lavoratore - Qualifica<br/>Assicurativa</li> </ul> | 011361831                 | 01/10/1997                    |                                      | GUIGLIA      | МО        |            |
| Multilingua                                                                                                    |                           |                               |                                      |              |           |            |
| > Tedesco                                                                                                    | Selezione                 | Polizza                       | Settore                              | Data inizio  | Data      | cessazione |
|                                                                                                    | 0                         | ALLIEVI IeFP                  | TERZIARIO                            | 01/01/2000   |           |            |
|                                                                                                    | 0                         | ALTRO (*)                     | O Lavoro accessorio                  | ) (LOA)      |           |            |
|                                                                                                    | 0                         | , Linto ( )                   | ○ Note                               |              |           |            |
|                                                                                                    |                           |                               |                                      |              |           |            |
|                                                                                                    | (*) Selezionare una delle | e opzioni previste. Per la se | conda è obbligatorio compilare il ca | ampo "Note". |           |            |
|                                                                                                    |                           |                               |                                      |              | CONFERMA  | INDIETRO   |

Fig. 18.

La scelta della polizza 'ALLIEVI IeFP' comporta dei vincoli di compilazione nella sottosezione "Lavoratore - Rapporto di Lavoro", mentre la sezione "Dati retributivi" risulta disabilitata, come descritto nei relativi paragrafi. A causa dei vincoli citati, deve essere rispettato il controllo di congruenza tra il tipo polizza 'ALLIEVI IeFP', la tipologia di Lavoratore e la Qualifica Assicurativa (consultare il foglio "Allievi" dell'aggiornata guida di compatibilità tipologiche): selezionato un tipo polizza diverso da 'ALLIEVI IeFP', se per tipologia di Lavoratore e Qualifica Assicurativa viene scelta l'opzione 'Allievo iscritto ai corsi ordinamentali di Istruzione e FP ex art. 32, comma 8, d.lgs. 150/2015', viene mostrato un messaggio di errore di compatibilità con la polizza scelta.

Selezionata la polizza 'ALLIEVI IeFP' ed effettuata la 'Conferma' tramite l'apposito pulsante, si accede direttamente alla sezione del datore di lavoro.

#### **VOCI DI TARIFFA**

Scelta una polizza, diversa da 'ALTRO', da 'VOLONTARI' e da 'ALLIEVI IeFP', ed effettuata la 'Conferma' tramite l'apposito pulsante, si accede ad "ELENCO VOCI" dove selezionare, tramite l'icona della matita, la voce di tariffa.

| Menu principale                                                                                                 | ELENCO VOCI                             |                    |                          |              |                 |
|----------------------------------------------------------------------------------------------------|-----------------------------------------|--------------------|--------------------------|--------------|-----------------|
| > Denuncia/Comunicazione di                                                                                     |                                         |                    |                          |              |                 |
| infortunio                                                                                                    | Codice ditta                            |                    | Codice fiscale           | Sede INALL   |                 |
| > Archivio news                                                                                                 | 3235300                                 |                    | 00124140211              | MILAN0-OV    | EST             |
| Utilità                                                                                                    |                                         |                    |                          |              |                 |
| <ul> <li>Classificazione delle Professioni –<br/>CP2011</li> </ul>                                              | DUSSMANN SEF                            | VICE SRL           |                          | Codice ateco |                 |
| > Riferimenti Normativi                                                                                         |                                         |                    |                          |              |                 |
| > Documentazione                                                                                                |                                         |                    |                          |              |                 |
| <ul> <li>Guida di compatibilità Tipo Polizza -<br/>Tipologia Lavoratore - Qualifica<br/>Assicurativa</li> </ul> | P.A.T.                                  | Data inizio        | Data cessazione          | Comune       | Provincia       |
|                                                                                                    |                                         |                    |                          |              |                 |
| Multilingua                                                                                                    | 091975527                               | 01/02/2006         |                          | EMILIA       | MO              |
|                                                                                                    |                                         |                    |                          |              |                 |
| > Tedesco                                                                                                    |                                         |                    |                          |              |                 |
| > Tedesco                                                                                                    | Polizza                                 | Settore            | Data inizio              |              | Data cessazione |
| > Tedesco                                                                                                    | Polizza                                 | Settore            | Data inizio              |              | Data cessazione |
| > Tedesco                                                                                                    | Polizza                                 | Settore            | Data inizio              |              | Data cessazione |
| > Tedesco                                                                                                    | Polizza                                 | Settore            | Data inizio              |              | Data cessazione |
| > Tedesco                                                                                                    | Polizza                                 | Settore            | Data inizio              |              | Data cessazione |
| > Tedesco                                                                                                    | Polizza<br>ELENCO VOCI                  | Settore            | Data inizio              |              | Data cessazione |
| > Tedesco                                                                                                    | Polizza<br>ELENCO VOCI                  | Settore            | Data inizio              |              | Data cessazione |
| > Tedesco                                                                                                    | Polizza<br>ELENCO VOCI<br>Voce          | Settore            | Data inizio<br>Selezione |              | Data cessazione |
| > Tedesco                                                                                                    | Polizza<br>ELENCO VOCI<br>Voce<br>ALTRO | Sil/Asb            | Data inizio              |              | Data cessazione |
| > Tedesco                                                                                                    | Polizza<br>ELENCO VOCI<br>Voce<br>ALTRO | Sil/Asb            | Data inizio              |              | Data cessazione |
| > Tedesco                                                                                                    | Polizza ELENCO VOCI Voce ALTRO          | Settore<br>Sil/Asb | Data inizio              |              | Data cessazione |

Fig. 19.

Il tasto 'Descrizione', posto in corrispondenza di ogni "Voce", ne consente di vedere le relative descrizioni (vedi figura sottostante).

|                                                                    | ELENCO VOCI                 |                           |                                   |                                                          |                                         |
|--------------------------------------------------------------------|-----------------------------|---------------------------|-----------------------------------|----------------------------------------------------------|-----------------------------------------|
| Menu principale                                                    |                             |                           |                                   |                                                          |                                         |
| > Denuncia/Comunicazione di<br>infortunio                          |                             |                           |                                   |                                                          |                                         |
| > Archivio news                                                    | Codice ditta                |                           | Codice fiscale                    | Sede I.N.A.I.L.                                          |                                         |
|                                                                    | 3235300                     |                           | 00124140211                       | MILAN0-OVE                                               | ST                                      |
| Utilità                                                            | Cognome e nome o            | ragione sociale           |                                   | Codice ateco                                             |                                         |
| <ul> <li>Classificazione delle Professioni –<br/>CP2011</li> </ul> | DUSSMANN SERV               | /ICE SRL                  |                                   |                                                          |                                         |
| > Riferimenti Normativi                                            |                             |                           |                                   |                                                          |                                         |
| > Documentazione                                                   |                             |                           |                                   |                                                          |                                         |
| > Guida di compatibilità Tipo Polizza -                            |                             |                           |                                   |                                                          |                                         |
| Assicurativa                                                       | P.A.T.                      | Data inizio               | Data cessazione                   | Comune                                                   | Provincia                               |
| Multilingua                                                        | 091975527                   | 01/02/2006                |                                   | CASTELFRANCO<br>EMILIA                                   | МО                                      |
| > Tedesco                                                          | Polizza                     | Settore                   | Data                              | inizio                                                   | Data cessazione                         |
|                                                                    | ELENCO VOCI                 |                           | L                                 | AVORAZIONI                                               |                                         |
|                                                                    | Voce                        | Sil/Asb                   | Selezione                         | Selezione Altro (*)                                      |                                         |
|                                                                    | ALTRO                       |                           |                                   | <ul> <li>E' stata pres</li> </ul>                        | entata denuncia di nuova attivit        |
|                                                                    |                             |                           |                                   | <ul> <li>E' stata pres</li> <li>classificazio</li> </ul> | entata istanza di rettifica della<br>ne |
|                                                                    |                             |                           |                                   | O Note                                                   |                                         |
|                                                                    |                             |                           |                                   | <                                                        | >                                       |
|                                                                    | (*) È obbligatorio selezion | are una delle due opzioni | previste oppure compilare il camp | DO "Note"                                                | IFERMA INDIETRO                         |
|                                                                    |                             | Fig.                      | 20.                               | _                                                        |                                         |

Scelta la "Voce", verrà caricata la pagina con la prima sezione utile e necessaria da compilare, ossia quella del datore di lavoro.

## DATORE DI LAVORO

I dati del datore di lavoro sono suddivisi in tre sottosezioni:

- 1. Anagrafica: dati anagrafici della ditta/datore di lavoro;
- 2. Unità Produttiva: contenente i dati relativi all'unità produttiva;
- Corrispondenza e pagamenti: contenente dati relativi sia all'indirizzo presso cui l'Istituto potrà inviare la corrispondenza, sia alle eventuali ed alternative modalità di pagamento dell'indennità di inabilità temporanea al datore di lavoro (Art. 70 d.p.r. 1124/65);

## 1. Datore di lavoro - Anagrafica

|                                                                                                    | ATORE DI LAVORO - ANAGRAFICA           |           |                        |                                            |
|----------------------------------------------------------------------------------------------------|----------------------------------------|-----------|------------------------|--------------------------------------------|
| Codice fiscale   BCCLHR48L22A806K   Cognome e nome o ragione sociale   BECCATI OLGHER   Codice dita   10108   10108   10109   10109   10109   Settore attività   DIPENDENTI   Voce di tariffa   9123   Nazione   ITALIA   Comune   Provincia   SAN PIETRO IN CASALE   BO   40018   BOLOGNA ▼   Indirizzo della sede legale   VA ALDO MORO 26   Indirizzo FEC della sede legale comunicato al Registro Imprese                                                                                                    | * campi obbligatori                    |           |                        |                                            |
| BCCLHR48L22A806K Cognome e nome o ragione sociale BECCATI OLGHER Codice ditta 10108 Posizione assicurativa territoriale 10108 Ipo polizza DIPENDENTI Voce di tariffa 9123 Nazione ITALIA Comune Provincia BD CAP ASL* SAN PIETRO IN CASALE BD Indirizzo FLMAIL della sede legale VIA ALDO MORO 26 Indirizzo ELMAIL della sede legale Indirizzo ELMAIL della sede legale Indirizzo ELMAIL della sede legale Indirizzo ELMAIL della sede legale Indirizzo ELMAIL della sede legale Indirizzo ELMAIL della sede legale Indirizzo ELMAIL della sede legale Indirizzo TEC della sede legale comunicato al Registro Imprese ALTO ALTO ALTO ALTO ALTO ALTO ALTO ALTO | Codice fiscale                         |           |                        |                                            |
| Cognome e nome o ragione sociale   BECCATI OLGHER   Codice ditta   10108   10108   10108   Tipo polizza   DIPENDENTI   Voce di tariffa   9123   Nazione   ITALIA   Comune   Provincia   SAN PIETRO IN CASALE   BO   VIA ALDO MORO 26   Indirizzo E-MAIL della sede legale   Indirizzo E-MAIL della sede legale *   *39   06875421                                                                                                    | BCCLHR48L22A806K                       |           |                        |                                            |
| BECCATI OLGHER Codice ditta 10108 Posizione assicurativa territoriale 48102873 Tipo polizza DIPENDENTI Coce di tariffa 9123 Nazione ITALIA Comune Provincia BO CAP ASL* BO BOLOGNA ▼ Indirizzo ALLE BO Indirizzo PEC della sede legale Indirizzo PEC della sede legale comunicato al Registro Imprese  AUTOTEST5@PECMASSIVA.INAIL.IT Prefisso int.* Telefono della sede legale* +39 06875421                                                                                                    | Cognome e nome o ragione sociale       |           |                        |                                            |
| Codice ditta Posizione assicurativa territoriale   10108 48102873     Tipo polizza Settore attività   DIPENDENTI ARTIGIANATO   Voce di tariffa MODIFICA POLIZZA E/O VOCE TARIFFA   9123 9123   Nazione Induitzo edita sede logale   ITALIA B0   Comune Provincia   SAN PIETRO IN CASALE B0   Indirizzo della sede legale   VA ALDO MORO 26   Indirizzo E-MAIL della sede legale Indirizzo PEC della sede legale comunicato al Registro Imprese ALTOTESTS@PECMASSIVA.INAIL.IT                                                                                                    | BECCATI OLGHER                         |           |                        |                                            |
| 10108       48102873         Tipo polizza       Settore attività         DIPENDENTI       ARTIGIANATO         Voce di tariffa       MODIFICA POLIZZA E/O VOCE TARIFFA         9123       MODIFICA POLIZZA E/O VOCE TARIFFA         Nazione       Indirizzo Actività         ITALIA       Comune         SAN PIETRO IN CASALE       BO         MODI BOLOGNA       BOLOGNA         Indirizzo della sede legale       Indirizzo PEC della sede legale comunicato al Registro Imprese ₽         AUTOTESTS@PECMASSIVA.INAIL.IT       AUTOTESTS@PECMASSIVA.INAIL.IT                                                                                                 | Codice ditta                           |           | Posizione assicurativa | a territoriale                             |
| Tipo polizza   DIPENDENTI   Voce di tariffa   9123   Nazione   ITALIA   Comune   SAN PIETRO IN CASALE   BO   40018   BOLOGNA <                                                                                                    | 10108                                  |           | 48102873               |                                            |
| Tipo polizza Settore attività   DIPENDENTI ARTIGIANATO   Voce di tariffa MODIFICA POLIZZA E/O VOCE TARIFFA   9123 9123   Nazione ITALIA   ITALIA Provincia   Comune Provincia   SAN PIETRO IN CASALE BO   Motifizzo della sede legale   VIA ALDO MORO 26   Indirizzo E-MAIL della sede legale    Indirizzo E-MAIL della sede legale    Prefisso int.*   Telefono della sede legale*   \u00edationame                                                                                                    |                                        |           |                        |                                            |
| DIPENDENTI ARTIGIANATO   Voce di tariffa MODIFICA POLIZZA E/O VOCE TARIFFA   9123 9123   Nazione ITALIA   ITALIA CAP   SAN PIETRO IN CASALE BO   BO 40018   BOLOGNA ▼   Indirizzo della sede legale   VIA ALDO MORO 26   Indirizzo E-MAIL della sede legale   Indirizzo E-MAIL della sede legale   Indirizzo E-MAIL della sede legale   Prefisso int.*   Telefono della sede legale*   06875421                                                                                                    | Tipo polizza                           |           | Settore attività       |                                            |
| Voce di tariffa       mODIFICA POLIZZA E/O VOCE TARIFFA         9123       9123         Nazione       ITALIA         Comune       Provincia         SAN PIETRO IN CASALE       BO         Indirizzo della sede legale       BO         VIA ALDO MORO 26       Indirizzo PEC della sede legale comunicato al Registro Imprese<br>AUTOTEST5@PECMASSIVA.INAIL.IT         Prefisso int.*       Telefono della sede legale *         06875421       06875421                                                                                                    | DIPENDENTI                             |           | ARTIGIANATO            |                                            |
| 9123       MODIFICA POLIZZA E/O VOCE TARIFFA         Nazione       ITALIA         ITALIA       Endersity         Comune       Provincia       CAP       ASL *         SAN PIETRO IN CASALE       BO       40018       BOLOGNA ▼         Indirizzo della sede legale       VIA ALDO MORO 26       Indirizzo PEC della sede legale comunicato al Registro Imprese        AUTOTESTS@PECMASSIVA.INAIL.IT         Prefisso int.*       Telefono della sede legale *       +39       06875421                                                                                                    | Voce di tariffa                        |           |                        |                                            |
| Nazione<br>ITALIA<br>Comune Provincia CAP ASL *<br>SAN PIETRO IN CASALE BO 40018 BOLOGNA •<br>Indirizzo della sede legale<br>VIA ALDO MORO 26<br>Indirizzo E-MAIL della sede legale<br>Indirizzo E-MAIL della sede legale<br>Prefisso int. * Telefono della sede legale *<br>+39 06875421                                                                                                    | 9123                                   |           | MODIFICA POLIZZA       | A E/O VOCE TARIFFA                         |
| ITALIA         Comune       Provincia       CAP       ASL*         SAN PIETRO IN CASALE       BO       40018       BOLOGNA ▼         Indirizzo della sede legale       VIA ALDO MORO 26       Indirizzo PEC della sede legale comunicato al Registro Imprese ■         Indirizzo E-MAIL della sede legale       Indirizzo PEC della sede legale comunicato al Registro Imprese ■         Prefisso int.*       Telefono della sede legale *       AUTOTEST5@PECMASSIVA.INAIL.IT                                                                                                    | Nazione                                |           |                        |                                            |
| Comune Provincia CAP ASL*   SAN PIETRO IN CASALE BO 40018 BOLOGNA   Indirizzo della sede legale VIA ALDO MORO 26 Indirizzo E-MAIL della sede legale Indirizzo PEC della sede legale comunicato al Registro Imprese I   Indirizzo E-MAIL della sede legale Indirizzo PEC della sede legale comunicato al Registro Imprese I   Prefisso int.* Telefono della sede legale*   +39 06875421                                                                                                    | ITALIA                                 |           |                        |                                            |
| SAN PIETRO IN CASALE BO     BO 40018     BOLOGNA   Indirizzo della sede legale   VIA ALDO MORO 26   Indirizzo E-MAIL della sede legale   Indirizzo E-MAIL della sede legale   Indirizzo PEC della sede legale comunicato al Registro Imprese     Prefisso int.*   Telefono della sede legale   O6875421                                                                                                    | Comune                                 | Drovinsia | CAD                    |                                            |
| Indirizzo della sede legale VIA ALDO MORO 26 Indirizzo E-MAIL della sede legale Indirizzo E-MAIL della sede legale Indirizzo E-MAIL della sede legale AUTOTEST5@PECMASSIVA.INAIL.IT Prefisso int.* Telefono della sede legale * 06875421                                                                                                    | SAN PIETRO IN CASALE                   | BO        | 40018                  | BOLOGNA                                    |
| Indirizzo della sede legale       VIA ALDO MORO 26         Indirizzo E-MAIL della sede legale       Indirizzo PEC della sede legale comunicato al Registro Imprese<br>AUTOTEST5@PECMASSIVA.INAIL.IT         Prefisso int. *       Telefono della sede legale *         +39       06875421                                                                                                    |                                        |           |                        |                                            |
| Indirizzo E-MAIL della sede legale       Indirizzo PEC della sede legale comunicato al Registro Imprese I         AUTOTEST5@PECMASSIVA.INAIL.IT         Prefisso int.*       Telefono della sede legale *         +39       06875421                                                                                                    | Indirizzo della sede legale            |           |                        |                                            |
| Indirizzo E-MAIL della sede legale     Indirizzo PEC della sede legale comunicato al Registro Imprese        AUTOTEST5@PECMASSIVA.INAIL.IT       Prefisso int. *     Telefono della sede legale *       +39     06875421                                                                                                    | VIA ALDO MORO 20                       |           |                        |                                            |
| AUTOTEST5@PECMASSIVA.INAIL.IT Prefisso int.* Telefono della sede legale * +39 06875421                                                                                                    | Indirizzo E-MAIL della sede legale     |           | Indirizzo PEC della se | de legale comunicato al Registro Imprese 🗐 |
| Prefisso int.*     Telefono della sede legale *       +39     06875421                                                                                                    |                                        |           | AUTOTEST5@PECI         | MASSIVA.INAIL.IT                           |
| +39 06875421                                                                                                    | Prefisso int. * Telefono della sede le | egale *   |                        |                                            |
|                                                                                                    | +39 06875421                           |           |                        |                                            |
|                                                                                                    |                                        |           |                        |                                            |
|                                                                                                    |                                        |           |                        |                                            |
|                                                                                                    |                                        |           |                        |                                            |

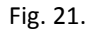

I campi con sfondo giallo vengono caricati automaticamente dall'applicativo e comprendono le informazioni legate alla ditta presenti negli archivi dell'Istituto. Tra essi, solamente "Tipo polizza", "Settore attività" e "Voce di tariffa" possono essere modificati attraverso la funzionalità attivata dal pulsante 'Modifica polizza e/o voce di tariffa' che, portando alla pagina "Elenco Polizze", consente all'utente di cambiare la polizza e la relativa voce di tariffa seguendo il percorso già indicato. Nel caso in cui l'utente, scelta una polizza, la sostituisse con 'Altro'-'Lavoro accessorio (LOA)', o viceversa, un apposito messaggio lo informerà di dover compilare nuovamente la sottosezione

INCIL

"Lavoratore - Rapporto di Lavoro" e la sezione "Dati retributivi", se queste risultassero già inserite, al fine di rispettare i vincoli legati alla scelta della polizza 'ALTRO'-'Lavoro accessorio (LOA)'.

Nel caso in cui l'utente, scelta una polizza, la sostituisse con 'VOLONTARI' o con 'ALLIEVI IEFP', un apposito messaggio lo informerà di dover compilare nuovamente la sottosezione "<u>Lavoratore -</u> <u>Rapporto di Lavoro</u>", se questa risultasse già inserita, al fine di rispettare i vincoli legati alla scelta di tale polizza.

Di seguito le regole di compilazione e validazione delle ulteriori informazioni presenti nella sottosezione:

Regole di compilazione "Datore di lavoro – Anagrafica"

- ASL campo elenco riportante le ASL afferenti al Comune della sede legale; presentata a video se unica.
- Indirizzo E-MAIL della sede legale campo precompilato se presente negli archivi INAIL e modificabile (massimo 70 caratteri); opzionale.
- Indirizzo PEC della sede legale comunicato al Registro Imprese campo precompilato se presente negli archivi INAIL e non modificabile; l'icona libro, posta accanto al campo, specifica che: Le società e le imprese individuali attive e non soggette a procedura concorsuale, sono tenute a depositare, presso l'ufficio del Registro delle Imprese della Camera di Commercio competente, il proprio indirizzo di posta elettronica certificata (PEC).
- Prefisso int. il formato del prefisso internazionale è impostato a +39 (Italia) ove non presente negli archivi INAIL; il campo è di massimo 6 caratteri ed è modificabile in caso di prefisso diverso da +39 (Italia).

Telefono della sede legale - campo numerico di massimo 14 caratteri.

Effettuati tutti i dovuti controlli, l'utente può eseguire le seguenti operazioni:

- Cliccare sul pulsante 'Cancella' eliminando le informazioni inserite nei campi digitabili;
- Cliccare sul pulsante 'Inserisci' che consolida, al netto dei controlli di obbligatorietà, le informazioni inserite consentendo il passaggio alla successiva sottosezione che viene automaticamente proposta a video.

Inoltre, a seguito dell'avvenuto consolidamento dei dati, nel "Menu sezioni" appare la sottosezione appena compilata con il segno di spunta che ne indica la completezza e la successiva sottosezione da redigere.

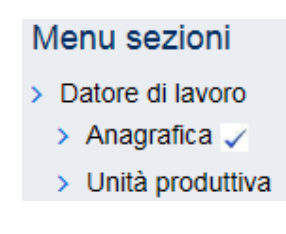

Fig. 22.

## 2. Datore di lavoro - Unità Produttiva

A seguito della corretta e completa compilazione della sottosezione "Datore di lavoro – Anagrafica", viene automaticamente proposta la successiva "Unità Produttiva".

La lista delle unità produttive dell'utente viene caricata automaticamente nel menu a tendina del campo "Unità produttiva in cui opera abitualmente il lavoratore" in base alla P.A.T. precedentemente selezionata in "Elenco P.A.T." e già associata a ciascuna unità produttiva tramite l'applicativo online "Dichiarazione Unità Produttiva".

Nel caso in cui non si volesse dichiarare l'Unità Produttiva, si dovrà selezionare dall'elenco "UNITÀ PRODUTTIVA NON DICHIARATA" e successivamente il pulsante 'Inserisci'.

| Unita produttiva in cui opera at   | bitualmente il lavoratore *         |                      |                         |
|------------------------------------|-------------------------------------|----------------------|-------------------------|
| UNITA PRODUTTIVA NON               | DICHIARATA                          | ×                    | INSERISCI/MODIFICA U.P. |
| Nazione                            |                                     |                      |                         |
|                                    |                                     |                      |                         |
| Comune                             | Provincia                           | САР                  | ASL *                   |
|                                    |                                     |                      |                         |
| Indirizzo dell'unità produttiva in | cui opera abitualmente il lavorator | e                    |                         |
|                                    |                                     |                      |                         |
| Indirizzo E-MAIL dell'unità proc   | luttiva                             | Indirizzo PEC dell'u | unità produttiva        |
|                                    |                                     |                      |                         |
| Prefisso int. Telefo               | no dell'unità produttiva            |                      |                         |
| +39                                |                                     |                      |                         |
|                                    |                                     |                      |                         |
|                                    |                                     |                      |                         |

DATORE DI LAVORO - UNITÀ PRODUTTIVA

Fig. 23.

Se invece si volesse inserire una unità produttiva che riporta accanto alla denominazione la dicitura "Incompleta", è necessario completarne i dati mancanti accedendo all'applicativo online che gestisce l'archivio delle unità produttive tramite il pulsante 'Inserisci/Modifica U.P.', da utilizzare anche nel caso in cui nell'elenco non siano presenti unità produttive oppure tra le presenti non figuri quella di interesse.

Tutti i campi sono caricati automaticamente con le informazioni dell'Unità Produttiva scelta e possono essere modificati esclusivamente tramite la selezione del pulsante 'Inserisci/Modifica U.P.'.

#### Regole di compilazione "Datore di lavoro – Unità produttiva"

Pulsante 'INSERISCI/MODIFICA U.P.' - permette di attivare l'applicazione online di gestione delle Unità Produttive che consente operazioni di inserimento di una nuova unità produttiva o la modifica di una già esistente.

INCIL

Selezionato il pulsante 'INSERISCI/MODIFICA U.P.', si accede direttamente all'applicativo tramite il quale gestire le modifiche di dati già esistenti oppure inserire una nuova Unità Produttiva. La pagina, come mostrato nella sottostante immagine, riporta i dati della ditta e l'elenco delle Unità Produttive già presenti negli archivi Inail.

|                                                  | Gestione uni                         | ta' produttive  |        |                                                 |                      |         |
|--------------------------------------------------|--------------------------------------|-----------------|--------|-------------------------------------------------|----------------------|---------|
| Pratica<br>Storico Pratiche<br>Manuale utente    | DITTA                                |                 |        |                                                 |                      | ^       |
| Gestione pratica<br>Inoltra<br>Annulla Modifiche | Codice ditta<br>10108<br>Ragione soc | iale<br>DI GHER |        | Codice fiscale<br>BCCLHR48L22A806K<br>Indirizzo |                      |         |
| Numero Verde: 803.164                            | Comune<br>SAN PIETI                  | RO IN CASALE    |        | Sigla provincia                                 |                      |         |
|                                                  | LISTA UNITÀ F                        | RODUTTIVE       |        |                                                 |                      |         |
|                                                  | ID                                   | Descrizione     | Comune | Provincia                                       | Data Cessazione      |         |
|                                                  | Lista Vuota                          |                 |        |                                                 |                      |         |
|                                                  |                                      |                 |        |                                                 |                      |         |
|                                                  |                                      |                 |        |                                                 | INSERISCI UNITA' PRO | DUTTIVA |
|                                                  |                                      | Fig.            | 24.    |                                                 |                      |         |

Per poter ritornare all'applicazione della denuncia/comunicazione d'Infortunio, è necessario tornare alla Home Page cliccando sul pulsante 'My Home'.

| ISTITUTO NAZIONALE PER L'ASSICURAZIONE<br>CONTRO GLI INFORTUNI SUL LAVORO |                |                  |                |          | Cerca nel portale                    |            |       |
|---------------------------------------------------------------------------|----------------|------------------|----------------|----------|--------------------------------------|------------|-------|
| ISTITUTO ATTIVITÀ AT                                                      | TI E DOCUMENTI | COMUNICAZIONE    | SERVIZI PER TE | SUPPORTO |                                      |            | ES    |
| Benvenuto/a Dato                                                          | ore di lavoro  |                  |                |          | My Home 👔 Agenda                     | 🖂 Messaggi | 📑 Pra |
|                                                                           |                |                  |                |          |                                      |            |       |
|                                                                           | UNITA          | PRODUTTIVE       |                |          |                                      |            |       |
|                                                                           | Ges            | tione unita' pro | oduttive       |          |                                      |            |       |
|                                                                           |                |                  |                |          |                                      |            |       |
| Pratica                                                                   |                |                  |                |          |                                      |            |       |
| Storico Pratiche                                                          |                | DITTA            |                |          |                                      |            | ^     |
|                                                                           |                |                  |                |          |                                      |            |       |
| Gestione pratica                                                          |                | Codice ditta     |                |          | Codice fiscale                       |            |       |
| Inoltra                                                                   |                | 10108            |                |          | BCCLHR48L22A806K                     |            |       |
|                                                                           |                | Ragione sociale  |                |          | Indirizzo                            |            |       |
| Annulla Modifiche                                                         |                |                  |                |          |                                      |            |       |
| Annulla Modifiche                                                         |                | BECCATI OLGHER   | 1              |          | VIA ALDO MORO, 26                    |            |       |
| Annulla Modifiche                                                         |                | BECCATI OLGHER   | 1              |          | VIA ALDO MORO, 26<br>Sigla provincia |            |       |

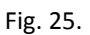

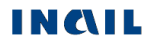

#### 3. Datore di lavoro - Corrispondenza e Pagamenti

A seguito della compilazione della sottosezione "Datore di lavoro – Unità produttiva", viene automaticamente proposta la successiva "Corrispondenza e pagamenti".

| ATORE DI LAV                                | ORO - CORRISPO                                            | NDENZA E PAGAM                     | ENTI          |                |                   |             | Guida alla pagina   |
|---------------------------------------------|-----------------------------------------------------------|------------------------------------|---------------|----------------|-------------------|-------------|---------------------|
| * campi obbligat                            | orl                                                       |                                    |               |                |                   |             |                     |
| INDIRIZZO PER                               | L'INMO DELLA CORRIS                                       | PONDENZA                           |               |                |                   |             |                     |
| [provvedimenti, a                           | itti istruttori, assegni relati                           | vi alla pratica di infortunioj     | 1             |                |                   |             |                     |
| Nazione                                     |                                                           |                                    | -             |                |                   |             |                     |
| ITALIA                                      |                                                           | COPIA DA SEDE                      | LEGALE        | COPIA DA       | UNITA PRODU       | ITTIVA      |                     |
| Provincia *                                 |                                                           |                                    |               |                |                   |             |                     |
|                                             | ~                                                         |                                    |               |                |                   |             |                     |
| Comune *                                    | v                                                         | CAP*                               | ]             |                |                   |             |                     |
| Via, plazza, n.civ                          | 100 ecc. *                                                |                                    |               |                |                   |             |                     |
| Indirizzo E-MAIL                            |                                                           | Indirizzo PEC *                    |               |                | comunica          | ito al Rec  | istro imprese       |
|                                             |                                                           |                                    |               |                |                   | ilo al ricg | and mpress          |
| Reparto ufficio o                           | cantiere in cui abitualmer                                | ite opera Il lavoratore (ma        | ssimo 130 c   | aratteri) *    |                   |             |                     |
| Lavorazione svol                            | ta dall'azienda/amm ne (r                                 | nassimo 130 caratted) *            |               |                |                   |             |                     |
|                                             |                                                           | locality roo cardienty             |               |                |                   |             |                     |
| LA SOMMA DOV                                | /UTA PER L'INDENNITÀ                                      | DI INABILITÀ TEMPORA               | NEA ASSOL     | UTA SARA I     | EROGATA DIR       | ETTAME      | NTE AL LAVORATORE   |
| SE IL DATORE (                              | DI LAVORO HA OTTENU                                       | TO DA PARTE DELL'INA               | IL L'AUTORI   | ZZAZIONE /     | AD ANTICIPAR      |             | ENNITĂ DI INABILITĂ |
| TEMPORANEA                                  | ASSOLUTA AI SENSI DE                                      | LL'ART. 70 D.P.R. 1124/6           | 55 e s.m.i./# | , IL RIMBOR    | ISO POTRÁ AV      | VENIRE      | CON:                |
| vagila postal                               | e/assegno circolare                                       |                                    |               |                |                   |             |                     |
| (valida solo per ir<br>all'indirizzo per fi | mporti non superiori a mili<br>invio della corrispondenza | e euro al sensi dell'art. 12<br>I) | comma 2, L    | egge n. 214/   | 2011 🖉 . II vagli | a/assegn    | o sarà inoltrato    |
| <ul> <li>accredito su</li> </ul>            | c/c bancario o postale o a                                | itro strumento elettronico         | di pagamen    | lo dotato di c | odice IBAN        |             |                     |
| Codice IBAN                                 |                                                           |                                    |               |                |                   |             |                     |
|                                             |                                                           |                                    |               |                |                   |             |                     |
| Paese                                       | Cin Eur                                                   | Cin                                | ABI           |                | CAB               |             | Conto corrente      |
|                                             |                                                           |                                    |               | ~              |                   | ~           |                     |
|                                             |                                                           |                                    |               |                |                   |             |                     |
|                                             |                                                           |                                    |               |                |                   |             |                     |
| INSERISCI                                   | CANCELLA                                                  |                                    |               |                |                   |             |                     |
|                                             |                                                           |                                    |               |                |                   |             |                     |

Fig. 26.

È possibile indicare, come indirizzo presso il quale ricevere la corrispondenza inviata dall'Istituto, quello della sede legale oppure dell'unità produttiva precedentemente scelta nell'apposita sottosezione oppure un indirizzo diverso da entrambe.

Nel caso in cui si sia scelta "UNITÀ PRODUTTIVA NON DICHIARATA" nella sottosezione "Datore di lavoro – Unità produttiva", il pulsante 'Copia da unità produttiva' risulterà disabilitato.

INCIL

<u>ATTENZIONE:</u> il pagamento dell'indennità di inabilità temporanea assoluta viene normalmente erogato al lavoratore con pagamento localizzato. Nel caso in cui, invece, il datore di lavoro possa usufruire dell'Art. 70 D.P.R. 1124/65, dovrà scegliere una delle due forme di pagamento proposte, ossia tramite vaglia postale/assegno circolare oppure accredito su c/c bancario/postale. Si precisa che, in caso di polizza 'VOLONTARI' oppure di polizza 'ALLIEVI IEFP', non è prevista la possibilità di usufruire dell'Art. 70 D.P.R. 1124/65.

#### Regole di compilazione "Datore di lavoro – Corrispondenza e Pagamenti"

- Pulsante 'Copia da sede legale' consente di copiare le informazioni relative a Provincia, Comune, CAP e indirizzo della Sede Legale.
- Pulsante 'Copia da unità produttiva' consente di copiare le informazioni relative a Provincia, Comune, CAP e indirizzo dell'unità produttiva precedentemente scelta nell'apposita sottosezione.
- Nazione campo di testo in sola visualizzazione e popolato in automatico con il valore 'ITALIA'. Qualora il corrispondente campo "Nazione" della sede legale o dell'unità produttiva sia diverso da 'ITALIA', viene inibito il rispettivo pulsante 'Copia da sede legale' o 'Copia da unità produttiva'.
- Provincia campo elenco contenente le Province.
- Comune campo elenco contenente i Comuni appartenenti alla Provincia selezionata.
- CAP campo elenco contenente i codici CAP del Comune scelto; presentato a video se unico.
- Via, piazza, n. civico, ecc. campo alfanumerico di massimo 50 caratteri.
- Indirizzo E-MAIL campo alfanumerico (massimo 70 caratteri); opzionale; obbligatoria se, solo in caso di polizza 'VOLONTARI' o polizza 'ALLIEVI IeFP', non sia valorizzato l'indirizzo PEC.
- Indirizzo PEC comunicato al Registro Imprese campo alfanumerico (massimo 70 caratteri); obbligatorio; opzionale solo in caso di polizza 'VOLONTARI' o polizza 'ALLIEVI IEFP' essendo richiesta la valorizzazione di almeno un indirizzo tra E-MAIL e PEC; scelto 'Copia da sede legale', il flag posto accanto al campo viene valorizzato automaticamente dall'applicativo solo se l'informazione è presente negli archivi dell'Istituto e l'indirizzo PEC non viene modificato.

Reparto, ufficio o cantiere ... - campo alfanumerico di massimo 130 caratteri.

Lavorazione svolta dall'azienda/amm.ne - campo alfanumerico di massimo 130 caratteri.

- Pagamenti al datore di lavoro le due forme di pagamento sono alternative. Se l'utente seleziona uno dei due check previsti, una nuova finestra mostra un messaggio relativo al tipo di rimborso al datore di lavoro:
  - "Pagamento al datore di lavoro tramite vaglia postale/assegno circolare", in caso di selezione del check "vaglia postale/assegno circolare",
  - "Pagamento al datore di lavoro tramite accredito: inserire il codice IBAN del datore di lavoro" in caso di selezione del check "accredito su c/c bancario o postale o altro strumento elettronico di pagamento dotato di codice IBAN".

Se viene scelto il pagamento con accredito su c/c bancario o postale o altro strumento elettronico di pagamento dotato di codice IBAN, diventa obbligatorio inserire il codice IBAN. In caso di polizza 'VOLONTARI' o polizza 'ALLIEVI IEFP', i flag in corrispondenza delle due forme di pagamento sono disabilitati.

Codice IBAN – in modalità alternativa, è possibile inserire l'IBAN intero oppure suddiviso nei suoi componenti.

Nel primo caso (IBAN intero), il campo è alfanumerico di massimo 34 caratteri e per esso verranno eseguiti i seguenti controlli: a) Se i primi due caratteri inseriti sono IT, la lunghezza del campo è obbligatoriamente di 27 caratteri dei quali i primi due devono essere lettere, il terzo ed il quarto numeri, il quinto una lettera e gli ultimi 22 caratteri alfanumerici; i codici ABI e CAB devono essere tra loro coerenti. b) Se invece i primi due caratteri inseriti sono diversi da IT, non si effettuano controlli e vengono disabilitati i sottostanti campi dell'IBAN diviso per tipologia.

#### LAVORATORE

Completata la compilazione ed il corretto inserimento della sezione del Datore di Lavoro, nel "Menu sezioni" appare quella relativa ai dati del lavoratore e suddivisa in due sottosezioni:

- 1. Anagrafica: dati anagrafici del lavoratore;
- 2. Rapporto di lavoro: dati relativi alla situazione lavorativa del dipendente infortunato.

## 1. Lavoratore - Anagrafica

| AVORATORE - ANAGRAFICA                                                                          |                                                                             |                                                                    | Guida alla pagina                                 |
|-------------------------------------------------------------------------------------------------|-----------------------------------------------------------------------------|--------------------------------------------------------------------|---------------------------------------------------|
| * campi obblicatori                                                                             |                                                                             |                                                                    |                                                   |
| Codice fiscale *                                                                                |                                                                             |                                                                    |                                                   |
|                                                                                                 | RICERCA LAVORATORE                                                          |                                                                    |                                                   |
| Cognome *                                                                                       | Nome *                                                                      |                                                                    |                                                   |
|                                                                                                 |                                                                             |                                                                    |                                                   |
| Cittadinanza *                                                                                  | Sesso * Stato                                                               | civile                                                             |                                                   |
| v                                                                                               | ×                                                                           | ~                                                                  |                                                   |
| Data di nascita (gg/mm/aaaa) *                                                                  | Data decesso (gg                                                            | /mm/aaaa)                                                          |                                                   |
|                                                                                                 |                                                                             |                                                                    |                                                   |
| Stato di hasolta "                                                                              |                                                                             |                                                                    |                                                   |
|                                                                                                 | <u> </u>                                                                    |                                                                    |                                                   |
| INDIRIZZO DI RESIDENZA                                                                          |                                                                             |                                                                    |                                                   |
| Nazione *                                                                                       |                                                                             |                                                                    |                                                   |
|                                                                                                 | ~                                                                           |                                                                    |                                                   |
|                                                                                                 |                                                                             |                                                                    |                                                   |
| Via, plazza, n.civico ecc. *                                                                    |                                                                             |                                                                    |                                                   |
|                                                                                                 |                                                                             |                                                                    |                                                   |
| INDIRIZZO DI DOMICILIO                                                                          |                                                                             |                                                                    |                                                   |
| [Compliare solo se diverso da residenza]                                                        |                                                                             |                                                                    |                                                   |
| Nazione                                                                                         |                                                                             |                                                                    |                                                   |
|                                                                                                 | ~                                                                           |                                                                    |                                                   |
|                                                                                                 |                                                                             |                                                                    |                                                   |
| Vla, plazza, n.civico ecc.                                                                      |                                                                             |                                                                    |                                                   |
|                                                                                                 |                                                                             |                                                                    |                                                   |
| Da compliare solo in caso di consenso del lav<br>strettamente connesse alla gestione della prai | oratore a comunicare i propri dat<br>tica di infortunio; l'indicazione di a | personali all'INAIL, con le moda<br>imeno un numero di telefono po | ilità e per le finalità<br>trà consentime una plù |
| tempestiva istruttoria.                                                                         |                                                                             |                                                                    |                                                   |
| Prefisso Int. Telefono abitazione                                                               | Prefisso Int.                                                               | Telefono cellulare                                                 | Dati non                                          |
| +39                                                                                             | +39                                                                         |                                                                    | disponibili                                       |
| Indirizzo E-MAIL                                                                                | Indiria                                                                     | ZO PEC                                                             |                                                   |
|                                                                                                 |                                                                             |                                                                    |                                                   |
|                                                                                                 |                                                                             |                                                                    |                                                   |
|                                                                                                 |                                                                             |                                                                    |                                                   |
|                                                                                                 |                                                                             |                                                                    |                                                   |
| INSERISCI CANCELLA                                                                              |                                                                             |                                                                    |                                                   |

La sottosezione anagrafica interessa tutti i dati anagrafici del lavoratore che ha subito l'infortunio.

#### Regole di compilazione "Lavoratore – Anagrafica"

Codice fiscale - campo alfanumerico di 16 caratteri.

Pulsante 'Ricerca lavoratore' – consente di effettuare una ricerca, all'interno dell'archivio della denuncia/comunicazione d'infortunio online, del lavoratore di cui si è digitato il codice fiscale: se trovato, tutti i campi sottostanti vengono precompilati; in caso contrario, apparirà un messaggio indicante l'assenza in archivio del lavoratore ricercato.

Cognome - campo alfanumerico di massimo 40 caratteri.

- Nome campo alfanumerico di massimo 30 caratteri.
- Data decesso se valorizzata, saranno effettuati appositi controlli nella sottosezione '<u>Descrizione</u> infortunio – Dati evento'.
- Stato di nascita se è 'Italia', verranno visualizzati i campi "Provincia" e "Comune"; se diverso da 'Italia', sarà presente solo il campo "Comune".
- Provincia di nascita visibile se lo "Stato di nascita" è 'ITALIA' e contenente l'elenco di tutte le Province esistenti alla "Data di nascita" del lavoratore inserita.
- Comune di nascita campo elenco contenente l'elenco dei Comuni relativi alla scelta della "Provincia" se lo "Stato di nascita" è 'ITALIA'; se lo "Stato di nascita" è diverso da 'ITALIA', è liberamente editabile per indicare il Comune estero; obbligatorio in entrambi i casi.

#### **INDIRIZZO DI RESIDENZA:**

- Nazione se è 'Italia', verranno visualizzati i campi "Provincia", "Comune" e "CAP"; se diversa da 'Italia', sarà presente solo il campo "Comune".
- Provincia campo elenco visualizzato solo se la "Nazione" di residenza è valorizzata con 'ITALIA' e, in questo caso, obbligatorio; contiene l'elenco delle Province esistenti alla data attuale.
- Comune campo elenco contenente la lista dei Comuni relativi alla scelta della "Provincia" se la "Nazione" di residenza è valorizzata con 'ITALIA'; se la "Nazione" di residenza è diversa da 'ITALIA', è liberamente editabile per indicare il Comune estero; obbligatorio in entrambi i casi.
- **CAP** campo elenco visualizzato solo se la "Nazione" di residenza è valorizzata con 'ITALIA', caricato in base alla scelta del "Comune" ed obbligatorio; già presentato a video se unico nel "Comune" selezionato.
- ASL campo elenco visualizzato solo se la "Nazione" di residenza è valorizzata con 'ITALIA', caricato in base alla scelta del "Comune" ed obbligatorio; ASL preselezionata se unica nel "Comune" scelto.

Via, piazza, n. civico, ecc. - campo alfanumerico di massimo 50 caratteri.

#### INDIRIZZO DI DOMICILIO (da compilare solo se diverso da residenza):

- Nazione se è 'Italia', verranno visualizzati i campi "Provincia", "Comune" e "CAP"; se diversa da 'Italia', sarà presente solo il campo "Comune".
- Provincia campo elenco visualizzato solo se la "Nazione" di domicilio è 'ITALIA' e contenente l'elenco delle Province esistenti alla data attuale.
- **Comune** campo elenco contenente la lista dei Comuni relativi alla scelta della "Provincia" se la "Nazione" di domicilio è valorizzata con 'ITALIA'; se la "Nazione" di domicilio è diversa da 'ITALIA', è liberamente editabile per indicare il Comune estero; obbligatorio in entrambi i casi.
- **CAP** campo elenco visualizzato solo se la "Nazione" di domicilio è valorizzata con 'ITALIA', caricato in base alla scelta del "Comune" ed obbligatorio; preselezionato se unico nel "Comune" selezionato.

ASL – campo elenco visualizzato solo se la "Nazione" di domicilio è valorizzata con 'ITALIA', caricato in base alla scelta del "Comune" ed obbligatorio; ASL preselezionata se unica nel "Comune" scelto.

Via, piazza, n. civico, ecc. - campo alfanumerico di massimo 50 caratteri.

Prefisso int. - il prefisso internazionale è impostato a +39 (Italia); il campo è di massimo 6 caratteri ed è modificabile in caso di prefisso diverso da +39 (Italia).

Telefono abitazione - campo numerico di massimo 14 caratteri.

Telefono cellulare - campo numerico di massimo 14 caratteri.

Dati non disponibili - da selezionare obbligatoriamente se non disponibile nessuno dei due numeri di telefono.

Indirizzo E-MAIL e Indirizzo PEC - campi alfanumerici di massimo 70 caratteri.

#### 2. Lavoratore - Rapporto di lavoro

#### LAVORATORE - RAPPORTO DI LAVORO

| * campi obbligatori   |                              |                  |                                          |
|-----------------------|------------------------------|------------------|------------------------------------------|
| Studente              | Parente del datore di lavoro | Persone a carico | Tutela INPS in caso di malattia comune * |
| 🗌 Si 🛃 No 🗐           | 🗆 Si 🗌 No                    | Si No            | 🗌 Si 🗌 No                                |
| Tipologia di lavorato | re *                         |                  |                                          |
|                       |                              | ~                |                                          |
| Tipologia di contratt | o *                          |                  |                                          |
|                       |                              | ~                |                                          |
| Data assunzione (g    | g/mm/aaaa)                   | Data di fi       | ine rapporto di lavoro (gg/mm/aaaa)      |
| 1 1                   | <b>#</b>                     | 1                | /                                        |
| CCNL - Settore lavo   | orativo CNEL *               |                  |                                          |
|                       |                              | ~                |                                          |
| CCNL - Categoria C    | NEL *                        |                  |                                          |
| _                     |                              |                  | ~                                        |
| Qualifica assicurativ | a *                          |                  |                                          |
|                       |                              |                  | ~                                        |
| CLASSIFICAZIONE       | DELLA PROFESSIONE            | DIGED            |                                          |
|                       |                              | RICER            | ICA PROFESSIONE                          |
| Voce professionale    | ISTAT *                      | VISUA            | LIZZA NOMENCLATURA E CLASSIFICAZIONE     |
|                       |                              |                  |                                          |
|                       |                              |                  |                                          |
|                       |                              |                  |                                          |
|                       | 041105114                    |                  |                                          |

Fig. 28.

La sottosezione rapporto di lavoro riguarda i dati relativi al rapporto di lavoro dell'infortunato. Per maggiori informazioni riguardo le previste compatibilità tra le tipologie elencate ed il tipo Polizza già selezionato, è possibile consultare nel menu "Utilità" la <u>Guida di compatibilità tipi Polizza-</u> Lavoratore-Qualifica Assicurativa.

È inoltre disponibile nel medesimo menu la '<u>Classificazione delle professioni – CP2011</u>', ossia il navigatore dei livelli professionali di cui si compone la classificazione ISTAT.

#### Regole di compilazione "Lavoratore – Rapporto di lavoro"

Studente – se valorizzato a 'SI', resta opzionale il campo "Parente del datore di lavoro" e vengono disabilitati tutti i pulsanti ed i campi, ad eccezione della "Qualifica assicurativa" che può assumere solo il valore: 'Insegnante e alunno scuole; istruttore e allievo corsi qualificazione prof.le (art.4 n.5 d.p.r. 1124/65)'. Il solo tipo Polizza compatibile con studente è la 'POLIZZA SPECIALE SCUOLE'. Disabilitato se è stata scelta la Polizza 'ALTRO' con l'opzione 'Lavoro accessorio (LOA)' oppure la Polizza 'VOLONTARI' oppure 'ALLIEVI IEFP'. Selezionando 'Si', l'icona del libro si attiva automaticamente mostrando il testo che regolamenta la scelta dell'opzione.

Persone a carico - check alternativo SI/NO; disabilitato se "Studente" = 'SI'.

Tutela INPS in caso di malattia – check alternativo SI/NO; disabilitato se "Studente" = 'SI'.

INCIL
**Tipologia di lavoratore** - elenco delle tipologie di lavoratore riferite alla tipologia di datore di lavoro dei settori industria, artigianato, servizi e Pubbliche Amministrazioni titolari di P.A.T.; disabilitato se "Studente" = 'SI'. Se valorizzato con 'Allievo/istruttore corsi qualificazione prof.le', la "Qualifica assicurativa" viene impostata a 'Insegnante e alunno scuole; istruttore e allievo corsi qualificazione prof.le (art.4 n.5 d.p.r. 1124/65)', non modificabile, e sono disabilitati tutti i restanti campi. Nel caso in cui sia stata scelta la Polizza 'ALTRO' con l'opzione 'Lavoro accessorio (LOA)', la tipologia di lavoratore è precompilata con il valore 'Prestatore di lavoro accessorio', non modificabile. Nel caso in cui sia stata scelta la Polizza fra cui l'utente può scegliere: 'Volontario Legge n.114/2014' e 'Detenuto/internato o straniero richiedente asilo LEGGE N.208/2015'. Nel caso di di Polizza 'ALLIEVI IEFP' la tipologia di lavoratore è precompilata con il valore 'Precompilata con il valore 'Allievo iscritto ai corsi ordinamentali di Istruzione e FP ex art. 32, comma 8, d.lgs. 150/2015', non modificabile.

**Tipologia di contratto** - elenco delle tipologie di contratto afferenti alla "Tipologia di lavoratore" selezionato; disabilitato se "Studente" = 'SI'; disabilitato se è stata scelta la Polizza 'ALTRO' con l'opzione 'Lavoro accessorio (LOA)' oppure se la Polizza è 'VOLONTARI' o 'ALLIEVI IeFP'; disabilitato se "Tipologia lavoratore" è 'Allievo/istruttore corsi qualificazione prof.le'.

Nel caso in cui la "Tipologia di contratto" selezionata è 'Determinato a tempo parziale' oppure 'Indeterminato a tempo parziale' (part-time), dovranno essere compilati obbligatoriamente gli ulteriori campi specifici del rapporto di lavoro part-time evidenziati nell'immagine sottostante.

| VORATORE - RA                         | APPORTO DI LAVORO                       |                   |                    |                         |
|---------------------------------------|-----------------------------------------|-------------------|--------------------|-------------------------|
| <ul> <li>campi obbligatori</li> </ul> |                                         |                   |                    |                         |
| campi obbligatori                     |                                         |                   |                    |                         |
| Studente                              | Parente del datore di lavoro            | Persone a carico  | Tutela INPS in cas | so di malattia comune * |
| 🗆 Si 🔽 No 🖉                           | Si No                                   | Si No             | Si No              |                         |
| Tipologia di lavorator                | e*                                      |                   |                    |                         |
| DIPENDENTE                            |                                         | ~                 |                    |                         |
| Tipologia di contratto                | •                                       |                   |                    |                         |
|                                       | A TEMPO PARZIALE                        | ~                 |                    |                         |
|                                       |                                         | -                 |                    |                         |
| Articolazione dell'ora                | rio di lavoro prevista per il giorno de | ll'evento         |                    |                         |
| Tipologia di part-time                | * Percentuale di pa                     | rt-time * Dalle d | ore (hh:mm) *      | Alle ore (hh:mm) *      |
|                                       | × . %                                   |                   | :                  |                         |
|                                       |                                         |                   |                    |                         |
| Data assunzione (gg                   | /mm/aaaa)                               |                   |                    |                         |
| 1 1                                   | 曲                                       |                   |                    |                         |
| CCNIL Sottoro lover                   | ative CNEL *                            |                   |                    |                         |
| CONE - Settore lavor                  | and CHEL                                |                   |                    |                         |
|                                       |                                         | <b>~</b>          |                    |                         |
| CCNL - Categoria CN                   | NEL*                                    |                   |                    |                         |
|                                       |                                         |                   |                    | ×                       |
|                                       |                                         |                   |                    |                         |
| Qualifica assicurativa                | a*                                      |                   |                    |                         |
|                                       |                                         |                   |                    | ¥                       |
| CLASSIFICAZIONE                       | DELLA PROFESSIONE                       |                   |                    |                         |
|                                       |                                         | RICER             | CA PROFESSIONE     |                         |
| Voce professionale I                  | STAT *                                  |                   |                    |                         |
|                                       |                                         | VISUA             | LIZZA NOMENCLATI   | URA E CLASSIFICAZIONE   |
|                                       |                                         |                   |                    |                         |
|                                       |                                         |                   |                    |                         |
|                                       |                                         |                   |                    |                         |
|                                       |                                         |                   |                    |                         |
|                                       |                                         |                   |                    |                         |
| INSERISCI                             | CANCELLA                                |                   |                    |                         |

Fig. 29.

**Tipologia di part-time** – obbligatorio se "Tipologia di contratto" è 'Determinato a tempo parziale' oppure 'Indeterminato a tempo parziale'. Specificare la tipologia di part-time selezionando uno dei valori previsti, ovvero 'Orizzontale', 'Verticale' o 'Misto'.

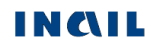

Guida alla pagina

**Percentuale di part-time** – obbligatorio se "Tipologia di contratto" è 'Determinato a tempo parziale' oppure 'Indeterminato a tempo parziale'. La percentuale di part-time non può essere uguale a zero.

### Articolazione dell'orario di lavoro prevista per il giorno dell'evento:

**Dalle ore (hh:mm)** – obbligatorio se "Tipologia di contratto" è 'Determinato a tempo parziale' oppure 'Indeterminato a tempo parziale'. Indicare l'ora di inizio dell'orario di lavoro previsto per il giorno dell'evento.

Alle ore (hh:mm) – obbligatorio se "Tipologia di contratto" è 'Determinato a tempo parziale' oppure 'Indeterminato a tempo parziale'. Indicare l'ora di fine dell'orario di lavoro previsto per il giorno dell'evento.

- Data assunzione obbligatoria se "Tipologia di contratto" è 'Determinato a tempo pieno', 'Determinato a tempo parziale' o 'Determinato'; disabilitato se "Studente" = 'SI'; disabilitato se è stata scelta la Polizza 'ALTRO' con l'opzione 'Lavoro accessorio (LOA)' oppure la Polizza 'VOLONTARI' o 'ALLIEVI IEFP'.
- Data di fine rapporto di lavoro obbligatoria se "Tipologia di contratto" è 'Determinato a tempo pieno', 'Determinato a tempo parziale' o 'Determinato'; disabilitato se "Studente" = 'SI'; disabilitato se è stata scelta la Polizza 'ALTRO' con l'opzione 'Lavoro accessorio (LOA)' oppure la Polizza 'VOLONTARI' o 'ALLIEVI IEFP'.
- CCNL Settore lavorativo CNEL il campo riporta l'elenco completo dei settori lavorativi CNEL ed è obbligatorio in base alla "Tipologia di lavoratore" selezionato; disabilitato se "Studente" = 'SI'; disabilitato se è stata scelta la Polizza 'ALTRO' con l'opzione 'Lavoro accessorio (LOA)' oppure la Polizza 'VOLONTARI' o 'ALLIEVI IEFP'; disabilitato se "Tipologia lavoratore" è 'Allievo/istruttore corsi qualificazione prof.le'.
- CCNL Categoria CNEL elenco delle categorie CNEL afferenti al "Settore lavorativo CNEL" selezionato; disabilitato se "Studente" = 'SI'; disabilitato se è stata scelta la Polizza 'Altro' con l'opzione 'Lavoro accessorio (LOA)' oppure la Polizza 'VOLONTARI' o 'ALLIEVI IEFP'; disabilitato se "Tipologia lavoratore" è 'Allievo/istruttore corsi qualificazione prof.le'.
- Qualifica assicurativa elenco delle qualifiche assicurative afferenti alla "Tipologia di contratto" selezionato. Se "Studente" = 'SI', oppure se "Tipologia lavoratore" è 'Allievo/istruttore corsi qualificazione prof.le', viene precompilato con 'Insegnante e alunno scuole; istruttore e allievo corsi qualificazione prof.le (art. 4 n. 5 d.p.r. 1124/65)'. Nel caso in cui sia stata scelta la Polizza 'Altro' con l'opzione 'Lavoro accessorio (LOA)', la qualifica assicurativa è precompilata con il valore 'Prestatore di lavoro accessorio', non modificabile. Nel caso in cui sia stata scelta la Polizza 'VOLONTARI', la qualifica assicurativa è precompilata in base alla "Tipologia di lavoratore" selezionata ('Volontario Legge n.114/2014' oppure 'Detenuto/internato o straniero richiedente asilo LEGGE N.208/2015'), non modificabile. Nel caso in cui sia stata scelta la Polizza 'ALLIEVI leFP', la qualifica assicurativa è precompilata con il valore 'Allievo iscritto ai corsi ordinamentali di Istruzione e FP ex art. 32, comma 8, d.lgs. 150/2015', non modificabile.

## CLASSIFICAZIONE DELLA PROFESSIONE:

- Ricerca professione pulsante che attiva la ricerca delle "Voci Professionali ISTAT" (ex mansione/professione); la funzionalità è descritta nell'omonimo paragrafo sottostante; disabilitato se "Studente" = 'SI' oppure se "Tipologia lavoratore" è 'Allievo/istruttore corsi qualificazione prof.le'.
- Voce professionale ISTAT campo in sola visualizzazione che contiene il <u>risultato della relativa</u> <u>ricerca</u> effettuata tramite il tasto 'Ricerca professione'.
- Visualizza Nomenclatura e Classificazione pulsante che attiva la visualizzazione della struttura classificativa dei cinque livelli dai quali deriva la relativa "Voce Professionale ISTAT" scelta e visualizzata nel campo; disabilitato se "Studente" = 'SI'.

#### **Ricerca professione**

Per impostare la "Voce Professionale ISTAT", si seleziona il pulsante 'Ricerca Professione'. Viene quindi caricata la pagina, mostrata nella sottostante immagine, nella quale è possibile individuare la professione tramite la '<u>Ricerca testuale</u>', ovvero utilizzando l'apposito campo che accetta una o più parole, intere o parziali (almeno tre caratteri), oppure tramite la '<u>Ricerca per codice Unità</u>

Professionale', ovvero inserendo il codice dell'"Unità Professionale (U.P.)" (livello precedente alle "Voci Professionali (V.P.)").

Utilizziamo la 'Ricerca testuale' inserendo, ad esempio, la professione 'operai'.

| RICERCA DELLA VOCE PROFESSIONALE ISTAT                                                                                                    |
|----------------------------------------------------------------------------------------------------|
| Nel sistema di classificazione delle professioni dell'ISTAT, le professioni sono organizzate in raggruppamenti. Ad ogni Grande gruppo<br>corrispondono più Gruppi. I Gruppi sono suddivisi in Classi di professioni, composte a loro volta da più Categorie. Ad ogni Categoria<br>corrispondono delle Unità Professionali contenenti le Voci professionali (singole denominazioni di professioni).                                                                                                    |
| RICERCA TESTUALE                                                                                                    |
| Ricerca della voce professionale ISTAT<br>A partire dal testo immesso (una o più parole, intere o parziali costituite da almeno tre caratteri), la ricerca consente di individuare la Voce<br>professionale ISTAT maggiormente corrispondente alla professione svolta dal lavoratore. La ricerca consente di individuare la Voce<br>professionale ISTAT navigando, progressivamente ed in successione, tra i diversi livelli del sistema di classificazione. Il testo evidenziato in<br>giallo all'interno di ciascuna Unità professionale e/o Voce professionale selezionabile, corrisponde a quello immesso all'inizio della ricerca.<br>Qualora tra le Voci professionali selezionabili non sia presente quella di interesse, è possibile estendere la ricerca all'interno di una delle<br>Unità professionali affini. |
|                                                                                                    |
| A partire dal codice dell'Unità Professionale (codice numerico a cinque cifre), la ricerca consente di individuare la Voce professionale ISTAT maggiormente corrispondente alla professione svolta dal lavoratore, selezionandola tra quelle ad essa associate.                                                                                                    |
| CERCA                                                                                                    |
|                                                                                                    |
| CONFERMA CANCELLA                                                                                                    |

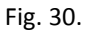

Selezionato il pulsante 'Cerca', viene proposto l'elenco dei "Grandi gruppi professionali" (vedi figura seguente) e, a fronte di ogni occorrenza risultante, il numero delle "Unità Professionali (U.P.)" nella cui descrizione è presente la parola/professione cercata oppure che risultino relazionate alle "Voci professionali" nella cui descrizione appare la parola/professione cercata.

| RICERCA DELLA | VOCE PROFESS | SIONALE ISTAT |
|---------------|--------------|---------------|
|---------------|--------------|---------------|

Ricerca della voce professionale ISTAT

Nel sistema di classificazione delle professioni dell'ISTAT, le professioni sono organizzate in raggruppamenti. Ad ogni Grande gruppo corrispondono più Gruppi. I Gruppi sono suddivisi in Classi di professioni, composte a loro volta da più Categorie. Ad ogni Categoria corrispondono delle Unità Professionali contenenti le Voci professionali (singole denominazioni di professioni).

#### RICERCA TESTUALE

A partire dal testo immesso (una o più parole, intere o parziali costituite da almeno tre caratteri), la ricerca consente di individuare la Voce professionale ISTAT maggiormente corrispondente alla professione svolta dal lavoratore. La ricerca consente di individuare la Voce professionale ISTAT navigando, progressivamente ed in successione, tra i diversi livelli del sistema di classificazione. Il testo evidenziato in giallo all'interno di ciascuna Unità professionale e/o Voce professionale selezionabile, corrisponde a quello immesso all'inizio della ricerca. Qualora tra le Voci professionali selezionabili non sia presente quella di interesse, è possibile estendere la ricerca all'interno di una delle Unità professionali affini.

|                                       |                     | U.P. : Unità Professionale |
|---------------------------------------|---------------------|----------------------------|
|                                       |                     | V.P. : Voce Professionale  |
| OPERAI                                |                     |                            |
|                                       |                     |                            |
|                                       |                     |                            |
|                                       |                     | CERCA                      |
| icorca della voce professionale ISTAT | operai              | U.P. trovate               |
| icerca della voce professionale ISTAT | operal              | Numero                     |
|                                       |                     | U.P. totali                |
| Frande gruppo professionale           |                     |                            |
|                                       |                     |                            |
| 6 ARTIGIANI, OPERAI SPECIALI          | ZZATI E AGRICOLTORI | U.P. 23                    |
|                                       |                     | Numero U.P.                |
|                                       |                     | Grande gruppo              |
| 8 PROFESSIONI NON QUALIFIC            | ATE                 | U.P. 2                     |
|                                       |                     |                            |
| SEI EZIONA                            |                     | ·                          |
|                                       |                     |                            |
|                                       |                     |                            |
|                                       |                     |                            |
|                                       |                     |                            |
|                                       |                     |                            |
| CANCEEDA                              |                     |                            |

Fig. 31.

Evidenziato il "Grande gruppo professionale" di interesse dalla lista (ad esempio il Grande gruppo 7, come nell'immagine seguente), si clicca il sottostante pulsante 'Seleziona'.

Appare dunque l'elenco delle "Unità professionali", riferite al "Grande gruppo professionale" scelto, contenenti nella descrizione le parole precedentemente indicate oppure correlate ad almeno una "Voce professionale" che abbia le stesse caratteristiche. Sono evidenziate in giallo tutte le parole presenti nella descrizione delle "Unità professionali" che corrispondono a quelle digitate per la ricerca. A ciascuna "Unità professionale" è associato il numero totale di "Voci professionali (V.P.)" correlate.

| RICERCA DELLA VOCE PROFESSIONALE ISTA |
|---------------------------------------|
|---------------------------------------|

Nel sistema di classificazione delle professioni dell'ISTAT, le professioni sono organizzate in raggruppamenti. Ad ogni Grande gruppo corrispondono più Gruppi. I Gruppi sono suddivisi in Classi di professioni, composte a loro volta da più Categorie. Ad ogni Categoria corrispondono delle Unità Professionali contenenti le Voci professionali (singole denominazioni di professioni).

#### RICERCA TESTUALE

Ricerca della voce professionale ISTAT

A partire dal testo immesso (una o più parole, intere o parziali costituite da almeno tre caratteri), la ricerca consente di individuare la Voce professionale ISTAT maggiormente corrispondente alla professione svolta dal lavoratore. La ricerca consente di individuare la Voce professionale ISTAT navigando, progressivamente ed in successione, tra i diversi livelli del sistema di classificazione. Il testo evidenziato in giallo all'interno di ciascuna Unità professionale e/o Voce professionale selezionabile, corrisponde a quello immesso all'inizio della ricerca. Qualora tra le Voci professionali selezionabili non sia presente quella di interesse, è possibile estendere la ricerca all'interno di una delle Unità professionali affini.

| OPERAI       V.P.: Voce Profession         Ricerca della voce professionale ISTAT operai       U.P. trovate         27       27         Grande gruppo professionale       27         • 6 ARTIGIANI, OPERAI SPECIALIZZATI E AGRICOLTORI       U.P. 23         • 7 DONDUTTORI DI IMPIANTI, OPERAI DI MACCHINARI FISSI E MOBILI E CONDUCENTI DI VEICOLI       U.P. 2         • 8 PROFESSIONI NON QUALIFICATE       U.P. 2         SELEZIONA       Unità Professionale         • 7.26.3 / Operai addeti a macchinari industriali per confezioni di abbigliamento in stoffa e assimilati       V.P. 10 |               |
|----------------------------------------------------------------------------------------------------|---------------|
| OPERAI         Ricerca della voce professionale ISTAT operal       U.P. trovate 27         Grande gruppo professionale       27         • 6 ARTIGIANI, OPERAI SPECIALIZZATI E AGRICOLTORI       U.P. 23         • 7 CONDUTTORI DI IMPIANTI, OPERAI DI MACCHINARI FISSI E MOBILI E CONDUCENTI DI VEICOLI       U.P. 2         • 8 PROFESSIONI NON QUALIFICATE       U.P. 2         SELEZIONA       Unità Professionale         • 7.2.6.30 Operal addelti a macchinari industriali per confezioni di abbigliamento in stoffa e assimilati       V.P. 10                                             |               |
| Ricerca della voce professionale ISTAT       operai       U.P. trovate         27       27         Grande gruppo professionale       27         • 6 ARTIGIANI, OPERAI SPECIALIZZATI E AGRICOLTORI       U.P. 23         • 7 CONDUTTORI DI IMPIANTI, OPERAI DI MACCHINARI FISSI E MOBILI E CONDUCENTI DI VEICOLI       U.P. 2         • 8 PROFESSIONI NON QUALIFICATE       U.P. 2         SELEZIONA       Unità Professionale         • 7.2.6.31       Operal addelti a macchinari industriali per confezioni di abbigliamento in stoffa e assimilati       V.P. 10                               |               |
| Ricerca della voce professionale ISTAT operal U.P. trovate   27   Grande gruppo professionale   • 6 ARTIGIANI, OPERAI SPECIALIZZATI E AGRICOLTORI U.P. 23   • 7 CONDUTTORI DI IMPIANTI, OPERAI DI MACCHINARI FISSI E MOBILI E CONDUCENTI DI VEICOLI U.P. 2   • 8 PROFESSIONI NON QUALIFICATE U.P. 2   SELEZIONA   Vinta Professionale V.P. 10                                                                                                    |               |
| Ricerca della voce professionale ISTAT operai U.P. trovate   27   Grande gruppo professionale   • 6 ARTIGIANI, OPERAI SPECIALIZZATI E AGRICOLTORI U.P. 23   • 7 CONDUTTORI DI IMPIANTI, OPERAI DI MACCHINARI FISSI E MOBILI E CONDUCENTI DI VEICOLI U.P. 2   • 8 PROFESSIONI NON QUALIFICATE U.P. 2   SELEZIONA   Vinità Professionale V.P. 10                                                                                                    |               |
| Ricerca della voce professionale ISTAT operai       U.P. trovate 27         Zrande gruppo professionale       U.P. 23         • 6 ARTIGIANI, OPERAI SPECIALIZZATI E AGRICOLTORI       U.P. 23         • 7 CONDUTTORI DI IMPIANTI, OPERAI DI MACCHINARI FISSI E MOBILI E CONDUCENTI DI VEICOLI       U.P. 2         • 8 PROFESSIONI NON QUALIFICATE       U.P. 2         VILLA       V.P. 2         VILLA       V.P. 2         VILLA       V.P. 2                                                                                                    |               |
| Ricerca della voce professionale ISTAT operai       U.P. trovate         27         Grande gruppo professionale       27         • 6 ARTIGIANI, OPERAI SPECIALIZZATI E AGRICOLTORI       U.P. 23         • 7 CONDUTTORI DI IMPIANTI, OPERAI DI MACCHINARI FISSI E MOBILI E CONDUCENTI DI VEICOLI       U.P. 2         • 8 PROFESSIONI NON QUALIFICATE       U.P. 2         VINITÀ Professionale       U.P. 2                                                                                                    | _             |
| 27         Grande gruppo professionale         • 6 ARTIGIANI, OPERAI SPECIALIZZATI E AGRICOLTORI       U.P. 23         • 7 CONDUTTORI DI IMPIANTI, OPERAI DI MACCHINARI FISSI E MOBILI E CONDUCENTI DI VEICOLI       U.P. 2         • 8 PROFESSIONI NON QUALIFICATE       U.P. 2         SELEZIONA         Unità Professionale         • 7.2.6.3 Operal addeti a macchinari industriali per confezioni di abbigliamento in stoffa e assimilati       V.P. 10                                                                                                    |               |
| Grande gruppo professionale       U.P. 23         • 6 ARTIGIANI, OPERAI SPECIALIZZATI E AGRICOLTORI       U.P. 23         • 7 CONDUTTORI DI IMPIANTI, OPERAI DI MACCHINARI FISSI E MOBILI E CONDUCENTI DI VEICOLI       U.P. 2         • 8 PROFESSIONI NON QUALIFICATE       U.P. 2         SELEZIONA         Unità Professionale         • 7.2.6.3 / Operal addeti a macchinari industriali per confezioni di abbigliamento in stoffa e assimilati       V.P. 10                                                                                                    |               |
| Grande gruppo professionale       U.P. 23         • 6 ARTIGIANI, OPERAI SPECIALIZZATI E AGRICOLTORI       U.P. 23         • 7 CONDUTTORI DI IMPIANTI, OPERAI DI MACCHINARI FISSI E MOBILI E CONDUCENTI DI VEICOLI       U.P. 2         • 8 PROFESSIONI NON QUALIFICATE       U.P. 2         SELEZIONA       UINITÀ Professionale         • 7.2.6.3 / Operal addeti a macchinari industriali per confezioni di abbigliamento in stoffa e assimilati       V.P. 10                                                                                                    |               |
| <ul> <li>6 ARTIGIANI, OPERAI SPECIALIZZATI E AGRICOLTORI</li> <li>7 CONDUTTORI DI IMPIANTI, OPERAI DI MACCHINARI FISSI E MOBILI E CONDUCENTI DI VEICOLI</li> <li>8 PROFESSIONI NON QUALIFICATE</li> <li>9 SELEZIONA</li> <li>Unità Professionale</li> <li>7.2.6.3 0 Operal addeti a macchinari industriali per confezioni di abbigliamento in stoffa e assimilati</li> <li>V.P. 10</li> </ul>                                                                                                    |               |
| • 7 CONDUTTORI DI IMPIANTI, OPERAI DI MACCHINARI FISSI E MOBILI E CONDUCENTI DI VEICOLI       U.P. 2         • 8 PROFESSIONI NON QUALIFICATE       U.P. 2         SELEZIONA       Unità Professionale         • 7.2.6.3 J       Operal addeti a macchinari industriali per confezioni di abbigliamento in stoffa e assimilati       V.P. 10                                                                                                    |               |
| • 7 CONDUTTORI DI IMPIANTI, OPERAI DI MACCHINARI FISSI E MOBILI E CONDUCENTI DI VEICOLI       U.P. 2         • 8 PROFESSIONI NON QUALIFICATE       U.P. 2         SELEZIONA       UINITÀ Professionale         • 7.2.6.3 J       Operai addelti a macchinari industriali per confezioni di abbigliamento in stoffa e assimilati       V.P. 10                                                                                                    |               |
| O       8       PROFESSIONI NON QUALIFICATE       U.P.       2         SELEZIONA         Unità Professionale         O       7.2.6.3 0       Operai addel i a macchinari industriali per confezioni di abbigliamento in stoffa e assimilati       V.P.       10                                                                                                    |               |
| 0       8       PROFESSIONI NON QUALIFICATE       U.P.       2         SELEZIONA         Unità Professionale         0       7.2.6.3 J       Operal addetti a macchinari industriali per confezioni di abbigliamento in stoffa e assimilati       V.P.       10                                                                                                    |               |
| SELEZIONA         Unità Professionale         O       7.2.6.3 0       Operal addetti a macchinari industriali per confezioni di abbigliamento in stoffa e assimilati       V.P.       10                                                                                                    |               |
| SELEZIONA         Unità Professionale         0       7.2.6.3 0       Operal addetti a macchinari industriali per confezioni di abbigliamento in stoffa e assimilati       V.P.       10                                                                                                    |               |
| Unità Professionale         • 7.2.6.3 0       Operal addetti a macchinari industriali per confezioni di abbigliamento in stoffa e assimilati       V.P.       10                                                                                                    |               |
| Unità Professionale         O 7.2.6.3 0       Operal addetti a macchinari industriali per confezioni di abbigliamento in stoffa e assimilati       V.P.       10                                                                                                    |               |
| Unità Professionale         O       7.2.6.3.0       Operai addetti a macchinari industriali per confezioni di abbigliamento in stoffa e assimilati       V.P.       10                                                                                                    |               |
| Unità Professionale         0       7.2.6.3 0         Operal addelti a macchinari industriali per confezioni di abbigliamento in stoffa e assimilati       V.P.         10                                                                                                    |               |
| • 7.2.6.3 0 Operal addeti a macchinari industriali per confezioni di abbigliamento in stoffa e assimilati V.P. 10                                                                                                    | 4             |
| 0 7.2.6.3 0 Operal addeth a macchinari industriali per confezioni di abbigliamento in stoffa e assimilati V.P. 10                                                                                                    |               |
|                                                                                                    | Numero V.P.   |
|                                                                                                    | trovate in og |
| 0 7.2.6.9.0 Aitri operal addetti a macchinari dell'industria tessile e delle confezioni ed assimilati V.P. 3                                                                                                    | Unità prof.le |
|                                                                                                    |               |
| SELEZIONA                                                                                                    | •             |
|                                                                                                    |               |
|                                                                                                    |               |
|                                                                                                    |               |
|                                                                                                    |               |
|                                                                                                    |               |
|                                                                                                    |               |
|                                                                                                    |               |

Fig. 32.

Evidenziata la "Unità professionale" di interesse dalla lista (ad esempio l'unità 7.2.6.3.0, come nell'immagine sottostante), si clicca il sottostante pulsante 'Seleziona'.

Viene proposta quindi la lista delle "Voci professionali" correlate alla "Unità professionale" prescelta. Anche in questo caso, sono evidenziate in giallo tutte le parole presenti nella descrizione della "Voce professionale" che corrispondono a quelle digitate per la ricerca (nell'esempio, la parola 'operai').

|                                                                                                    |                                                                                                    |                                                                                                    | CERCA                                                              |
|----------------------------------------------------------------------------------------------------|----------------------------------------------------------------------------------------------------|----------------------------------------------------------------------------------------------------|--------------------------------------------------------------------|
| icerca della voce professionale ISTAT                                                                                                    | operai                                                                                             |                                                                                                    | U.P. trovate                                                       |
|                                                                                                    |                                                                                                    |                                                                                                    | 27                                                                 |
| rande gruppo professionale                                                                                                    |                                                                                                    |                                                                                                    |                                                                    |
| 6 ARTIGIANI, OPERAI SPECIALIZ                                                                                                    | ZZATI E AGRICOLTORI                                                                                |                                                                                                    | U.P. 23                                                            |
| 7 CONDUTTORI DI IMPIANTI, OF                                                                                                    | PERAI DI MACCHINARI F                                                                              | ISSI E MOBILI E CONDUCENTI DI VEICOLI                                                                                                    | U.P. 2                                                             |
| 8 PROFESSIONI NON QUALIFIC                                                                                                    | ATE                                                                                                |                                                                                                    | U.P. 2                                                             |
| SELEZIONA                                                                                                    |                                                                                                    |                                                                                                    |                                                                    |
| nità Professionale                                                                                                    |                                                                                                    |                                                                                                    |                                                                    |
| 7.2.6.3.0 Operai addetti a macchir                                                                                                    | nari industriali per confezio                                                                      | oni di abbigliamento in stoffa e assimilati                                                                                                    | V.P. 10                                                            |
| 7 2 6 9 0 Altri operaj addetti a mac                                                                                                    | chinari dell'industria tessi                                                                       | le e delle confezioni ed assimilati                                                                                                    |                                                                    |
| SELEZIONA                                                                                                    |                                                                                                    |                                                                                                    |                                                                    |
| SELEZIONA<br>oce professionale ISTAT<br>Addetto all'imbastitura delle paramo                                                                                                    | nture                                                                                              | ESEMPI DI UNITÀ PROFESSIONALI AFI                                                                                                    | FINI CLASSIFICATE                                                  |
| SELEZIONA<br>Dece professionale ISTAT<br>Addetto all'imbastitura delle paramo<br>tagliatore a macchina per produzion<br>obigliamento                                                                                                    | nture<br>e in serie di                                                                             | ESEMPI DI UNITÀ PROFESSIONALI AF<br>ALTROVE<br>6.5.3.3.1 Modellisti di capi di abbigliamen                                                                                                    | FINI CLASSIFICATE                                                  |
| SELEZIONA<br>oce professionale ISTAT<br>Addetto all'imbastitura delle paramo<br>tagliatore a macchina per produzion<br>obigliamento<br>Macchinista confezionatore del capo                                                                                                    | nture<br>e in serie di<br>o completo                                                               | ESEMPI DI UNITÀ PROFESSIONALI AF<br>ALTROVE<br>6.5.3.3.1 Modellisti di capi di abbigliamen<br>6.5.3.3.2 Tagliatori di capi di abbigliamen                                                                             | FINI CLASSIFICATE<br>to Unità prof.li<br>affini                    |
| SELEZIONA<br>Dece professionale ISTAT<br>Addetto all'imbastitura delle paramo<br>tagliatore a macchina per produzion<br>obigliamento<br>Macchinista confezionatore del capo<br>addetto agli stiratoi per capi confezio                                                                                                    | nture<br>e in serie di<br>o completo<br>onati                                                      | <b>ESEMPI DI UNITÀ PROFESSIONALI AFI<br/>ALTROVE</b><br>6.5.3.3.1 Modellisti di capi di abbigliamen<br>6.5.3.3.2 Tagliatori di capi di abbigliameni<br>6.5.3.3.3 Confezionatori di capi di abbiglia                   | FINI CLASSIFICATE<br>to<br>to<br>unità prof.li<br>affini<br>amento |
| SELEZIONA<br>Dece professionale ISTAT<br>Addetto all'imbastitura delle paramo<br>tagliatore a macchina per produzion<br>obigliamento<br>Macchinista confezionatore del capo<br>addetto agli stiratoi per capi confezio<br>addetto alla imbastitrice per confezio                                                                                                    | nture<br>e in serie di<br>o completo<br>onati<br>oni                                               | <b>ESEMPI DI UNITÀ PROFESSIONALI AF</b><br><b>ALTROVE</b><br>6.5.3.3.1 Modellisti di capi di abbigliamen<br>6.5.3.3.2 Tagliatori di capi di abbigliamen<br>6.5.3.3.3 Confezionatori di capi di abbiglia               | FINI CLASSIFICATE<br>to<br>to<br>amento                            |
| SELEZIONA<br>Dece professionale ISTAT<br>Addetto all'imbastitura delle paramo<br>tagliatore a macchina per produzion<br>obigliamento<br>Macchinista confezionatore del capo<br>addetto agli stiratoi per capi confezio<br>addetto alla imbastitrice per confezio<br>bordatore di prodotti tessili                                                                                                    | nture<br>e in serie di<br>o completo<br>onati<br>oni                                               | <b>ESEMPI DI UNITÀ PROFESSIONALI AFI<br/>ALTROVE</b><br>6.5.3.3.1 Modellisti di capi di abbigliamen<br>6.5.3.3.2 Tagliatori di capi di abbigliamen<br>6.5.3.3.3 Confezionatori di capi di abbiglia<br>6.5.3.3.4 Sarti | FINI CLASSIFICATE<br>to<br>to<br>amento                            |
| SELEZIONA<br>Dece professionale ISTAT<br>Addetto all'imbastitura delle paramo<br>tagliatore a macchina per produzion<br>obigliamento<br>Macchinista confezionatore del capo<br>addetto agli stiratoi per capi confezio<br>addetto alla imbastitrice per confezio<br>bordatore di prodotti tessili<br>cucitore a macchina per produzione<br>obigliamento                                                                                                    | nture<br>e in serie di<br>o completo<br>onati<br>oni<br>in serie di                                | <b>ESEMPI DI UNITÀ PROFESSIONALI AFI<br/>ALTROVE</b><br>6.5.3.3.1 Modellisti di capi di abbigliamen<br>6.5.3.3.2 Tagliatori di capi di abbigliamen<br>6.5.3.3.3 Confezionatori di capi di abbiglia<br>6.5.3.3.4 Sarti | FINI CLASSIFICATE<br>to<br>to<br>amento                            |
| SELEZIONA<br>Dice professionale ISTAT<br>Addetto all'imbastitura delle paramo<br>tagliatore a macchina per produzion<br>obigliamento<br>Macchinista confezionatore del capo<br>addetto agli stiratoi per capi confezio<br>addetto alla imbastitrice per confezio<br>bordatore di prodotti tessili<br>cucitore a macchina per produzione<br>obigliamento<br>macchinista addetto alla confezione<br>antalone                                                               | nture<br>e in serie di<br>o completo<br>onati<br>oni<br>in serie di<br>completa del                | <b>ESEMPI DI UNITÀ PROFESSIONALI AFI<br/>ALTROVE</b><br>6.5.3.3.1 Modellisti di capi di abbigliamen<br>6.5.3.3.2 Tagliatori di capi di abbigliamen<br>6.5.3.3.3 Confezionatori di capi di abbiglia<br>6.5.3.3.4 Sarti | FINI CLASSIFICATE<br>to<br>to<br>amento                            |
| SELEZIONA<br>Dece professionale ISTAT<br>Addetto all'imbastitura delle paramo<br>tagliatore a macchina per produzion<br>obigliamento<br>Macchinista confezionatore del capo<br>addetto agli stiratoi per capi confezio<br>addetto alla imbastitrice per confezio<br>bordatore di prodotti tessili<br>cucitore a macchina per produzione<br>obigliamento<br>macchinista addetto alla confezione<br>antalone<br>macchinista confezionatore di camio                        | nture<br>e in serie di<br>o completo<br>onati<br>oni<br>in serie di<br>completa del<br>cie da uomo | ESEMPI DI UNITÀ PROFESSIONALI AFI<br>ALTROVE<br>6.5.3.3.1 Modellisti di capi di abbigliamen<br>6.5.3.3.2 Tagliatori di capi di abbigliamen<br>6.5.3.3.3 Confezionatori di capi di abbiglia<br>6.5.3.3.4 Sarti         | FINI CLASSIFICATE<br>to<br>to<br>amento                            |
| SELEZIONA<br>OCE professionale ISTAT<br>Addetto all'imbastitura delle paramo<br>tagliatore a macchina per produzion<br>obigliamento<br>Macchinista confezionatore del capo<br>addetto agli stiratoi per capi confezio<br>addetto alla imbastitrice per confezio<br>bordatore di prodotti tessili<br>cucitore a macchina per produzione<br>obigliamento<br>macchinista addetto alla confezione<br>antalone<br>macchinista confezionatore di camic<br>stivatore di tessuti | nture<br>e in serie di<br>o completo<br>onati<br>oni<br>in serie di<br>completa del<br>cie da uomo | ESEMPI DI UNITÀ PROFESSIONALI AFI<br>ALTROVE<br>6.5.3.3.1 Modellisti di capi di abbigliamen<br>6.5.3.3.2 Tagliatori di capi di abbigliamen<br>6.5.3.3.3 Confezionatori di capi di abbiglia<br>6.5.3.3.4 Sarti         | FINI CLASSIFICATE<br>to<br>to<br>amento                            |
| SELEZIONA<br>OCE professionale ISTAT<br>Addetto all'imbastitura delle paramo<br>tagliatore a macchina per produzion<br>obigliamento<br>Macchinista confezionatore del capo<br>addetto agli stiratoi per capi confezio<br>addetto alla imbastitrice per confezio<br>bordatore di prodotti tessili<br>cucitore a macchina per produzione<br>obigliamento<br>macchinista addetto alla confezione<br>antalone<br>macchinista confezionatore di camio<br>stivatore di tessuti | nture<br>e in serie di<br>o completo<br>onati<br>oni<br>in serie di<br>completa del<br>cie da uomo | ESEMPI DI UNITÀ PROFESSIONALI AFI<br>ALTROVE<br>6.5.3.3.1 Modellisti di capi di abbigliamen<br>6.5.3.3.2 Tagliatori di capi di abbigliamen<br>6.5.3.3.3 Confezionatori di capi di abbiglia<br>6.5.3.3.4 Sarti         | FINI CLASSIFICATE<br>to<br>to<br>amento                            |

Fig. 33.

Se nella lista è presente una "Voce professionale" corrispondente alla professione svolta dal lavoratore (ad esempio 'Macchinista confezionatore del capo completo' come nell'immagine superiore), si seleziona la "Voce professionale" e quindi il pulsante 'Conferma'.

L'applicativo ritorna automaticamente alla precedente pagina "Lavoratore – Rapporto di lavoro", nella quale il campo "Voce professionale ISTAT" risulta compilato con la relativa scelta effettuata (ovvero "Macchinista confezionatore del capo completo", come visibile nell'immagine sottostante).

| CLASSIFICAZIONE DELLA PROFESSIONE            | RICERCA PROFESSIONE                       |
|----------------------------------------------|-------------------------------------------|
| Voce professionale ISTAT *                   | VISUALIZZA NOMENCLATURA E CLASSIFICAZIONE |
| MACCHINISTA CONFEZIONATORE DEL CAPO COMPLETO |                                           |

Fig. 34.

Qualora tra le "Voci professionali" selezionabili non sia presente quella di interesse, è possibile estendere la ricerca all'interno di una delle proposte "Unità professionali affini classificate altrove".

| OPERAI                                                                             |                                                 |                 |
|------------------------------------------------------------------------------------|-------------------------------------------------|-----------------|
|                                                                                    |                                                 | OFRA            |
|                                                                                    |                                                 | CERCA           |
| icerca della voce professionale ISTAT operai                                       |                                                 | U.P. trovate    |
|                                                                                    |                                                 | 27              |
| rande gruppo protessionale                                                         |                                                 |                 |
| 6 ARTIGIANI, OPERAI SPECIALIZZATI E AGRICOLTOR                                     | 2                                               | U.P. 23         |
| 7 CONDUTTORI DI IMPIANTI, OPERAI DI MACCHINARI                                     | I FISSI E MOBILI E CONDUCENTI DI VEICOLI        | U.P. 2          |
| 8 PROFESSIONI NON QUALIFICATE                                                      |                                                 | U.P. 2          |
| SELEZIONA                                                                          |                                                 |                 |
|                                                                                    |                                                 |                 |
| nità Professionale                                                                 |                                                 |                 |
| 72630 Operal addetti a macchinari industriali per confe                            | zioni di abbigliamento in stoffa e assimilati   | V P 10          |
|                                                                                    |                                                 | V.F. 10         |
| <ul> <li>7.2.6.9.0 Altri operal addetti a macchinari dell'industria tes</li> </ul> | ssile e delle confezioni ed assimilati          | V.P. 3          |
| SELEZIONA                                                                          |                                                 |                 |
|                                                                                    |                                                 |                 |
| /oce professionale ISTAT                                                           |                                                 |                 |
| Addetto all'imbastitura delle paramonture                                          | ESEMPI DI UNITÀ PROFESSIONALI AFFIN             | II CLASSIFICATE |
| tagliatore a macchina per produzione in serie di                                   | 6.5.3.3.1. Modellisti di cani di abbigliamento. |                 |
|                                                                                    | 6.5.3.3.1 Wodensil di cabi di abbigliamento     |                 |
|                                                                                    | 6.5.3.3.2 Tagliatori di capi di abbigliamento   |                 |
| addetto agli stiratoi per capi confezionati                                        | 6.5.3.3 Contezionatori di capi di abbigliari    | ento            |
|                                                                                    | 6.5.3.3.4 Sani                                  |                 |
| cusitore a macchina por produzione in corio di                                     |                                                 |                 |
| bbigliamento                                                                       |                                                 |                 |
| macchinista addetto alla confezione completa del<br>antalone                       |                                                 |                 |
| macchinista confezionatore di camicie da uomo                                      |                                                 |                 |
| stivatore di tessuti                                                               |                                                 |                 |
|                                                                                    |                                                 |                 |
|                                                                                    |                                                 |                 |
|                                                                                    |                                                 |                 |
|                                                                                    |                                                 |                 |

Fig. 35.

In questo caso, si avrà un nuovo elenco di "Voci professionali", correlate alla "Unità professionale affine" scelta, tra le quali effettuare la selezione proseguendo con la conferma.

|                                                    | U.P. : Unità Professionale<br>V.P. : Voce Professionale                                                     |
|----------------------------------------------------|----------------------------------------------------------------------------------------------------|
|                                                    |                                                                                                    |
|                                                    |                                                                                                    |
|                                                    | CERCA                                                                                                    |
| Ricerca della voce professionale ISTAT             | U.P. trovate                                                                                                |
|                                                    |                                                                                                    |
| Grande gruppo professionale                        |                                                                                                    |
| 6 ARTIGIANI, OPERAI SPECIALIZZATI E AGRICOLTORI    |                                                                                                    |
|                                                    |                                                                                                    |
| SELEZIONA                                          |                                                                                                    |
|                                                    |                                                                                                    |
| Unità Professionale                                |                                                                                                    |
| 6.5.3.3.2 Tagliatori di capi di abbigliamento      |                                                                                                    |
|                                                    |                                                                                                    |
| SELEZIONA                                          |                                                                                                    |
|                                                    |                                                                                                    |
| Voce professionale ISTAT                           |                                                                                                    |
| <ul> <li>sarto tagliatore</li> </ul>               | ESEMPI DI UNITÀ PROFESSIONALI AFFINI CLASSIFICATE                                                           |
| tagliatore cucitore a mano                         | ALTROVE                                                                                                    |
| <ul> <li>tagliatore di cinte in tessuto</li> </ul> | 7.2.6.3.0 Operai addetti a macchinari industriali per confezioni di<br>abbigliamento in stoffa e assimilati |
| <ul> <li>tagliatore di cravatte</li> </ul>         |                                                                                                    |
| <ul> <li>tagliatore di velluti</li> </ul>          |                                                                                                    |
|                                                    |                                                                                                    |
|                                                    |                                                                                                    |
|                                                    |                                                                                                    |
| CONFERMA CANCELLA                                  |                                                                                                    |

Fig. 36.

Selezionato quindi il pulsante 'Conferma', l'applicativo ritorna automaticamente alla precedente pagina "Lavoratore – Rapporto di lavoro", nella quale il campo "Voce professionale ISTAT" risulta compilato con la relativa scelta effettuata (ovvero "tagliatore cucitore a mano", come visibile nell'immagine sottostante).

| CLASSIFICAZIONE DELLA PROFESSIONE | RICERCA PROFESSIONE                       |
|-----------------------------------|-------------------------------------------|
| Voce professionale ISTAT *        | VISUALIZZA NOMENCLATURA E CLASSIFICAZIONE |
| TAGLIATORE CUCITORE A MANO        |                                           |
|                                   |                                           |

Fig. 37.

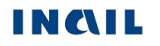

#### Utilizziamo adesso la 'Ricerca per codice Unità Professionale'.

Inserito il codice dell'U.P. e selezionato il pulsante 'Cerca', viene visualizzata la lista delle Voci Professionali, come mostrato nell'immagine sottostante, da cui procedere con la navigazione analoga alla precedente modalità di ricerca testuale.

| RICERCA PER CODICE UNITA' PROFESSIONALE<br>A partire dal codice dell'Unità Professionale (codice numerico a cinque cifre), la ricerca consente di individuare la Voce professionale ISTAT<br>maggiormente corrispondente alla professione svolta dal lavoratore, selezionandola tra quelle ad essa associate. |                                                                                                |  |  |
|----------------------------------------------------------------------------------------------------|------------------------------------------------------------------------------------------------|--|--|
| 7 . 2 . 6 . 3 . 0 CERCA                                                                                                    |                                                                                                |  |  |
| Unità Professionale                                                                                                    |                                                                                                |  |  |
| 7.2.6.3.0                                                                                                    | Operai addetti a macchinari industriali per confezioni di abbigliamento in stoffa e assimilati |  |  |
| Voce professionale                                                                                                    | STAT                                                                                           |  |  |
| 0                                                                                                    | Addetto all'imbastitura delle paramonture                                                      |  |  |
| 0                                                                                                    | tagliatore a macchina per produzione in serie di abbigliamento                                 |  |  |
| 0                                                                                                    | Macchinista confezionatore del capo completo                                                   |  |  |
| 0                                                                                                    | addetto agli stiratoi per capi confezionati                                                    |  |  |
| 0                                                                                                    | addetto alla imbastitrice per confezioni                                                       |  |  |
| 0                                                                                                    | bordatore di prodotti tessili                                                                  |  |  |
| 0                                                                                                    | cucitore a macchina per produzione in serie di abbigliamento                                   |  |  |
| 0                                                                                                    | macchinista addetto alla confezione completa del pantalone                                     |  |  |
| 0                                                                                                    | macchinista confezionatore di camicie da uomo                                                  |  |  |
| 0                                                                                                    | stivatore di tessuti                                                                           |  |  |
|                                                                                                    |                                                                                                |  |  |

Fig. 38.

#### Visualizza Nomenclatura e Classificazione

Il pulsante consente la visualizzazione della struttura classificativa dei cinque livelli dai quali deriva la relativa "Voce Professionale ISTAT" scelta e visualizzata nell'omonimo campo. L'immagine sottostante si riferisce alla classificazione relativa alla "Voce professionale ISTAT" scelta nell'esempio fin qui svolto ('Macchinista confezionatore del capo completo') e connesso alla <u>ricerca</u> della professione 'operai'.

| MACCHINISTA CONFEZIONATORE DEL CAPO COMPLETO |                                                                                                   |
|----------------------------------------------|---------------------------------------------------------------------------------------------------|
| Codice                                       | Grande gruppo professionale                                                                       |
| 7                                            | CONDUTTORI DI IMPIANTI, OPERAI DI MACCHINARI FI<br>MOBILI E CONDUCENTI DI VEICOLI                 |
| Codice                                       | Gruppo professionale                                                                              |
| 7.2                                          | Operai semiqualificati di macchinari fissi per la lavorazione<br>e operai addetti al montaggio    |
| Codice                                       | Classe professionale                                                                              |
| 7.2.6                                        | Operai addetti a macchinari dell'industria tessile, delle conf<br>assimilati                      |
| Codice                                       | Categoria professionale                                                                           |
| 7.2.6.3                                      | Operai addetti a macchinari industriali per confezioni di<br>abbigliamento in stoffa e assimilati |
| Codice                                       | Unità Professionale                                                                               |
| 72630                                        | Operai addetti a macchinari industriali per confezioni di<br>abbigliamento in stoffa e assimilati |

Fig. 39.

## **DESCRIZIONE DELL'INFORTUNIO**

Completata la compilazione ed il corretto inserimento della sezione del Lavoratore, nel "Menu sezioni" appare la sezione "Descrizione dell'infortunio" che è composta da quattro sottosezioni:

- 1. Luogo evento: dati relativi al luogo in cui si è verificato l'evento che ha causato l'infortunio;
- 2. Dati evento: dati relativi alla data dell'evento, alla conoscenza dell'accaduto da parte del datore di lavoro ed ai relativi certificati medici;
- 3. Cause e circostanze: dati descrittivi per una maggior comprensione delle dinamiche dell'infortunio;
- 4. Pubblica Sicurezza: dati richiesti dalla Pubblica Sicurezza.

## 1. Descrizione infortunio - Luogo evento

| SCRIZIONE INFORTUNIO - LUOGO EVENTO                                                             |                                    | Guida alla pagin |
|-------------------------------------------------------------------------------------------------|------------------------------------|------------------|
| * campi obbligatori                                                                             |                                    |                  |
|                                                                                                 |                                    |                  |
| LINFORTUNIO E AVVENUTO<br>Luogo dell'evento/Località del lavori/Unità produttiva (massimo 130 ( | caratteri) *                       |                  |
| (modificare se diversa da quella glà Inserita nella SEZIONE DATOR                               | E DI LAVORO)                       |                  |
|                                                                                                 |                                    |                  |
|                                                                                                 |                                    |                  |
| Nazione *                                                                                       |                                    |                  |
| ITALIA 🗸                                                                                        |                                    |                  |
|                                                                                                 |                                    |                  |
| Provincia *                                                                                     |                                    |                  |
| ×                                                                                               |                                    |                  |
|                                                                                                 |                                    |                  |
| Comune *                                                                                        |                                    |                  |
| ~                                                                                               |                                    |                  |
|                                                                                                 |                                    |                  |
| 0171                                                                                            |                                    |                  |
| CAP ASL                                                                                         |                                    |                  |
| · · · · ·                                                                                       |                                    |                  |
| Indirizzo *                                                                                     |                                    |                  |
|                                                                                                 | CANCELLA LUOGO EVENTO              |                  |
|                                                                                                 |                                    |                  |
| Infortunio in Itinere * 🧧                                                                       | Incidente con mezzo di trasporto * |                  |
|                                                                                                 | L SIL NO                           |                  |
| Tipo di incidente                                                                               |                                    |                  |
| Incidente stradale Incidente ferroviario Incidente aereo I                                      | Incidente navale Altro             |                  |
| Presso altra azlenda *                                                                          | Codice fiscale altra azlenda       |                  |
| SI No                                                                                           |                                    |                  |
|                                                                                                 |                                    |                  |
| Denominazione/Ragione sociale altra azienda                                                     |                                    |                  |
|                                                                                                 |                                    |                  |
| In regime di appaito, subappaito o altra forma di lavoro per conto di t                         | ierzi                              |                  |
| SI No                                                                                           |                                    |                  |
|                                                                                                 |                                    |                  |
|                                                                                                 |                                    |                  |
|                                                                                                 |                                    |                  |
|                                                                                                 |                                    |                  |
| CANCELLA                                                                                        |                                    |                  |

Fig. 40.

I dati del luogo dell'evento vengono automaticamente impostati con i corrispettivi già inseriti e salvati nella sottosezione "Datore di lavoro – Unità produttiva". Se l'evento si è invece verificato in altra

sede, è possibile eliminare i dati presentati a video tramite il pulsante 'Cancella luogo evento' in modo da inserire quelli corretti e necessari.

Nel caso in cui si sia scelta "UNITÀ PRODUTTIVA NON DICHIARATA" nella sottosezione "Datore di lavoro – Unità produttiva", i dati non risulteranno valorizzati.

## <u>Regole di compilazione "Descrizione infortunio – Luogo evento"</u>

- Luogo dell'evento/Località dei lavori/Unità produttiva campo alfanumerico di massimo 130 caratteri; precompilato con la "Unità produttiva in cui opera abitualmente il lavoratore" precedentemente scelta nella sottosezione "Datore di lavoro Unità produttiva". Il campo è modificabile.
- Nazione il campo è precompilato con il contenuto del corrispettivo campo "Nazione" della sottosezione "Datore di lavoro – Unità produttiva", ma è modificabile. Se valorizzato con 'ITALIA', verranno visualizzati i campi "Provincia", "Comune" e "CAP"; se diverso da 'ITALIA', sarà presente solo il campo "Comune".
- Provincia il campo è precompilato con il contenuto del corrispettivo campo "Provincia" della sottosezione "Datore di lavoro Unità produttiva", ma è modificabile. Viene visualizzato solo se la "Nazione" è 'ITALIA' e contiene l'elenco delle Province esistenti alla data attuale.
- Comune il campo è precompilato con il contenuto del corrispettivo campo "Comune" della sottosezione "Datore di lavoro – Unità produttiva", ma è modificabile. Contiene la lista dei Comuni relativi alla scelta della "Provincia" se la "Nazione" è valorizzata con 'ITALIA'; se la "Nazione" è diversa da 'ITALIA', è liberamente editabile per indicare il Comune estero; obbligatorio in entrambi i casi.
- CAP il campo è precompilato con il contenuto del corrispettivo campo "CAP" della sottosezione "Datore di lavoro – Unità produttiva", ma è modificabile. Viene visualizzato solo se la "Nazione" è valorizzata con 'ITALIA', caricato in base alla scelta del "Comune" ed obbligatorio; preselezionato se unico nel "Comune" selezionato.
- ASL il campo è precompilato con il contenuto del corrispettivo campo "ASL" della sottosezione "Datore di lavoro – Unità produttiva", ma è modificabile. Viene visualizzato solo se la "Nazione" è valorizzata con 'ITALIA', caricato in base alla scelta del "Comune" ed obbligatorio; ASL preselezionata se unica nel "Comune" scelto.
- Indirizzo il campo è precompilato con il contenuto del corrispettivo campo della sottosezione "Datore di lavoro – Unità produttiva", ma è modificabile; campo alfanumerico di massimo 50 caratteri.
- Cancella luogo evento il pulsante consente di cancellare il contenuto di tutti i precedenti campi.
- Infortunio in itinere flag alternativo SI/NO. Se selezionato a 'SI', i campi contenuti nel box "Presso altra azienda" sono inibiti (non editabili). Link, tramite icona libro, ad informazioni normative.
- Incidente con mezzo di trasporto se valorizzato a 'NO', i successivi campi relativi al "Tipo di incidente" non sono selezionabili.
- **Tipo di incidente** i cinque tipi sono alternativi l'uno all'altro. Almeno uno è obbligatorio se "Incidente con mezzo di trasporto" è valorizzato a 'SI'; se invece = 'NO', i campi non sono editabili.
- Presso altra azienda obbligatorio solo se il campo "Infortunio in itinere" è valorizzato a 'NO'.
- Codice fiscale altra azienda obbligatorio se "Presso altra azienda" è valorizzato a 'SI'; alfanumerico di massimo 16 caratteri.
- Denominazione/Ragione sociale altra azienda facoltativo e editabile se "Presso altra azienda" è valorizzato a 'SI'; alfanumerico di massimo 60 caratteri.
- In regime di appalto, subappalto o altra forma di lavoro per conto di terzi obbligatorio se "Presso altra azienda" è valorizzato a 'SI'.

## 2. Descrizione infortunio - Dati evento

La sottosezione "Dati evento" riguarda tutte le informazioni relative alla data dell'evento, alla conoscenza da parte del datore di lavoro dell'accaduto ed ai relativi certificati medici.

| DESCRIZIONE INFORTUNIO - DATI EVENTO                                       |                                                         | Guida alla pagina                   |
|----------------------------------------------------------------------------|---------------------------------------------------------|-------------------------------------|
| * campi obbligatori                                                        |                                                         |                                     |
| Data evento (gg/mm/aaaa) *                                                 | Giorno festivo *                                        | Alle ore (hh:mm) *                  |
| Durante quale ora di lavoro (1° - 2° ecc.) *                               | Durante il turno di notte *                             |                                     |
| L'infortunato ha abbandonato il lavoro *                                   |                                                         |                                     |
| Data di abbandono lavoro (gg/mm/asas)                                      | Alle ore (hh:mm)                                        |                                     |
| Il datore di lavoro era presente? * Si No                                  |                                                         |                                     |
| Se no, ritiene che la descrizione riferita risponda a verità?<br>□ Si □ No |                                                         |                                     |
| Se ha risposto no, perchè? (massimo 200 caratteri)                         |                                                         |                                     |
|                                                                            |                                                         |                                     |
| Data in cui il datore di lavoro è venuto a conoscenza del fa               | tto (gg/mm/asas) *<br>SLIGO DI DENUNCIA AI SENSI DELL'/ | ART. 53, D.P.R. 30/06/1965 N.1124 e |
| PRIMO CERTIFICATO MEDICO                                                   |                                                         |                                     |
| Identificativo certificato *                                               | Data di rilascio (gg/mm/                                | aasa) *                             |
| Data in cui il datore di lavoro ha ricevuto i riferimenti del ce           | rtificato medico dal lavoratore (gg/mm/                 | aasa) *                             |
| Prognosi riservata      Malattia infortunio                                |                                                         |                                     |
| Data inizio del periodo di prognosi (gg/mm/asas)                           | Data fine del periodo di                                | prognosi (gg/mm/sasa)               |
| Identificativo certificato                                                 | Data di rilascio (gg/mm/                                | (ددده<br>ظ                          |
| Data in cui il datore di lavoro ha ricevuto i riferimenti del ce           | rtificato medico dal lavoratore (gg/mm/                 | asas)                               |
| Data inizio del periodo di prognosi (gg/mm/asas)                           | Data fine del periodo di                                | prognosi (gg/mm/aaaa)               |
| / / 🖴                                                                      | 1 1                                                     | 8                                   |
| INSERISCI CANCELLA                                                         |                                                         |                                     |

Fig. 41.

### <u>Regole compilazione "Descrizione infortunio – Dati evento"</u>

- Durante quale ora di lavoro (1°- 2°ecc.) campo numerico da '01' a '24'; non editabile se "Infortunio in itinere" è stato valorizzato a 'SI' nella precedente sottosezione ("Descrizione infortunio – Luogo evento").
- Data di abbandono lavoro data maggiore/uguale alla "Data evento"; obbligatoria se "L'infortunato ha abbandonato il lavoro è valorizzato" a 'SI'.
- Alle ore campo obbligatorio se "L'infortunato ha abbandonato il lavoro è valorizzato" a 'SI'.
- Se no, ritiene che la descrizione riferita risponda a verità? campo obbligatorio se "Il datore di lavoro era presente?" è valorizzato a 'NO'.
- Se ha risposto no, perché? campo obbligatorio se il campo "Se no, ritiene che la descrizione riferita risponda a verità?" è valorizzato a 'NO'.
- Data in cui il datore di lavoro è venuto a conoscenza del fatto data maggiore/uguale alla "Data evento". Se "Il datore di lavoro era presente?" è valorizzato a 'SI', la data viene precompilata con il valore della "Data evento" e non è editabile.

#### **PRIMO CERTIFICATO MEDICO:**

Identificativo certificato – deve essere valorizzato con il codice identificativo del certificato medico di infortunio assegnato dalla struttura ospedaliera/medico oppure da INAIL nel caso di inoltro telematico del certificato all'Istituto. Tale campo è obbligatorio nei seguenti casi: se non è stata inserita la "Data decesso" del lavoratore nella <u>sezione 'Lavoratore – Anagrafica'</u>, oppure se risultano valorizzate la "Data decesso" del lavoratore e la "Data in cui il datore di lavoro ha ricevuto i riferimenti del (primo) certificato medico dal lavoratore". Viceversa, il campo è opzionale se, a fronte della "Data decesso" del lavoratore valorizzata, non viene inserita la "Data in cui il datore di lavoro ha ricevuto i riferimenti del (primo) certificato medico dal lavoratore".

<u>ATTENZIONE</u>: il valore del campo "Identificativo certificato" deve essere inserito così come presente sul certificato medico di infortunio. Ad esempio, se il certificato medico riporta il numero identificativo **000000101**, questo valore deve essere inserito nel campo "Identificativo certificato" comprensivo degli zeri iniziali.

- Data di rilascio da valorizzare con la data in cui il certificato medico di infortunio è stato rilasciato da medico/struttura ospedaliera; data maggiore/uguale a "Data evento" e minore/uguale a "Data in cui il datore di lavoro ha ricevuto i riferimenti del (primo) certificato medico dal lavoratore". Il campo è obbligatorio nei seguenti casi: se non è stata inserita la "Data decesso" del lavoratore nella sezione 'Lavoratore Anagrafica', oppure se risultano valorizzate la "Data decesso" del lavoratore e la "Data in cui il datore di lavoro ha ricevuto i riferimenti del (primo) certificato medico dal lavoratore". Viceversa, il campo è opzionale se, a fronte della "Data decesso" del lavoratore valorizzata, non viene inserita la "Data in cui il datore di lavore di lavoratore di lavoratore".
- Data in cui il datore di lavoro ha ricevuto i riferimenti del certificato medico dal lavoratore - data maggiore/uguale alla "Data in cui il datore di lavoro è venuto a conoscenza del fatto"; obbligatoria solo se non è stata inserita la "Data decesso" del lavoratore nella <u>sezione</u> <u>'Lavoratore – Anagrafica'</u>. Nel caso in cui la "Data decesso" del lavoratore sia valorizzata: se la "Data in cui il datore di lavoro ha ricevuto i riferimenti del (primo) certificato medico dal lavoratore" non è inserita, i campi "Identificativo certificato", "Data di rilascio", "Prognosi riservata", "Malattia infortunio" e "Data inizio del (primo) periodo di prognosi"/"Data fine del (primo) periodo di prognosi" sono opzionali; se invece la "Data in cui il datore di lavoro ha ricevuto i riferimenti del (primo) certificato medico dal lavoratore" viene inserita, vengono applicati i controlli definiti per i campi "Prognosi riservata", "Malattia infortunio" e "Data inizio del (primo) periodo di prognosi"/"Data fine del (primo) periodo di prognosi".
- Prognosi riservata se selezionata, i campi "Data inizio del (primo) periodo di prognosi"/"Data fine del (primo) periodo di prognosi" non sono editabili.

- Malattia infortunio se selezionata, i campi "Data inizio del (primo) periodo di prognosi"/"Data fine del (primo) periodo di prognosi" sono facoltativi.
- Data inizio del periodo di prognosi definisce l'inizio del (primo) periodo di prognosi e deve essere maggiore/uguale alla "Data evento". Obbligatoria se non sono selezionati i campi "Prognosi riservata" o "Malattia infortunio"; non editabile se è presente la "Prognosi riservata"; facoltativa se è selezionata la "Malattia infortunio".
- Data fine del periodo di prognosi definisce la fine del (primo) periodo di prognosi. Deve essere maggiore/uguale alla "Data inizio del (primo) periodo di prognosi". Obbligatoria se non sono selezionati i campi "Prognosi riservata" o "Malattia infortunio"; non editabile se è presente la "Prognosi riservata"; facoltativa se è selezionata la "Malattia infortunio".

### **CERTIFICATO MEDICO SUCCESSIVO AL PRIMO:**

I seguenti campi sono editabili solo nei seguenti casi: 1) se la "Data inizio del periodo di prognosi" del 1° certificato medico è maggiore della "Data evento", la durata della prognosi del 1° certificato medico deve essere minore/uguale a tre; 2) se la "Data inizio del periodo di prognosi" del 1° certificato è uguale alla "Data evento", la durata della prognosi del 1° certificato medico deve essere minore/uguale a tre; 2) se la "Data inizio del periodo di prognosi" del 1° certificato è uguale alla "Data evento", la durata della prognosi del 1° certificato medico deve essere minore/uguale a quattro.

Identificativo certificato – campo obbligatorio se il campo "Data in cui il datore di lavoro ha ricevuto i riferimenti del certificato medico (successivo) dal lavoratore" risulta valorizzato. Valorizzare il campo con il codice identificativo del certificato medico di infortunio assegnato dalla struttura ospedaliera/medico oppure da INAIL nel caso di inoltro telematico del certificato all'Istituto.

**<u>ATTENZIONE</u>**: il valore del campo "Identificativo certificato" deve essere inserito così come presente sul certificato medico di infortunio. Ad esempio, se il certificato medico riporta il numero identificativo **000000101**, questo valore deve essere inserito nel campo "Identificativo certificato" comprensivo degli zeri iniziali.

- Data di rilascio da valorizzare con la data in cui il certificato medico di infortunio è stato rilasciato da medico/struttura ospedaliera; campo obbligatorio se il campo "Data in cui il datore di lavoro ha ricevuto i riferimenti del certificato medico (successivo) dal lavoratore" risulta valorizzato; data maggiore/uguale a "Data evento" e minore/uguale a "Data in cui il datore di lavoro ha ricevuto i riferimenti del certificato medico (successivo) dal lavoratore". Valorizzare il campo con la data in cui è stato rilasciato il certificato medico di infortunio.
- Data in cui il datore di lavoro ha ricevuto i riferimenti del certificato medico dal lavoratore data maggiore/uguale alla "Data in cui il datore di lavoro è venuto a conoscenza del fatto".
- Data inizio del periodo di prognosi definisce l'inizio del successivo periodo di prognosi e deve essere maggiore/uguale alla "Data evento". Editabile solo se compilata la "Data in cui il datore di lavoro ha ricevuto il (successivo) certificato medico".
- Data fine del periodo di prognosi definisce la fine del successivo periodo di prognosi e deve essere maggiore/uguale alla "Data inizio del (successivo) periodo di prognosi". Editabile solo se compilata la "Data in cui il datore di lavoro ha ricevuto il (successivo) certificato medico".

Si ricorda che l'obbligo di inoltro della denuncia di infortunio scaturisce se il periodo di prognosi complessivo è superiore a tre giorni, escluso il giorno dell'evento.

## 3. Descrizione infortunio - Cause e circostanze

|                                                                                                    | E CIRCOSTANZE                                                                                                    | Outua alia pagi                                                                                                    |
|----------------------------------------------------------------------------------------------------|----------------------------------------------------------------------------------------------------|----------------------------------------------------------------------------------------------------|
| * campi obbligatori                                                                                                    |                                                                                                    |                                                                                                    |
| DESCRIZIONE DELL'INFORTUNIO                                                                                                    | c .                                                                                                    |                                                                                                    |
| In che modo è avvenuto l'infortunio? (massimo<br>(descrizione particolareggiata delle cause e cir                                                                                                    | 400 caratteri) *<br>costanze anche con riferimento alle misure di igien                                                                                                    | e e prevenzione)                                                                                                    |
|                                                                                                    |                                                                                                    |                                                                                                    |
| IN PARTICOLARE:                                                                                                    |                                                                                                    |                                                                                                    |
| Dove era il lavoratore al momento dell'infortuni<br>Indicare il luogo di lavoro, es. nel cantiere nuov<br>su una barca, nella stalla, nel campo, nel bosco                                                                                                    | io? (massimo 150 caratteri) *<br>va costruzione, nel cantiere di ristrutturazione, nel n<br>o;(es. in sala macchine, in coperta, sul molo)                                                                                                    | nagazzino, in strada, in galleria, in officina,                                                                                                    |
| Che tipo di lavoro stava svolgendo il lavoratore<br>Indicare l'attività generica, es. manutenzione, c                                                                                                    | al momento dell'infortunio? *<br>sostruzione nuovo, ristrutturazione vecchio, pulizia,                                                                                                    | conduzione mezzo di trasporto, trattamento                                                                                                    |
| dei terreno, allevamento ittico ( estavoro ol tipo                                                                                                    | o itico, pesca, pulizia di locali, mandtenzione, ispez                                                                                                    | tone macchinan o attrezzature)                                                                                                    |
| Era il suo lavoro consueto? *                                                                                                    |                                                                                                    |                                                                                                    |
| Al momento dell'infortunio che cosa stava face<br>Indicare l'attività specifica, es. sollevava un car<br>laddove presente l'utensile/attrezzo che si stav                                                                                                    | ndo in particolare il lavoratore? (massimo 150 cara<br>rico, saliva le scale, usava il martello, stava guidano<br>ra utilizzando (es. il carico, le scale, il martello, il ca                                                                                                    | tteri) *<br>do il camion, arava il campo; specificare<br>mion, il campo, lanciava la cima di                                                                                       |
| ormeggio, saliva le scale)                                                                                                    |                                                                                                    |                                                                                                    |
| ormeggio, saliva le scale)                                                                                                    |                                                                                                    |                                                                                                    |
| ormeggio, saliva le scale)                                                                                                    |                                                                                                    |                                                                                                    |
| ormeggio, saliva le scale)                                                                                                    |                                                                                                    |                                                                                                    |
| ormeggio, saliva le scale)<br>Che cosa è successo di imprevisto per cui è av<br>Indicare l'evento causa dell'infortunio, es. si è r<br>inopportuno; specificare laddove presente l'ogg                                                                                                    | venuto l'infortunio? (massimo 150 caratteri) *<br>otto il cavo, ha perso il controllo del mezzo, è scivo<br>jetto coinvolto nell'evento (es. il cavo, il mezzo, la s                                                                                                    | lato dalla scala, ha fatto un gesto<br>cala, nessun oggetto, si è rotto il cavo, ha                                                                                                |
| ormeggio, saliva le scale)<br>Che cosa è successo di imprevisto per cui è av<br>Indicare l'evento causa dell'infortunio, es. si è r<br>inopportuno; specificare laddove presente l'ogg<br>perso l'equilibrio)                                                                                                    | rvenuto l'infortunio? (massimo 150 caratteri) *<br>otto il cavo, ha perso il controllo del mezzo, è scivo<br>getto coinvolto nell'evento (es. il cavo, il mezzo, la s                                                                                                    | lato dalla scala, ha fatto un gesto<br>cala, nessun oggetto, si è rotto il cavo, ha                                                                                                |
| ormeggio, saliva le scale)<br>Che cosa è successo di imprevisto per cui è av<br>Indicare l'evento causa dell'infortunio, es, si è r<br>inopportuno; specificare laddove presente l'ogg<br>perso l'equilibrio)                                                                                                    | rvenuto l'infortunio? (massimo 150 caratteri) *<br>otto il cavo, ha perso il controllo del mezzo, è scivo<br>getto coinvolto nell'evento (es. il cavo, il mezzo, la s                                                                                                    | lato dalla scala, ha fatto un gesto<br>cala, nessun oggetto, si è rotto il cavo, ha                                                                                                |
| ormeggio, saliva le scale)<br>Che cosa è successo di imprevisto per cui è av<br>Indicare l'evento causa dell'infortunio, es. si è n<br>inopportuno; specificare laddove presente l'ogg<br>perso l'equilibrio)                                                                                                    | rvenuto l'infortunio? (massimo 150 caratteri) *<br>otto il cavo, ha perso il controllo del mezzo, è scivo<br>jetto coinvolto nell'evento (es. il cavo, il mezzo, la s                                                                                                    | lato dalla scala, ha fatto un gesto<br>cala, nessun oggetto, si è rotto il cavo, ha                                                                                                |
| ormeggio, saliva le scale)<br>Che cosa è successo di imprevisto per cui è av<br>Indicare l'evento causa dell'infortunio, es. si è r<br>inopportuno; specificare laddove presente l'ogg<br>perso l'equilibrio)<br>In conseguenza di ciò, che cosa è avvenuto al<br>Indicare il modo in cui la vittima si è infortunata<br>sforzo fisico; specificare laddove presente l'ogg<br>oggetto).                                                                                                    | rvenuto l'infortunio? (massimo 150 caratteri) *<br>otto il cavo, ha perso il controllo del mezzo, è scivo<br>getto coinvolto nell'evento (es. il cavo, il mezzo, la s<br>lavoratore? (massimo 120 caratteri) *<br>, es. shock elettrico, schiacciato dal mezzo di trasp<br>getto che ha provocato la lesione (es. elettricità, il m                                                                                                    | lato dalla scala, ha fatto un gesto<br>cala, nessun oggetto, si è rotto il cavo, ha<br>orto, caduto al suolo, punto da insetto,<br>nezzo di trasporto, il suolo, l'insetto, nessun |
| ormeggio, saliva le scale)<br>Che cosa è successo di imprevisto per cui è av<br>Indicare l'evento causa dell'infortunio, es. si è r<br>inopportuno; specificare laddove presente l'ogg<br>perso l'equilibrio)<br>In conseguenza di ciò, che cosa è avvenuto al<br>Indicare il modo in cui la vittima si è infortunata<br>sforzo fisico; specificare laddove presente l'ogg<br>oggetto).                                                                                                    | rvenuto l'infortunio? (massimo 150 caratteri) *<br>otto il cavo, ha perso il controllo del mezzo, è scivo<br>getto coinvolto nell'evento (es. il cavo, il mezzo, la s<br>lavoratore? (massimo 120 caratteri) *<br>1, es. shock elettrico, schiacciato dal mezzo di trasp<br>getto che ha provocato la lesione (es. elettricità, il m                                                                                                    | lato dalla scala, ha fatto un gesto<br>cala, nessun oggetto, si è rotto il cavo, ha<br>orto, caduto al suolo, punto da insetto,<br>nezzo di trasporto, il suolo, l'insetto, nessun |
| ormeggio, saliva le scale) Che cosa è successo di imprevisto per cui è av Indicare l'evento causa dell'infortunio, es. si è r inopportuno; specificare laddove presente l'ogg perso l'equilibrio) In conseguenza di ciò, che cosa è avvenuto al Indicare il modo in cui la vittima si è infortunata sforzo fisico; specificare laddove presente l'ogg oggetto). Se l'infortunio è avvenuto per caduta dall'alto, ii                                                                          | rvenuto l'infortunio? (massimo 150 caratteri) *<br>otto il cavo, ha perso il controllo del mezzo, è scivo<br>getto coinvolto nell'evento (es. il cavo, il mezzo, la s<br>lavoratore? (massimo 120 caratteri) *<br>, es. shock elettrico, schiacciato dal mezzo di trasp<br>getto che ha provocato la lesione (es. elettricità, il m<br>ndicare l'altezza in metri                                                                                   | lato dalla scala, ha fatto un gesto<br>cala, nessun oggetto, si è rotto il cavo, ha<br>orto, caduto al suolo, punto da insetto,<br>rezzo di trasporto, il suolo, l'insetto, nessun |
| ormeggio, saliva le scale) Che cosa è successo di imprevisto per cui è av Indicare l'evento causa dell'infortunio, es. si è r inopportuno; specificare laddove presente l'ogg perso l'equilibrio) In conseguenza di ciò, che cosa è avvenuto al Indicare il modo in cui la vittima si è infortunata sforzo fisico; specificare laddove presente l'ogg oggetto). Se l'infortunio è avvenuto per caduta dall'alto, i Natura della lesione *                                                    | rvenuto l'infortunio? (massimo 150 caratteri) *<br>otto il cavo, ha perso il controllo del mezzo, è scivo<br>getto coinvolto nell'evento (es. il cavo, il mezzo, la s<br>lavoratore? (massimo 120 caratteri) *<br>, es. shock elettrico, schiacciato dal mezzo di trasp<br>getto che ha provocato la lesione (es. elettricità, il m<br>ndicare l'altezza in metri<br>Descrizione altra natura della lesione                                         | lato dalla scala, ha fatto un gesto<br>cala, nessun oggetto, si è rotto il cavo, ha<br>orto, caduto al suolo, punto da insetto,<br>rezzo di trasporto, il suolo, l'insetto, nessun |
| ormeggio, saliva le scale) Che cosa è successo di imprevisto per cui è av Indicare l'evento causa dell'infortunio, es. si è r inopportuno; specificare laddove presente l'ogg perso l'equilibrio) In conseguenza di ciò, che cosa è avvenuto al Indicare il modo in cui la vittima si è infortunata sforzo fisico; specificare laddove presente l'ogg oggetto). Se l'infortunio è avvenuto per caduta dall'alto, i Natura della lesione * Sede della lesione *                               | vvenuto l'infortunio? (massimo 150 caratteri) *<br>otto il cavo, ha perso il controllo del mezzo, è scivo<br>petto coinvolto nell'evento (es. il cavo, il mezzo, la s<br>lavoratore? (massimo 120 caratteri) *<br>, es. shock elettrico, schiacciato dal mezzo di trasp<br>getto che ha provocato la lesione (es. elettricità, il m<br>ndicare l'altezza in metri<br>Descrizione altra natura della lesione<br>Descrizione altra sede della lesione | lato dalla scala, ha fatto un gesto<br>cala, nessun oggetto, si è rotto il cavo, ha<br>orto, caduto al suolo, punto da insetto,<br>nezzo di trasporto, il suolo, l'insetto, nessun |
| ormeggio, saliva le scale) Che cosa è successo di imprevisto per cui è av Indicare l'evento causa dell'infortunio, es. si è r inopportuno; specificare laddove presente l'ogg perso l'equilibrio) In conseguenza di ciò, che cosa è avvenuto al Indicare il modo in cui la vittima si è infortunata sforzo fisico; specificare laddove presente l'ogg oggetto). Se l'infortunio è avvenuto per caduta dall'alto, i Natura della lesione * Sede della lesione *                               | rvenuto l'infortunio? (massimo 150 caratteri) *<br>otto il cavo, ha perso il controllo del mezzo, è scivo<br>getto coinvolto nell'evento (es. il cavo, il mezzo, la s<br>lavoratore? (massimo 120 caratteri) *<br>, es. shock elettrico, schiacciato dal mezzo di trasp<br>getto che ha provocato la lesione (es. elettricità, il m<br>ndicare l'altezza in metri<br>Descrizione altra natura della lesione<br>Descrizione altra sede della lesione | lato dalla scala, ha fatto un gesto<br>cala, nessun oggetto, si è rotto il cavo, ha<br>orto, caduto al suolo, punto da insetto,<br>rezzo di trasporto, il suolo, l'insetto, nessun |
| ormeggio, saliva le scale) Che cosa è successo di imprevisto per cui è av Indicare l'evento causa dell'infortunio, es. si è r inopportuno; specificare laddove presente l'ogg perso l'equilibrio) In conseguenza di ciò, che cosa è avvenuto al Indicare il modo in cui la vittima si è infortunata sforzo fisico; specificare laddove presente l'ogg oggetto). Se l'infortunio è avvenuto per caduta dall'alto, ii Natura della lesione * Sede della lesione *                              | vvenuto l'infortunio? (massimo 150 caratteri) *<br>otto il cavo, ha perso il controllo del mezzo, è scivo<br>getto coinvolto nell'evento (es. il cavo, il mezzo, la s<br>lavoratore? (massimo 120 caratteri) *<br>, es. shock elettrico, schiacciato dal mezzo di trasp<br>getto che ha provocato la lesione (es. elettricità, il m<br>ndicare l'altezza in metri<br>Descrizione altra natura della lesione<br>Descrizione altra sede della lesione | lato dalla scala, ha fatto un gesto<br>cala, nessun oggetto, si è rotto il cavo, ha<br>orto, caduto al suolo, punto da insetto,<br>rezzo di trasporto, il suolo, l'insetto, nessun |
| ormeggio, saliva le scale) Che cosa è successo di imprevisto per cui è av Indicare l'evento causa dell'infortunio, es. si è r inopportuno; specificare laddove presente l'ogg perso l'equilibrio) In conseguenza di ciò, che cosa è avvenuto al Indicare il modo in cui la vittima si è infortunata sforzo fisico; specificare laddove presente l'ogg oggetto). Se l'infortunio è avvenuto per caduta dall'alto, ii Se l'infortunio è avvenuto per caduta dall'alto, ii Sede della lesione * | Indicare l'altezza in metri Descrizione altra sede della lesione                                                                                                    | lato dalla scala, ha fatto un gesto<br>cala, nessun oggetto, si è rotto il cavo, ha<br>orto, caduto al suolo, punto da insetto,<br>rezzo di trasporto, il suolo, l'insetto, nessun |

Fig. 42.

La sottosezione cause e circostanze riguarda i dati descrittivi per una maggior comprensione dell'evento infortunistico.

## Regole di compilazione "Descrizione infortunio – Cause e circostanze"

- Natura della lesione contiene l'elenco delle tipologie di nature della lesione previste dall'Istituto. Se selezionato 'Altro', il campo "Descrizione altra natura della lesione" diventa editabile e deve essere obbligatoriamente valorizzato.
- Descrizione altra natura della lesione il campo diventa editabile ed obbligatorio se nel campo "Natura della lesione" viene selezionato il valore 'Altro' (vedi le due immagini sottostanti).
- Sede della lesione contiene l'elenco delle tipologie di sedi della lesione previste dall'Istituto. Se selezionato 'Altro', il campo "Descrizione altra sede della lesione" diventa editabile e deve essere obbligatoriamente valorizzato.
- Descrizione altra sede della lesione il campo diventa editabile ed obbligatorio se nel campo "Sede della lesione" viene selezionato il valore 'Altro' (vedi le due immagini sottostanti).

| Natura della lesione * | Descrizione altra natura della lesione |
|------------------------|----------------------------------------|
| ALTRO 👻                | SHOCK                                  |
| Sede della lesione *   | Descrizione altra sede della lesione   |
| ~                      |                                        |
|                        | Fig. 43.                               |
| Natura della lesione * | Descrizione altra natura della lesione |
| ALTRO 🗸                | SHOCK                                  |
| Sede della lesione *   | Descrizione altra sede della lesione   |
| ALTRO 🗸                |                                        |

Fig. 44.

## 4. Descrizione infortunio - Pubblica Sicurezza

| <form></form>                                                                                                    | DESCRIZIONE                       | E INFORTUNIO - PUBBLICA SIC                                                                 | UREZZA                                                                                                    | Guida alla pagina                                                |
|----------------------------------------------------------------------------------------------------|-----------------------------------|---------------------------------------------------------------------------------------------|----------------------------------------------------------------------------------------------------|------------------------------------------------------------------|
|                                                                                                    | <ul> <li>campi obblig</li> </ul>  | gatori                                                                                      |                                                                                                    |                                                                  |
| <form></form>                                                                                                    | DATI PER L'A                      | AUTORITÀ DI PUBBLICA SICUREZZA (a                                                           | rt. 54 d.p.r. 1124/65 e s.m.i. ) 릗                                                                                                    |                                                                  |
| <form></form>                                                                                                    | Le informa                        | azioni relative ai campi obbligatori non com                                                | pilati non sono disponibili                                                                                                    |                                                                  |
| Si No     Sembra poter provocare un'inabilità permanente assoluta o parziale?*     Si No     Quanti giorni si presume che possa durare l'inabilità temporanea al lavoro?*     Cuanti giorni si presume che possa durare l'inabilità temporanea al lavoro?*     Cuanti giorni si ritiene che sia possibile conoscere l'esito definitivo?*     Altre persone rimaste lese nel medesimo infortunio: (massimo 300 caratteri)     La comunicazione della Direzione Territoriale del Lavoro - Servizio Ispezione del Lavoro oirca la data e il luogo dell'inchiesta di cui all'art. 57   d.p.r. n. 1124/85 e s.m.i.     deve essere inviata al datore di lavoro, all'infortunato o ai suoi superstiti (indicare nome, cognome, residenza)   NEERISCI   NERRISCI                                                                                                    | La lesione ha j                   | provocato la morte? *                                                                       | Sembra poterla provocare? *                                                                                                    |                                                                  |
| Sembra poter provocare un'insbilità permanente assoluta o parziale?*     Quanti giorni si presume che possa durare l'inabilità temporanea al lavoro?*     Entro quanti giorni si ritiene che sia possibile conoscere l'esito definitivo?*   Altre persone rimaste lese nel medesimo infortunio: (massimo 300 caratteri)   La comunicazione della Direzione Territoriale del Lavoro - Servizio Ispezione del Lavoro circa la data e il luogo dell'inchiesta di cui all'art. 67     d.p.r. n. 1124/65 e s.m.i. @ deve essere inviata al datore di lavoro, all'infortunato o ai suoi superstiti (indicare nome, cognome, residenza)                                                                                                    | 🗆 Si 🗆 No                         |                                                                                             | Si No                                                                                                    |                                                                  |
| Quanti giorni si presume che possa durare l'inabilità temporanea al lavoro?*         Image: Intro quanti giorni si ritiene che sia possibile conoscere l'esito definitivo?*         Image: Intro quanti giorni si ritiene che sia possibile conoscere l'esito definitivo?*         Image: Intro quanti giorni si ritiene che si possibile conoscere l'esito definitivo?* <td>Sembra poter</td> <td>provocare un'inabilità permanente assolut</td> <td>a o parziale? *</td> <td></td> | Sembra poter                      | provocare un'inabilità permanente assolut                                                   | a o parziale? *                                                                                                    |                                                                  |
| Entro quanti giorni si ritiene che sia possibile conoscere l'esito definitivo?*         Altre persone rimaste lese nel medesimo infortunio: (massimo 300 caratteri)         La comunicazione della Direzione Territoriale del Lavoro - Servizio Ispezione del Lavoro circa la data e il luogo dell'inchiesta di cui all'art. 57 d.p.r. n. 1124/85 e s.m.i.                                                                                                    | Quanti giorni s                   | si presume che possa durare l'inabilità tem                                                 | poranea al lavoro? *                                                                                                    |                                                                  |
| Altre persone rimaste lese nel medesimo infortunio: (massimo 300 caratteri)                                                                                                    | Entro quanti gi                   | iorni si ritiene che sia possibile conoscere                                                | 'esito definitivo? *                                                                                                    |                                                                  |
| INSERISCI CANCELLA                                                                                                    | Altre persone i                   | rimaste lese nel medesimo infortunio: (ma:                                                  | ssimo 300 caratteri)                                                                                                    |                                                                  |
| La comunicazione della Direzione Territoriale del Lavoro - Servizio Ispezione del Lavoro oirca la data e il luogo dell'inchiesta di cui all'art. 57<br>d.p.r. n. 1124/85 e s.m.i. a deve essere inviata al datore di lavoro, all'infortunato o ai suoi superstiti (indicare nome, cognome, residenza)                                                                                                    |                                   |                                                                                             |                                                                                                    |                                                                  |
| INSERISCI CANCELLA                                                                                                    | La comunicazi<br>d.p.r. n. 1124/6 | ione della Direzione Territoriale del Lavoro<br>85 e s.m.i. 🛢 deve essere invista al datoro | <ul> <li>Servizio Ispezione del Lavoro circa la data e il luoge<br/>a di lavoro, all'infortunato o ai suoi superstiti (indicare</li> </ul> | o dell'inchiesta di cui all'art. 57<br>nome, cognome, residenza) |
| INSERISCI CANCELLA                                                                                                    |                                   |                                                                                             |                                                                                                    |                                                                  |
| INSERISCI CANCELLA                                                                                                    | L                                 |                                                                                             |                                                                                                    |                                                                  |
| INSERISCI CANCELLA                                                                                                    |                                   |                                                                                             |                                                                                                    |                                                                  |
|                                                                                                    | INSERISCI                         | CANCELLA                                                                                    |                                                                                                    |                                                                  |

Fig. 45.

La sottosezione mostra i dati richiesti dalla Pubblica Sicurezza in occasione di infortunio lavorativo.

## <u>Regole di compilazione "Descrizione infortunio – Pubblica sicurezza"</u>

# Le informazioni relative ai campi obbligatori non compilati non sono disponibili - da selezionare se non si è in possesso di uno o più dei dati segnalati come obbligatori.

Compilata la sottosezione e cliccato il pulsante 'Inserisci', le operazioni obbligatorie sono terminate ed è infatti già disponibile il "Menu invio" con le funzioni 'Allegati', 'Anteprima' del modulo, per effettuare il controllo dei dati inseriti, ed 'Invio denuncia'. Il "Menu sezioni" presenta inoltre le sezioni facoltative <u>'Testimoni'</u> e <u>'Veicoli a motore'</u> eventualmente da compilare.

L'applicativo propone automaticamente a video la sezione <u>'Dati retributivi'</u>, la cui compilazione è comunque consigliata anche se opzionale, unitamente al messaggio in colore verde che avvisa della possibilità di procedere all'inoltro oppure di proseguire con la compilazione delle sottosezioni opzionali.

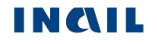

# DATI RETRIBUTIVI

Terminate le operazioni obbligatorie con la compilazione della sezione "Descrizione infortunio", l'applicativo propone a video la sezione "Dati retributivi", la cui compilazione è comunque consigliata anche se opzionale.

Nel caso in cui sia stata scelta la polizza 'VOLONTARI' oppure la polizza 'ALLIEVI IeFP', la sezione relativa ai dati retributivi è disabilitata.

In base alla "Tipologia di contratto", a tempo pieno o parziale (part-time), scelta nella sottosezione <u>"Lavoratore – Rapporto di lavoro"</u>, cambiano i dati richiesti nella compilazione:

- A. <u>Dati retributivi per contratti a tempo pieno</u>: se la "Tipologia di contratto" scelta è 'Determinato a tempo pieno' oppure 'Indeterminato a tempo pieno'.
- B. <u>Dati retributivi per contratti a tempo parziale (part-time)</u>: se la "Tipologia di contratto" scelta è 'Determinato a tempo parziale' oppure 'Indeterminato a tempo parziale'.

Attenzione: se l'utente, dopo aver inserito i dati retributivi, modifica la "Tipologia di contratto" precedentemente scelta (da tempo pieno a parziale o viceversa) nella sottosezione <u>"Lavoratore –</u> <u>Rapporto di lavoro"</u> e seleziona in questa il tasto 'Inserisci', viene mostrato il seguente messaggio di notifica: *"La modifica della tipologia di contratto ha comportato la cancellazione della sezione Dati Retributivi precedentemente compilata"* e la sezione dei Dati retributivi presentata sarà quella corrispondente alla nuova "Tipologia di contratto" scelta.

## A. Dati retributivi per contratti a tempo pieno

Viene proposta la sezione "Dati retributivi" di seguito descritta.

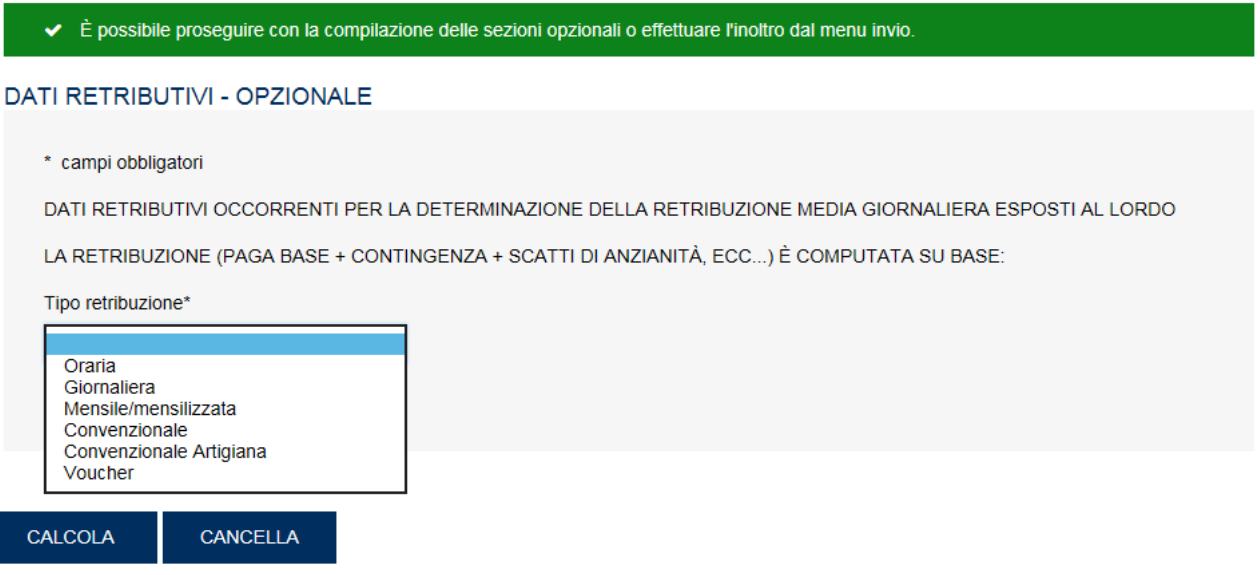

Fig. 46.

I dati richiesti cambiano dinamicamente ed automaticamente in base al "Tipo retribuzione" selezionato.

Nel caso di 'Voucher' non è richiesto alcun dato, non viene effettuato il calcolo dell'indennità temporanea e si procede dunque con l'inserimento del dato tramite il pulsante 'Inserisci';

| DATI RETRIBUTIVI - OPZIONALE                                                                                                    |
|----------------------------------------------------------------------------------------------------|
| * campi obbligatori<br>DATI RETRIBUTIVI OCCORRENTI PER LA DETERMINAZIONE DELLA RETRIBUZIONE MEDIA GIORNALIERA ESPOSTI AL LORDO<br>LA RETRIBUZIONE (PAGA BASE + CONTINGENZA + SCATTI DI ANZIANITÀ, ECC) È COMPUTATA SU BASE:<br>Ting ratribuzione. |
| Voucher Voucher                                                                                                    |
|                                                                                                    |
|                                                                                                    |
| INSERISCI CANCELLA                                                                                                    |

Fig. 47.

Se la retribuzione è 'Giornaliera' oppure 'Convenzionale' oppure 'Convenzionale Artigiana', l'unico dato da inserire è il suo "Importo" (vedi figura sottostante);

| DATI RETRIBUTIVI -  | OPZIONALE                                                                            |
|---------------------|--------------------------------------------------------------------------------------|
|                     |                                                                                      |
| * campi obbligatori |                                                                                      |
| DATI RETRIBUTIVI OC | CORRENTI PER LA DETERMINAZIONE DELLA RETRIBUZIONE MEDIA GIORNALIERA ESPOSTI AL LORDO |
| LA RETRIBUZIONE (P. | AGA BASE + CONTINGENZA + SCATTI DI ANZIANITÀ, ECC) È COMPUTATA SU BASE:              |
| Tipo retribuzione*  |                                                                                      |
| Giornaliera         | ▼                                                                                    |
| Importo*            |                                                                                      |
|                     |                                                                                      |
| CALCOLA CAN         | ICELLA                                                                               |

Fig. 48.

Se invece è 'Oraria' oppure 'Mensile/mensilizzata', si accede ad una nuova pagina dove i dati richiesti sono quelli riportati nella sottostante immagine con la sola esclusione delle "Ore settimanali" necessarie solo nel caso di retribuzione 'Oraria'.

| TI RETRIBUTIVI - OPZIONALE                                    |                                                             |     |
|---------------------------------------------------------------|-------------------------------------------------------------|-----|
| * campi obbligatori                                           |                                                             |     |
| DATI RETRIBUTIVI OCCORRENTI PER LA DETERMI                    | NAZIONE DELLA RETRIBUZIONE MEDIA GIORNALIERA ESPOSTI AL LOP | RDO |
| LA RETRIBUZIONE (PAGA BASE + CONTINGENZA +                    | SCATTI DI ANZIANITÀ, ECC) È COMPUTATA SU BASE:              |     |
| Tipo retribuzione*                                            |                                                             |     |
| Oraria 🗸                                                      |                                                             |     |
| Ore settimanali*                                              | Importo*                                                    |     |
|                                                               | ,                                                           |     |
| VARIAZIONE DELLA RETRIBUZIONE INTERVENUTA                     | NEI 15 GG. PRECEDENTI LA DATA DELL'INFORTUNIO               |     |
| Data evento                                                   |                                                             |     |
| 05/05/2010                                                    |                                                             |     |
| Retribuzione oraria pari a                                    | Data inizio della variazione                                |     |
| 1                                                             |                                                             |     |
| ELEMENTI AGGIUNTIVI DELLA RETRIBUZIONE RIFE                   | ERITI AI 15 GIORNI PRECEDENTI LA DATA DELL'INFORTUNIO       |     |
| Importo lavoro straordinario                                  | Importo festività cadenti di domenica                       |     |
|                                                               |                                                             |     |
| Importo prestazioni in natura, vitto e alloggio               | Importo diaria - trasferta                                  |     |
|                                                               | ,                                                           |     |
| Importo indennità e maggiorazioni per mensa, trasporto        | ), lavoro notturno, festività ecc                           |     |
|                                                               |                                                             |     |
| Importo festività soppresse non trasformate in ferie e rip    | oosi compensativi lavorati                                  |     |
|                                                               |                                                             |     |
| ·                                                             |                                                             |     |
| ELEMENTI AGGIUNTIVI A BASE ANNUALE                            |                                                             |     |
|                                                               | орриге ітрого                                               |     |
| Promio di produziono (9/ )                                    |                                                             |     |
|                                                               | oppure importo                                              |     |
| Earle, factività e rippoi compensativi trasformati in ferie ( | /%/) oppure giorni                                          |     |
|                                                               |                                                             |     |
| Altre mensilità aggiuntive (%)                                |                                                             |     |
|                                                               |                                                             |     |
| Maggiorazione omnicomprensiva in edilizia. agricoltura        | ecc (%)                                                     |     |
| , , , , , , , , , , , , , , , , , , ,                         |                                                             |     |
|                                                               |                                                             |     |
|                                                               |                                                             |     |
|                                                               |                                                             |     |

Fig. 49.

### Regole di compilazione "Dati Retributivi" per contratti a tempo pieno

#### DATI RETRIBUTIVI OCCORRENTI PER LA DETERMINAZIONE DELLA RETRIBUZIONE MEDIA GIORNALIERA ESPOSTI AL LORDO:

- **Tipo retribuzione** contiene l'elenco delle tipologie di retribuzione: Oraria, Giornaliera, Mensile/mensilizzata, Convenzionale, Convenzionale Artigiana, Voucher; nel caso in cui sia stata scelta la Polizza 'Altro' con l'opzione 'Lavoro accessorio (LOA)', il campo è precompilato con il valore 'Voucher', non modificabile.
- **Ore settimanali** campo numerico di massimo due cifre; visualizzato ed obbligatorio solo se il campo "Tipo retribuzione" è valorizzato con 'Oraria'.

Importo - campo numerico la cui lunghezza varia a seconda del "Tipo retribuzione" selezionata:

- Se 'Oraria', massimo 2 cifre intere e due decimali;
- Se 'Giornaliera', massimo 3 cifre intere e due decimali;
- Se 'Mensile/mensilizzata', massimo 6 cifre intere e due decimali;
- Se 'Convenzionale', massimo 3 cifre intere e due decimali;
- Se 'Convenzionale Artigiana', massimo 3 cifre intere e due decimali;
- Se 'Voucher', il campo "Importo" non viene richiesto.

# VARIAZIONE DELLA RETRIBUZIONE INTERVENUTA NEI 15 GG. PRECEDENTI LA DATA DELL'INFORTUNIO:

- Data evento impostato automaticamente dall'applicativo con il valore della "Data evento" già inserito nella sezione "<u>Descrizione infortunio Dati evento</u>". Il campo non è modificabile.
- Retribuzione oraria o mensile/mensilizzata campo numerico di massimo 6 cifre intere e 2 decimali, attivo solo se "Tipo retribuzione" è valorizzato rispettivamente con 'Oraria' o 'Mensile/mensilizzata'; obbligatorio se è valorizzata la "Data inizio della variazione"; di importo superiore al campo "Importo" della retribuzione.
- Data inizio della variazione data non inferiore alla "Data evento-15 giorni" e non superiore alla "Data evento"; obbligatoria se "Tipo retribuzione" è valorizzato con 'Oraria' o 'Mensile/mensilizzata'.

# ELEMENTI AGGIUNTIVI DELLA RETRIBUZIONE RIFERITI AI 15 GIORNI PRECEDENTI LA DATA DELL'INFORTUNIO:

- Importo lavoro straordinario campo numerico di massimo 4 cifre intere e 2 decimali.
- Importo festività cadenti di domenica campo numerico di massimo 4 cifre intere e 2 decimali.
- Importo prestazioni in natura, vitto e alloggio campo numerico di massimo 4 cifre intere e 2 decimali.
- Importo diaria-trasferta campo numerico di massimo 4 cifre intere e 2 decimali.
- Importo indennità e maggiorazioni per mensa, trasporto, lavoro notturno, festività, ecc. campo numerico di massimo 4 cifre intere e 2 decimali.
- Importo festività soppresse non trasformate in ferie e riposi compensativi lavorati campo numerico di massimo 4 cifre intere e 2 decimali.

### **ELEMENTI AGGIUNTIVI A BASE ANNUALE:**

- Tredicesima mensilità il dato può essere inserito come percentuale "%" (con massimo un intero e due decimali), oppure, in alternativa, come "Importo" (sei cifre intere e due decimali); in entrambi i casi non è compilabile se viene valorizzato il campo "Maggiorazione omnicomprensiva in edilizia, agricoltura, ecc.".
- Premio produzione il dato può essere inserito come percentuale "%" (con massimo un intero e due decimali), oppure, in alternativa, come "Importo" (sei cifre intere e due decimali); in

entrambi i casi non è compilabile se viene valorizzato il campo "Maggiorazione omnicomprensiva in edilizia, agricoltura, ecc.".

- Ferie festività e riposi compensativi trasformati in ferie il dato può essere inserito come percentuale "%" (con massimo due cifre intere e due decimali), oppure, in alternativa, come "giorni"; in entrambi i casi non è compilabile se viene valorizzato il campo "Maggiorazione omnicomprensiva in edilizia, agricoltura, ecc.".
- Altre mensilità aggiuntive il dato può essere inserito come percentuale "%" (con massimo una cifra intera e due decimali), oppure, in alternativa, come "Importo" (sei cifre intere e due decimali); in entrambi i casi non è compilabile se viene valorizzato il campo "Maggiorazione omnicomprensiva in edilizia, agricoltura, ecc.".
- Maggiorazione omnicomprensiva in edilizia, agricoltura, ecc. (%) campo percentuale (con massimo due cifre intere e due decimali) non compilabile se viene valorizzato uno dei quattro dati precedenti; attivo solo se il campo "Tipo retribuzione" è valorizzato con 'Oraria' o 'Mensile/mensilizzata'.

Inseriti i dati richiesti in base al "Tipo retribuzione", si prosegue selezionando il pulsante "Calcola", assente solo nel caso in cui il "Tipo retribuzione" risulti valorizzato con 'Voucher'.

Si accede quindi alla seguente schermata dove viene mostrato l'importo calcolato dell'indennità temporanea.

| DATI RETRIBUTIVI - IMPORTO CALCOLATO                                                          |       |      |
|-----------------------------------------------------------------------------------------------|-------|------|
| LA RETRIBUZIONE GIORNALIERA BASE PER IL CALCOLO DELLA INDENNITÀ<br>TEMPORANEA RISULTA ESSERE: | € 346 | , 67 |
| INSERISCI INDIETRO                                                                            |       |      |

Fig. 50.

Selezionando il pulsante 'Inserisci' vengono memorizzati i dati e si può procedere con la compilazione delle altre sezioni opzionali oppure con l'invio della denuncia/comunicazione di infortunio.

## B. Dati retributivi per contratti a tempo parziale (part-time)

Viene proposta la sezione "Dati retributivi" specifica per i contratti a tempo parziale (part-time).

#### DATI RETRIBUTIVI - OPZIONALE

\* campi obbligatori

DATI RETRIBUTIVI OCCCORRENTI PER LA DETERMINAZIONE DELLA RETRIBUZIONE MEDIA GIORNALIERA (ESPOSTI AL LORDO) PER I DIPENDENTI CON RAPPORTO DI LAVORO A TEMPO PARZIALE (PART-TIME):

Clausole pattuite in forma scritta previste dal contratto collettivo nazionale o concordate dalle parti avanti alle commissioni di certificazione

Lavoro flessibile

Lavoro elastico (solo part-time verticale o misto)

Condizioni e modalita' pattuite, rilevanti ai fini dell'evento infortunistico (Max 400 caratteri) (es. variazioni dell'orario di lavoro previsto per il giorno dell'evento, eventuali compensazioni riconosciute per le clausole pattuite o per il lavoro supplementare, ecc...)

| Ore di lavoro annue previste dalla contrattazione collettiva nazionale per i lavoratori a tempo<br>pieno                                                                                                    | N.ore*                          |
|----------------------------------------------------------------------------------------------------|---------------------------------|
| Retribuzione annua tabellare prevista dalla contrattazione collettiva nazionale o, in assenza da quella territoriale, aziendale o individuale, per un lavoratore a tempo pieno di pari livello o categoria a | Importo*                        |
| Ore di lavoro settimanali da retribuire al lavoratore in forza di legge o per contratto 🛢                                                                                                    | N.ore*                          |
| Ore di lavoro settimanali supplementari da retribuire al lavoratore per contratto 🖻                                                                                                    | N.ore*                          |
| Ore di lavoro settimanali supplementari effettivamente prestate dal lavoratore nei quindici giorni precedenti la data dell'evento, se non previste per contratto a                                           | N.ore*                          |
| Lavoro straordinario riferito ai quindici giorni precedenti la data dell'evento 🖉                                                                                                    | Importo                         |
| INFORMAZIONE DA RICHIEDERE AL LAVORATORE                                                                                                    |                                 |
| Altro datore di lavoro con il quale il lavoratore ha in corso un contratto a tempo parziale alla data<br>(indicare la ragione sociale ed un recapito)                                                        | dell'evento (max 200 caratteri) |
| Altro datore di lavoro con il quale il lavoratore ha in corso un contratto a tempo parziale alla data<br>(indicare la ragione sociale ed un recapito)                                                        | dell'evento (max 200 caratteri) |
|                                                                                                    |                                 |

INSERISCI

CANCELLA

Fig. 51.

## Regole di compilazione "Dati Retributivi" per contratti a tempo parziale (parttime)

INCIL

## DATI RETRIBUTIVI OCCORRENTI PER LA DETERMINAZIONE DELLA RETRIBUZIONE MEDIA GIORNALIERA (ESPOSTI AL LORDO) PER I DIPENDENTI CON RAPPORTO DI LAVORO A TEMPO PARZIALE (PART-TIME):

- Clausole pattuite in forma scritta previste dal contratto collettivo nazionale o concordate dalle parti avanti alle commissioni di certificazione
  - Lavoro Flessibile check abilitato per tutte le "Tipologia di part-time" scelte nella sottosezione <u>"Lavoratore – Rapporto di lavoro"</u>.
  - Lavoro Elastico) check abilitato solo se la "Tipologia di part-time" scelta nella sottosezione <u>"Lavoratore – Rapporto di lavoro"</u> è 'Verticale' o 'Misto'.
- Condizioni e modalità pattuite rilevanti ai fini dell'evento infortunistico campo opzionale. E' possibile inserire fino ad un massimo di 400 caratteri con esclusione dei caratteri speciali {}\[] <> = (); . In questo campo è possibile indicare informazioni relative a variazioni dell'orario normale di lavoro nel giorno dell'evento, eventuali compensazioni riconosciute per le clausole pattuite o per il lavoro supplementare, ecc.
- Ore di lavoro annue previste dalla contrattazione collettiva nazionale per i lavoratori a tempo pieno campo obbligatorio. Indicare il numero di ore annue; valore max 2080.
- Retribuzione annua tabellare prevista dalla contrattazione collettiva nazionale o, in assenza, da quella territoriale, aziendale o individuale per un lavoratore a tempo pieno di pari livello/categoria campo importo obbligatorio. Indicare la paga base o minimo tabellare, comprensivo delle mensilità aggiuntive e con l'esclusione di ogni altro istituto economico di natura contrattuale (es. contingenza, scatti di anzianità, eventuali ulteriori emolumenti stabiliti dalla contrattazione di qualsiasi livello, ecc.).
- Ore di lavoro settimanali da retribuire al lavoratore in forza di legge o per contratto campo obbligatorio. Le ore da retribuire devono comprendere sia quelle di effettiva presenza, che quelle di assenza retribuite in forza di legge o di contratto (es. assenze per ferie, festività riconosciute, permessi retribuiti, astensione obbligatoria per maternità, ecc.), entro il limite massimo di 25 giorni lavorativi mensili, escludendo quelle di lavoro supplementare e straordinario.
- Ore di lavoro settimanali supplementari da retribuire al lavoratore per contratto campo facoltativo. Prestazione lavorativa svolta oltre l'orario di lavoro concordato dalle parti nel contratto individuale, ma entro il limite del tempo pieno o, nel caso in cui la prestazione pattuita sia inferiore ad esso, entro l'eventuale minor orario normale fissato dal contratto collettivo applicato. E' applicabile alla "Tipologia di part-time" 'Orizzontale' (anche a tempo determinato) e 'Verticale' o 'Misto', scelta nella sottosezione <u>"Lavoratore Rapporto di lavoro"</u>, esclusivamente quando il limite del tempo pieno non sia stato raggiunto. Il campo è alternativo a "Ore di lavoro settimanali supplementari effettivamente prestate dal lavoratore nei quindici giorni precedenti la data dell'evento, se non previste da contratto".
- Ore di lavoro settimanali supplementari effettivamente prestate dal lavoratore nei quindici giorni precedenti la data dell'evento, se non previste da contratto – campo facoltativo; alternativo al campo "Ore di lavoro settimanali supplementari da retribuire al lavoratore per contratto".
- Lavoro straordinario riferito ai quindici giorni precedenti la data dell'evento campo importo facoltativo. Prestazione lavorativa svolta oltre il normale orario lavorativo a tempo pieno. E' applicabile solo se la "Tipologia di part-time" scelta nella sottosezione <u>"Lavoratore –</u> <u>Rapporto di lavoro</u>" è 'Verticale' o 'Misto' anche a tempo determinato, purché relativo alle stesse giornate lavorative concordate.

## **INFORMAZIONI DA RICHIEDERE AL LAVORATORE:**

Altro datore di lavoro con il quale con il quale il lavoratore ha in corso un contratto a tempo parziale alla data dell'evento – campo di testo facoltativo. E' possibile inserire fino ad un massimo di 200 caratteri con esclusione dei caratteri speciali {} \[] < > = (); . Indicare Ragione sociale e recapito dell'eventuale altro datore di lavoro con il quale il lavoratore ha in

corso un contratto a tempo parziale alla data dell'evento. E' possibile inserire un massimo di due datori di lavoro.

Inseriti i dati richiesti, si prosegue selezionando il pulsante 'Inserisci'. In questa pagina, specifica per il part-time, non è previsto il tasto 'Calcola' presente invece nei dati retributivi per contratti a tempo pieno.

Selezionando il pulsante 'Inserisci' vengono memorizzati i dati e si può procedere con la compilazione delle altre sezioni opzionali oppure con l'invio della denuncia/comunicazione di infortunio.

## **TESTIMONI**

La sezione prevede l'inserimento massimo di cinque testimoni. Compilati i dati del primo, l'inserimento di un successivo testimone è possibile tramite il pulsante 'Aggiungi testimone'.

| TESTIMONI - OPZIONALE        | Guida alla pagina      |
|------------------------------|------------------------|
| * campi obbligatori          |                        |
| INDICARE EVENTUALI TESTIMONI |                        |
| Cognome *                    | Nome *                 |
| ROSSI                        | MARIO                  |
| INDIRIZZO DI RESIDENZA       |                        |
| Nazione                      |                        |
| · · · ·                      |                        |
|                              |                        |
| Via, piazza, n.civico ecc.   | Prefisso int. Telefono |
|                              | +39                    |
|                              |                        |
|                              | AGGIUNGI TESTIMONE     |
|                              |                        |
|                              |                        |
|                              |                        |
| INSERISCI CANCELLA           |                        |

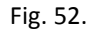

Selezionato quindi il pulsante 'Aggiungi testimone', la pagina si carica automaticamente presentando i campi vuoti da compilare ed un elenco con i dati minimi del primo testimone.

| TES | TIMONI - OPZIONALE         |        |            |               |          |                 |           |          |
|-----|----------------------------|--------|------------|---------------|----------|-----------------|-----------|----------|
| *   | campi obbligatori          |        |            |               |          |                 |           |          |
| 11  | NDICARE EVENTUALI TES      | TIMONI |            |               |          |                 |           |          |
| c   | cognome *                  |        |            | Nome *        |          |                 |           |          |
|     |                            |        |            |               |          |                 |           |          |
| 11  | NDIRIZZO DI RESIDENZA      |        |            |               |          |                 |           |          |
| N   | lazione                    |        |            |               |          |                 |           |          |
|     |                            |        |            |               |          |                 |           |          |
| V   | 'ia, piazza, n.civico ecc. |        |            | Prefisso int. | Telefono |                 |           |          |
|     |                            |        |            | +39           |          |                 |           |          |
|     |                            |        |            |               |          |                 |           |          |
|     |                            |        |            |               |          | AGGIUNGI TEST   | IMONE     |          |
|     |                            |        |            |               |          |                 |           |          |
|     |                            |        |            |               |          | Elementi per pa | gina 10 🗸 |          |
| _   | Cognome 🤝                  | Nome 💌 | Telefono 💌 | Indirizzo 🤜   | -        | Selezione 👻     | Canc. 💌   |          |
|     | ROSSI                      | MARIO  |            |               |          |                 | Ē         |          |
|     |                            |        |            |               |          |                 |           |          |
|     | « <u>1</u> »               |        |            |               |          |                 |           |          |
|     |                            |        |            |               |          |                 |           |          |
|     |                            |        |            |               |          |                 |           |          |
| 11  | NSERISCI CANC              | ELLA   |            |               |          |                 |           |          |
|     |                            |        |            |               |          |                 |           | Fig. 53. |
|     |                            |        |            |               |          |                 |           |          |

## Immessi i dati del successivo testimone,

| STIMONI - OPZION        | ALE       |            |                  |             |                |
|-------------------------|-----------|------------|------------------|-------------|----------------|
| * campi obbligatori     |           |            |                  |             |                |
|                         | TESTIMONI |            |                  |             |                |
|                         |           |            |                  |             |                |
| Cognome *               |           |            | Nome *           |             |                |
| VERDI                   |           |            | UGO              |             |                |
| INDIRIZZO DI RESIDEN    | IZA       |            |                  |             |                |
| Nazione                 |           |            |                  |             |                |
| ITALIA                  |           | ~          |                  |             |                |
|                         |           |            |                  |             |                |
| Provincia               |           |            |                  |             |                |
| BOLOGNA ( BO )          |           | ~          |                  |             |                |
| 0                       |           |            |                  |             |                |
|                         |           |            |                  |             |                |
| BOLOGNA                 |           | <b>`</b>   | 40121            |             |                |
| Via piazza n civico ecc |           |            | Prefisso int Tel | efono       |                |
| PIAZZA GRANDE, 1        |           |            | +39 0            | 5148724111  |                |
|                         |           |            |                  |             |                |
|                         |           |            |                  |             |                |
|                         |           |            |                  | AGGIUNGI TE | STIMONE        |
|                         |           |            |                  |             |                |
|                         |           |            |                  |             |                |
|                         |           |            |                  | Elementi pe | er pagina 10 💙 |
| Cognome 🥆               | Nome 💌    | Telefono 👻 | Indirizzo 👻      | Selezione 👻 | Canc. 💌        |
| ROSSI                   | MARIO     |            |                  |             |                |
|                         |           |            |                  |             |                |
|                         |           |            |                  |             |                |
| « <u>1</u> »            |           |            |                  |             |                |
|                         |           |            |                  |             |                |
|                         |           |            |                  |             |                |
|                         |           |            |                  |             |                |
| INSERISCI C/            |           |            |                  |             |                |
|                         |           |            |                  |             |                |

Fig. 54.

e selezionato il pulsante 'Aggiungi testimone', l'elenco mostrerà i dati aggiornati dando inoltre la possibilità di rivedere quanto immesso, tramite l'icona della lente, oppure di cancellare il testimone, tramite l'icona del secchio.

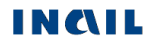

| TESTIMONI - OF     | ZIONALE          |                 |                     |                |             |
|--------------------|------------------|-----------------|---------------------|----------------|-------------|
| * campi obbligate  | Dri              |                 |                     |                |             |
| INDICARE EVEN      | ITUALI TESTIMONI |                 |                     |                |             |
| Cognome *          |                  | Nom             | e *                 |                |             |
|                    |                  |                 |                     |                |             |
| INDIRIZZO DI RE    | ESIDENZA         |                 |                     |                |             |
| Nazione            |                  |                 |                     |                |             |
|                    |                  | ~               |                     |                |             |
| Via piazza pier    | 100.000          | Drofi           | rea int Talafan     | _              |             |
| via, piazza, n.civ | ico ecc.         | +3              |                     | J              |             |
|                    |                  |                 |                     |                |             |
|                    |                  |                 |                     |                |             |
|                    |                  |                 |                     | AGGIUNGI TES   | STIMONE     |
|                    |                  |                 |                     |                |             |
|                    |                  |                 |                     | Elementi per p | pagina 10 🗸 |
| Cognome            | Nome 👻           | Telefono 🔻      | Indirizzo 🔻         | Selezione 🔻    | Canc. 💌     |
| ROSSI              | MARIO            |                 |                     |                | 圃           |
| VERDI              | UGO              | +39 05148724111 | PIAZZA<br>GRANDE, 1 | ø              | 圃           |
| « <u>1</u> »       |                  |                 |                     |                |             |
|                    |                  |                 |                     |                |             |
| INSERISCI          | CANCELLA         |                 |                     |                |             |

Fig. 55.

Per archiviare i dati è necessario selezionare il pulsante 'Inserisci'.

## Regole di compilazione "Testimoni"

- Cognome campo alfanumerico obbligatorio di massimo 40 caratteri.
- Nome campo alfanumerico obbligatorio di massimo 30 caratteri.
- Nazione se valorizzata con 'ITALIA', verranno visualizzati i campi "Provincia", "Comune" e "CAP"; se diversa da 'ITALIA', sarà presente solo il campo "Comune".
- Provincia campo elenco visualizzato solo se la "Nazione" è valorizzata con 'ITALIA' e, in questo caso, obbligatorio.
- Comune campo elenco contenente l'elenco dei Comuni relativi alla scelta della "Provincia" se la "Nazione" è valorizzata con 'ITALIA'; se la "Nazione" è diversa da 'ITALIA', è liberamente editabile per indicare il Comune estero; obbligatorio in entrambi i casi.

- **CAP** campo elenco visualizzato solo se la "Nazione" è valorizzata con 'ITALIA' e caricato in base alla scelta del "Comune"; obbligatorio se inserito il campo "Nazione" ('ITALIA').
- Via piazza n. civico, ecc. campo alfanumerico di massimo 50 caratteri; obbligatorio se inserito il campo "Nazione".
- Prefisso int. il prefisso internazionale è impostato a +39 (Italia); il campo è di massimo 6 caratteri ed è modificabile in caso di prefisso diverso da +39 (Italia).

Telefono - campo numerico di massimo 14 caratteri.

## **VEICOLI A MOTORE**

La sezione prevede l'inserimento massimo di cinque veicoli a motore. Introdotti i dati del primo, l'inserimento di un successivo veicolo è possibile tramite il pulsante 'Aggiungi veicolo' (<u>funzionalità analoga</u> a quella descritta per la sezione "Testimoni").

| THE ASSAULT INCOMENTATION OF                                                                                                    |                              |                       |                                                   |
|----------------------------------------------------------------------------------------------------|------------------------------|-----------------------|---------------------------------------------------|
|                                                                                                    | CAUSATO DALLA CIRCOL         | AZIONE DI VEICOLI A N | NOTORE E DI NATAN II (d.igs. 209/05 e s.iii.i. ), |
| Autorità di pubblica sicurezz                                                                                                    | za intervenuta per i rilievi |                       |                                                   |
|                                                                                                    |                              |                       |                                                   |
| Targa veicolo *                                                                                                    |                              |                       |                                                   |
|                                                                                                    |                              |                       |                                                   |
| Compagnia assicurativa o ir                                                                                                    | mpresa designata *           |                       |                                                   |
|                                                                                                    |                              |                       |                                                   |
|                                                                                                    |                              |                       |                                                   |
|                                                                                                    |                              | Nome                  |                                                   |
|                                                                                                    |                              |                       |                                                   |
|                                                                                                    |                              |                       |                                                   |
| INDIRIZZO DI RESIDENZA                                                                                                    |                              |                       |                                                   |
| Nazione                                                                                                    |                              |                       |                                                   |
|                                                                                                    |                              | ~                     |                                                   |
| Indirizzo del conducento                                                                                                    |                              |                       |                                                   |
|                                                                                                    |                              |                       |                                                   |
|                                                                                                    |                              |                       |                                                   |
| Prefisso int. Tel                                                                                                    | efono del conducente         |                       |                                                   |
| +39                                                                                                    |                              |                       |                                                   |
|                                                                                                    |                              |                       |                                                   |
|                                                                                                    |                              |                       |                                                   |
| DATI DEL PROPRIETARIO                                                                                                    | SE DIVERSO DAL COND          | CENTE:                |                                                   |
| DATI DEL PROPRIETARIO                                                                                                    | SE DIVERSO DAL COND          | CENTE:<br>Nome        |                                                   |
| DATI DEL PROPRIETARIC<br>Cognome                                                                                                    | ) SE DIVERSO DAL CONDI       | CENTE:<br>Nome        |                                                   |
| DATI DEL PROPRIETARIO                                                                                                    | ) SE DIVERSO DAL COND        | CENTE:<br>Nome        |                                                   |
| DATI DEL PROPRIETARIO<br>Cognome<br>Ragione sociale                                                                                                 | SE DIVERSO DAL COND          | CENTE:<br>Nome        |                                                   |
| DATI DEL PROPRIETARIO<br>Cognome<br>Ragione sociale                                                                                                 | ) SE DIVERSO DAL CONDI       | CENTE:<br>Nome        |                                                   |
| DATI DEL PROPRIETARIO<br>Cognome<br>Ragione sociale<br>INDIRIZZO DI RESIDENZA                                                                       | SE DIVERSO DAL CONDI         | CENTE:<br>Nome        |                                                   |
| DATI DEL PROPRIETARIO<br>Cognome<br>Ragione sociale<br>INDIRIZZO DI RESIDENZA<br>Nazione                                                            | SE DIVERSO DAL CONDI         | CENTE:<br>Nome        |                                                   |
| DATI DEL PROPRIETARIO<br>Cognome<br>Ragione sociale<br>INDIRIZZO DI RESIDENZA<br>Nazione                                                            | D SE DIVERSO DAL CONDI       | CENTE:<br>Nome        |                                                   |
| DATI DEL PROPRIETARIO<br>Cognome<br>Ragione sociale<br>INDIRIZZO DI RESIDENZA<br>Nazione                                                            | D SE DIVERSO DAL CONDI       | CENTE:<br>Nome        |                                                   |
| DATI DEL PROPRIETARIO<br>Cognome<br>Ragione sociale<br>INDIRIZZO DI RESIDENZA<br>Nazione<br>Via, piazza, n.civico ecc.                              | ) SE DIVERSO DAL CONDI       | CENTE:<br>Nome        |                                                   |
| DATI DEL PROPRIETARIO<br>Cognome<br>Ragione sociale<br>INDIRIZZO DI RESIDENZA<br>Nazione<br>Via, piazza, n.civico ecc.                              | D SE DIVERSO DAL CONDI       | CENTE:<br>Nome        |                                                   |
| DATI DEL PROPRIETARIO<br>Cognome<br>Ragione sociale<br>INDIRIZZO DI RESIDENZA<br>Nazione<br>Via, piazza, n.civico ecc.<br>Prefisso int. Tel         | efono                        | CENTE:<br>Nome        |                                                   |
| DATI DEL PROPRIETARIO<br>Cognome<br>Ragione sociale<br>INDIRIZZO DI RESIDENZA<br>Nazione<br>Via, piazza, n.civico ecc.<br>Prefisso int. Teli<br>+39 | efono                        | CENTE:<br>Nome        |                                                   |
| DATI DEL PROPRIETARIO<br>Cognome<br>Ragione sociale<br>INDIRIZZO DI RESIDENZA<br>Nazione<br>Via, piazza, n.civico ecc.<br>Prefisso int. Tek<br>+39  | efono                        | CENTE:<br>Nome        |                                                   |
| DATI DEL PROPRIETARIO<br>Cognome<br>Ragione sociale<br>INDIRIZZO DI RESIDENZA<br>Nazione<br>Via, piazza, n.civico ecc.                              | efono                        | CENTE: Nome           |                                                   |
| DATI DEL PROPRIETARIO<br>Cognome<br>Ragione sociale<br>INDIRIZZO DI RESIDENZA<br>Nazione<br>Via, piazza, n.civico ecc.                              | efono                        | CENTE: Nome           | AGGIUNGI VEICOLO                                  |
| DATI DEL PROPRIETARIO<br>Cognome<br>Ragione sociale<br>INDIRIZZO DI RESIDENZA<br>Nazione<br>Via, piazza, n.civico ecc.<br>Prefisso int. Tel<br>+39  | efono                        | CENTE:<br>Nome        | AGGIUNGI VEICOLO                                  |

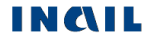

La pagina si carica automaticamente presentando i campi vuoti da compilare ed un elenco con i dati minimi del primo veicolo.

| * campi obbligatori               |                                |                             |           |                                            |                            |                      |
|-----------------------------------|--------------------------------|-----------------------------|-----------|--------------------------------------------|----------------------------|----------------------|
| N CASO DI INFOR                   | TUNIO CAUSATO DAI              | LLA CIRCOLAZIONE DI         | VEICOLI A | MOTORE E DI NATANTI (d                     | .lgs. 209/05 e s.m.i.      | ),                   |
| Autorità di pubblica              | sicurezza intervenuta p        | er i rilievi                |           |                                            |                            |                      |
| VIGILI URBANI                     |                                |                             |           |                                            |                            |                      |
| Targa veicolo *                   |                                |                             |           |                                            |                            |                      |
|                                   |                                |                             |           |                                            |                            |                      |
| Compagnia assicur                 | ativa o impresa designa        | ta *                        |           |                                            |                            |                      |
|                                   |                                |                             |           |                                            |                            |                      |
| DATI DEL CONDU                    | CENTE:                         |                             |           |                                            |                            |                      |
| Cognome                           |                                |                             | Nome      |                                            |                            |                      |
| oognome                           |                                |                             |           |                                            |                            |                      |
|                                   |                                |                             | ]         |                                            |                            |                      |
| NDIRIZZO DI RES                   | DENZA                          |                             |           |                                            |                            |                      |
| Nazione                           |                                |                             | 1         |                                            |                            |                      |
|                                   |                                | ~                           |           |                                            |                            |                      |
| ndirizzo del sector               | onto                           |                             |           |                                            |                            |                      |
| nairizzo dei conduc               | ente                           |                             | 1         |                                            |                            |                      |
|                                   |                                |                             |           |                                            |                            |                      |
| Prefisso int.                     | Telefono del condu             | icente                      |           |                                            |                            |                      |
| +39                               |                                |                             |           |                                            |                            |                      |
|                                   |                                |                             |           |                                            |                            |                      |
| DATI DEL PROPRI                   | ETARIO SE DIVERSO              | DAL CONDUCENTE:             |           |                                            |                            |                      |
| Cognome                           |                                |                             | Nome      |                                            |                            |                      |
|                                   |                                |                             | ]         |                                            |                            |                      |
| Ragione sociale                   |                                |                             |           |                                            |                            |                      |
| 5                                 |                                |                             | ]         |                                            |                            |                      |
|                                   |                                |                             | 1         |                                            |                            |                      |
| NDIRIZZO DI RES                   | DENZA                          |                             |           |                                            |                            |                      |
| Nazione                           |                                |                             | 1         |                                            |                            |                      |
|                                   |                                | ~                           | ]         |                                            |                            |                      |
| via niazza n civico               | 900                            |                             |           |                                            |                            |                      |
| via, piazza, ii.civicu            | ecc.                           |                             | 1         |                                            |                            |                      |
|                                   |                                |                             | ]         |                                            |                            |                      |
| Prefisso int.                     | Telefono                       |                             |           |                                            |                            |                      |
| +39                               |                                |                             |           |                                            |                            |                      |
|                                   |                                |                             |           |                                            |                            |                      |
|                                   |                                |                             |           |                                            | AGGIUNGI VEI               | COLO                 |
|                                   |                                |                             |           |                                            |                            |                      |
|                                   |                                |                             |           |                                            |                            |                      |
|                                   |                                |                             |           |                                            |                            |                      |
|                                   |                                |                             |           |                                            |                            |                      |
|                                   |                                |                             |           |                                            |                            |                      |
|                                   |                                |                             |           |                                            | Elementi pe                | r pagina 10          |
| Farga 👻                           | Cognome<br>Conducente          | Nome<br>Conducente          | Ţ         | Nominativo/Ragione<br>Sociale Proprietario | Elementi pe<br>Selezione 💌 | r pagina 10<br>Canc. |
| farga ▼<br>3N 34 CD               | Cognome<br>Conducente<br>ROSSI | Nome<br>Conducente          | •         | Nominativo/Ragione<br>Sociale Proprietario | Elementi pe<br>Selezione 👻 | r pagina 10<br>Canc. |
| Farga -                           | Cognome<br>Conducente<br>ROSSI | Nome<br>Conducente<br>MARIO | •         | Nominativo/Ragione<br>Sociale Proprietario | Elementi pe<br>Selezione 👻 | r pagina 10<br>Canc. |
| <b>farga ▼</b><br>3N 34 CD<br>1 ≫ | Cognome<br>Conducente<br>ROSSI | Nome<br>Conducente          | ÷         | Nominativo/Ragione<br>Sociale Proprietario | Elementi pe<br>Selezione 👻 | r pagina 10<br>Canc. |

Fig. 57.

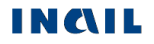

Se nell'infortunio sono coinvolti ulteriori veicoli, basterà inserire i dati del successivo e selezionare il pulsante 'Aggiungi veicolo'. L'elenco mostrerà ogni volta i dati aggiornati dando inoltre la possibilità di rivedere quanto immesso, tramite l'icona della lente, oppure di cancellare il veicolo, tramite l'icona del secchio.

Per archiviare i dati è necessario selezionare il pulsante 'Inserisci'.

## Regole di compilazione "Veicoli a motore"

Autorità di pubblica sicurezza intervenuta per rilievi - campo alfanumerico di massimo 50 caratteri.

- **Targa veicolo** campo alfanumerico di massimo 11 caratteri; obbligatorio se valorizzato il campo "Compagnia assicurativa o impresa designata".
- **Compagnia assicurativa o impresa designata** campo alfanumerico di massimo 30 caratteri; obbligatorio se inserito il campo "Targa veicolo".

### DATI DEL CONDUCENTE:

- **Cognome** campo alfanumerico di massimo 40 caratteri; obbligatorio se inserito il campo "Nome" o "Nazione" o "Via piazza n. civico ecc." o "Telefono abitazione".
- Nome campo alfanumerico di massimo 30 caratteri; obbligatorio se inserito il campo "Cognome" o "Nazione" o "Via piazza n. civico ecc." o "Telefono abitazione".

#### **INDIRIZZO DI RESIDENZA:**

- Nazione se valorizzata con 'ITALIA', verranno visualizzati i campi "Provincia", "Comune" e "CAP"; se diversa da 'ITALIA', sarà presente solo il campo "Comune"; obbligatoria se inserito il campo "Via, piazza, n. civico ecc.".
- Provincia campo elenco visualizzato solo se la "Nazione" è valorizzata con 'Italia' e, in questo caso, obbligatorio; obbligatorio anche se inserito il campo "Via, piazza, n. civico ecc.".
- Comune campo elenco contenente i Comuni relativi alla "Provincia" scelta se la "Nazione" è valorizzata con 'ITALIA'; se la "Nazione" è diversa da 'ITALIA', è liberamente editabile per indicare il Comune estero; obbligatorio se inserita la "Nazione" oppure la "Via, piazza, n. civico ecc.".
- CAP campo elenco visualizzato solo se la "Nazione" è valorizzata con 'ITALIA' e caricato in base alla scelta del "Comune"; obbligatorio.
- Via, piazza, n. civico, ecc. campo alfanumerico di massimo 50 caratteri; obbligatorio se inserito il campo "Nazione".
- Prefisso int. il prefisso internazionale è impostato a +39 (Italia); il campo è di massimo 6 caratteri ed è modificabile in caso di prefisso diverso da +39 (Italia).

Telefono - campo numerico di massimo 14 caratteri.

## DATI DEL PROPRIETARIO SE DIVERSO DAL CONDUCENTE:

Cognome - campo alfanumerico di massimo 40 caratteri; obbligatorio se inserito il campo "Nome".

Nome - campo alfanumerico di massimo 30 caratteri; obbligatorio se inserito il campo "Cognome".

Ragione sociale - campo alfanumerico alternativo ai campi "Nome" e "Cognome".

#### **INDIRIZZO DI RESIDENZA:**

- Nazione se valorizzata con 'ITALIA', verranno visualizzati i campi "Provincia", "Comune" e "CAP"; se diversa da 'ITALIA', sarà presente solo il campo "Comune"; obbligatoria se inserito il campo "Via, piazza, n. civico ecc.".
- Provincia campo elenco visualizzato solo se la "Nazione" è valorizzata con 'Italia' e, in questo caso, obbligatorio; obbligatorio anche se inserito il campo "Via, piazza, n. civico ecc.".

- Comune campo elenco contenente l'elenco dei Comuni relativi alla scelta della "Provincia" se la "Nazione" è valorizzata con 'ITALIA'; se la "Nazione" è diversa da 'ITALIA', è liberamente editabile per indicare il Comune estero; obbligatorio se inserita la "Nazione" oppure la "Via, piazza, n. civico ecc.".
- **CAP** campo elenco visualizzato solo se "Nazione" è valorizzata con 'ITALIA' e caricato in base alla scelta del "Comune"; obbligatorio.
- Via, piazza, n. civico, ecc. campo alfanumerico di massimo 50 caratteri; obbligatorio se inserito il campo "Nazione".
- Prefisso int. il prefisso internazionale è impostato a +39 (Italia); il campo è di massimo 6 caratteri ed è modificabile in caso di prefisso diverso da +39 (Italia).

Telefono - campo numerico di massimo 14 caratteri.

# COMPILAZIONE NUOVA DENUNCIA/COMUNICAZIONE DI INFORTUNIO ONLINE – GESTIONE PER CONTO DELLO STATO

Scelta la funzione 'Nuova denuncia/comunicazione online' dalla pagina di accoglienza, si accede direttamente alla prima sottosezione del "Datore di lavoro".

# DATORE DI LAVORO

I dati del datore di lavoro sono suddivisi in tre sottosezioni:

- 1. Amministrazione statale Anagrafica: dati anagrafici dell'Amministrazione statale;
- 2. Struttura: dati relativi alla struttura dell'Amministrazione;
- 3. Corrispondenza: dati relativi all'indirizzo presso cui l'Istituto potrà inviare la corrispondenza.

## 1. Datore di lavoro - Amministrazione Statale – Anagrafica

#### AMMINISTRAZIONE STATALE - ANAGRAFICA

| Codice fiscale           |         |            |       |   |     |  |
|--------------------------|---------|------------|-------|---|-----|--|
| 80218670588              |         |            |       |   |     |  |
| Amministrazione statale  |         |            |       |   |     |  |
| CORTE DEI CONTI          |         |            |       |   |     |  |
| Nazione                  |         |            |       |   |     |  |
| ITALIA                   |         |            |       |   |     |  |
| Comune                   | Provinc | ia         | CAP   |   | ASL |  |
| ROMA                     | RM      |            | 0019  | 5 |     |  |
| Indirizzo                |         |            |       |   |     |  |
| VIA ANTONIO BAIAMONTI 25 |         |            |       |   |     |  |
| Indirizzo PEC            |         |            |       |   |     |  |
| AAGG.PREVENZIONESICURE   | ZZA@CO  | RTECONTICE | RT.IT |   |     |  |
| Telefono                 |         |            |       |   |     |  |
| 06 3876 8124             |         |            |       |   |     |  |
|                          |         |            |       |   |     |  |
|                          |         |            |       |   |     |  |
|                          |         |            |       |   |     |  |

INSERISCI

Fig. 58.

I campi con sfondo giallo vengono caricati automaticamente dall'applicativo con le informazioni presenti negli archivi dell'Istituto ed attinenti l'Amministrazione Statale. Tutti i campi non sono modificabili e si dovrà quindi procedere soltanto alla selezione del pulsante 'Inserisci' che consolida le informazioni consentendo il passaggio alla successiva sottosezione che viene automaticamente proposta a video.

Inoltre, a seguito dell'avvenuto consolidamento dei dati, nel "Menù sezioni" appare la sottosezione appena compilata con il segno di spunta che ne indica la completezza e la successiva sottosezione da redigere.

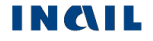

## 2. Datore di lavoro – Struttura

A seguito della corretta e completa compilazione della sottosezione "Datore di lavoro – Amministrazione Statale - Anagrafica", viene automaticamente proposta la successiva denominata "Struttura" e relativa all'ufficio, avente autonomia gestionale ed individuato dall'Amministrazione tenendo conto dell'ubicazione e dell'ambito funzionale dello stesso, nel quale viene svolta l'attività.

#### AMMINISTRAZIONE STATALE - STRUTTURA

| Struttura in cui opera abitualmente il lavorato | bre              |       |      |  |  |  |  |
|-------------------------------------------------|------------------|-------|------|--|--|--|--|
| CORTE DEI CONTI LAZIO                           |                  |       |      |  |  |  |  |
| Codice fiscale                                  | Codice struttura |       |      |  |  |  |  |
| 80218670588                                     | A8               |       |      |  |  |  |  |
| Nazione                                         |                  |       |      |  |  |  |  |
| ITALIA                                          |                  |       |      |  |  |  |  |
| Comune                                          | Provincia        | CAP   | ASL  |  |  |  |  |
| ROMA                                            | RM               | 00195 | RM/D |  |  |  |  |
| Indirizzo                                       |                  |       |      |  |  |  |  |
| VIA ANTONIO BAIAMONTI, 25                       |                  |       |      |  |  |  |  |
| Indirizzo PEC                                   |                  |       |      |  |  |  |  |
| AAGG.PREVENZIONESICUREZZA@COF                   | RTECONTICERT.IT  |       |      |  |  |  |  |
| Telefono                                        |                  |       |      |  |  |  |  |
| 06 3876 8124                                    |                  |       |      |  |  |  |  |
| Codice INAIL - Descrizione *                    |                  |       |      |  |  |  |  |
| 5900 - CORTE DEI CONTI                          | ~                |       |      |  |  |  |  |
|                                                 |                  |       |      |  |  |  |  |
|                                                 |                  |       |      |  |  |  |  |

INSERISCI

Fig. 59.

Tutti i campi con sfondo giallo sono caricati automaticamente con le informazioni della struttura afferente l'Amministrazione Statale e non possono essere modificati.

## Regole di compilazione "Datore di lavoro – Struttura"

**Codice INAIL - Descrizione** – campo elenco contenente i codici INAIL, e le relative descrizioni, afferenti la specifica struttura così come dichiarate dall' Amministrazione Statale; obbligatorio.

## 3. Datore di lavoro – Corrispondenza

A seguito della compilazione della sottosezione "Datore di lavoro – Struttura", viene automaticamente proposta la successiva "Corrispondenza".

| DATORE DI LAVORO - CORRISPONDI                        | ENZA                    |                    | Guida alla pagina |
|-------------------------------------------------------|-------------------------|--------------------|-------------------|
| * campi obbligatori                                   |                         |                    |                   |
| INDIRIZZO PER L'INVIO DELLA CORRISPON                 |                         |                    |                   |
| [provvedimenti e atti istruttori relativi alla pratic | a di infortunio]        |                    |                   |
| Nazione<br>ITALIA                                     | COPIA DA AMM.NE STATALE | COPIA DA STRUTTURA |                   |
| Provincia *                                           |                         |                    |                   |
| Comune *                                              | CAP *                   |                    |                   |
| Via, piazza, n.civico ecc. *                          |                         |                    |                   |
| Indirizzo E-MAIL                                      | Indirizzo PEC *         |                    |                   |
|                                                       |                         |                    |                   |

Fig. 60.

È possibile indicare, come indirizzo presso il quale ricevere la corrispondenza inviata dall'Istituto, quello dell'Amministrazione Statale oppure della Struttura precedentemente scelta nell'apposita sottosezione oppure un indirizzo diverso da entrambe.

#### Regole di compilazione "Datore di lavoro – Corrispondenza"

- Pulsante 'Copia da Amm.ne Statale' consente di copiare le informazioni relative a Provincia, Comune, CAP e indirizzo dell'Amministrazione Statale.
- Pulsante 'Copia da Struttura' consente di copiare le informazioni relative a Provincia, Comune, CAP e indirizzo della Struttura precedentemente scelta nell'apposita sottosezione.
- Nazione campo di testo in sola visualizzazione e popolato in automatico con il valore 'ITALIA'. Qualora il corrispondente campo "Nazione" dell'Amministrazione Statale o della Struttura sia diverso da 'ITALIA', viene inibito il rispettivo pulsante 'Copia da Amm.ne Statale' o 'Copia da Struttura'.
- Provincia campo elenco contenente le Province.
- Comune campo elenco contenente i Comuni appartenenti alla Provincia selezionata.
- CAP campo elenco contenente i codici CAP del Comune scelto; presentato a video se unico.
- Via, piazza, n. civico, ecc. campo alfanumerico di massimo 50 caratteri.
- Indirizzo E-MAIL campo alfanumerico (massimo 70 caratteri); opzionale.
- Indirizzo PEC campo alfanumerico (massimo 70 caratteri); obbligatorio.
# LAVORATORE

Completata la compilazione ed il corretto inserimento della sezione "Datore di Lavoro", nel "Menu sezioni" appare quella relativa ai dati del lavoratore e suddivisa in due sottosezioni:

- 1. Anagrafica: dati anagrafici del lavoratore;
- 2. Rapporto di lavoro: dati relativi alla situazione lavorativa del dipendente infortunato.

# 1. Lavoratore - Anagrafica

| VORATORE - ANAGRAFICA                                                    |                   |                            |                                 | Guida alla pagir     |
|--------------------------------------------------------------------------|-------------------|----------------------------|---------------------------------|----------------------|
| * campl obbligatori                                                      |                   |                            |                                 |                      |
| Codice fiscale *                                                         |                   |                            |                                 |                      |
|                                                                          | RICERC            | ALAVORATORE                |                                 |                      |
| Cognome *                                                                | Nome *            |                            |                                 |                      |
|                                                                          |                   |                            |                                 |                      |
| Cittadinanza *                                                           | Sesso *           | Stato civi                 | e                               |                      |
| ~                                                                        |                   | ×                          | ~                               |                      |
| Data di nascita (gg/mm/aaaa) *                                           |                   | Data decesso (gg/mn        | vaaaa)                          |                      |
|                                                                          |                   | 1 1                        | 8                               |                      |
| Stato di nascita *                                                       |                   |                            |                                 |                      |
|                                                                          | ~                 |                            |                                 |                      |
|                                                                          |                   |                            |                                 |                      |
| INDIRIZZO DI RESIDENZA                                                   |                   |                            |                                 |                      |
| Nazione *                                                                |                   |                            |                                 |                      |
|                                                                          | ~                 |                            |                                 |                      |
| Vla, plazza, n.civico ecc. *                                             |                   |                            |                                 |                      |
|                                                                          |                   |                            |                                 |                      |
| INDIRIZZO DI DOMICILIO                                                   |                   |                            |                                 |                      |
| [Compilare solo se diverso da residenza]                                 |                   |                            |                                 |                      |
| Nazione                                                                  |                   |                            |                                 |                      |
|                                                                          |                   |                            |                                 |                      |
| Via, plazza, n.civico ecc.                                               |                   |                            |                                 |                      |
|                                                                          |                   |                            |                                 |                      |
| Da compliare solo in caso di consenso dei lav                            | voratore a corr   | nunicare i propri dati per | sonali all'INAIL, con le modali | tă e per le finalită |
| strettamente connesse alla gestione della pra<br>tempestiva istruttoria. | itica di infortun | ilo; l'indicazione di alme | no un numero di telefono potr   | à consentime una plù |
| Preferen int Telefonn abitazione                                         |                   | Draffsso int               | Talafono caliulara              | Dati non             |
| +39                                                                      |                   | +39                        |                                 | disponibili          |
| Indidzzo E-MAIL                                                          |                   | Indirizzo                  | PEC                             |                      |
|                                                                          |                   |                            |                                 |                      |
|                                                                          |                   |                            |                                 |                      |
|                                                                          |                   |                            |                                 |                      |
|                                                                          |                   |                            |                                 |                      |
| INSERISCI CANCELLA                                                       |                   |                            |                                 |                      |

Fig. 61.

La sottosezione attiene ai dati anagrafici del lavoratore che ha subito l'infortunio.

Regole di compilazione "Lavoratore – Anagrafica"

| N | a | L |
|---|---|---|
|   |   |   |

Codice fiscale - campo alfanumerico di 16 caratteri.

- Pulsante 'Ricerca lavoratore' consente di effettuare una ricerca, all'interno dell'archivio della denuncia/comunicazione d'infortunio online, del lavoratore di cui si è digitato il codice fiscale: se trovato, tutti i campi sottostanti vengono precompilati; in caso contrario, un messaggio indica l'assenza in archivio del lavoratore ricercato.
- Cognome campo alfanumerico di massimo 40 caratteri.
- Nome campo alfanumerico di massimo 30 caratteri.
- Data decesso se valorizzata, saranno effettuati appositi controlli nella sottosezione '<u>Descrizione</u> infortunio – Dati evento'.
- Stato di nascita se è 'Italia', verranno visualizzati i campi "Provincia" e "Comune"; se diverso da 'Italia', sarà presente solo il campo "Comune".
- Provincia di nascita visibile se lo "Stato di nascita" è 'ITALIA' e contenente l'elenco di tutte le Province esistenti alla "Data di nascita" del lavoratore inserita.
- Comune di nascita campo elenco contenente l'elenco dei Comuni relativi alla scelta della "Provincia" se lo "Stato di nascita" è 'ITALIA'; se lo "Stato di nascita" è diverso da 'ITALIA', è liberamente editabile per indicare il Comune estero; obbligatorio in entrambi i casi.

#### **INDIRIZZO DI RESIDENZA:**

- Nazione se è 'Italia', verranno visualizzati i campi "Provincia", "Comune" e "CAP"; se diversa da 'Italia', sarà presente solo il campo "Comune".
- Provincia campo elenco visualizzato solo se la "Nazione" di residenza è valorizzata con 'ITALIA' e, in questo caso, obbligatorio; contiene l'elenco delle Province esistenti alla data attuale.
- Comune campo elenco contenente la lista dei Comuni relativi alla scelta della "Provincia" se la "Nazione" di residenza è valorizzata con 'ITALIA'; se la "Nazione" di residenza è diversa da 'ITALIA', è liberamente editabile per indicare il Comune estero; obbligatorio in entrambi i casi.
- CAP campo elenco visualizzato solo se la "Nazione" di residenza è valorizzata con 'ITALIA', caricato in base alla scelta del "Comune" ed obbligatorio; già presentato a video se unico nel "Comune" selezionato.
- ASL campo elenco visualizzato solo se la "Nazione" di residenza è valorizzata con 'ITALIA', caricato in base alla scelta del "Comune" ed obbligatorio; ASL preselezionata se unica nel "Comune" scelto.

Via, piazza, n. civico, ecc. - campo alfanumerico di massimo 50 caratteri.

#### INDIRIZZO DI DOMICILIO (da compilare solo se diverso da residenza):

- Nazione se è 'Italia', verranno visualizzati i campi "Provincia", "Comune" e "CAP"; se diversa da 'Italia', sarà presente solo il campo "Comune".
- Provincia campo elenco visualizzato solo se la "Nazione" di domicilio è 'ITALIA' e contenente l'elenco delle Province esistenti alla data attuale.
- **Comune** campo elenco contenente la lista dei Comuni relativi alla scelta della "Provincia" se la "Nazione" di domicilio è valorizzata con 'ITALIA'; se la "Nazione" di domicilio è diversa da 'ITALIA', è liberamente editabile per indicare il Comune estero; obbligatorio in entrambi i casi.
- **CAP** campo elenco visualizzato solo se la "Nazione" di domicilio è valorizzata con 'ITALIA', caricato in base alla scelta del "Comune" ed obbligatorio; preselezionato se unico nel "Comune" selezionato.
- ASL campo elenco visualizzato solo se la "Nazione" di domicilio è valorizzata con 'ITALIA', caricato in base alla scelta del "Comune" ed obbligatorio; ASL preselezionata se unica nel "Comune" scelto.
- Via, piazza, n. civico, ecc. campo alfanumerico di massimo 50 caratteri.

- Prefisso int. il prefisso internazionale è impostato a +39 (Italia); il campo è di massimo 6 caratteri ed è modificabile in caso di prefisso diverso da +39 (Italia).
- Telefono abitazione campo numerico di massimo 14 caratteri.
- Telefono cellulare campo numerico di massimo 14 caratteri.
- Dati non disponibili da selezionare obbligatoriamente se non disponibile nessuno dei due numeri di telefono.
- Indirizzo E-MAIL e Indirizzo PEC campi alfanumerici di massimo 70 caratteri.

## 2. Lavoratore - Rapporto di lavoro

#### LAVORATORE - RAPPORTO DI LAVORO

| * campi obbligatori    |                              |                                              |
|------------------------|------------------------------|----------------------------------------------|
| Studente               | Parente del datore di lavoro | Persone a carico                             |
| 🗌 Si 🔽 No 릗            | 🗆 Si 🗌 No                    | □ Si □ No                                    |
| Tipologia di lavorato  | ore *                        |                                              |
|                        |                              | ✓                                            |
| Tipologia di contratto | 0 *                          |                                              |
|                        |                              | ▼                                            |
| Data assunzione (go    | g/mm/aaaa)                   | Data di fine rapporto di lavoro (gg/mm/aaaa) |
| 1 1                    |                              |                                              |
| CCNL - Settore lavo    | vrativo CNEL *               |                                              |
| AMMINISTRAZIO          |                              |                                              |
|                        |                              |                                              |
| CCNL - Categoria C     | NEL *                        |                                              |
|                        |                              | ¥                                            |
| Qualifica assicurativ  | a *                          |                                              |
|                        |                              | ×                                            |
| CLASSIFICAZIONE        | DELLA PROFESSIONE            | RICERCA PROFESSIONE                          |
|                        | 107.47.*                     |                                              |
| voce protessionale i   | ISTAT *                      | VISUALIZZA NOMENCLATURA E CLASSIFICAZIONE    |
|                        |                              |                                              |
|                        |                              |                                              |
|                        |                              |                                              |
| INSERISCI              | CANCELLA                     |                                              |
|                        |                              |                                              |

Fig. 62.

La sottosezione rapporto di lavoro riguarda i dati relativi al rapporto di lavoro dell'infortunato. Per maggiori informazioni riguardo le previste compatibilità tra le tipologie elencate ed il tipo Polizza già selezionato, è possibile consultare nel menu "Utilità" la <u>Guida di compatibilità tipi Lavoratore-</u> Qualifica Assicurativa.

È inoltre disponibile nel medesimo menu la '<u>Classificazione delle professioni – CP2011</u>', ossia il navigatore dei livelli professionali di cui si compone la classificazione ISTAT.

#### Regole di compilazione "Lavoratore – Rapporto di Lavoro"

Studente – se valorizzato a 'SI', resta opzionale il campo "Parente del datore di lavoro" e vengono disabilitati tutti i pulsanti ed i campi, ad eccezione della "Qualifica assicurativa" che può assumere solo il valore: 'INSEGNANTE E ALUNNO SCUOLE; ISTRUTTORE E ALLIEVO CORSI QUALIFICAZIONE PROF.LE (art.4 n.5 d.p.r. 1124/65)'. Selezionando 'Si', l'icona del libro si attiva automaticamente mostrando il testo che regolamenta la scelta dell'opzione.

Persone a carico - check alternativo SI/NO, disabilitato se "Studente" = 'SI'.

**Tipologia di lavoratore** - elenco delle tipologie di lavoratore riferite alla tipologia di datore di lavoro di Amministrazioni statali; disabilitato se "Studente" = 'SI'.

INCIL

- **Tipologia di contratto** elenco delle tipologie di contratto afferenti alla "Tipologia di lavoratore" selezionato; disabilitato se "Studente" = 'SI'.
- Data assunzione obbligatoria se "Tipologia di contratto" è 'Contratto a tempo determinato a tempo pieno', 'Contratto a tempo determinato a tempo parziale' o 'Contratto determinato'; disabilitato se "Studente" = 'SI'.
- **Data di fine rapporto di lavoro** obbligatoria se "Tipologia di contratto" è 'Contratto a tempo determinato a tempo pieno', 'Contratto a tempo determinato a tempo parziale' o 'Contratto determinato'; disabilitato se "Studente" = 'SI'.
- CCNL Settore lavorativo CNEL il campo è precompilato con "AMMINISTRAZIONE PUBBLICA"; disabilitato se "Studente" = 'SI'.
- CCNL Categoria CNEL elenco delle categorie CNEL afferenti al "Settore lavorativo CNEL" di cui sopra; disabilitato se "Studente" = 'SI'.
- Qualifica assicurativa elenco delle qualifiche assicurative afferenti alla "Tipologia di contratto" selezionato. Se "Studente" = 'SI', viene precompilato con 'INSEGNANTE E ALUNNO SCUOLE; ISTRUTTORE E ALLIEVO CORSI QUALIFICAZIONE PROF.LE (art. 4 n. 5 d.p.r. 1124/65)'.

#### **CLASSIFICAZIONE DELLA PROFESSIONE:**

- **Ricerca professione** pulsante che attiva la ricerca delle "Voci Professionali ISTAT" (ex mansione/professione); la funzionalità è descritta nell'omonimo paragrafo sottostante; disabilitato se "Studente" = 'SI'.
- Voce professionale ISTAT campo in sola visualizzazione che contiene il risultato della relativa ricerca effettuata tramite il tasto 'Ricerca professione'.
- Visualizza Nomenclatura e Classificazione pulsante che attiva la visualizzazione della struttura classificativa dei cinque livelli dai quali deriva la relativa "Voce Professionale ISTAT" scelta e visualizzata nel campo; disabilitato se "Studente" = 'SI'.

#### **Ricerca professione**

Per impostare la "Voce Professionale ISTAT", si seleziona il pulsante 'Ricerca Professione'. Viene quindi caricata la pagina, mostrata nella sottostante immagine, nella quale è possibile individuare la professione tramite la '<u>Ricerca testuale</u>', ovvero utilizzando l'apposito campo che accetta una o più parole, intere o parziali (almeno tre caratteri), oppure tramite la '<u>Ricerca per codice Unità</u> <u>Professionale</u>', ovvero inserendo il codice dell'"Unità Professionale (U.P.)" (livello precedente alle "Voci Professionali (V.P.)").

| RIC | ERCA DELLA VOCE PROFESSIONALE ISTAT                                                                                                    |
|-----|----------------------------------------------------------------------------------------------------|
|     | Nel sistema di classificazione delle professioni dell'ISTAT, le professioni sono organizzate in raggruppamenti. Ad ogni Grande gruppo<br>corrispondono più Gruppi. I Gruppi sono suddivisi in Classi di professioni, composte a loro volta da più Categorie. Ad ogni Categoria<br>corrispondono delle Unità Professionali contenenti le Voci professionali (singole denominazioni di professioni).                                                                                                    |
|     | RICERCA TESTUALE                                                                                                    |
|     | Ricerca della voce professionale ISTAT<br>A partire dal testo immesso (una o più parole, intere o parziali costituite da almeno tre caratteri), la ricerca consente di individuare la Voce<br>professionale ISTAT maggiormente corrispondente alla professione svolta dal lavoratore. La ricerca consente di individuare la Voce<br>professionale ISTAT navigando, progressivamente ed in successione, tra i diversi livelli del sistema di classificazione. Il testo evidenziato in<br>giallo all'interno di ciascuna Unità professionale e/o Voce professionale selezionabile, corrisponde a quello immesso all'inizio della ricerca.<br>Qualora tra le Voci professionali selezionabili non sia presente quella di interesse, è possibile estendere la ricerca all'interno di una delle<br>Unità professionali affini. |
|     |                                                                                                    |
|     | CERCA RICERCA PER CODICE UNITA' PROFESSIONALE A partire dal codice dell'Unità Professionale (codice numerico a cinque cifre), la ricerca consente di individuare la Voce professionale ISTAT maggiormente corrispondente alla professione svolta dal lavoratore, selezionandola tra quelle ad essa associate. CERCA                                                                                                    |
|     |                                                                                                    |
|     |                                                                                                    |
| (   | CONFERMA CANCELLA                                                                                                    |
|     | Fig. 63.                                                                                                    |

Utilizziamo la 'Ricerca testuale' inserendo, ad esempio, la professione 'operai'.

Selezionato il pulsante 'Cerca', viene proposto l'elenco dei "Grandi gruppi professionali" (vedi figura seguente) e, a fronte di ogni occorrenza risultante, il numero delle "Unità Professionali (U.P.)" nella cui descrizione è presente la parola/professione cercata oppure che risultino relazionate alle "Voci professionali" nella cui descrizione appare la parola/professione cercata.

| Nel sistema di classificazione delle professioni dell'ISTAT, le professioni sono organizzate in raggruppamen                                                                                                    | ti. Ad ogni Grande gruppo                                             |
|----------------------------------------------------------------------------------------------------|-----------------------------------------------------------------------|
| corrispondono più Gruppi. I Gruppi sono suddivisi in Classi di professioni, composte a loro volta da più Cate<br>corrispondono delle Unità Professionali contenenti le Voci professionali (singole denominazioni di professio                                  | gorie. Ad ogni Categoria<br>ni).                                      |
| RICERCA TESTUALE                                                                                                    |                                                                       |
| A partire dal testo immesso (una o più parole, intere o parziali costituite da almeno tre caratteri), la ricerca c                                                                                                    | onsente di individuare la Voce                                        |
| professionale ISTAT maggiormente corrispondente alla professione svoita dai lavoratore. La ricerca conser<br>professionale ISTAT navigando, progressivamente ed in successione, tra i diversi livelli del sistema di class                                     | ificazione. Il testo evidenziato in                                   |
| giallo all'interno di ciascuna Unità professionale e/o Voce professionale selezionabile, corrisponde a quello<br>Qualora tra le Voci professionali selezionabili non sia presente quella di interesse, è possibile estendere la<br>Unità professionali affini. | immesso all'inizio della ricerca.<br>ricerca all'interno di una delle |
|                                                                                                    | U.P. : Unità Professionale                                            |
| OPERAL                                                                                                    | V.P Voce Professionale                                                |
| Ricerca della voce professionale ISTAT operai                                                                                                    | U.P. trovate                                                          |
| Grande gruppo professionale                                                                                                    |                                                                       |
| 0 6 ARTIGIANI, OPERAI SPECIALIZZATI E AGRICOLTORI                                                                                                    | U.P. 23                                                               |
| O 7 CONDUTTORI DI IMPIANTI, OPERAI DI MACCHINARI FISSI E MOBILI E CONDUCENTI DI VEIC                                                                                                    | COLI U.P. 2 Numero U.P.<br>trovate in<br>ciascun Grand                |
| O 8 PROFESSIONI NON QUALIFICATE                                                                                                    | U.P. 2 gruppo                                                         |
| SELEZIONA                                                                                                    |                                                                       |
|                                                                                                    |                                                                       |

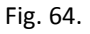

Evidenziato il "Grande gruppo professionale" di interesse dalla lista (ad esempio il Grande gruppo 7, come nell'immagine seguente), si clicca il sottostante pulsante 'Seleziona'.

Appare dunque l'elenco delle "Unità professionali", riferite al "Grande gruppo professionale" scelto, contenenti nella descrizione le parole precedentemente indicate oppure correlate ad almeno una "Voce professionale" che abbia le stesse caratteristiche. Sono evidenziate in giallo tutte le parole presenti nella descrizione delle "Unità professionali" che corrispondono a quelle digitate per la ricerca. A ciascuna "Unità professionale" è associato il numero totale di "Voci professionali (V.P.)" correlate.

#### RICERCA DELLA VOCE PROFESSIONALE ISTAT

Nel sistema di classificazione delle professioni dell'ISTAT, le professioni sono organizzate in raggruppamenti. Ad ogni Grande gruppo corrispondono più Gruppi. I Gruppi sono suddivisi in Classi di professioni, composte a loro volta da più Categorie. Ad ogni Categoria corrispondono delle Unità Professionali contenenti le Voci professionali (singole denominazioni di professioni).

#### **RICERCA TESTUALE**

#### Ricerca della voce professionale ISTAT

A partire dal testo immesso (una o più parole, intere o parziali costituite da almeno tre caratteri), la ricerca consente di individuare la Voce professionale ISTAT maggiormente corrispondente alla professione svolta dal lavoratore. La ricerca consente di individuare la Voce professionale ISTAT navigando, progressivamente ed in successione, tra i diversi livelli del sistema di classificazione. Il testo evidenziato in giallo all'interno di ciascuna Unità professionale e/o Voce professionale selezionabile, corrisponde a quello immesso all'inizio della ricerca. Qualora tra le Voci professionali selezionabili non sia presente quella di interesse, è possibile estendere la ricerca all'interno di una delle Unità professionali affini.

|                                                                                                    | U.P. : Unita Professionale |
|----------------------------------------------------------------------------------------------------|----------------------------|
|                                                                                                    | V.P.: Voce Protessionale   |
| OPERAL                                                                                                    |                            |
|                                                                                                    |                            |
|                                                                                                    | CERCA                      |
|                                                                                                    | CERCA                      |
| Ricerca della voce professionale ISTAT operai                                                             | U.P. trovate               |
|                                                                                                    | 27                         |
|                                                                                                    | 2.                         |
| Grande gruppo professionale                                                                               |                            |
|                                                                                                    |                            |
| O 6 ARTIGIANI, OPERAI SPECIALIZZATI E AGRICOLTORI                                                         | U.P. 23                    |
|                                                                                                    |                            |
| T CONDUTTORI DI IMPIANTI, OPERALDI MACCHINARI FISSI E MOBILI E CONDUCENTI DI VEICOLI                      | U.P. 2                     |
|                                                                                                    |                            |
|                                                                                                    | 0.P. 2                     |
| SELEZIONA                                                                                                 |                            |
|                                                                                                    |                            |
|                                                                                                    |                            |
| Inità Professionale                                                                                       |                            |
|                                                                                                    | 1                          |
| 0 7.2.6.3.0 Operal addeth a macchinari industriali per confezioni di abbigliamento in stoffa e assimilati | V.P. 10 Numero V.P.        |
|                                                                                                    | trovate in ogni            |
| 7.2.6.9.0 Altri operai aduetti a macchinari dell'industria tessile e delle confezioni ed assimilati       | V.P. 3 Unità prof.le       |
|                                                                                                    |                            |
| SELEZIONA                                                                                                 | •                          |
|                                                                                                    |                            |
|                                                                                                    |                            |
|                                                                                                    |                            |
|                                                                                                    |                            |
|                                                                                                    |                            |
|                                                                                                    |                            |
|                                                                                                    |                            |

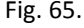

Evidenziata la "Unità professionale" di interesse dalla lista (ad esempio l'unità 7.2.6.3.0, come nell'immagine sottostante), si clicca il sottostante pulsante 'Seleziona'.

Viene proposta quindi la lista delle "Voci professionali" correlate alla "Unità professionale" prescelta. Anche in questo caso, sono evidenziate in giallo tutte le parole presenti nella descrizione della "Voce professionale" che corrispondono a quelle digitate per la ricerca (nell'esempio, la parola 'operai').

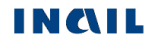

|                                                                                                    |                                                                                                    | CERCA        |
|----------------------------------------------------------------------------------------------------|----------------------------------------------------------------------------------------------------|--------------|
| Ricerca della voce professionale ISTAT operai                                                                                                    |                                                                                                    | U.P. trovate |
|                                                                                                    |                                                                                                    | 27           |
| Grande gruppo professionale                                                                                                    |                                                                                                    |              |
| 6 ARTIGIANI, OPERAI SPECIALIZZATI E AGRICOLTO                                                                                                    | RI                                                                                                    | U.P. 23      |
| 7:ONDUTTORI DI IMPIANTI, OPERAI DI MACCHINAI                                                                                                    | RI FISSI E MOBILI E CONDUCENTI DI VEICOLI                                                                                                    | U.P. 2       |
| 8 PROFESSIONI NON QUALIFICATE                                                                                                    |                                                                                                    | U.P. 2       |
| SELEZIONA                                                                                                    |                                                                                                    |              |
|                                                                                                    |                                                                                                    |              |
| Unità Professionale                                                                                                    |                                                                                                    |              |
| 72630 Operaj addetti a macchinari industriali per cont                                                                                                    | rezioni di abbialiamento in stoffa e assimilati                                                                                                    | V.P. 10      |
| operar addetti a maceninari madotnari per com                                                                                                    |                                                                                                    |              |
| 7.2.6.9.0 Altri operal addetti a macchinari dell'industria te                                                                                                    | essile e delle confezioni ed assimilati                                                                                                    | V D 3        |
| <ul> <li>7.2.6.9.0 Altri operal addetti a macchinari dell'industria te<br/>SELEZIONA</li> </ul>                                                                                                    | essile e delle confezioni ed assimilati                                                                                                    | V.P. 3       |
| <ul> <li>7.2.6.9.0 Altri operal addetti a macchinari dell'industria ta</li> <li>SELEZIONA</li> <li>Voce professionale ISTAT</li> <li>Addetto all'imbastitura delle paramonture</li> </ul>                                                                                                    | ESEMPI DI UNITÀ PROFESSIONALI AFFIN                                                                                                    | V.P. 3       |
| <ul> <li>7.2.6.9.0 Altri operal addetti a macchinari dell'industria te<br/>SELEZIONA</li> <li>Voce professionale ISTAT</li> <li>Addetto all'imbastitura delle paramonture</li> <li>tagliatore a macchina per produzione in serie di<br/>abbigliamento</li> </ul>                                                                                                    | essile e delle confezioni ed assimilati<br>ESEMPI DI UNITÀ PROFESSIONALI AFFIN<br>ALTROVE<br>6.5.3.3.1 Modellisti di capi di abbigliamento                                                                                                    | V.P. 3       |
| <ul> <li>7.2.6.9.0 Altri operal addetti a macchinari dell'industria te SELEZIONA</li> <li>Voce professionale ISTAT</li> <li>Addetto all'imbastitura delle paramonture</li> <li>tagliatore a macchina per produzione in serie di abbigliamento</li> <li>Macchinista confezionatore del capo completo</li> </ul>                                                                                                    | essile e delle confezioni ed assimilati<br>ESEMPI DI UNITÀ PROFESSIONALI AFFIN<br>ALTROVE<br>6.5.3.3.1 Modellisti di capi di abbigliamento<br>6.5.3.3.2 Tagliatori di capi di abbigliamento                                                                      | V.P. 3       |
| <ul> <li>7.2.6.9.0 Altri operal addetti a macchinari dell'industria te SELEZIONA</li> <li>Voce professionale ISTAT</li> <li>Addetto all'imbastitura delle paramonture</li> <li>tagliatore a macchina per produzione in serie di abbigliamento</li> <li>Macchinista confezionatore del capo completo</li> <li>addetto agli stiratoi per capi confezionati</li> </ul>                                                                                                    | essile e delle confezioni ed assimilati<br>ESEMPI DI UNITÀ PROFESSIONALI AFFIN<br>ALTROVE<br>6.5.3.3.1 Modellisti di capi di abbigliamento<br>6.5.3.3.2 Tagliatori di capi di abbigliamento<br>6.5.3.3.3 Confezionatori di capi di abbigliame                    | V.P. 3       |
| <ul> <li>7.2.6.9.0 Altri operal addetti a macchinari dell'industria te SELEZIONA</li> <li>Voce professionale ISTAT</li> <li>Addetto all'imbastitura delle paramonture</li> <li>tagliatore a macchina per produzione in serie di abbigliamento</li> <li>Macchinista confezionatore del capo completo</li> <li>addetto agli stiratoi per capi confezionati</li> <li>addetto alla imbastitrice per confezioni</li> </ul>                                                                                                    | essile e delle confezioni ed assimilati<br>ESEMPI DI UNITÀ PROFESSIONALI AFFIN<br>ALTROVE<br>6.5.3.3.1 Modellisti di capi di abbigliamento<br>6.5.3.3.2 Tagliatori di capi di abbigliamento<br>6.5.3.3.4 Sarti                                                   | V.P. 3       |
| <ul> <li>7.2.6.9.0 Altri operal addetti a macchinari dell'industria te SELEZIONA</li> <li>Voce professionale ISTAT</li> <li>Addetto all'imbastitura delle paramonture</li> <li>tagliatore a macchina per produzione in serie di abbigliamento</li> <li>Macchinista confezionatore del capo completo</li> <li>addetto agli stiratoi per capi confezionati</li> <li>addetto alla imbastitrice per confezioni</li> <li>bordatore di prodotti tessili</li> </ul>                                                                                                    | essile e delle confezioni ed assimilati<br>ESEMPI DI UNITÀ PROFESSIONALI AFFIN<br>ALTROVE<br>6.5.3.3.1 Modellisti di capi di abbigliamento<br>6.5.3.3.2 Tagliatori di capi di abbigliamento<br>6.5.3.3.3 Confezionatori di capi di abbigliame<br>6.5.3.3.4 Sarti | V.P. 3       |
| <ul> <li>7.2.6.9.0 Altri operal addetti a macchinari dell'industria te SELEZIONA</li> <li>Voce professionale ISTAT</li> <li>Addetto all'imbastitura delle paramonture</li> <li>tagliatore a macchina per produzione in serie di abbigliamento</li> <li>Macchinista confezionatore del capo completo</li> <li>addetto agli stiratoi per capi confezionati</li> <li>addetto alla imbastitrice per confezionati</li> <li>bordatore di prodotti tessili</li> <li>cucitore a macchina per produzione in serie di abbigliamento</li> </ul>                                                                                                    | essile e delle confezioni ed assimilati<br>ESEMPI DI UNITÀ PROFESSIONALI AFFIN<br>ALTROVE<br>6.5.3.3.1 Modellisti di capi di abbigliamento<br>6.5.3.3.2 Tagliatori di capi di abbigliamento<br>6.5.3.3.3 Confezionatori di capi di abbigliame<br>6.5.3.3.4 Sarti | V.P. 3       |
| <ul> <li>7.2.6.9.0 Altri operal addetti a macchinari dell'industria te SELEZIONA</li> <li>Voce professionale ISTAT</li> <li>Addetto all'imbastitura delle paramonture</li> <li>tagliatore a macchina per produzione in serie di abbigliamento</li> <li>Macchinista confezionatore del capo completo</li> <li>addetto agli stiratoi per capi confezionati</li> <li>addetto alla imbastitrice per confezioni</li> <li>bordatore di prodotti tessili</li> <li>cucitore a macchina per produzione in serie di abbigliamento</li> <li>macchinista addetto alla confezione completa del pantalone</li> </ul>                                                                                      | essile e delle confezioni ed assimilati<br>ESEMPI DI UNITÀ PROFESSIONALI AFFIN<br>ALTROVE<br>6.5.3.3.1 Modellisti di capi di abbigliamento<br>6.5.3.3.2 Tagliatori di capi di abbigliamento<br>6.5.3.3.3 Confezionatori di capi di abbigliame<br>6.5.3.3.4 Sarti | V.P. 3       |
| <ul> <li>7.2.6.9.0 Altri operal addetti a macchinari dell'industria te SELEZIONA</li> <li>Voce professionale ISTAT</li> <li>Addetto all'imbastitura delle paramonture</li> <li>tagliatore a macchina per produzione in serie di abbigliamento</li> <li>Macchinista confezionatore del capo completo</li> <li>addetto agli stiratoi per capi confezionati</li> <li>addetto alla imbastitrice per confezioni</li> <li>bordatore di prodotti tessili</li> <li>cucitore a macchina per produzione in serie di abbigliamento</li> <li>macchinista addetto alla confezione completa del pantalone</li> <li>macchinista confezionatore di camicie da uomo</li> </ul>                               | essile e delle confezioni ed assimilati<br>ESEMPI DI UNITÀ PROFESSIONALI AFFIN<br>ALTROVE<br>6.5.3.3.1 Modellisti di capi di abbigliamento<br>6.5.3.3.2 Tagliatori di capi di abbigliamento<br>6.5.3.3.3 Confezionatori di capi di abbigliame<br>6.5.3.3.4 Sarti | V.P. 3       |
| <ul> <li>7.2.6.9.0 Altri operal addetti a macchinari dell'industria te SELEZIONA</li> <li>Voce professionale ISTAT</li> <li>Addetto all'imbastitura delle paramonture</li> <li>tagliatore a macchina per produzione in serie di abbigliamento</li> <li>Macchinista confezionatore del capo completo</li> <li>addetto agli stiratoi per capi confezionati</li> <li>addetto alla imbastitrice per confezioni</li> <li>bordatore di prodotti tessili</li> <li>cucitore a macchina per produzione in serie di abbigliamento</li> <li>macchinista addetto alla confezione completa del pantalone</li> <li>macchinista confezionatore di camicie da uomo</li> <li>stivatore di tessuti</li> </ul> | essile e delle confezioni ed assimilati<br>ESEMPI DI UNITÀ PROFESSIONALI AFFIN<br>ALTROVE<br>6.5.3.3.1 Modellisti di capi di abbigliamento<br>6.5.3.3.2 Tagliatori di capi di abbigliamento<br>6.5.3.3.3 Confezionatori di capi di abbigliame<br>6.5.3.3.4 Sarti | V.P. 3       |

Fig. 66.

Se nella lista è presente una "Voce professionale" corrispondente alla professione svolta dal lavoratore (ad esempio 'Macchinista confezionatore del capo completo' come nell'immagine superiore), si seleziona la "Voce professionale" e quindi il pulsante 'Conferma'.

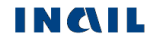

L'applicativo ritorna automaticamente alla precedente pagina "Lavoratore – Rapporto di lavoro", nella quale il campo "Voce professionale ISTAT" risulta compilato con la relativa scelta effettuata (ovvero "Macchinista confezionatore del capo completo", come visibile nell'immagine sottostante).

| CLASSIFICAZIONE DELLA PROFESSIONE            | RICERCA PROFESSIONE                       |
|----------------------------------------------|-------------------------------------------|
| Voce professionale ISTAT *                   | VISUALIZZA NOMENCLATURA E CLASSIFICAZIONE |
| MACCHINISTA CONFEZIONATORE DEL CAPO COMPLETO |                                           |
|                                              |                                           |

Fig. 67.

Qualora tra le "Voci professionali" selezionabili non sia presente quella di interesse, è possibile estendere la ricerca all'interno di una delle proposte "Unità professionali affini classificate altrove".

|                                                                                                    |                                                                                                    | CERCA            |
|----------------------------------------------------------------------------------------------------|----------------------------------------------------------------------------------------------------|------------------|
| ticerca della voce professionale ISTAT operai                                                                                                    |                                                                                                    | U.P. trovate     |
|                                                                                                    |                                                                                                    | 27               |
| rande gruppo professionale                                                                                                    |                                                                                                    |                  |
| 6 ARTIGIANI, OPERAI SPECIALIZZATI E AGRICOLTO                                                                                                    | RI                                                                                                    | U.P. 23          |
| 7 CONDUTTORI DI IMPIANTI, OPERAI DI MACCHINA                                                                                                    | RI FISSI E MOBILI E CONDUCENTI DI VEICOLI                                                                                                    | U.P. 2           |
| 8 PROFESSIONI NON QUALIFICATE                                                                                                    |                                                                                                    | U.P. 2           |
| SELEZIONA                                                                                                    |                                                                                                    |                  |
|                                                                                                    |                                                                                                    |                  |
| nità Professionale 7.2.6.3.0 Operal addetti a macchinari industriali per con                                                                                                    | fezioni di abbigliamento in stoffa e assimilati                                                                                                    | V.P. 10          |
|                                                                                                    |                                                                                                    |                  |
| SELEZIONA                                                                                                    |                                                                                                    | V.I 0            |
| SELEZIONA<br>Poce professionale ISTAT                                                                                                    | ESEMPI DI UNITÀ PROFESSIONALI AFF                                                                                                    |                  |
| SELEZIONA<br>Poce professionale ISTAT<br>Addetto all'imbastitura delle paramonture<br>tagliatore a macchina per produzione in serie di bbioliamento                                                                                                    | ESEMPI DI UNITÀ PROFESSIONALI AFF<br>ALTROVE<br>6.5.3.3.1 Modellisti di capi di abbigliamente                                                                                                    |                  |
| SELEZIONA<br>Occe professionale ISTAT<br>Addetto all'imbastitura delle paramonture<br>tagliatore a macchina per produzione in serie di<br>bbigliamento<br>Macchinista confezionatore del capo completo                                                                                                    | ESEMPI DI UNITÀ PROFESSIONALI AFF<br>ALTROVE<br>6.5.3.3.1 Modellisti di capi di abbigliamento<br>6.5.3.3.2 Tagliatori di capi di abbigliamento                                                                     |                  |
| SELEZIONA         oce professionale ISTAT         Addetto all'imbastitura delle paramonture         tagliatore a macchina per produzione in serie di obigliamento         Macchinista confezionatore del capo completo         addetto agli stiratoi per capi confezionati                                                                                                    | ESEMPI DI UNITÀ PROFESSIONALI AFF<br>ALTROVE<br>6.5.3.3.1 Modellisti di capi di abbigliamento<br>6.5.3.3.2 Tagliatori di capi di abbigliamento<br>6.5.3.3.3 Confezionatori di capi di abbigliamento                |                  |
| SELEZIONA         Occe professionale ISTAT         Addetto all'imbastitura delle paramonture         tagliatore a macchina per produzione in serie di bbigliamento         Macchinista confezionatore del capo completo         addetto agli stiratoi per capi confezionati         addetto alla imbastitrice per confezioni                                                                                                    | ESEMPI DI UNITÀ PROFESSIONALI AFF<br>ALTROVE<br>6.5.3.3.1 Modellisti di capi di abbigliamento<br>6.5.3.3.2 Tagliatori di capi di abbigliamento<br>6.5.3.3.3 Confezionatori di capi di abbiglian<br>6.5.3.3.4 Sarti |                  |
| SELEZIONA         OCE professionale ISTAT         Addetto all'imbastitura delle paramonture         tagliatore a macchina per produzione in serie di bbigliamento         Macchinista confezionatore del capo completo         addetto agli stiratoi per capi confezionati         addetto alla imbastitrice per confezioni         bordatore di prodotti tessili                                                                                                    | ESEMPI DI UNITÀ PROFESSIONALI AFF<br>ALTROVE<br>6.5.3.3.1 Modellisti di capi di abbigliamento<br>6.5.3.3.2 Tagliatori di capi di abbigliamento<br>6.5.3.3.3 Confezionatori di capi di abbiglian<br>6.5.3.3.4 Sarti | INI CLASSIFICATE |
| SELEZIONA         Proce professionale ISTAT         Addetto all'imbastitura delle paramonture         tagliatore a macchina per produzione in serie di bbigliamento         Macchinista confezionatore del capo completo         addetto agli stiratoi per capi confezionati         addetto alla imbastitrice per confezioni         bordatore di prodotti tessili         cucitore a macchina per produzione in serie di bbigliamento                                                                                                    | ESEMPI DI UNITÀ PROFESSIONALI AFF<br>ALTROVE<br>6.5.3.3.1 Modellisti di capi di abbigliamento<br>6.5.3.3.2 Tagliatori di capi di abbigliamento<br>6.5.3.3.3 Confezionatori di capi di abbiglian<br>6.5.3.3.4 Sarti | INI CLASSIFICATE |
| SELEZIONA         Proce professionale ISTAT         Addetto all'imbastitura delle paramonture         tagliatore a macchina per produzione in serie di bbigliamento         Macchinista confezionatore del capo completo         addetto agli stiratoi per capi confezionati         addetto alla imbastitrice per confezioni         bordatore di prodotti tessili         cucitore a macchina per produzione in serie di bbigliamento         macchinista addetto alla confezione completa del antalone                                                                                    | ESEMPI DI UNITÀ PROFESSIONALI AFF<br>ALTROVE<br>6.5.3.3.1 Modellisti di capi di abbigliamento<br>6.5.3.3.2 Tagliatori di capi di abbigliamento<br>6.5.3.3.3 Confezionatori di capi di abbiglia<br>6.5.3.3.4 Sarti  | INI CLASSIFICATE |
| SELEZIONA         Poce professionale ISTAT         Addetto all'imbastitura delle paramonture         tagliatore a macchina per produzione in serie di bbigliamento         Macchinista confezionatore del capo completo         addetto agli stiratoi per capi confezionati         addetto alla imbastitrice per confezioni         bordatore di prodotti tessili         cucitore a macchina per produzione in serie di bbigliamento         macchinista addetto alla confezione completa del antalone                                                                                     | ESEMPI DI UNITÀ PROFESSIONALI AFF<br>ALTROVE<br>6.5.3.3.1 Modellisti di capi di abbigliamento<br>6.5.3.3.2 Tagliatori di capi di abbigliamento<br>6.5.3.3.3 Confezionatori di capi di abbiglian<br>6.5.3.3.4 Sarti | INI CLASSIFICATE |
| SELEZIONA         Proce professionale ISTAT         Addetto all'imbastitura delle paramonture         tagliatore a macchina per produzione in serie di bbigliamento         Macchinista confezionatore del capo completo         addetto agli stiratoi per capi confezionati         addetto alla imbastitrice per confezioni         bordatore di prodotti tessili         cucitore a macchina per produzione in serie di bbigliamento         macchinista addetto alla confezione completa del antalone         macchinista confezionatore di camicie da uomo         stivatore di tessuti | ESEMPI DI UNITÀ PROFESSIONALI AFF<br>ALTROVE<br>6.5.3.3.1 Modellisti di capi di abbigliamento<br>6.5.3.3.2 Tagliatori di capi di abbigliamento<br>6.5.3.3.3 Confezionatori di capi di abbiglian<br>6.5.3.3.4 Sarti | INI CLASSIFICATE |

Fig. 68.

In questo caso, si avrà un nuovo elenco di "Voci professionali", correlate alla "Unità professionale affine" scelta, tra le quali effettuare la selezione proseguendo con la conferma.

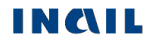

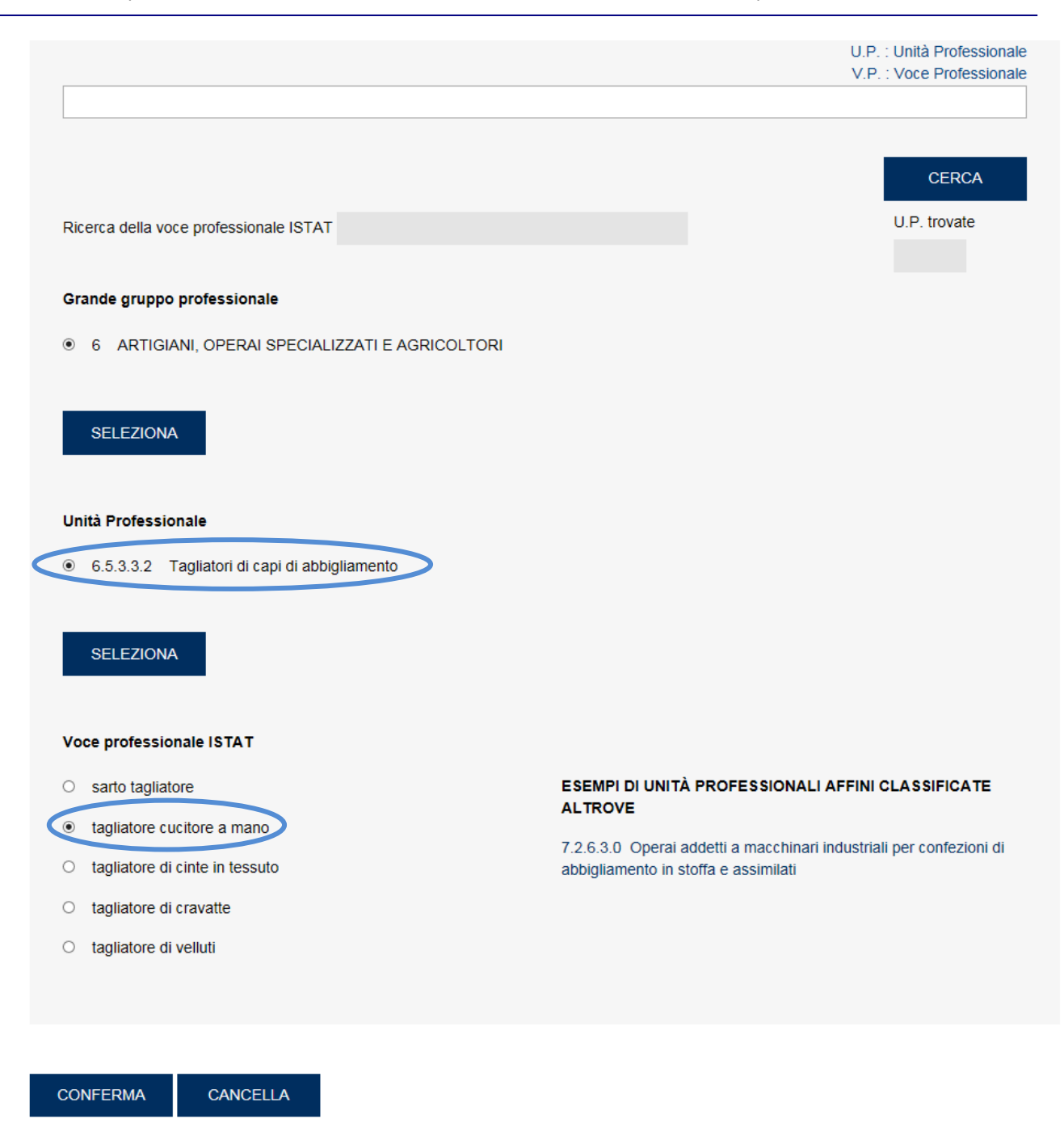

Fig. 69.

Selezionato quindi il pulsante 'Conferma', l'applicativo ritorna automaticamente alla precedente pagina "Lavoratore – Rapporto di lavoro", nella quale il campo "Voce professionale ISTAT" risulta compilato con la relativa scelta effettuata (ovvero "tagliatore cucitore a mano", come visibile nell'immagine sottostante).

| Voce professionale ISTAT * VISUALIZZA NOMENCLATURA E CLASSIFICAZIONE TAGLIATORE CUCITORE A MANO | CLASSIFICAZIONE DELLA PROFESSIONE | RICERCA PROFESSIONE                       |
|-------------------------------------------------------------------------------------------------|-----------------------------------|-------------------------------------------|
| TAGLIATORE CUCITORE A MANO                                                                      | Voce professionale ISTAT *        | VISUALIZZA NOMENCLATURA E CLASSIFICAZIONE |
|                                                                                                 | TAGLIATORE CUCITORE A MANO        |                                           |

Fig. 70.

#### Utilizziamo adesso la 'Ricerca per codice Unità Professionale'.

Inserito il codice dell'U.P. e selezionato il pulsante 'Cerca', viene visualizzata la lista delle Voci Professionali, come mostrato nell'immagine sottostante, da cui procedere con la navigazione analoga alla precedente modalità di ricerca testuale.

| A partire dal codice d | RICERCA PER CODICE UNITA' PROFESSIONALE                                                        |
|------------------------|------------------------------------------------------------------------------------------------|
| maggiormente corris    | pondente alla professione svolta dal lavoratore, selezionandola tra quelle ad essa associate.  |
| 7.2.6                  | . 3 . 0 CERCA                                                                                  |
| Unità Professionale    | ,                                                                                              |
| 7.2.6.3.0              | Operai addetti a macchinari industriali per confezioni di abbigliamento in stoffa e assimilati |
| Voce professionale     | ISTAT                                                                                          |
| 0                      | Addetto all'imbastitura delle paramonture                                                      |
| 0                      | tagliatore a macchina per produzione in serie di abbigliamento                                 |
| 0                      | Macchinista confezionatore del capo completo                                                   |
| 0                      | addetto agli stiratoi per capi confezionati                                                    |
| 0                      | addetto alla imbastitrice per confezioni                                                       |
| 0                      | bordatore di prodotti tessili                                                                  |
| 0                      | cucitore a macchina per produzione in serie di abbigliamento                                   |
| 0                      | macchinista addetto alla confezione completa del pantalone                                     |
| 0                      | macchinista confezionatore di camicie da uomo                                                  |
| 0                      | stivatore di tessuti                                                                           |
|                        |                                                                                                |

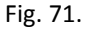

#### Visualizza Nomenclatura e Classificazione

NOMENCI ATURA E CLASSIFICAZIONE DELLA VOCE PROFESSIONALE

Il pulsante consente la visualizzazione della struttura classificativa dei cinque livelli dai quali deriva la relativa "Voce Professionale ISTAT" scelta e visualizzata nell'omonimo campo. L'immagine sottostante si riferisce alla classificazione relativa alla "Voce professionale ISTAT" scelta nell'esempio fin qui svolto ('Macchinista confezionatore del capo completo') e connesso alla <u>ricerca</u> <u>della professione 'operai'</u>.

| NOMENCLATURA E CLASSIFICAZIONE DE<br>MACCHINISTA CONFEZIONATORE DEL C | ELLA VOCE PROFESSIONALE                                                                                 |
|-----------------------------------------------------------------------|----------------------------------------------------------------------------------------------------|
| Codice                                                                | Grande gruppo professionale                                                                             |
| 7                                                                     | CONDUTTORI DI IMPIANTI, OPERAI DI MACCHINARI FISSI E<br>MOBILI E CONDUCENTI DI VEICOLI                  |
| Codice                                                                | Gruppo professionale                                                                                    |
| 7.2                                                                   | Operai semiqualificati di macchinari fissi per la lavorazione in serie<br>e operai addetti al montaggio |
| Codice                                                                | Classe professionale                                                                                    |
| 7.2.6                                                                 | Operai addetti a macchinari dell'industria tessile, delle confezioni e<br>assimilati                    |
| Codice                                                                | Categoria professionale                                                                                 |
| 7.2.6.3                                                               | Operai addetti a macchinari industriali per confezioni di<br>abbigliamento in stoffa e assimilati       |
| Codice                                                                | Unità Professionale                                                                                     |
| 7.2.6.3.0                                                             | Operai addetti a macchinari industriali per confezioni di<br>abbigliamento in stoffa e assimilati       |

INDIETRO

Fig. 72.

# **DESCRIZIONE DELL'INFORTUNIO**

Completata la compilazione ed il corretto inserimento della sezione del Lavoratore, nel "Menu sezioni" appare la sezione "Descrizione dell'infortunio" composta da quattro sottosezioni:

- 1. Luogo evento: dati relativi al luogo in cui si è verificato l'evento che ha causato l'infortunio;
- 2. Dati evento: dati relativi alla data dell'evento, alla conoscenza dell'accaduto da parte del datore di lavoro ed ai relativi certificati medici;
- 3. Cause e circostanze: dati descrittivi per una maggior comprensione delle dinamiche dell'infortunio;
- 4. Pubblica Sicurezza: dati richiesti dalla Pubblica Sicurezza.

# **1. Descrizione infortunio - Luogo evento**

| DESCRIZIONE INFORTUNIO - LUOGO EVENTO                                                                                                    |                                    | Guida alla pagina |
|----------------------------------------------------------------------------------------------------|------------------------------------|-------------------|
| * campi obbligatori                                                                                                    |                                    |                   |
| L'INFORTUNIO È AVVENUTO<br>Luogo dell'evento/Località dei lavori/Struttura (massimo 130 caratteri)<br>(modificare se diversa da quella già inserita nella SEZIONE DATORE | *<br>DI LAVORO)                    |                   |
|                                                                                                    |                                    |                   |
| Nazione *                                                                                                    |                                    |                   |
| Indirizzo *                                                                                                    |                                    |                   |
|                                                                                                    | CANCELLA LUOGO EVENTO              |                   |
| Infortunio in itinere * ខ                                                                                                    | Incidente con mezzo di trasporto * |                   |
| 🗆 Si 🗾 No                                                                                                    | 🗌 Si 🔽 No                          |                   |
| Tipo di incidente Incidente stradale Incidente ferroviario Incidente aereo                                                                                               | Incidente navale 🔲 Altro           |                   |
|                                                                                                    |                                    |                   |
|                                                                                                    |                                    |                   |
| INSERISCI CANCELLA                                                                                                    |                                    |                   |

Fig. 73.

I dati del luogo dell'evento vengono automaticamente impostati con i corrispettivi già inseriti e salvati nella sottosezione "Datore di lavoro – Struttura". Se l'evento si è invece verificato in altra sede, è possibile eliminare i dati presentati a video tramite il pulsante 'Cancella luogo evento' in modo da inserire quelli corretti e necessari.

## Regole di compilazione "Descrizione infortunio – Luogo evento"

- Luogo dell'evento/Località dei lavori/Struttura campo alfanumerico di massimo 130 caratteri; precompilato con la "Struttura in cui opera abitualmente il lavoratore" precedentemente scelta nella sottosezione "Datore di lavoro Struttura". Il campo è modificabile.
- Nazione il campo è precompilato con il contenuto del corrispettivo campo "Nazione" della sottosezione "Datore di lavoro – Struttura", ma è modificabile. Se valorizzato con 'ITALIA', verranno visualizzati i campi "Provincia", "Comune" e "CAP"; se diverso da 'ITALIA', sarà presente solo il campo "Comune".

INCIL

- Provincia il campo è precompilato con il contenuto del corrispettivo campo "Provincia" della sottosezione "Datore di lavoro Struttura", ma è modificabile. Viene visualizzato solo se la "Nazione" è 'ITALIA' e contiene l'elenco delle Province esistenti alla data attuale.
- Comune il campo è precompilato con il contenuto del corrispettivo campo "Comune" della sottosezione "Datore di lavoro – Struttura", ma è modificabile. Contiene la lista dei Comuni relativi alla scelta della "Provincia" se la "Nazione" è valorizzata con 'ITALIA'; se la "Nazione" è diversa da 'ITALIA', è liberamente editabile per indicare il Comune estero; obbligatorio in entrambi i casi.
- **CAP** il campo è precompilato con il contenuto del corrispettivo campo "CAP" della sottosezione "Datore di lavoro – Struttura", ma è modificabile. Viene visualizzato solo se la "Nazione" è valorizzata con 'ITALIA', caricato in base alla scelta del "Comune" ed obbligatorio; preselezionato se unico nel "Comune" selezionato.
- ASL il campo è precompilato con il contenuto del corrispettivo campo "ASL" della sottosezione "Datore di lavoro – Struttura", ma è modificabile. Viene visualizzato solo se la "Nazione" è valorizzata con 'ITALIA', caricato in base alla scelta del "Comune" ed obbligatorio; ASL preselezionata se unica nel "Comune" scelto.
- **Indirizzo** il campo è precompilato con il contenuto del corrispettivo campo della sottosezione "Datore di lavoro – Struttura", ma è modificabile; campo alfanumerico di massimo 50 caratteri.

Cancella luogo evento – il pulsante consente di cancellare il contenuto di tutti i precedenti campi.

Infortunio in itinere - flag alternativo SI/NO. Link, tramite icona libro, ad informazioni normative.

- **Incidente con mezzo di trasporto** se valorizzato a 'NO', i successivi campi relativi al "Tipo di incidente" non sono selezionabili.
- **Tipo di incidente** i cinque tipi sono alternativi l'uno all'altro. Almeno uno è obbligatorio se "Incidente con mezzo di trasporto" è valorizzato a 'SI'; se invece = 'NO', i campi non sono editabili.

# 2. Descrizione infortunio - Dati evento

La sottosezione "Dati evento" riguarda tutte le informazioni relative alla data dell'evento, alla conoscenza da parte del datore di lavoro dell'accaduto ed ai relativi certificati medici.

| DESCRIZIONE INFORTUNIO - DATI EVENTO                                                            |                                                       | Guida alla pagin                      |
|-------------------------------------------------------------------------------------------------|-------------------------------------------------------|---------------------------------------|
| * campi obbligatori                                                                             |                                                       |                                       |
| Data evento (gg/mm/asas) *                                                                      | Giorno festivo *                                      | Alle ore (hh:mm) *                    |
| Durante quale ora di lavoro (1º - 2º ecc.) *                                                    | Durante il turno di notte *                           |                                       |
| L'infortunato ha abbandonato il lavoro *                                                        |                                                       |                                       |
| Data di abbandono lavoro (gg/mm/aasa)                                                           | Alle ore (hh:mm)                                      |                                       |
| SE no, ritiene che la descrizione riferita risponda a verità?                                   |                                                       |                                       |
| Se ha risposto no, perche? (massimo 200 caratten)                                               |                                                       |                                       |
| Data in cui il datore di lavoro è venuto a conoscenza del fa                                    | tto (gg/mm/asas) *<br>BLIGO DI DENUNCIA AI SENSI DELL | .'ART. 53, D.P.R. 30/06/1965 N.1124 e |
| PRIMO CERTIFICATO MEDICO                                                                        |                                                       |                                       |
| Identificativo certificato *                                                                    | Data di rilascio (gg/mn                               | n/asas) *                             |
| Data in cui il datore di lavoro ha ricevuto i riferimenti del cer                               | rtificato medico dal lavoratore (gg/mn                | n/assa) *                             |
| 🗌 Prognosi riservata 🗌 Malattia infortunio 🗗                                                    |                                                       |                                       |
| Data inizio del periodo di prognosi (gg/mm/asas)  / / /  CERTIFICATO MEDICO SUCCESSIVO AL PRIMO | Data fine del periodo d                               | li prognosi (gg/mm/asaa)<br>≝         |
| Identificativo certificato                                                                      | Data di rilascio (gg/mm                               | n/sass)                               |
| Data in cui il datore di lavoro ha ricevuto i riferimenti del cer                               | rtificato medico dal lavoratore (gg/mn                | n/aaaa)                               |
| Data inizio del periodo di prognosi (gg/mm/asas)<br>/ / 🛱                                       | Data fine del periodo d / /                           | li prognosi (gg/mm/aasa)<br>≝         |
|                                                                                                 |                                                       |                                       |
| INSERISCI CANCELLA                                                                              |                                                       |                                       |

Fig. 74.

#### Regole compilazione "Descrizione infortunio – Dati evento"

- Durante quale ora di lavoro (1°- 2°ecc.) campo numerico da '01' a '24'; non editabile se "Infortunio in itinere" è stato valorizzato a 'SI' nella precedente sottosezione ("Descrizione infortunio – Luogo evento").
- Data di abbandono lavoro data maggiore/uguale alla "Data evento"; obbligatoria se "L'infortunato ha abbandonato il lavoro è valorizzato" a 'SI'.
- Alle ore campo obbligatorio se "L'infortunato ha abbandonato il lavoro è valorizzato" a 'SI'.
- Se no, ritiene che la descrizione riferita risponda a verità? campo obbligatorio se "Il datore di lavoro era presente?" è valorizzato a 'NO'.
- Se ha risposto no, perché? campo obbligatorio se il campo "Se no, ritiene che la descrizione riferita risponda a verità?" è valorizzato a 'NO'.
- Data in cui il datore di lavoro è venuto a conoscenza del fatto data maggiore/uguale alla "Data evento". Se "Il datore di lavoro era presente?" è valorizzato a 'SI', la data viene precompilata con il valore della "Data evento" e non è editabile.

#### **PRIMO CERTIFICATO MEDICO:**

Identificativo certificato – deve essere valorizzato con il codice identificativo del certificato medico di infortunio assegnato dalla struttura ospedaliera/medico oppure da INAIL. Tale campo è obbligatorio nei seguenti casi: se non è stata inserita la "Data decesso" del lavoratore nella sezione 'Lavoratore – Anagrafica', oppure se risultano valorizzate la "Data decesso" del lavoratore e la "Data in cui il datore di lavoro ha ricevuto i riferimenti del (primo) certificato medico dal lavoratore". Viceversa, il campo è opzionale se, a fronte della "Data decesso" del lavoratore valorizzata, non viene inserita la "Data in cui il datore di lavoratore".

**<u>ATTENZIONE</u>**: il valore del campo "Identificativo certificato" deve essere inserito così come presente sul certificato medico di infortunio. Ad esempio, se il certificato medico riporta il numero identificativo **000000101**, questo valore deve essere inserito nel campo "Identificativo certificato" comprensivo degli zeri iniziali.

- Data di rilascio da valorizzare con la data in cui il certificato medico di infortunio è stato rilasciato da medico/struttura ospedaliera; data maggiore/uguale a "Data evento" e minore/uguale a "Data in cui il datore di lavoro ha ricevuto i riferimenti del (primo) certificato medico dal lavoratore". Il campo è obbligatorio nei seguenti casi: se non è stata inserita la "Data decesso" del lavoratore nella sezione 'Lavoratore Anagrafica', oppure se risultano valorizzate la "Data decesso" del lavoratore e la "Data in cui il datore di lavoro ha ricevuto i riferimenti del (primo) certificato medico dal lavoratore". Viceversa, il campo è opzionale se, a fronte della "Data decesso" del lavoratore valorizzata, non viene inserita la "Data in cui il datore di lavore di lavoratore di lavoratore".
- Data in cui il datore di lavoro ha ricevuto i riferimenti del certificato medico dal lavoratore data maggiore/uguale alla "Data in cui il datore di lavoro è venuto a conoscenza del fatto"; obbligatoria solo se non è stata inserita la "Data decesso" del lavoratore nella sezione (Lavoratore Anagrafica). Nel caso in cui la "Data decesso" del lavoratore sia valorizzata: se la "Data in cui il datore di lavoro ha ricevuto i riferimenti del (primo) certificato medico dal lavoratore" non è inserita, i campi "Identificativo certificato", "Data di rilascio", "Prognosi riservata", "Malattia infortunio" e "Data inizio del (primo) periodo di prognosi"/"Data fine del (primo) periodo di prognosi" sono opzionali; se invece la "Data in cui il datore di lavoro ha ricevuto i riferimenti del (primo) certificato medico dal applicati i controlli definiti per i campi "Prognosi riservata", "Malattia infortunio" e "Data fine del (primo) periodo di prognosi"/"Data fine del (primo) periodo di prognosi"/"Data fine del (primo) periodo di pr
- Prognosi riservata se selezionata, i campi "Data inizio del (primo) periodo di prognosi"/"Data fine del (primo) periodo di prognosi" non sono editabili.
- Malattia infortunio se selezionata, i campi "Data inizio del (primo) periodo di prognosi"/"Data fine del (primo) periodo di prognosi" sono facoltativi.

- Data inizio del periodo di prognosi definisce l'inizio del (primo) periodo di prognosi e deve essere maggiore/uguale alla "Data evento". Obbligatoria se non sono selezionati i campi "Prognosi riservata" o "Malattia infortunio"; non editabile se è presente la "Prognosi riservata"; facoltativa se è selezionata la "Malattia infortunio".
- Data fine del periodo di prognosi definisce la fine del (primo) periodo di prognosi. Deve essere maggiore/uguale alla "Data inizio del (primo) periodo di prognosi". Obbligatoria se non sono selezionati i campi "Prognosi riservata" o "Malattia infortunio"; non editabile se è presente la "Prognosi riservata"; facoltativa se è selezionata la "Malattia infortunio".

#### **CERTIFICATO MEDICO SUCCESSIVO AL PRIMO:**

I seguenti campi sono editabili solo nei seguenti casi: 1) se la "Data inizio del periodo di prognosi" del 1° certificato medico è maggiore della "Data evento", la durata della prognosi del 1° certificato medico deve essere minore/uguale a tre; 2) se la "Data inizio del periodo di prognosi" del 1° certificato è uguale alla "Data evento", la durata della prognosi del 1° certificato medico deve essere minore/uguale a tre; 2) se la "Data inizio del periodo di prognosi" del 1° certificato è uguale alla "Data evento", la durata della prognosi del 1° certificato medico deve essere minore/uguale a quattro.

Identificativo certificato – campo obbligatorio se il campo "Data in cui il datore di lavoro ha ricevuto i riferimenti del certificato medico (successivo) dal lavoratore" risulta valorizzato. Valorizzare il campo con il codice identificativo del certificato medico di infortunio assegnato dalla struttura ospedaliera/medico oppure da INAIL.

<u>ATTENZIONE</u>: il valore del campo "Identificativo certificato" deve essere inserito così come presente sul certificato medico di infortunio. Ad esempio, se il certificato medico riporta il numero identificativo **000000101**, questo valore deve essere inserito nel campo "Identificativo certificato" comprensivo degli zeri iniziali.

- Data di rilascio da valorizzare con la data in cui il certificato medico di infortunio è stato rilasciato da medico/struttura ospedaliera; campo obbligatorio se il campo "Data in cui il datore di lavoro ha ricevuto i riferimenti del certificato medico (successivo) dal lavoratore" risulta valorizzato; data maggiore/uguale a "Data evento" e minore/uguale a "Data in cui il datore di lavoro ha ricevuto i riferimenti del certificato medico (successivo) dal lavoratore". Valorizzare il campo con la data in cui è stato rilasciato il certificato medico di infortunio.
- Data in cui il datore di lavoro ha ricevuto i riferimenti del certificato medico dal lavoratore data maggiore/uguale alla "Data in cui il datore di lavoro è venuto a conoscenza del fatto".
- Data inizio del periodo di prognosi definisce l'inizio del successivo periodo di prognosi e deve essere maggiore/uguale alla "Data evento". Editabile solo se compilata la "Data in cui il datore di lavoro ha ricevuto il (successivo) certificato medico".
- Data fine del periodo di prognosi definisce la fine del successivo periodo di prognosi e deve essere maggiore/uguale alla "Data inizio del (successivo) periodo di prognosi". Editabile solo se compilata la "Data in cui il datore di lavoro ha ricevuto il (successivo) certificato medico".

Si ricorda che l'obbligo di inoltro della denuncia di infortunio scaturisce se il periodo di prognosi complessivo è superiore a tre giorni, escluso il giorno dell'evento.

# 3. Descrizione infortunio - Cause e circostanze

| ESCRIZIONE INFORTUNIO - CAUSE                                                                                                    | E CIRCOSTANZE                                                                                                    | Guida alla pa                                                                                    |
|----------------------------------------------------------------------------------------------------|----------------------------------------------------------------------------------------------------|--------------------------------------------------------------------------------------------------|
| * campi obbligatori                                                                                                    |                                                                                                    |                                                                                                  |
| DESCRIZIONE DELL'INFORTUNIO                                                                                                    | ŗ.                                                                                                    |                                                                                                  |
| In che modo è avvenuto l'infortunio? (massimo<br>(descrizione particolareggiata delle cause e cir                                                                                       | 9 400 caratteri) *<br>rcostanze anche con riferimento alle misure di igie                                                                                                   | ne e prevenzione)                                                                                |
|                                                                                                    |                                                                                                    |                                                                                                  |
| IN PARTICOLARE:                                                                                                    |                                                                                                    |                                                                                                  |
| Dove era il lavoratore al momento dell'infortuni<br>Indicare il luogo di lavoro, es. nel cantiere nuo<br>su una barca, nella stalla, nel campo, nel boso                                | io? (massimo 150 caratteri) *<br>va costruzione, nel cantiere di ristrutturazione, nel<br>vo;(es. in sala macchine, in coperta, sul molo)                                   | magazzino, in strada, in galleria, in officina,                                                  |
| Che tipo di lavoro stava svolgendo il lavoratore<br>Indicare l'attività generica, es. manutenzione, e<br>del terreno, allevamento ittico ( es.lavoro di tip                             | e al momento dell'infortunio? *<br>costruzione nuovo, ristrutturazione vecchio, pulizie<br>o ittico, pesca, pulizia di locali, manutenzione, ispr                           | a, conduzione mezzo di trasporto, trattamento<br>ezione macchinari o attrezzature)               |
| Era il suo lavoro consunto? *                                                                                                    |                                                                                                    |                                                                                                  |
|                                                                                                    |                                                                                                    |                                                                                                  |
| Al momento dell'infortunio che cosa stava face<br>Indicare l'attività specifica, es. sollevava un car<br>Iaddove presente l'utensile/attrezzo che si stav<br>ormeggio, saliva le scale) | endo in particolare il lavoratore? (massimo 150 car<br>rico, saliva le scale, usava il martello, stava guidar<br>ra utilizzando (es. il carico, le scale, il martello, il c | ratteri) *<br>ndo il camion, arava il campo; specificare<br>amion, il campo, lanciava la cima di |
|                                                                                                    |                                                                                                    |                                                                                                  |
| Che cosa è successo di imprevisto per cui è av<br>Indicare l'evento causa dell'infortunio, es. si è r<br>inopportuno; specificare laddove presente l'ogg<br>perso l'equilibrio)         | vvenuto l'infortunio? (massimo 150 caratteri) *<br>rotto il cavo, ha perso il controllo del mezzo, è sciv<br>getto coinvolto nell'evento (es. il cavo, il mezzo, la         | rolato dalla scala, ha fatto un gesto<br>scala, nessun oggetto, si è rotto il cavo, ha           |
|                                                                                                    |                                                                                                    |                                                                                                  |
| In conseguenza di ciò, che cosa è avvenuto al<br>Indicare il modo in cui la vittima si è infortunata<br>sforzo fisico; specificare laddove presente l'ogr<br>oggetto).                  | lavoratore? (massimo 120 caratteri) *<br>a, es. shock elettrico, schiacciato dal mezzo di tras<br>getto che ha provocato la lesione (es. elettricità, il                    | sporto, caduto al suolo, punto da insetto,<br>mezzo di trasporto, il suolo, l'insetto, nessun    |
|                                                                                                    |                                                                                                    |                                                                                                  |
| Se l'infortunio è avvenuto per caduta dall'alto, i                                                                                                    | indicare l'altezza in metri                                                                                                    |                                                                                                  |
|                                                                                                    |                                                                                                    |                                                                                                  |
| Natura della lesione *                                                                                                    | Descrizione altra natura della lesione                                                                                                    |                                                                                                  |
| Natura della lesione *                                                                                                    | Descrizione altra natura della lesione                                                                                                    |                                                                                                  |
| Natura della lesione *                                                                                                    | Descrizione altra natura della lesione<br>Descrizione altra sede della lesione                                                                                              |                                                                                                  |
| Natura della lesione *  Sede della lesione *                                                                                                    | Descrizione altra natura della lesione<br>Descrizione altra sede della lesione                                                                                              |                                                                                                  |
| Natura della lesione *  Sede della lesione *                                                                                                    | Descrizione altra natura della lesione<br>Descrizione altra sede della lesione                                                                                              |                                                                                                  |

Fig. 75.

La sottosezione cause e circostanze riguarda i dati descrittivi per una maggior comprensione dell'evento infortunistico.

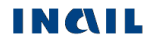

#### Regole di compilazione "Descrizione infortunio – Cause e circostanze"

- Natura della lesione contiene l'elenco delle tipologie di nature della lesione previste dall'Istituto. Se selezionato 'Altro', il campo "Descrizione altra natura della lesione" diventa editabile e deve essere obbligatoriamente valorizzato.
- Descrizione altra natura della lesione il campo diventa editabile ed obbligatorio se nel campo "Natura della lesione" viene selezionato il valore 'Altro' (vedi le due immagini sottostanti).
- Sede della lesione contiene l'elenco delle tipologie di sedi della lesione previste dall'Istituto. Se selezionato 'Altro', il campo "Descrizione altra sede della lesione" diventa editabile e deve essere obbligatoriamente valorizzato.
- Descrizione altra sede della lesione il campo diventa editabile ed obbligatorio se nel campo "Sede della lesione" viene selezionato il valore 'Altro' (vedi le due immagini sottostanti).

| Natura della lesione * ALTRO | Descrizione altra natura della lesione SHOCK |
|------------------------------|----------------------------------------------|
| Sede della lesione *         | Descrizione altra sede della lesione         |
| ×                            |                                              |
|                              | Fig. 76.                                     |
| Natura della lesione *       | Descrizione altra natura della lesione       |
| ALTRO 🗸                      | SHOCK                                        |
| Sede della lesione *         | Descrizione altra sede della lesione         |
| ALTRO 🗸                      |                                              |

Fig. 77.

# 4. Descrizione infortunio - Pubblica sicurezza

#### DESCRIZIONE INFORTUNIO - PUBBLICA SICUREZZA

| * campi obbligatori                                                                                                    |                                                                                                    |
|----------------------------------------------------------------------------------------------------|----------------------------------------------------------------------------------------------------|
| DATI PER L'AUTORITÀ DI PUBBLICA SICUREZZA (art. 54 d.p.r. 1124                                                                                                    | 4/65 e s.m.i. ) 릗                                                                                                    |
| Le informazioni relative ai campi obbligatori non compilati non sono compilati non sono compilati non son | lisponibili                                                                                                    |
|                                                                                                    |                                                                                                    |
| La lesione ha provocato la morte? *                                                                                                    | Sembra poterla provocare? *                                                                                                    |
| Si No                                                                                                    | Si No                                                                                                    |
| Sembra poter provocare un'inabilità permanente assoluta o parziale? *                                                                                                    |                                                                                                    |
| Quanti giorni si presume che possa durare l'inabilità temporanea al lavor                                                                                                    | D? *                                                                                                    |
| Entro quanti giorni si ritiene che sia possibile conoscere l'esito definitivo?                                                                                                    | *                                                                                                    |
| Altre persone rimaste lese nel medesimo infortunio: (massimo 300 caratt                                                                                                    | eri)                                                                                                    |
|                                                                                                    |                                                                                                    |
|                                                                                                    |                                                                                                    |
| La comunicazione della Direzione Territoriale del Lavoro - Servizio Ispezi<br>d.p.r. n. 1124/65 e s.m.i. 🛢 deve essere inviata al datore di lavoro, all'inf                                                                                                    | ione del Lavoro circa la data e il luogo dell'inchiesta di cui all'art. 57<br>'ortunato o ai suoi superstiti (indicare nome, cognome, residenza) |
|                                                                                                    |                                                                                                    |
|                                                                                                    |                                                                                                    |
|                                                                                                    |                                                                                                    |
| INSERISCI CANCELLA                                                                                                    |                                                                                                    |

Fig. 78.

La sottosezione mostra i dati richiesti dalla Pubblica Sicurezza in occasione di infortunio lavorativo.

## Regole di compilazione "Descrizione infortunio – Pubblica sicurezza"

# Le informazioni relative ai campi obbligatori non compilati non sono disponibili - da selezionare se non si è in possesso di uno o più dei dati segnalati come obbligatori.

Compilata la sottosezione e cliccato il pulsante 'Inserisci', le operazioni obbligatorie sono terminate ed è infatti già disponibile il "Menu invio" con le funzioni 'Allegati', 'Anteprima' del modulo, per effettuare il controllo dei dati inseriti, ed 'Invio denuncia'. Il "Menu sezioni" presenta inoltre le sezioni facoltative 'Testimoni' e 'Veicoli a motore' eventualmente da compilare.

L'applicativo propone automaticamente a video la sezione '<u>Testimoni'</u> unitamente al messaggio in colore verde che avvisa della possibilità di procedere all'inoltro oppure di proseguire con la compilazione delle sezioni opzionali.

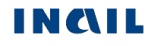

# **TESTIMONI**

La sezione prevede l'inserimento massimo di cinque testimoni. Compilati i dati del primo, l'inserimento di un successivo testimone è possibile tramite il pulsante 'Aggiungi testimone'.

| TESTIMONI - OPZIONALE        |               | Guida alla pagina  |
|------------------------------|---------------|--------------------|
| * campi obbligatori          |               |                    |
| INDICARE EVENTUALI TESTIMONI |               |                    |
| Cognome *                    | Nome *        |                    |
| ROSSI                        | MARIO         |                    |
| INDIRIZZO DI RESIDENZA       |               |                    |
| Nazione                      |               |                    |
| ×                            |               |                    |
|                              |               |                    |
| Via, piazza, n.civico ecc.   | Prefisso int. | leletono           |
|                              | .35           |                    |
|                              |               |                    |
|                              |               | AGGIUNGI TESTIMONE |
|                              |               |                    |
|                              |               |                    |
|                              |               |                    |
| INSERISCI CANCELLA           |               |                    |

Fig. 79.

Selezionato quindi il pulsante 'Aggiungi testimone', la pagina si carica automaticamente presentando i campi vuoti da compilare ed un elenco con i dati minimi del primo testimone.

| * campi obbligatori        |          |            |               |          |              |             |  |
|----------------------------|----------|------------|---------------|----------|--------------|-------------|--|
| NDICARE EVENTUALI T        | ESTIMONI |            |               |          |              |             |  |
| Cognome *                  |          |            | Nome *        |          |              |             |  |
| NDIRIZZO DI RESIDENZ       | ZA       |            |               |          |              |             |  |
| Nazione                    |          | ~          |               |          |              |             |  |
| √ia, piazza, n.civico ecc. |          |            | Prefisso int. | Telefono |              |             |  |
|                            |          |            | +39           |          |              |             |  |
|                            |          |            |               |          | AGGIUNGI TES | STIMONE     |  |
|                            |          |            |               |          | Elementi per | pagina 10 🗸 |  |
| Cognome 🥆                  | Nome 💌   | Telefono 👻 | Indirizzo 👻   |          | Selezione 🔻  | Canc. 💌     |  |
| ROSSI                      | MARIO    |            |               |          |              | ۱.          |  |
| « <u>1</u> »               |          |            |               |          |              |             |  |
|                            |          |            |               |          |              |             |  |
|                            |          |            |               |          |              |             |  |
|                            |          |            |               |          |              |             |  |

## Immessi i dati del successivo testimone,

#### **TESTIMONI - OPZIONALE**

| Cognome *                          |                 |            | Nome *        |              |             |
|------------------------------------|-----------------|------------|---------------|--------------|-------------|
| VERDI                              |                 |            | UGO           |              |             |
| NDIRIZZO DI RESIDE                 | NZA             |            |               |              |             |
| Nazione                            |                 |            |               |              |             |
| ITALIA                             |                 | ~          |               |              |             |
|                                    |                 |            |               |              |             |
| Provincia                          |                 |            |               |              |             |
| BOLOGNA (BO)                       |                 | ~          |               |              |             |
| Comune                             |                 |            | CAP           |              |             |
| BOLOGNA                            |                 | ~          | 40121 🗸       |              |             |
|                                    |                 |            |               |              |             |
| /ia, piazza, n.civico eco          |                 |            | Prefisso int. | Telefono     |             |
| PIAZZA GRANDE, 1                   |                 |            | +39           | 05148724111  |             |
|                                    |                 |            |               |              |             |
|                                    |                 |            |               | AGGIUNGI TES | STIMONE     |
|                                    |                 |            |               |              |             |
|                                    |                 |            |               |              |             |
|                                    |                 |            |               | Elementi per | pagina 10 🗸 |
|                                    |                 |            |               |              |             |
| Cognome 🔻                          | Nome 💌          | Telefono 👻 | Indirizzo 💌   | Selezione 👻  | Canc. 💌     |
| Cognome 👻<br>ROSSI                 | Nome 💌<br>MARIO | Telefono 🔻 | Indirizzo 🔻   | Selezione 👻  | Canc. 👻     |
| Cognome 👻<br>ROSSI                 | Nome 💌<br>MARIO | Telefono 🔻 | Indirizzo 👻   | Selezione 👻  | Canc. 👻     |
| Cognome -<br>ROSSI<br>« <u>1</u> » | Nome 💌<br>MARIO | Telefono 💌 | Indirizzo 👻   | Selezione 👻  | Canc. 👻     |
| Cognome<br>ROSSI<br>« <u>1</u> »   | Nome 💌<br>MARIO | Telefono 💌 | Indirizzo 👻   | Selezione 👻  | Canc. 👻     |
| Cognome<br>ROSSI<br>« 1 »          | Nome 💌<br>MARIO | Telefono 🔻 | Indirizzo 👻   | Selezione 👻  | Canc. 👻     |

Fig. 81.

E selezionato il pulsante 'Aggiungi testimone', l'elenco mostrerà i dati aggiornati dando inoltre la possibilità di rivedere quanto immesso, tramite l'icona della lente, oppure di cancellare il testimone, tramite l'icona del secchio.

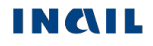

|                                    | ONALE                  |                               |                                    |                           |                            |
|------------------------------------|------------------------|-------------------------------|------------------------------------|---------------------------|----------------------------|
| * campi obbligatori                |                        |                               |                                    |                           |                            |
| INDICARE EVENTU                    | ALI TESTIMONI          |                               |                                    |                           |                            |
| Cognome *                          |                        | Nome                          | *                                  |                           |                            |
|                                    |                        |                               |                                    |                           |                            |
| INDIRIZZO DI RESIE                 | DENZA                  |                               |                                    |                           |                            |
| Nazione                            |                        |                               |                                    |                           |                            |
|                                    |                        | ~                             |                                    |                           |                            |
| Via piazza nicivico e              | ecc                    | Prefiss                       | so int Telefo                      | no                        |                            |
|                                    |                        | +39                           |                                    |                           |                            |
|                                    |                        |                               |                                    |                           |                            |
|                                    |                        |                               |                                    |                           | ESTIMONE                   |
|                                    |                        |                               |                                    | AGGIUNGI I                | ESTIMUTINE                 |
|                                    |                        |                               |                                    |                           |                            |
|                                    |                        |                               |                                    |                           |                            |
|                                    |                        |                               |                                    | Elementi ş                | ber pagina                 |
| Cognome 🔻                          | Nome 💌                 | Telefono 💌                    | Indirizzo 👻                        | Elementi s<br>Selezione 💌 | per pagina 10 V            |
| Cognome 🔻                          | Nome 👻<br>MARIO        | Telefono 💌                    | Indirizzo 💌                        | Elementi p<br>Selezione 🔹 | ber pagina 10 V<br>Canc. V |
| Cognome<br>ROSSI<br>VERDI          | Nome 💌<br>MARIO<br>UGO | Telefono ▼<br>+39 05148724111 | Indirizzo 👻<br>PIAZZA<br>GRANDE, 1 | Elementi ;<br>Selezione   | ber pagina 10 V<br>Canc. V |
| Cognome<br>ROSSI<br>VERDI<br>« 1 » | Nome 💌<br>MARIO<br>UGO | Telefono ▼<br>+39 05148724111 | Indirizzo 💌<br>PIAZZA<br>GRANDE, 1 | Elementi ;<br>Selezione   | ber pagina 10 V<br>Canc. V |
| Cognome<br>ROSSI<br>VERDI<br>« 1 » | Nome 💌<br>MARIO<br>UGO | Telefono ▼<br>+39 05148724111 | Indirizzo 💌<br>PIAZZA<br>GRANDE, 1 | Elementi ;<br>Selezione   | ber pagina 10 V<br>Canc. V |
| Cognome V<br>ROSSI<br>VERDI        | Nome  MARIO UGO        | Telefono ▼<br>+39 05148724111 | Indirizzo 💌<br>PIAZZA<br>GRANDE, 1 | Elementi ;                | ber pagina 10 V<br>Canc. V |

Fig. 82.

Per archiviare i dati è necessario selezionare il pulsante 'Inserisci'.

# Regole di compilazione "Testimoni"

Cognome - campo alfanumerico obbligatorio di massimo 40 caratteri.

Nome - campo alfanumerico obbligatorio di massimo 30 caratteri.

- Nazione se valorizzata con 'ITALIA', verranno visualizzati i campi "Provincia", "Comune" e "CAP"; se diversa da 'ITALIA', sarà presente solo il campo "Comune".
- Provincia campo elenco visualizzato solo se la "Nazione" è valorizzata con 'ITALIA' e, in questo caso, obbligatorio.
- Comune campo elenco contenente l'elenco dei Comuni relativi alla scelta della "Provincia" se la "Nazione" è valorizzata con 'ITALIA'; se la "Nazione" è diversa da 'ITALIA', è liberamente editabile per indicare il Comune estero; obbligatorio in entrambi i casi.

- **CAP** campo elenco visualizzato solo se la "Nazione" è valorizzata con 'ITALIA' e caricato in base alla scelta del "Comune"; obbligatorio se inserito il campo "Nazione" ('ITALIA').
- Via piazza n. civico, ecc. campo alfanumerico di massimo 50 caratteri; obbligatorio se inserito il campo "Nazione".
- Prefisso int. il prefisso internazionale è impostato a +39 (Italia); il campo è di massimo 6 caratteri ed è modificabile in caso di prefisso diverso da +39 (Italia).

Telefono - campo numerico di massimo 14 caratteri.

# **VEICOLI A MOTORE**

La sezione prevede l'inserimento massimo di cinque veicoli a motore. Introdotti i dati del primo, l'inserimento di un successivo veicolo è possibile tramite il pulsante 'Aggiungi veicolo' (<u>funzionalità analoga</u> a quella descritta per la sezione "Testimoni").

| N CASO DI INFORTUNIO CAUSATO DALLA CIRCOLAZIONE D                                                                                                    | IVEICOLIA MOTORE E DI NATANTI (dins. 209/05 e smit.)        |
|----------------------------------------------------------------------------------------------------|-------------------------------------------------------------|
| NDICARE:                                                                                                    | N VERGELIA MOTORE E DI NATAN IT (U.193. 203/03 6 3.11.1. ), |
| utorità di pubblica sicurezza intervenuta per i rilievi                                                                                                    |                                                             |
|                                                                                                    |                                                             |
| arga veicolo ^                                                                                                    | 7                                                           |
| compagnia assicurativa o impresa designata *                                                                                                    |                                                             |
|                                                                                                    |                                                             |
| ATI DEL CONDUCENTE:                                                                                                    |                                                             |
| ognome                                                                                                    | Nome                                                        |
|                                                                                                    |                                                             |
| NUIRIZZO DI RESIDENZA                                                                                                    |                                                             |
| ×                                                                                                    |                                                             |
|                                                                                                    |                                                             |
| idirizzo del conducente                                                                                                    | 7                                                           |
|                                                                                                    |                                                             |
| refisso int. Telefono del conducente                                                                                                    |                                                             |
| +39                                                                                                    |                                                             |
| +39                                                                                                    |                                                             |
|                                                                                                    |                                                             |
| +39<br>NATI DEL PROPRIETARIO SE DIVERSO DAL CONDUCENTE:                                                                                                    | Nome                                                        |
| +39<br>DATI DEL PROPRIETARIO SE DIVERSO DAL CONDUCENTE:<br>Cognome                                                                                                    | Nome                                                        |
| +39<br>DATI DEL PROPRIETARIO SE DIVERSO DAL CONDUCENTE:<br>cognome                                                                                                    | Nome                                                        |
| +39<br>ATI DEL PROPRIETARIO SE DIVERSO DAL CONDUCENTE:<br>cognome<br>agione sociale                                                                                                    | Nome                                                        |
| +39<br>DATI DEL PROPRIETARIO SE DIVERSO DAL CONDUCENTE:<br>Cognome<br>Ragione sociale                                                                                                    | Nome                                                        |
| +39<br>DATI DEL PROPRIETARIO SE DIVERSO DAL CONDUCENTE:<br>Cognome<br>tagione sociale<br>NDIRIZZO DI RESIDENZA<br>Iazione                                                                                                    | Nome                                                        |
| +39<br>DATI DEL PROPRIETARIO SE DIVERSO DAL CONDUCENTE:<br>cognome<br>tagione sociale<br>NDIRIZZO DI RESIDENZA<br>lazione                                                                                                    | Nome                                                        |
| +39<br>DATI DEL PROPRIETARIO SE DIVERSO DAL CONDUCENTE:<br>Cognome<br>Ragione sociale<br>NDIRIZZO DI RESIDENZA<br>Iazione                                                                                                    | Nome                                                        |
| +39<br>DATI DEL PROPRIETARIO SE DIVERSO DAL CONDUCENTE:<br>Cognome<br>tagione sociale<br>NDIRIZZO DI RESIDENZA<br>lazione                                                                                                    | Nome                                                        |
| +39 DATI DEL PROPRIETARIO SE DIVERSO DAL CONDUCENTE: Cognome Ragione sociale NDIRIZZO DI RESIDENZA Iazione Ta, piazza, n.civico ecc. refisso int. Telefono                                                                               | Nome                                                        |
| +39 DATI DEL PROPRIETARIO SE DIVERSO DAL CONDUCENTE: Cognome Ragione sociale NDIRIZZO DI RESIDENZA Iazione Ia, piazza, n.civico ecc. refisso int. Telefono +39                                                                           | Nome                                                        |
| +39 DATI DEL PROPRIETARIO SE DIVERSO DAL CONDUCENTE: Cognome tagione sociale NDIRIZZO DI RESIDENZA lazione fia, piazza, n.civico ecc. refisso int. Telefono +39                                                                          | Nome                                                        |
| +39 DATI DEL PROPRIETARIO SE DIVERSO DAL CONDUCENTE: Cognome tagione sociale NDIRIZZO DI RESIDENZA lazione 'ia, piazza, n.civico ecc. 'refisso int. Telefono +39                                                                         | Nome                                                        |
| +39         DATI DEL PROPRIETARIO SE DIVERSO DAL CONDUCENTE:         Cognome         tagione sociale         NDIRIZZO DI RESIDENZA         lazione         'a, piazza, n.civico ecc.         'refisso int.         Telefono         +39  | Nome                                                        |
| +39         DATI DEL PROPRIETARIO SE DIVERSO DAL CONDUCENTE:         Cognome         tagione sociale         VDIRIZZO DI RESIDENZA         lazione         'ra, piazza, n.civico ecc.         'refisso int.         Telefono         +39 | Nome                                                        |

Fig. 83.

La pagina si carica automaticamente presentando i campi vuoti da compilare ed un elenco con i dati minimi del primo veicolo.

| <ul> <li>campi obbligatori</li> </ul>                                         |                                   |                             |                   |                                 |                                                                 |
|-------------------------------------------------------------------------------|-----------------------------------|-----------------------------|-------------------|---------------------------------|-----------------------------------------------------------------|
|                                                                               |                                   |                             |                   |                                 |                                                                 |
| IN CASO DI INFORTUN<br>INDICARE: 🗐                                            | IIO CAUSATO DALLA CI              | IRCOLAZIONE DI VI           | EICOLI A MOTORE   | E E DI NATANTI (d.I             | gs. 209/05 e s.m.i. ),                                          |
| Autorità di pubblica sicur                                                    | rezza intervenuta per i rilie     | evi                         |                   |                                 |                                                                 |
| VIGILI URBANI                                                                 |                                   |                             |                   |                                 |                                                                 |
| Targa veicolo *                                                               |                                   |                             |                   |                                 |                                                                 |
|                                                                               |                                   |                             |                   |                                 |                                                                 |
| Compagnia assicurativa                                                        | o impresa designata *             |                             |                   |                                 |                                                                 |
|                                                                               | тг.                               |                             |                   |                                 |                                                                 |
| Comported Conducen                                                            | IE.                               |                             | Nomo              |                                 |                                                                 |
| Cognome                                                                       |                                   |                             | Nome              |                                 |                                                                 |
|                                                                               | 17.0                              |                             |                   |                                 |                                                                 |
| Nazione                                                                       |                                   |                             |                   |                                 |                                                                 |
|                                                                               |                                   | ~                           |                   |                                 |                                                                 |
|                                                                               |                                   |                             |                   |                                 |                                                                 |
| Indirizzo del conducente                                                      |                                   |                             |                   |                                 |                                                                 |
|                                                                               |                                   |                             |                   |                                 |                                                                 |
| Prefisso int.                                                                 | Telefono del conducente           |                             |                   |                                 |                                                                 |
| +39                                                                           |                                   |                             |                   |                                 |                                                                 |
|                                                                               |                                   |                             | Nome              |                                 |                                                                 |
| Ragione sociale                                                               |                                   |                             |                   |                                 |                                                                 |
|                                                                               |                                   |                             |                   |                                 |                                                                 |
| INDIRIZZO DI RESIDEN                                                          | IZA                               |                             |                   |                                 |                                                                 |
| Nazione                                                                       |                                   | ~                           |                   |                                 |                                                                 |
|                                                                               |                                   |                             |                   |                                 |                                                                 |
|                                                                               |                                   |                             |                   |                                 |                                                                 |
| Via, piazza, n.civico ecc.                                                    |                                   |                             |                   |                                 |                                                                 |
| Via, piazza, n.civico ecc.                                                    |                                   |                             |                   |                                 |                                                                 |
| Via, piazza, n.civico ecc.<br>Prefisso int.                                   | Telefono                          |                             |                   |                                 |                                                                 |
| Via, piazza, n.civico ecc<br>Prefisso int.<br>+39                             | Telefono                          |                             |                   |                                 |                                                                 |
| Via, piazza, n.civico ecc<br>Prefisso int.<br>+39                             | Telefono                          |                             |                   |                                 |                                                                 |
| Via, piazza, n.civico ecc<br>Prefisso int.<br>+39                             | Telefono                          |                             |                   |                                 | AGGIUNGI VEICOLO                                                |
| Via, piazza, n.civico ecc<br>Prefisso int.<br>+39                             | Telefono                          |                             |                   |                                 | AGGIUNGI VEICOLO                                                |
| Via, piazza, n.civico ecc<br>Prefisso int.<br>+39                             | Telefono                          |                             |                   |                                 | AGGIUNGI VEICOLO                                                |
| Via, piazza, n.civico ecc<br>Prefisso int.<br>+39                             | Telefono                          |                             |                   |                                 | AGGIUNGI VEICOLO                                                |
| Via, piazza, n.civico ecc<br>Prefisso int.<br>+39                             | Telefono                          |                             |                   |                                 | AGGIUNGI VEICOLO                                                |
| Via, piazza, n.civico ecc<br>Prefisso int.<br>+39                             | Telefono<br>Cognome<br>Conducente | Nome<br>Conducente          | Nomina<br>Sociale | ativo/Ragione<br>e Proprietario | AGGIUNGI VEICOLO<br>Elementi per pagina 10<br>Selezione 💌 Canc. |
| Via, piazza, n.civico ecc<br>Prefisso int.<br>+39<br>Targa<br>BN 34 CD        | Telefono Cognome Conducente ROSSI | Nome<br>Conducente<br>MARIO | Nomina<br>Sociale | ativo/Ragione<br>a Proprietario | AGGIUNGI VEICOLO<br>Elementi per pagina 10<br>Selezione 💌 Canc. |
| Via, piazza, n.civico ecc<br>Prefisso int.<br>+39<br>Targa<br>EN 34 CD        | Telefono Cognome Conducente ROSSI | Nome<br>Conducente<br>MARIO | Nomin:<br>Sociale | ativo/Ragione<br>Proprietario   | AGGIUNGI VEICOLO<br>Elementi per pagina 10<br>Selezione V Canc. |
| Via, piazza, n.civico ecc<br>Prefisso int.<br>+39<br>Targa<br>SN 34 CD<br>1 » | Telefono Cognome Conducente ROSSI | Nome<br>Conducente<br>MARIO | Nomina<br>Sociale | ativo/Ragione<br>e Proprietario | AGGIUNGI VEICOLO<br>Elementi per pagina 10<br>Selezione 💌 Canc. |

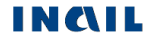

Se nell'infortunio sono coinvolti ulteriori veicoli, basterà inserire i dati del successivo e selezionare il pulsante 'Aggiungi veicolo'. L'elenco mostrerà ogni volta i dati aggiornati dando inoltre la possibilità di rivedere quanto immesso, tramite l'icona della lente, oppure di cancellare il veicolo, tramite l'icona del secchio.

Per archiviare i dati è necessario selezionare il pulsante 'Inserisci'.

## Regole di compilazione "Veicoli a motore"

Autorità di pubblica sicurezza intervenuta per rilievi - campo alfanumerico di massimo 50 caratteri.

- **Targa veicolo** campo alfanumerico di massimo 11 caratteri; obbligatorio se valorizzato il campo "Compagnia assicurativa o impresa designata".
- **Compagnia assicurativa o impresa designata** campo alfanumerico di massimo 30 caratteri; obbligatorio se inserito il campo "Targa veicolo".

#### DATI DEL CONDUCENTE:

- **Cognome** campo alfanumerico di massimo 40 caratteri; obbligatorio se inserito il campo "Nome" o "Nazione" o "Via piazza n. civico ecc." o "Telefono abitazione".
- Nome campo alfanumerico di massimo 30 caratteri; obbligatorio se inserito il campo "Cognome" o "Nazione" o "Via piazza n. civico ecc." o "Telefono abitazione".

#### INDIRIZZO DI RESIDENZA:

- Nazione se valorizzata con 'ITALIA', verranno visualizzati i campi "Provincia", "Comune" e "CAP"; se diversa da 'ITALIA', sarà presente solo il campo "Comune"; obbligatoria se inserito il campo "Via, piazza, n. civico ecc.".
- Provincia campo elenco visualizzato solo se la "Nazione" è valorizzata con 'Italia' e, in questo caso, obbligatorio; obbligatorio anche se inserito il campo "Via, piazza, n. civico ecc.".
- Comune campo elenco contenente i Comuni relativi alla "Provincia" scelta se la "Nazione" è valorizzata con 'ITALIA'; se la "Nazione" è diversa da 'ITALIA', è liberamente editabile per indicare il Comune estero; obbligatorio se inserita la "Nazione" oppure la "Via, piazza, n. civico ecc.".
- CAP campo elenco visualizzato solo se la "Nazione" è valorizzata con 'ITALIA' e caricato in base alla scelta del "Comune"; obbligatorio.
- Via, piazza, n. civico, ecc. campo alfanumerico di massimo 50 caratteri; obbligatorio se inserito il campo "Nazione".
- Prefisso int. il prefisso internazionale è impostato a +39 (Italia); il campo è di massimo 6 caratteri ed è modificabile in caso di prefisso diverso da +39 (Italia).

Telefono - campo numerico di massimo 14 caratteri.

#### DATI DEL PROPRIETARIO SE DIVERSO DAL CONDUCENTE:

- Cognome campo alfanumerico di massimo 40 caratteri; obbligatorio se inserito il campo "Nome".
- Nome campo alfanumerico di massimo 30 caratteri; obbligatorio se inserito il campo "Cognome".

Ragione sociale - campo alfanumerico alternativo ai campi "Nome" e "Cognome".

#### **INDIRIZZO DI RESIDENZA:**

- Nazione se valorizzata con 'ITALIA', verranno visualizzati i campi "Provincia", "Comune" e "CAP"; se diversa da 'ITALIA', sarà presente solo il campo "Comune"; obbligatoria se inserito il campo "Via, piazza, n. civico ecc.".
- Provincia campo elenco visualizzato solo se la "Nazione" è valorizzata con 'Italia' e, in questo caso, obbligatorio; obbligatorio anche se inserito il campo "Via, piazza, n. civico ecc.".

- Comune campo elenco contenente l'elenco dei Comuni relativi alla scelta della "Provincia" se la "Nazione" è valorizzata con 'ITALIA'; se la "Nazione" è diversa da 'ITALIA', è liberamente editabile per indicare il Comune estero; obbligatorio se inserita la "Nazione" oppure la "Via, piazza, n. civico ecc.".
- CAP campo elenco visualizzato solo se "Nazione" è valorizzata con 'ITALIA' e caricato in base alla scelta del "Comune"; obbligatorio.
- Via, piazza, n. civico, ecc. campo alfanumerico di massimo 50 caratteri; obbligatorio se inserito il campo "Nazione".
- Prefisso int. il prefisso internazionale è impostato a +39 (Italia); il campo è di massimo 6 caratteri ed è modificabile in caso di prefisso diverso da +39 (Italia).

Telefono - campo numerico di massimo 14 caratteri.

# MENU INVIO

A seguito del completamento della sezione "Descrizione dell'infortunio", ovvero di tutti i dati obbligatori richiesti, appare il "**Menu invio**" composto da tre possibili funzionalità:

- Allegati: consente di inviare, contestualmente alla denuncia, due file in formato PDF;
- Anteprima: visualizza il modulo in anteprima per effettuare la verifica dei dati inseriti prima dell'inoltro;
- Invio denuncia: permette il vero e proprio inoltro della denuncia/comunicazione.

# Allegati

Selezionato dal proprio pc il file PDF da allegare, tramite il tasto 'Scegli il file', si procede con 'Carica file'.

#### INSERISCI ALLEGATI PDF

| elezionare il file<br>Nessun file selezionato | × | SCEGLI IL FILE |
|-----------------------------------------------|---|----------------|
|                                               |   |                |
|                                               |   |                |
|                                               |   |                |

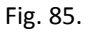

Appare quindi l'elenco con il file già caricato, visualizzabile tramite l'icona pdf o cancellabile selezionando l'icona del secchio. Si può dunque procedere, se necessario, al caricamento di un ulteriore file.

#### INSERISCI ALLEGATI PDF

INCIL

|                                                                                        | Elementi per pagina | 10 🗸 |
|----------------------------------------------------------------------------------------|---------------------|------|
| Nome file 🔻                                                                            | Allegato 👻          |      |
| Nome file Denuncia_345[1].pdf                                                          | ß                   | ا    |
| « <b>1</b> »                                                                           |                     |      |
| Selezionare il file           Nessun file selezionato         X         SCEGLI IL FILE |                     |      |
|                                                                                        |                     |      |
| CARICA FILE                                                                            |                     |      |
| Fig. 86.                                                                               |                     |      |

## Regole per inserimento "Allegati"

Numero di file – massimo 2.

Formato dei file – solo PDF.

Grandezza totale dei due file - 512 KB.

Denominazione file – il nome non può contenere spazi.

# Anteprima

L'anteprima permette di aprire e visualizzare il modulo compilato della denuncia non ancora inviata in formato PDF.

L'anteprima del modulo mostra i dati inseriti nelle sezioni della denuncia/comunicazione ed infatti la prima pagina, relativa all'autocertificazione, è vuota in quanto la denuncia ancora non è stata inviata.

| 🔁 AnteprimsModulo_8552002.pdf (PROTETTO) - Adobe Reader        |                                         |  |  |  |  |  |
|----------------------------------------------------------------|-----------------------------------------|--|--|--|--|--|
| <u>File M</u> odifica <u>V</u> ista Fin <u>e</u> stra <u>?</u> |                                         |  |  |  |  |  |
| Apri   🛃 🔀 🖓 🖨 📇 🖂 💿 🔹 1 / 6   👄 🛖 50.5% 🔻   🗮                 | 🖺 💬 🕼 Strumenti Compila e firma Comment |  |  |  |  |  |
| <image/>                                                       | <form><form></form></form>              |  |  |  |  |  |

# Invio denuncia

INVIO DENUNCIA

| * campi obbligatori                                                                                                    |                                                                                                    |                                                                                                    |                                                                                                    |                                                                                                    |
|----------------------------------------------------------------------------------------------------|----------------------------------------------------------------------------------------------------|----------------------------------------------------------------------------------------------------|----------------------------------------------------------------------------------------------------|----------------------------------------------------------------------------------------------------|
| Dichiarazione sostitutiva ai sensi del d.p.r. n. 445/2000 e s.m.i.                                                                                                    |                                                                                                    |                                                                                                    |                                                                                                    |                                                                                                    |
| IL SOTTOSCRITTO                                                                                                    |                                                                                                    |                                                                                                    |                                                                                                    |                                                                                                    |
| ✓ Datore di lavoro                                                                                                    | Delegato del datore di<br>lavoro                                                                                                    |                                                                                                    |                                                                                                    |                                                                                                    |
| Cognome *                                                                                                    |                                                                                                    | Nome *                                                                                                    |                                                                                                    |                                                                                                    |
| VESPASIANI                                                                                                    |                                                                                                    | PAOLO                                                                                                    |                                                                                                    |                                                                                                    |
| Codice fiscale *                                                                                                    | Nato a                                                                                                    |                                                                                                    |                                                                                                    |                                                                                                    |
| VSPPLA61D22H501W                                                                                                    |                                                                                                    |                                                                                                    |                                                                                                    |                                                                                                    |
| Data di nascita<br>03 / 01 / 0001<br>Indirizzo                                                                                                    |                                                                                                    |                                                                                                    |                                                                                                    |                                                                                                    |
| Comune                                                                                                    |                                                                                                    | Provincia                                                                                                    | CAP                                                                                                    |                                                                                                    |
| Contaile                                                                                                    |                                                                                                    | . Tormora                                                                                                    | 0/1                                                                                                    |                                                                                                    |
| Telefono *                                                                                                    |                                                                                                    |                                                                                                    |                                                                                                    |                                                                                                    |
| Indirizzo E-MAIL *                                                                                                    |                                                                                                    | Indirizzo PEC                                                                                                    |                                                                                                    |                                                                                                    |
| TEST@INAIL.IT                                                                                                    |                                                                                                    |                                                                                                    |                                                                                                    |                                                                                                    |
| <ul> <li>di rendere la presente Denuncia,</li> <li>n. 81/08 e s.m.i.) in qualità di dato dell'INAIL), conferiti per lo svolgim sottoscrizione del presente docum nel rispetto della normativa sul dir dal titolare del trattamento, che si</li> <li>di essere consapevole: in qualità con la presente Denuncia/Comuni responsabilità civili e penali alle qi Denuncia/Comunicazione di inforta</li> </ul> | /Comunicazione di infortunio ai sen<br>ore di lavoro dell'infortunato o su del<br>nento degli adempimenti nei confror<br>nento composto di n. 5 pagin<br>itto alla privacy (d.lgs. 196/2003 e s<br>impegna ad esibire su richiesta del<br>à di datore di lavoro, delle responsa<br>icazione di infortunio non siano risp<br>uali andrà incontro in caso di manc-<br>tunio e quanto dichiarato dal datore | si del t.u. Infortuni (d.p.r. n<br>lega/incarico dello stesso (<br>nti dell'Istituto ai sensi delle<br>e, inclusa la presente; - di<br>e.m.i.), ovvero soggetto in<br>l'INAIL;<br>bilità civili e penali alle qua<br>ondenti a verità; ovvero in<br>ata corrispondenza tra i da<br>di lavoro, il quale resta in | a. 1124/65 e s.m.i) e c<br>(che si impegna ad es<br>e disposizioni sopra c<br>essere il titolare del t<br>possesso di delega o<br>ali andrà incontro nel<br>qualità di delegato/ir<br>ati forniti con la presei<br>ogni caso responsab | lel t.u. Sicurezza (d.lgs.<br>sibire su richiesta<br>itate, nonchè per la<br>rattamento dei dati, forniti<br>autorizzazione rilasciata<br>caso in cui i dati forniti<br>icaricato, delle<br>nte<br>ile della loro veridicità. |
| 0                                                                                                    |                                                                                                    |                                                                                                    |                                                                                                    |                                                                                                    |
| Note                                                                                                    |                                                                                                    |                                                                                                    |                                                                                                    |                                                                                                    |
| Data<br>07/10/2016                                                                                                    |                                                                                                    |                                                                                                    |                                                                                                    |                                                                                                    |
|                                                                                                    |                                                                                                    | INSERISC                                                                                                    | I ALLEGATO PDF                                                                                                    | CONFERMA E INOLTRA                                                                                                    |

Fig. 87.

Tutti i dati, ad eccezione di "Telefono", "Indirizzo E-MAIL", "Indirizzo PEC" e "Note", sono automaticamente acquisiti dall'applicativo, in base alle credenziali dell'utente che si è profilato nel sito INAIL, e non sono modificabili.

Regole di compilazione "Invio denuncia"

- Datore di lavoro campo selezionato automaticamente dall'applicativo, in base alle credenziali utilizzate per l'accesso ai servizi online dell'INAIL, ovvero codice fiscale e password del "Datore di lavoro" nel caso di gestione IASPA, oppure, per la gestione conto Stato, codice fiscale e password del "Datore di lavoro responsabile della Struttura dell'Amministrazione Statale".
- Delegato del D.L. campo selezionato automaticamente dall'applicativo, in base alle credenziali utilizzate per l'accesso ai servizi online dell'INAIL, ovvero codice fiscale e password del delegato "Datore di lavoro" nel caso di gestione IASPA, oppure, per la gestione conto Stato, codice fiscale e password del delegato del "Datore di lavoro responsabile della Struttura dell'Amministrazione Statale".
- Mandatario del Datore di Lavoro e Delegato del Mandatario campi presenti solo in caso di gestione IASPA e selezionati automaticamente dall'applicativo, in base alle credenziali utilizzate per l'accesso ai servizi online dell'INAIL.
- Cognome e Nome, Codice fiscale campi obbligatori precompilati automaticamente dall'applicativo, in base alle credenziali utilizzate per l'accesso ai servizi online dell'INAIL; i campi sono disabilitati e, ove mancassero tali dati, sarà necessario inserirli nell'anagrafica del proprio profilo utente, cui è possibile accedere cliccando su Cognome Nome, come mostrato nella seguente immagine:

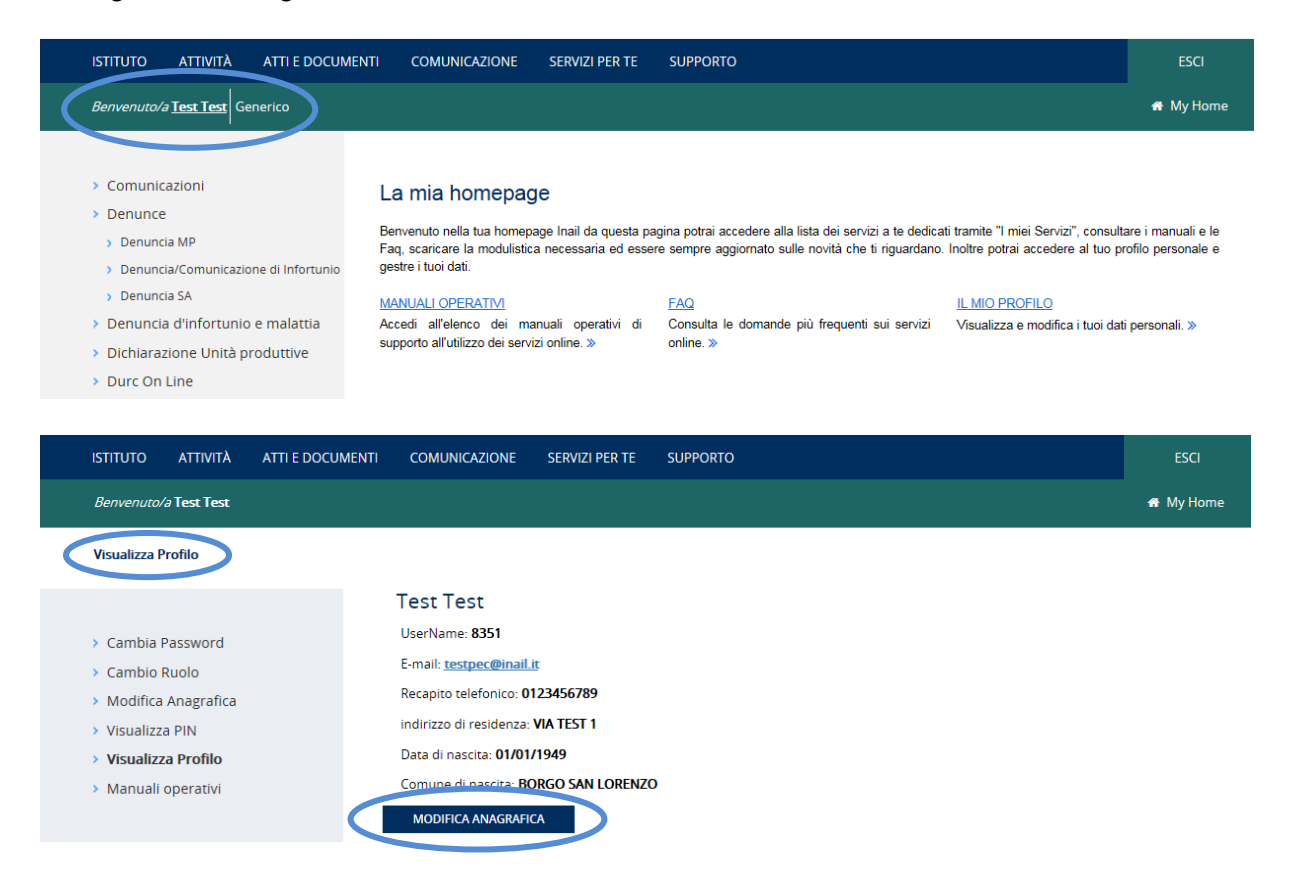

**Telefono** – campo popolato automaticamente dall'applicativo, in base ai dati dell'utente che si è profilato nel sito INAIL, ma editabile.

Indirizzo E-MAIL – campo popolato automaticamente dall'applicativo, in base ai dati dell'utente che si è profilato nel sito Inail, ma editabile. E' mutuamente esclusivo con il campo "Indirizzo PEC".

- Indirizzo PEC campo popolato automaticamente dall'applicativo, in base ai dati dell'utente che si è profilato nel sito INAIL, ma editabile. E' mutuamente esclusivo con il campo "Indirizzo E-MAIL".
- Allegati N. campo numerico popolato automaticamente dall'applicativo con i valori '1' o '2'.
- Note campo descrittivo alfanumerico di massimo 300 caratteri.
- **Data** campo non modificabile e popolato automaticamente dall'applicazione con la data di compilazione della denuncia/comunicazione.

# Ricevuta di invio Denuncia/comunicazione infortunio

Confermata ed inoltrata la denuncia/comunicazione, ne viene mostrata a video la ricevuta di invio, che può essere anche salvata sul proprio pc tramite il pulsante 'Ricevuta'. In essa, effettuato il controllo con il codice fiscale del lavoratore e quanto inserito nei campi identificativo e data di rilascio del certificato nella sottosezione "Descrizione infortunio – Dati evento", viene specificato se la denuncia risulta o meno associata alla certificazione medica pervenuta all'Istituto.

Essendo decaduto l'obbligo per il datore di lavoro di inviare la denuncia alle autorità di Pubblica Sicurezza, con l'entrata in vigore del DLgs. 151/2015 dal 22 marzo 2016, non è più presente il pulsante che permetteva di aprire/salvare il modulo PDF contenente la denuncia/comunicazione compilata per la Pubblica Sicurezza.

#### RICEVUTA DI INVIO DELLA DENUNCIA/COMUNICAZIONE DI INFORTUNIO

| La denuncia/comunicazione di infortunio è stata inviata correttamente ed è disponibile presso la sede inail competente. |                    |                     |        |  |  |
|----------------------------------------------------------------------------------------------------|--------------------|---------------------|--------|--|--|
| Non è stato possibile associare le denuncia alla certificazione medica pervenuta all'Istituto.                          |                    |                     |        |  |  |
| Numero denuncia-comunicaz                                                                                               | ione di infortunio |                     |        |  |  |
| 8552236                                                                                                    |                    |                     |        |  |  |
| Codice utente                                                                                                    | Origine            | Data e ora invio    |        |  |  |
| VSPPLA61D22H501W                                                                                                    | ONLINE             | 07/10/2016 11:24:18 |        |  |  |
| Sede I.N.A.I.L.                                                                                                    | Telefono           | FAX                 |        |  |  |
| PIOMBINO                                                                                                    | 0565/2721          | 0565/27257          |        |  |  |
| Comune                                                                                                    | Provincia          | CAP                 | ISTAT  |  |  |
| PIOMBINO                                                                                                    | LI                 | 57025               | 049012 |  |  |
| Indirizzo E-MAIL                                                                                                    | Indirizzo PEC      |                     |        |  |  |
| TEST@INAIL.IT                                                                                                    | TEST@PROVACERT.IN  | IAIL.IT             |        |  |  |
|                                                                                                    |                    |                     |        |  |  |

RICEVUTA

MODULO

A seguito dell'entrata in vigore del DLGS 151/2015 decade l'obbligo per il datore di lavoro di invio della denuncia alle autorità di Pubblica Sicurezza 🔳

per la visualizzazione/stampa dei files è necessario avere installato 'Acrobat Reader' disponibile al sito www.adobe.com

rispetta l'ambiente, non stampare documenti se non è necessario

Fig. 88.

# Regole della "Ricevuta di invio della denuncia/comunicazione di infortunio"

Tutti i campi della ricevuta sono automaticamente popolati dall'applicazione della Denuncia/Comunicazione online e non sono modificabili.

Numero registro infortuni - campo alfanumerico valorizzato dall'Istituto.

Numero denuncia/comunicazione di infortunio - numero identificativo progressivo assegnato automaticamente alla denuncia/comunicazione inviata.

- Codice utente campo alfanumerico popolato automaticamente dall'applicazione in base al profilo dell'utente che ha effettuato l'accesso.
- Origine definisce il canale di acquisizione della denuncia/comunicazione 'ONLINE' o 'OFFLINE'.

Data e ora invio – mostra data e ora di sistema al momento dell'invio.

- Sede I.N.A.I.L. è la sede competente alla ricezione della denuncia/comunicazione di infortunio in base al domicilio del lavoratore.
- **Telefono**, **FAX**, **Comune**, **Provincia**, **CAP**, **ISTAT**, **Indirizzo E-MAIL**, **Indirizzo PEC** campi popolati automaticamente con i dati della Sede INAIL competente.
- Ricevuta pulsante che permette di aprire la ricevuta di invio in formato PDF.

| 🔁 Rie    | icevuta_1358[1].pdf - Adobe Reader                                                                                                    |   |
|----------|----------------------------------------------------------------------------------------------------|---|
| Eile     | <u>M</u> odifica <u>V</u> ista <u>D</u> ocumento Str <u>u</u> menti Fin <u>e</u> stra <u>?</u>                                                                                                    | × |
| 8        | ) 🕹 •   🖏   🛧 👆 1   / 1   🔊 🔊 69,3% •   🔜 🚼   Trova •                                                                                                    |   |
|          | INTERNA LA CONCOMPERENTIALE VALUEMENTO<br>CONTRO CLINEORITER E VALUEMENTO<br>RICEVUTA DI INVIO<br>La Denuncia/Comunicazione di infortunio e' stata inviata correttamente, risulta associata alla certificazione medica pervenuta<br>all'istituto ed e' disponibile presso la Sede INALL competente<br>A seguito dell'entrata in vigore del DLGS 151/2015 decade l'obbligo per il datore di lavoro di invio della denuncia alle autorità<br>di Pubblica Sicurezza                                                                                                    |   |
|          | Numero Denuncia-Comunicazione di Infortunio           6539232         6539232           Numero Registro Infortuni Aziendale         8539232           Codice Ulente         08539232           Data e ona into Demuncia-Comunicazione         Origine           8351         09 /.11 /.0212         17 : 56 : 115           Sede NAL competente         Telefono         FAX           Pic/MBINO (UL)         0565/272 1         0565/272 57           Comune         Pic/MPICLA MARTITIMA         Pic/MPICLA MARTITIMA           Lofdizzo Enall         Inditizzo PEC         Flox MILLIT |   |
|          | Data vertio (GGMMAAAA)         [25]         Cognome INFORTUNATO         ArAGELANO         Cadro Fiscade         Nato a         I/GGAMMAAAA)         VGLOML62D44H703V         [FRANCIA         (02)/(04)/(1982)    rispetta l'ambiende, non stampare documenti se non è necessario                                                                                                    |   |
| <b>%</b> |                                                                                                    |   |

Fig. 89.

Modulo – pulsante che permette di aprire il modulo contenente i dati della denuncia/comunicazione compilata ed inviata, in formato PDF. A fine modulo, vengono riportati gli allegati eventualmente caricati contestualmente all'inoltro della denuncia/comunicazione di infortunio. Selezionato il pulsante, si dovranno seguire le medesime modalità descritte per il pulsante della ricevuta di invio.
# DENUNCIA/COMUNICAZIONE DI INFORTUNIO OFFLINE

La funzione, presente nella toolbar, consente l'invio della denuncia/comunicazione tramite upload del file in formato XML, contenente i dati richiesti secondo l'XML-Schema fornito dall'Istituto. Il file potrà contenere una sola denuncia/comunicazione di infortunio.

I dati da compilare online si differenziano in base alla gestione IASPA oppure per conto dello Stato.

# Denuncia/Comunicazione offline - Gestione IASPA

| Selezionare la P.A.T.                                                                                                    |                                                                                                    |
|----------------------------------------------------------------------------------------------------|----------------------------------------------------------------------------------------------------|
|                                                                                                    |                                                                                                    |
|                                                                                                    |                                                                                                    |
| Selezionare II file                                                                                                    |                                                                                                    |
|                                                                                                    | SCEGLI FILE                                                                                                    |
|                                                                                                    |                                                                                                    |
| lezionare l'allegato                                                                                                    |                                                                                                    |
|                                                                                                    | SCEGLI FILE                                                                                                    |
| lezionare l'allegato                                                                                                    |                                                                                                    |
|                                                                                                    | SCEGLI FILE                                                                                                    |
|                                                                                                    |                                                                                                    |
|                                                                                                    |                                                                                                    |
|                                                                                                    |                                                                                                    |
| L SOTTOSCRITTO                                                                                                    |                                                                                                    |
|                                                                                                    |                                                                                                    |
| Datore di lavoro     Delegato del datore di lavoro     Mar                                                                                                    | idatario del datore di lavoro 🔲 Delegato del mandatario                                                                                                    |
|                                                                                                    |                                                                                                    |
| Cognome*                                                                                                    | Nome*                                                                                                    |
| RUSSI                                                                                                    | MARIO                                                                                                    |
| Codice fiscale*                                                                                                    | Nato a                                                                                                    |
| GSTRNG76M41I716U                                                                                                    |                                                                                                    |
| Data di nascita<br>03 / 01 / 0001                                                                                                    |                                                                                                    |
| ndirizzo                                                                                                    | Comune                                                                                                    |
| VIA TEST 1                                                                                                    | ROMA                                                                                                    |
| Provincia                                                                                                    |                                                                                                    |
| RM                                                                                                    |                                                                                                    |
| 24.2                                                                                                    |                                                                                                    |
| 00100                                                                                                    |                                                                                                    |
|                                                                                                    |                                                                                                    |
| reletono*                                                                                                    |                                                                                                    |
| 0102456790                                                                                                    |                                                                                                    |
| 0123456789                                                                                                    |                                                                                                    |
| 0123456789<br>ndirizzo E-MAIL *                                                                                                    | Indirizzo PEC                                                                                                    |
| 0123456789<br>ndirizzo E-MAIL *<br>TEST@TEST.IT                                                                                                    | Indirizzo PEC<br>TESTPEC@INAILIT                                                                                                    |
| 0123456789<br>ndlrizzo E-MAIL *<br>TEST@TEST.IT<br>DICHIARA                                                                                                    | Indirizzo PEC<br>TESTPEC@INAILIT                                                                                                    |
| 0123456789 ndlrizzo E-MAIL * TEST@TEST.IT DICHIARA di rendere la presente DenuncialComunicazione di infortunio al sensi del Lu                                                                                                    | Indirizzo PEC<br>TESTPEC@INAIL.IT<br>nfortuni (d.p.r. n. 112465 e.s.m.l.) e del t.u. Sicurezza (d.igs. n. 8108 e.s.m.l.) in                                                                                                    |
| 0123456789 ndirizzo E-MAIL * TEST@TEST.IT DICHIARA di rendere la presente Denuncia/Comunicazione di infortunio ai sensi dei fu lu ualtà di datore di lavoro dell'infortunato o su delegalincarico e mantato dello regi adempinetti nei confrorti dell'attudio ai sensi dei del adorzione intori                                                                                                    | Indirizzo PEC<br>TESTPEC@INAILIT<br>nfortuni (d.p.r. n. 1124/85 e.s.m.i) e del tu. Sicurezza (d.igs. n. 81/08 e.s.m.i.) in<br>tatesso (che si imoegna ad esione su nchesta dell'NAUL), contenti per lo svoigimento<br>te, nonche per la solorazionario del grenente documento                                                                                                    |
| 0123456789 ndirizzo E-MAIL * TEST@TEST.IT DICHIARA di rendere la presente Denuncia/Comunicazione di infortunio al sensi del t.u. l ualità di datore di lavoro dell'infortunato o su delegalincarico e mandato dello legal adempimenti nei confronti dell'Istituto al sensi delle disposizioni sopra cita                                                                                                    | Indirizzo PEC<br>TESTPEC@INAILIT<br>nfortuni (d.p.r. n. 1124/65 e.s.m.i) e del t.u. Sicurezza (d.igs. n. 81/08 e.s.m.i.) in<br>assesso (che si imoegna ad esibire su nchesta derl'INAL), contenti per lo svolgimento<br>te, nonché per la sottoscrizione del presente documento                                                                                                    |
| 0123456789 ndirizzo E-MAIL * TEST@TEST.IT DICHIARA di rendere la presente Denuncia/Comunicazione di infortunio ai sensi del Lu. I ualità di datre di lavoro dell'infortunato o su delga/incarico e mandato dello legal adempimenti nei confronti dell'istituda ai sensi delle disposizioni sopra cita di essere il totolare del trattamento che di attamento, che si mopena ad esibilita                                                                                                    | Indirizzo PEC<br>TESTPEC@INAILIT<br>nfortuni (d.p.r. n. 1124/65 e.s.m.i) e del t.u. Sicurezza (d.lgs. n. 81/08 e.s.m.i.) in<br>stesso (che si imoegna ad esibire su richesta dell'NAIL), conferti per lo svolgimento<br>te, nonché per la sottoscrizione del presente documento<br>su diritto alla privacy (d.lgs. 196/2003 e.s.m.i.), ovvero soggetto in possesso di delega<br>su richesta dell'NALI;                                                                                                    |
| 0123456789<br>Indirizzo E-MAIL *<br>TEST@TEST.IT<br>DICHIARA<br>di rendere la presente Denuncia/Comunicazione di infortunio ai sensi del Lu.<br>Jualità di datre di lavoro dell'infortunato o su delegalincarico e mantato dello<br>tegli adempimenti nei confronti dell'istituto ai sensi delle disposizioni sopra cita<br>di essere il titolare del trattamento dei dati, fornili nei rispetto della normativa si<br>autorizzazione rilasciata dal titolare del trattamento, che si impegna ad esibire                                                                                                    | Indirizzo PEC<br>TESTPEC@INAILIT<br>nfortuni (d.p.r. n. 1124/65 e.s.m.i) e del t.u. Sicurezza (d.lgs. n. 81/08 e.s.m.i.) in<br>stesso (che si imoegna ad esibre su richesta dell'NAIL), conferti per lo svoigmento<br>te, nonché per la sottoscrizione del presente documento<br>su richiesta dell'NAIL                                                                                                    |
| 0123456789 Indirizzo E-MAIL * TEST@TEST.IT DICHIARA Id rendere la presente Denuncia/Comunicazione di infortunio ai sensi del Lu. I ualità di datore di lavoro definitodrunato o su delegalincarico o mantato dello tegli adempiment nei confront dell'istituto ai sensi delle disposizioni sopra cita di essere i titolare del trattamento dei dati, fornili nei rispetto della normativa ai autorizzatione rilasciata dai titolare del trattamento, che si impegna ad esbirr di essere consapevole: in qualità di datore di lavoro, delle responsabilità civili                                                                                                    | Indirizzo PEC<br>TESTPEC@INAILIT<br>nfortuni (d.p.r. n. 1124/65 e.s.m.i) e del t.u. Sicurezza (d.lgs. n. 81/08 e.s.m.i) in<br>atesso (che si imoegna ad esibrie su richiesta dell'NAIL), conferti per lo svolgimento<br>te, nonché per la sottoscrizione del presente documento<br>su diritto alla privacy (d.lgs. 196/2003 e.s.m.i), ovvero soggetto in possesso di delega<br>su richiesta dell'NAIL;<br>e penali alle quali andrà incontro nel caso in cui i dati forniti con la presente<br>qualità di delegatolincaricato o mandatario del datore di lavoro, delle responsabilità                                                                                                    |
| 0123456789 Indirizzo E-MAIL * TEST@TEST.IT DICHIARA Id rendere la presente Denuncia/Comunicazione di infortunio ai sensi del Lu. Lualità di datore di lavoro dell'infortunato o su delga/incarico o mantato dello i<br>tegli adempiment nei confronti dell'istituto ai sensi delle disposizioni sopra cita di essere i Itolare del trattamento dei dati, fornili nei rispetto della normativa a a autorizzazione rilasciata dai titolare del trattamento, che si impegna ad esbirr di essere consapevole: in qualità di datore di lavoro, delle responsabilità civili ad atore di avo, lavaie resta no pori saor disponativa i avettà, oversi al adore di avoro, della responsabilità civili atore di avoro, lavaie resta no pori caso responsabilità civili atore di avoro, lavaie resta no pori caso responsabilità civili                                                     | Indirizzo PEC<br>TESTPEC@INAIL.IT<br>Infortuni (d.p.r. n. 1124/65 e.s.m.i) e del Lu. Sicurezza (d.lgs. n. 81/08 e.s.m.i.) in<br>atesso (che si imoegna ad esibre su richiesta dell'INAIL), conferti per lo avolgimento<br>te, nonché per la sottoscrizione del presente documento<br>su diritto alla privacy (d.lgs. 196/2003 e.s.m.i.), ovvero soggetto in possesso di delega<br>su richesta dell'INAIL;<br>e penali alle quali andri a incontro nel caso in cui i dati formiti con la presente<br>qualità di delegatolincaricato o mandatario del datore di lavoro, delle responsabilità<br>ati forniti con la presente Denuncia/Comunicazione di infortunio e quanto dichiarato                                                                                                    |
| 0123456789 Indirizzo E-MAIL * TEST@TEST.IT DICHIARA Id rendere la presente Denuncia/Comunicazione di infortunio ai sensi del Lu. Jualità di datore di lavoro dell'infortunato o su delgalincarico o mantato dello leggi adempiment nei confront dell'istituto ai sensi delle disposizioni sopra cita di essere il tobare del trattamento dei datl, forniti nel rispetto della normativa a a autorizzatone rilascitata dai titolare del trattamento, che si impegna ad esbire di essere consapevole: in qualità di datore di lavoro, delle responsabilità civili nivili e penali alle quali andrà incontro in caso di mancata corrispondenza tra i ci al datore di lavoro, li quale resta in ogni caso responsabile della loro verdicità di                                                                                                    | Indirizzo PEC<br>TESTPEC@INAILLIT<br>Infortuni (d.p.r. n. 1124/65 e.s.m.i) e del Lu. Sicurezza (d.igs. n. 81/08 e.s.m.i.) in<br>stesso (che si impegna ad esibre su richiesta dell'INAUL), conferti per lo svolgimento<br>te, nonché per la sottoscrizione del presente documento<br>su richiesta dell'INALI;<br>e penai alle quali andri a incontro nel caso in cui i dati formiti con la presente<br>qualità di delegazionicarizato o mandatario del datore di lavoro, delle responsabilità<br>ati formiti con la presente Denuncia/Comunicazione di infortunio e quanto dichiarato                                                                                                    |
| 0123456789  ndtir2zo E-MAIL *  TEST@TEST.IT  DICHARA  di rendere la presente Denuncia/Comunicazione di infortunio al sensi del Lu Lualità di datore di lavoro dell'Infortunato o su delganicarico o mandato dello leggi adempimenti nel confront dell'Istituto al sensi delle disposizioni sopra cita di essere i titolare del trattamento dei dati, forniti nel rispetto della normativa si autorizzazione rilasciata dal titolare del trattamento, che si impegna ad esibiri di essere consapevole: in qualtà di datore di lavoro, delle responsabilità civili di essere consapevole: in qualtà di datore di lavoro, delle responsabilità civili al datore di lavoro, il quale resta in ogni caso responsabile della loro veridicità Note                                                                                                    | Indirizzo PEC<br>TESTPEC@INAIL.IT<br>Infortuni (d.p.r. n. 112465 e.s.m.i) e del Lu. Sicurezza (d.lgs. n. 81/08 e.s.m.i) in<br>stesso (n/h e il moegna ad esibrie su richiesta dell'INAL), conferti per lo svolgimento<br>te, nonché per la sottoscritzore del presente documento<br>su diritto alla privacy (d.lgs. 196/2003 e.s.m.i.), ovvero soggetto in possesso di delega<br>su richiesta dell'INAIL;<br>e penai alle quali andrà incontro nel caso in cui i dati forniti con la presente<br>qualità di deleganicaricato o mandatario del datore di lavoro, delle responsabilità<br>atti forniti con la presente Denuncia/Comunicazione di infortunio e quanto dichiarato                                                                                                    |
| 0123456789 Indirizzo E-MAL * TEST@TEST.IT DICHIARA  d render la presenta Denuncia/Comunic azione di infortunio al sensi del fu lu utilità di dattre di lavoro definifortuninato o su delegalinearizo o mandato dello tagli adempimenti nel confronti dell'Istituto ai sensi delle disposizioni sopra cita di essere il titolare del trattamento dei dati, forniti nel rispetto della normativa a s autorizzazione rilasciata dal titolare del trattamento, che si impegna ad esbiri di essere consapevole: in qualità di datore di lavoro, delle responsabilità civili di essere consapevole: in qualità di datore di lavoro, delle responsabilità civili di essere consapevole: in qualità di datore di lavoro, delle responsabilità civili di adore di lavoro, il quale resta in ogni caso responsabile della loro verdicità vote                                              | Indirizzo PEC<br>TESTPEC@INAIL.IT<br>Infortuni (d.p.r. n. 112465 e.s.m.) e del t.u. Scurazza (d.gs. n. 6108 e.s.m.i.) in<br>tateso (che si imagena ad esibie su nichiesta derINAIL), confenti per lo svolgmento<br>te, nonché per la sottoscrizione del presente documento<br>su diritto alla privacy (d.gs. 166/2003 e.s.m.i.), ovvero soggetto in possesso di delega<br>su richiesta dell'INAIL;<br>e penali alle quali andrà incontro nel caso in cui i dati formit con la presente<br>qualtà di delegatolincaricato o mandatario del datore di lavoro, delle responsabilità<br>at informit con la presente Denuncia/Comunicazione di infortuno e quanto dichiarato<br>i                                                                                                    |
| 0123456789  Indirizzo E-MAL *  TEST@TEST.IT  DICHARA  d rendee la presente Denuncia/Comunicazione di infortunio ai sensi della di Lu .  di rendee la presente Denuncia/Comunicazione di infortunio ai sensi delle disposizioni sopra cita  di essere il titolare del trattamento dei dati, forniti nel rispetto della normativa disi  di essere consapevole: in qualità di datore di trattamento, che si impegna ad esibir  di essere consapevole: in qualità di datore di tavoro, delle responsabilità civili  di essere consapevole: in qualità di datore di tavoro, delle responsabilità civili  di essere consapevole: in qualità di datore di tavoro, delle responsabilità civili  di essere consapevole: in qualità di datore di tavoro, delle responsabilità civili  di datore di tavoro, il quale resta in ogni caso responsabile della toro verdicità  vote  Lata Firma | Indirizzo PEC<br>TESTPEC@INAIL.IT<br>Infortuni (d.p.r. n. 112465 e.s.m.) e. del t.u. Scurazza (d.iga n. 8.108 e.s.mi.) in<br>stesso (che si impegna ad esbire su richiesta dell'NAIL), confenti per lo svoigmento<br>le, nonche per la solucitacione del presente documento<br>uti diritto alla privacy (d.iga. 196/2003 e.s.m.i.), ovvero soggetto in possesso di delega<br>su richiesta dell'NAIL;<br>e penali alle quali andrà incontro nel caso in cui i dati forniti con la presente<br>qualità di delgatolincaricato o mandatario del datore di lavoro, delle responsabilità<br>ati forniti con la presente Denuncia/Comunicazione di infortunio e quanto dichiarato                                                                                                    |
| 0123456789 Indirizzo E-MAL * TEST@TEST.IT DICHLARA  di rendere la presente DanuncialComunicazione di Infortunio ai sensi del Lu I, paultà di darore di lavoro derinfortunato a su delegalincarico o mandato dello regi adempinenti nei conforto di dell'utuito ai sensi del della consistenzi della regularicaria co mandato dello de sesere il titolare del trattamento dei dati, forniti nel rispetto della normativa a s autorizzazione rilasciata dal titolare del trattamento, che si impegna ad esibin di essere consapevole: in qualità di datore di lavoro, delle responsabilità civili de sesere consapevole: in qualità di datore di lavoro, delle responsabilità civili di datore di lavoro, li quale resta in ogni caso responsabile della loro verdicità vote Data 07/10/2016 MARIO ROSSI                                                                           | Indirizzo PEC<br>TESTPEC@INAIL.IT<br>Infortuni (d.p.r. n. 112465 e.s.m.) e del t.u. Sicurezza (d.igs. n. 81/08 e.s.m.i.) in<br>baseso (che si imegna ad esibile su nchiesta aeim/NAL), confenti per lo svoigmento le,<br>inconte per la sobiscracione del presente documento<br>uti dinto alla privacy (d.igs. 196/2003 e.s.m.i.), ovvero soggetto in possesso di delega<br>e su richiesta dell'NAIL;<br>e penali alle quali andrà incontro nel caso in cui i dati formit con la presente<br>qualità di delegatolincaricato o mandatario dei datoro di lavoro, delle responsabilità<br>attorito ni a presente Denuncia/Comunicazione di infortunio e quanto dicharato<br>in cui di di delegatolincaricato dei solo di alto di di norti con la presente<br>qualità di delegatolincaricato o mandatario dei datoro di lavoro, delle responsabilità<br>attoriti con la presente Denuncia/Comunicazione di infortunio e quanto dicharato |
| 0123456789 Indirizzo E-MAIL* TEST@TEST.IT DICHIARA IIIIIIIIIIIIIIIIIIIIIIIIIIIIIIIIII                                                                                                    | Indirizzo PEC<br>TESTPEC@INAIL.IT<br>nfortuni (d.p.r. n. 1124/65 e.s.m.i) e del tu. Sicurezza (d.igs. n. 81/08 e.s.m.i.) in<br>tisteso (che si imegna ad esitorie su nchiesta dell'INAIL), contenti per lo svoigimento le,<br>is, nonche per la dostoracione del presente documento<br>ual dinto alla privacy (d.igs. 196/2003 e.s.m.i.), ovvero soggetto in possesso di delega<br>su nchiesta dell'INAIL;<br>e penali alle quali andrà incontro nel caso in cui i dati forniti con la presente<br>qualità di delagatolincaricato o mandatorio del datore di lavoro, delle responsabilità<br>atà forniti con la presente Denuncia/Comunicazione di infortuno e quanto dichiarato<br>in distribune di presente Denuncia/Comunicazione di infortuno e quanto dichiarato                                                                                                    |

Fig. 90.

L'invio offline si compone di tre parti: la prima relativa ai dati di PAT, polizza, voce di tariffa (se presenti) ed unità produttiva; la seconda attinente all'upload del file XML della denuncia e di uno o due eventuali allegati; la terza riguardante l'autodichiarazione dell'utente che esegue l'invio. Si seleziona innanzitutto la "PAT" dalla lista proposta. La pagina viene ricaricata mostrando, come nella sottostante immagine, l'elenco delle "Polizze" attinenti la PAT scelta.

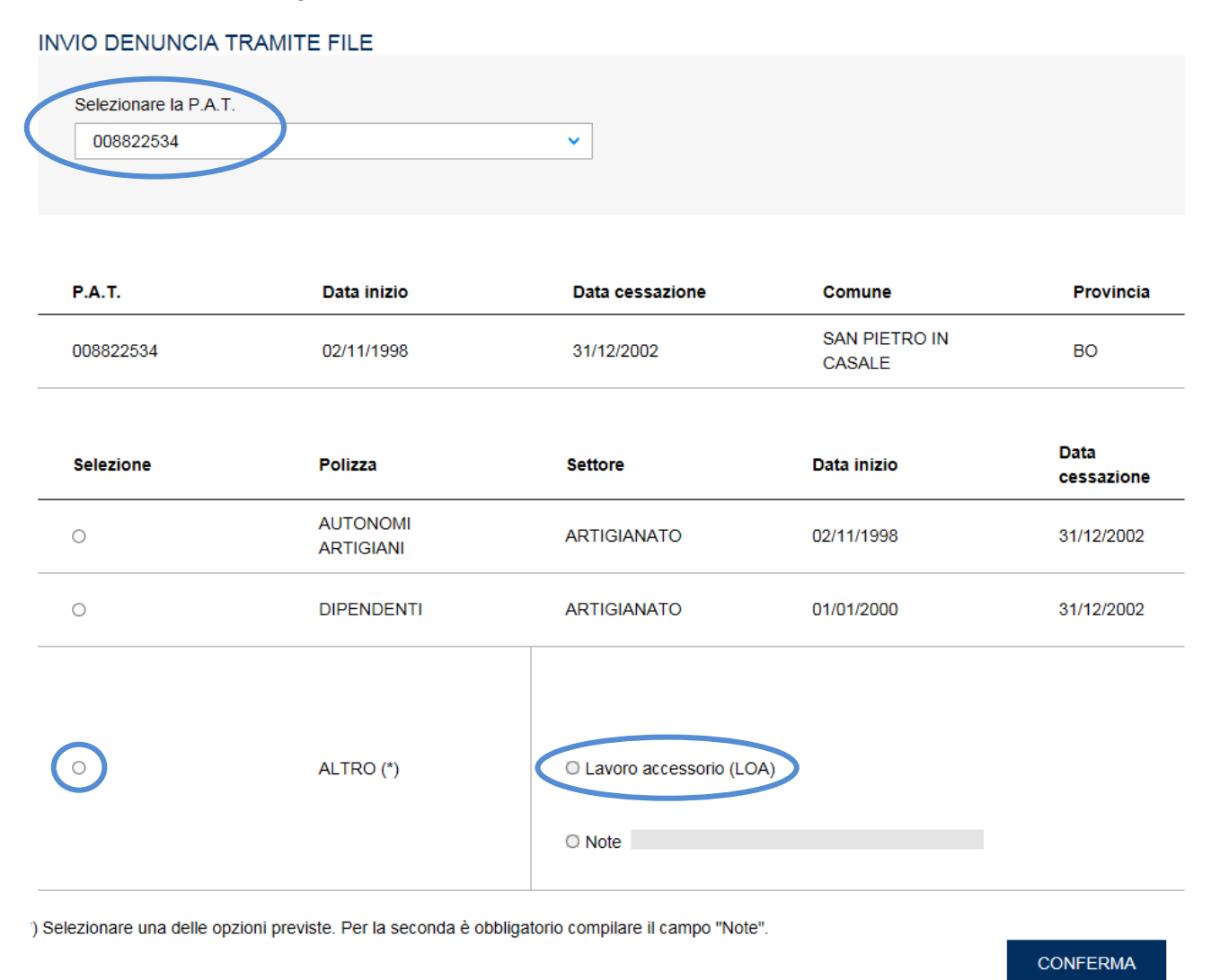

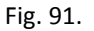

## POLIZZA VOLONTARI

A seguito dell'entrata in vigore del *Decreto legge 24 giugno 2014, n. 90, convertito con modificazioni* dalla legge 11 agosto 2014, n. 114, è possibile denunciare gli eventi lesivi dei soggetti beneficiari di forme di integrazione e sostegno del reddito coinvolti in attività di volontariato a fini di utilità sociale in favore di Comuni o enti locali.

L'art. 1 della *legge n. 208 del 28 dicembre 2015* (legge di stabilità 2016), commi da 312 a 316, ha esteso la copertura assicurativa Inail – già prevista per i volontari impegnati in progetti di utilità sociale dal decreto legge n. 90 del 24 giugno 2014, convertito, con modificazioni dalla legge n. 114 dell'11 agosto 2014 - alle due seguenti nuove categorie di soggetti:

- detenuti e internati impegnati in attività volontarie e gratuite;
- stranieri richiedenti asilo in possesso del relativo permesso di soggiorno.

Le organizzazioni di volontariato titolari di P.A.T., accedendo alla sezione del form "Elenco Polizze", visualizzano nell'elenco anche la nuova tipologia di polizza 'VOLONTARI'.

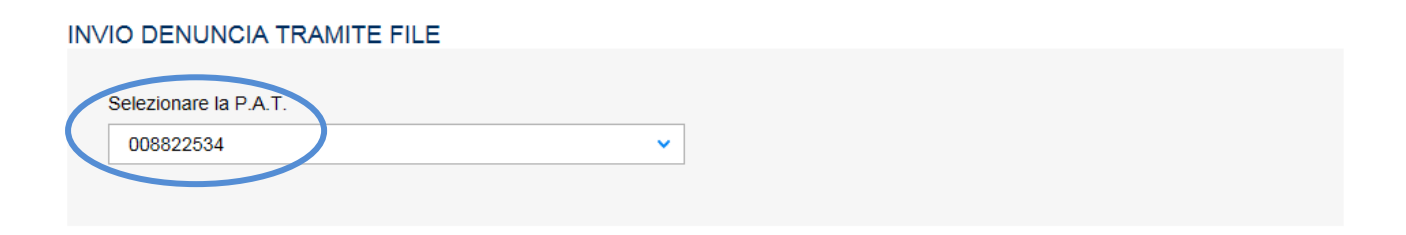

| P.A.T.                   | Data inizio                          | Data cessazione                     | Comune                  | Provincia          |
|--------------------------|--------------------------------------|-------------------------------------|-------------------------|--------------------|
| 008822534                | 02/11/1998                           | 31/12/2002                          | SAN PIETRO IN<br>CASALE | BO                 |
| Selezione                | Polizza                              | Settore                             | Data inizio             | Data<br>cessazione |
| $\bigcirc$               | VOLONTARI                            | TERZIARIO                           | 02/11/1998              | 31/12/2002         |
| 0                        | ALTRO (*)                            | O Lavoro accessorio (LO)            | A)                      |                    |
|                          |                                      | O Note                              |                         |                    |
| Selezionare una delle op | zioni previste. Per la seconda è obb | ligatorio compilare il campo "Note' |                         | CONFERM            |

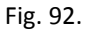

## Polizza ALLIEVI leFP

L'art. 32, comma 8, del decreto legislativo n. 150/2015 ha previsto che, per gli anni 2016 e 2017, per l'assicurazione contro gli infortuni sul lavoro e le malattie professionali degli allievi iscritti ai corsi ordinamentali di istruzione e formazione professionale curati dalle istituzioni formative e dagli istituti scolastici paritari, accreditati dalle Regioni per l'erogazione dei percorsi di istruzione e formazione professionale, è dovuto, in via sperimentale e limitatamente al predetto biennio, un premio speciale unitario ai sensi dell'articolo 42 del T.U. 1124/1965.

Le istituzioni formative e gli istituti scolastici paritari accreditati dalle Regioni per l'erogazione dei percorsi di istruzione e formazione professionali, titolari di P.A.T., accedendo alla pagina "ELENCO POLIZZE", visualizzano nell'elenco anche la nuova tipologia di Polizza "ALLIEVI IEFP".

Nel caso in cui venga scelta la Polizza 'ALTRO', è obbligatorio selezionare una delle due opzioni previste, ovvero 'Note', che rende obbligatoria la compilazione del campo descrittivo, oppure 'Lavoro accessorio (LOA)'. La scelta dell'opzione 'Lavoro accessorio (LOA)' comporterà che, nel file, siano rispettati i vincoli di valorizzazione dei campi indicati nelle specifiche tecniche fornite dall'Istituto. La medesima regola di rispetto dei vincoli di valorizzazione dei campi, così come definiti nelle specifiche tecniche, vale nel caso in cui sia stata scelta la polizza 'VOLONTARI' o la polizza 'ALLIEVI IEFP'.

Scelta quindi la polizza desiderata e premuto il pulsante 'Conferma', la pagina si ricarica visualizzando le "Voci di tariffa", se presenti, come nella seguente immagine.

#### INVIO DENUNCIA TRAMITE FILE

| Selezionare la P.A.T. |          |
|-----------------------|----------|
| 021080968             | <b>~</b> |
| 021080968             | ×        |

| P.A.T.          |                   | Data inizio          | Data cessazione                              | Comune                  | Provincia          |
|-----------------|-------------------|----------------------|----------------------------------------------|-------------------------|--------------------|
| 021080968       |                   | 01/02/2011           |                                              | SAN PIETRO IN<br>CASALE | во                 |
| Selezione       |                   | Polizza              | Settore                                      | Data inizio             | Data<br>cessazione |
| $\bigcirc$      |                   | DIPENDENTI           | ARTIGIANATO                                  | 01/02/2011              |                    |
|                 |                   |                      |                                              |                         |                    |
| 0               |                   | ALTRO (*)            | O Lavoro accessorio (LOA                     | )                       |                    |
|                 |                   |                      | O Note                                       |                         |                    |
| Selezionare una | delle opzioni pre | eviste. Per la secon | da è obbligatorio compilare il campo "Note". |                         |                    |
|                 |                   |                      |                                              |                         | CONFERMA           |
| ELENCO VOO      | CI                |                      |                                              |                         |                    |
| Selezione       | Voce              | Sil/Asb              |                                              |                         |                    |
| 0               | 9121              | Ν                    | DESCRIZIONE                                  |                         |                    |
| 0               | ALTRO             |                      |                                              |                         |                    |

Fig. 93.

Selezionata la "Voce" di tariffa e premuto il pulsante 'Conferma', viene visualizzato un riquadro contenente i dati dell'unità produttiva.

La lista delle unità produttive dell'utente viene caricata automaticamente nel campo in base alla P.A.T. precedentemente selezionata in "Elenco P.A.T." e già associata a ciascuna unità produttiva tramite l'applicativo online "Dichiarazione Unità Produttiva".

Scelta l'unità produttiva di interesse, si abilitano i pulsanti 'Scegli file' che consentono rispettivamente la selezione del file XML della denuncia/comunicazione di infortunio e degli eventuali allegati PDF (figura sottostante).

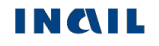

CONFERMA

| 021080968                                                                                                    |                                                                    |                                                                                                    |                         |                    |          |
|----------------------------------------------------------------------------------------------------|--------------------------------------------------------------------|----------------------------------------------------------------------------------------------------|-------------------------|--------------------|----------|
|                                                                                                    |                                                                    | ~                                                                                                   |                         |                    |          |
|                                                                                                    |                                                                    |                                                                                                    |                         |                    |          |
| Р.А.Т.                                                                                                    | Data inizio                                                        | Data cessazione                                                                                     | Comune                  | Provincia          | _        |
| 021080968                                                                                                    | 01/02/2011                                                         |                                                                                                    | SAN PIETRO IN<br>CASALE | BO                 |          |
| Selezione                                                                                                    | Polizza                                                            | Settore                                                                                             | Data inizio             | Data<br>cessazione |          |
| 0                                                                                                    | DIPENDENTI                                                         | ARTIGIANATO                                                                                         | 01/02/2011              |                    | -        |
|                                                                                                    |                                                                    |                                                                                                    |                         |                    |          |
| 0                                                                                                    | ALTRO (*)                                                          | O Lavoro accessorio (LC                                                                             | )A)                     |                    |          |
|                                                                                                    |                                                                    | U Note                                                                                              |                         |                    |          |
| zionare una delle opzion                                                                                                    | i previste. Per la seconda è o                                     | obbligatorio compilare il campo "Note                                                               | 5".                     | CONFEDMA           | <u> </u> |
|                                                                                                    |                                                                    |                                                                                                    |                         | CONFERMA           |          |
| NCO VOCI<br>Selezione Voce                                                                                                    | Sil/Asb                                                            |                                                                                                    |                         |                    |          |
| 9121                                                                                                    | N                                                                  | DESCRIZIONE                                                                                         |                         |                    |          |
| O ALTRO                                                                                                    |                                                                    |                                                                                                    |                         |                    |          |
|                                                                                                    |                                                                    |                                                                                                    |                         |                    | 4        |
|                                                                                                    |                                                                    |                                                                                                    |                         | CONFERMA           |          |
| Selezionare l'unità produ                                                                                                    | ttiva                                                              |                                                                                                    |                         |                    |          |
| UNITA DI PROVA 1                                                                                                    |                                                                    |                                                                                                    |                         | ~                  |          |
| Nazione                                                                                                    |                                                                    |                                                                                                    |                         |                    |          |
| ITALIA                                                                                                    |                                                                    |                                                                                                    |                         |                    |          |
| Comune                                                                                                    | Prov                                                               | rincia                                                                                              | CAP                     |                    |          |
| CELLAMARE                                                                                                    | BA                                                                 | l l                                                                                                 | 70010                   |                    |          |
|                                                                                                    |                                                                    |                                                                                                    |                         |                    |          |
| ASI                                                                                                    |                                                                    |                                                                                                    |                         |                    |          |
| ASL<br>BA114                                                                                                    |                                                                    |                                                                                                    |                         |                    |          |
| ASL<br>BA114<br>Indirizzo dell'unità produt<br>VIA PRATO 32                                                                                               | tiva in cui opera abitualment                                      | e il lavoratore                                                                                     |                         |                    |          |
| ASL<br>BA114<br>Indirizzo dell'unità produt<br>VIA PRATO 32<br>Indirizzo E-MAIL dell'unit<br>TEST@INAIL.IT                                                | tiva in cui opera abitualment<br>à produttiva Indir                | e il lavoratore<br>izzo PEC dell'unità produttiva                                                   |                         |                    |          |
| ASL<br>BA114<br>Indirizzo dell'unità produt<br>VIA PRATO 32<br>Indirizzo E-MAIL dell'unit<br>TEST@INAIL.IT<br>Prefisso int.                               | tiva in cui opera abitualment<br>à produttiva Indir<br>Tele        | e il lavoratore<br>izzo PEC dell'unità produttiva<br>fono dell'unità produttiva                     |                         |                    |          |
| ASL<br>BA114<br>Indirizzo dell'unità produt<br>VIA PRATO 32<br>Indirizzo E-MAIL dell'unit<br>TEST@INAIL.IT<br>Prefisso int.<br>+39                        | tiva in cui opera abitualment<br>à produttiva Indir<br>Tele<br>061 | e il lavoratore<br>izzo PEC dell'unità produttiva<br>fono dell'unità produttiva<br>D606             |                         |                    |          |
| ASL<br>BA114<br>Indirizzo dell'unità produt<br>VIA PRATO 32<br>Indirizzo E-MAIL dell'unit<br>TEST@INAIL.IT<br>Prefisso int.<br>+39                        | tiva in cui opera abitualment<br>à produttiva Indir<br>Tele<br>06i | e il lavoratore<br>izzo PEC dell'unità produttiva<br>fono dell'unità produttiva<br>0606             |                         |                    |          |
| ASL<br>BA114<br>Indirizzo dell'unità produt<br>VIA PRATO 32<br>Indirizzo E-MAIL dell'unit<br>TEST@INAIL.IT<br>Prefisso int.<br>+39<br>Selezionare il file | tiva in cui opera abitualment<br>à produttiva Indir<br>Tele<br>061 | e il lavoratore<br>izzo PEC dell'unità produttiva<br>fono dell'unità produttiva<br>0606<br>SCEGLI F |                         |                    |          |
| ASL<br>BA114<br>Indirizzo dell'unità produt<br>VIA PRATO 32<br>Indirizzo E-MAIL dell'unit<br>TEST@INAIL.IT<br>Prefisso int.<br>+39<br>Selezionare il file | tiva in cui opera abitualment<br>à produttiva Indir<br>Tele<br>06i | e il lavoratore<br>izzo PEC dell'unità produttiva<br>fono dell'unità produttiva<br>0606<br>SCEGLI F |                         |                    |          |
| ASL<br>BA114<br>Indirizzo dell'unità produt<br>VIA PRATO 32<br>Indirizzo E-MAIL dell'unit<br>TEST@INAIL.IT<br>Prefisso int.<br>+39<br>Selezionare il file | tiva in cui opera abitualment<br>à produttiva Indir<br>Tele<br>06i | e il lavoratore<br>izzo PEC dell'unità produttiva<br>fono dell'unità produttiva<br>0606<br>SCEGLI F |                         |                    |          |

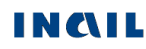

| IL SOTTOSCRITTO                                                                                                    | re di lavoro 🔲 Manda                                                                                                    | tario del datore di lavoro 🛛 Delegato del mandatario                                                                                                    |
|----------------------------------------------------------------------------------------------------|----------------------------------------------------------------------------------------------------|----------------------------------------------------------------------------------------------------|
| Cognome*<br>ROSSI                                                                                                    |                                                                                                    | Nome*<br>MARIO                                                                                                    |
| Codice fiscale*<br>GSTRNG76M41I716U                                                                                                    |                                                                                                    | Nato a                                                                                                    |
| Data di nascita<br>03 / 01 / 0001                                                                                                    |                                                                                                    |                                                                                                    |
| Indirizzo                                                                                                    |                                                                                                    | Comune                                                                                                    |
| VIA TEST 1                                                                                                    |                                                                                                    | ROMA                                                                                                    |
| Provincia<br>RM                                                                                                    |                                                                                                    |                                                                                                    |
| 00100                                                                                                    |                                                                                                    |                                                                                                    |
| Telefono*                                                                                                    |                                                                                                    |                                                                                                    |
| 0123456789                                                                                                    |                                                                                                    |                                                                                                    |
| Indirizzo E-MAIL *                                                                                                    |                                                                                                    | Indirizzo PEC                                                                                                    |
| TEST@TEST.IT                                                                                                    |                                                                                                    | TESTPEC@INAIL.IT                                                                                                    |
| DICHIARA - di rendere la presente Denuncia/Comunicazione di qualità di datore di lavoro dell'infortunato o su delega degli adempimenti nei confronti dell'Istituto ai sensi d - di essere il titolare del trattamento dei dati, forniti ne o autorizzazione rilasciata dal titolare del trattamento | infortunio ai sensi del t.u. Info<br>/incarico o mandato dello stes<br>elle disposizioni sopra citate,<br>el rispetto della normativa sul d<br>, che si impegna ad esibire su | rtuni (d.p.r. n. 1124/65 e s.m.i) e del t.u. Sicurezza (d.lgs. n. 81/08 e s.m.i.) in<br>iso (che si impegna ad esibire su richiesta dell'INAIL), conferiti per lo svolgimento<br>nonchè per la sottoscrizione del presente documento<br>diritto alla privacy (d.lgs. 196/2003 e s.m.i.), ovvero soggetto in possesso di delega<br>u richiesta dell'INAIL; |
| <ul> <li>di essere consapevole: in qualità di datore di lavoro<br/>Denuncia/Comunicazione di infortunio non siano risp<br/>civili e penali alle quali andrà incontro in caso di man<br/>dal datore di lavoro, il quale resta in ogni caso respo</li> </ul>                                          | , delle responsabilità civili e p<br>ondenti a verità; ovvero in qua<br>cata corrispondenza tra i dati<br>nsabile della loro veridicità.                                      | enali alle quali andrà incontro nel caso in cui i dati forniti con la presente<br>alità di delegato/incaricato o mandatario del datore di lavoro, delle responsabilità<br>forniti con la presente Denuncia/Comunicazione di infortunio e quanto dichiarato                                                                                                |
| Note                                                                                                    |                                                                                                    |                                                                                                    |
|                                                                                                    |                                                                                                    |                                                                                                    |
| Data                                                                                                    | Firma                                                                                                    |                                                                                                    |
| 07/10/2016                                                                                                    | MARIO ROSSI                                                                                                    |                                                                                                    |
|                                                                                                    |                                                                                                    |                                                                                                    |
| CARICA FILE                                                                                                    | Fig.                                                                                                    | 95.                                                                                                    |

Nel caso in cui non si volesse dichiarare l'Unità Produttiva, si dovrà selezionare dall'elenco 'UNITÀ PRODUTTIVA NON DICHIARATA' e procedere con la compilazione dei restanti campi dell'autocertificazione.

| UNITA DI PROVA 1<br>UNITA PRODUTTIVA NON DICHIARATA | A         |         |       |
|-----------------------------------------------------|-----------|---------|-------|
| Nazione                                             |           |         |       |
| ITALIA                                              |           |         |       |
| Comune                                              | Provincia |         | CAP   |
| CELLAMARE                                           | BA        |         | 70010 |
| ASL                                                 |           |         |       |
| BA114                                               |           |         |       |
|                                                     |           |         |       |
|                                                     |           | Fig. Q6 |       |

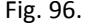

Tutti i dati riguardanti la dichiarazione, ad eccezione di "Telefono", "Indirizzo E-MAIL", "Indirizzo PEC" e "Note", sono automaticamente acquisiti dall'applicativo, in base ai dati dell'utente che si è profilato nel sito INAIL e non sono modificabili. In caso di assenza dei campi "Cognome", "Nome" o "Codice fiscale", seguire le indicazioni fornite nel capitolo "Invio denuncia".

Compilati i campi, si esegue l'upload del file tramite il pulsante 'Carica file'.

Nel caso in cui il file della denuncia/comunicazione di infortunio contenesse dati non corretti o non superasse i controlli, viene proposta una pagina con l'elenco degli errori.

## Regole di "Invio denuncia/comunicazione di infortunio tramite file"

Seleziona file – il file della denuncia/comunicazione di infortunio, generato autonomamente dall'utente, deve essere:

- In formato XML secondo l'XML-Schema fornito dall'Istituto unitamente all'allegato tecnico contenente le specifiche;
- Denominato secondo il seguente pattern

## numeroPAT\_GGMMAAAA\_HHMMSS.XML, dove:

- NumeroPAT è il numero della Posizione Assicurativa Territoriale ed è composto da nove numeri (es. 065247893);
- GGMMAAAA indicano giorno, mese, anno di invio;
- HHMMSS l'ora, i minuti ed i secondi dell'invio.

Seleziona allegato – gli eventuali allegati devono seguire le seguenti regole:

- Numero di file massimo 2;
- Formato dei file solo PDF;
- Grandezza totale dei due file 512 KB;
- Denominazione file il nome non può contenere spazi.

**Telefono** – campo popolato automaticamente dall'applicativo, in base ai dati dell'utente che si è profilato nel sito INAIL, ma editabile.

Indirizzo E-MAIL – campo popolato automaticamente dall'applicativo, in base ai dati dell'utente che si è profilato nel sito Inail, ma editabile. E' mutuamente esclusivo con il campo "Indirizzo PEC".

Indirizzo PEC - campo popolato automaticamente dall'applicativo, in base ai dati dell'utente che si è profilato nel sito INAIL, ma editabile. E' mutuamente esclusivo con il campo "Indirizzo E-MAIL".

- Note campo descrittivo alfanumerico di massimo 300 caratteri.
- **Data** campo non modificabile e popolato automaticamente dall'applicazione con la data di compilazione della denuncia/comunicazione.

# Denuncia/Comunicazione offline - Gestione conto Stato

| CORTE DEI CONTI LAZIO                                                                                                    |                                                                                                    |                                                                                                    |                                                                                                    |                                                                                                    |
|----------------------------------------------------------------------------------------------------|----------------------------------------------------------------------------------------------------|----------------------------------------------------------------------------------------------------|----------------------------------------------------------------------------------------------------|----------------------------------------------------------------------------------------------------|
| Codice fiscale                                                                                                    | Codice                                                                                                    | struttura                                                                                                    |                                                                                                    |                                                                                                    |
| 80218670588                                                                                                    | A8                                                                                                    |                                                                                                    |                                                                                                    |                                                                                                    |
| Nazione                                                                                                    |                                                                                                    |                                                                                                    |                                                                                                    |                                                                                                    |
| ITALIA                                                                                                    |                                                                                                    |                                                                                                    |                                                                                                    |                                                                                                    |
| Comune                                                                                                    | Provincia                                                                                                    | CAP                                                                                                    | ASL                                                                                                    |                                                                                                    |
| ROMA                                                                                                    | RM                                                                                                    | 00195                                                                                                    | RM104                                                                                                    |                                                                                                    |
|                                                                                                    | 5                                                                                                    |                                                                                                    |                                                                                                    |                                                                                                    |
|                                                                                                    | ,                                                                                                    |                                                                                                    |                                                                                                    |                                                                                                    |
| AAGG.PREVENZIONESICUR                                                                                                    | EZZA@C(                                                                                                    |                                                                                                    |                                                                                                    |                                                                                                    |
| Telefono                                                                                                    | 0                                                                                                    |                                                                                                    |                                                                                                    |                                                                                                    |
| 06 3876 8124                                                                                                    |                                                                                                    |                                                                                                    |                                                                                                    |                                                                                                    |
| Codice INAIL - Descrizione*                                                                                                    |                                                                                                    |                                                                                                    |                                                                                                    |                                                                                                    |
|                                                                                                    |                                                                                                    | ~                                                                                                    |                                                                                                    |                                                                                                    |
|                                                                                                    |                                                                                                    |                                                                                                    |                                                                                                    |                                                                                                    |
|                                                                                                    |                                                                                                    |                                                                                                    |                                                                                                    |                                                                                                    |
|                                                                                                    |                                                                                                    |                                                                                                    |                                                                                                    |                                                                                                    |
| lezionare il file                                                                                                    |                                                                                                    |                                                                                                    |                                                                                                    |                                                                                                    |
|                                                                                                    |                                                                                                    |                                                                                                    | SCEGLI FILE                                                                                                    |                                                                                                    |
|                                                                                                    |                                                                                                    |                                                                                                    |                                                                                                    |                                                                                                    |
|                                                                                                    |                                                                                                    |                                                                                                    |                                                                                                    |                                                                                                    |
|                                                                                                    |                                                                                                    |                                                                                                    |                                                                                                    |                                                                                                    |
| elezionare l'allegato                                                                                                    |                                                                                                    |                                                                                                    |                                                                                                    |                                                                                                    |
|                                                                                                    |                                                                                                    |                                                                                                    | SCEGLI FILE                                                                                                    |                                                                                                    |
| elezionare l'allegato                                                                                                    |                                                                                                    |                                                                                                    |                                                                                                    |                                                                                                    |
|                                                                                                    |                                                                                                    |                                                                                                    | SCEGLI FILE                                                                                                    |                                                                                                    |
|                                                                                                    |                                                                                                    |                                                                                                    |                                                                                                    |                                                                                                    |
| IL SOTTOSCRITTO                                                                                                    | o del datore di lavoro                                                                                                    |                                                                                                    |                                                                                                    |                                                                                                    |
| IL SOTTOSCRITTO  Datore di lavoro Delega Cognome                                                                                                    | o del datore di lavoro                                                                                                    | Nor                                                                                                    | ne                                                                                                    |                                                                                                    |
| IL SOTTOSCRITTO  Datore di lavoro Delegal Cognome VESPASIANI                                                                                                    | o del datore di lavoro                                                                                                    | Nor<br>P/                                                                                                    | ne<br>NOLO                                                                                                    |                                                                                                    |
| IL SOTTOSCRITTO  Datore di lavoro Delegal Cognome VESPASIANI Codice fiscale                                                                                                    | o dei datore di lavoro                                                                                                    | Nor<br>P/<br>Nat                                                                                                    | ne<br>KOLO<br>D a                                                                                                    |                                                                                                    |
| IL SOTTOSCRITTO Datore di lavoro Delegal Cognome VESPASIANI Codice fiscale VSPPLAG1022H501W                                                                                                    | o dei datore di lavoro                                                                                                    | Nor<br>Py<br>Nat                                                                                                    | ne<br>KOLO<br>D a                                                                                                    |                                                                                                    |
| IL SOTTOSCRITTO Datore di lavoro Delegal Cognome VESPASIANI Codice fiscale VSPPLAG1022H501W Data di nascita                                                                                                    | o dei datore di lavoro                                                                                                    | Nor<br>P/<br>Nat                                                                                                    | ne<br>NOLO<br>D a                                                                                                    |                                                                                                    |
| IL SOTTOSCRITTO<br>✓ Datore di lavoro □ Delegal<br>Cognome<br>VESPASIANI<br>Codice fiscale<br>VSPPLA61022H501W<br>Data di nascita<br>03 / 01 / 0001                                                                                                    | o dei datore di lavoro                                                                                                    | Nor<br>P/<br>Nat                                                                                                    | ne<br>NOLO<br>D a                                                                                                    |                                                                                                    |
| IL SOTTOSCRITTO  Datore di lavoro Delegal  Cognome VESPASIANI  Codice fiscale VSPPLA61022H501W  Data di nascita 03 / 01 / 0001  Indirizzo                                                                                                    | o dei datore di lavoro                                                                                                    | Nor<br>P/<br>Nat                                                                                                    | ne<br>NOLO<br>D a                                                                                                    |                                                                                                    |
| L SOTTOSCRITTO Datore di lavoro Delega Cognome VESPASIANI Codice fiscale VSPPLA61D22H501W Data di nascita 03 / 01 / 0001 Indirizzo                                                                                                    | o dei datore di lavoro                                                                                                    | Nor<br>Pi<br>Nat                                                                                                    | ne<br>NOLO<br>D a                                                                                                    |                                                                                                    |
| IL SOTTOSCRITTO  Datore di lavoro Delega  Cognome VESPASIANI  Codice fiscale VSPPLA61022H501W  Data di nascita 03 / 01 / 0001 Indirizzo  Comune                                                                                                    | o del datore di lavoro                                                                                                    | Nor<br>P/<br>Nat                                                                                                    | ne<br>NOLO<br>D a                                                                                                    |                                                                                                    |
| IL SOTTOSCRITTO  Datore di lavoro Delegal  Cognome VESPASIANI Codice fiscale VSPPLA61D22H501W Data di nascita 03 / 01 / 0001 Indirizzo Comune                                                                                                    | o del datore di lavoro                                                                                                    | Nor<br>P/<br>Nat                                                                                                    | ne<br>NOLO<br>D a                                                                                                    |                                                                                                    |
| IL SOTTOSCRITTO  Datore di lavoro Delegal  Cognome  VESPASIANI  Codice fiscale  VSPPLA61D22H501W  Data di nascita 03 / 01 / 0001  Indirizzo  Comune  Telefono*                                                                                                    | o del datore di lavoro                                                                                                    | Nor<br>P/<br>Nat                                                                                                    | ne<br>NOLO<br>D a                                                                                                    |                                                                                                    |
| IL SOTTOSCRITTO                                                                                                    | o del datore di lavoro                                                                                                    | Nor<br>P/<br>Nat                                                                                                    | ne<br>NOLO<br>D a                                                                                                    |                                                                                                    |
| IL SOTTOSCRITTO  ✓ Datore di lavoro □ Delegal  Cognome VESPASIANI  Codice fiscale VSPPLA61022H501W  Data di nascita 03 / 01 / 0001 Indirizzo  Comune Telefono*  Indirizzo E-MAIL *                                                                                                    | o del datore di lavoro                                                                                                    | Nor<br>P/<br>Nat                                                                                                    | ne<br>NOLO<br>D a<br>1220 PEC                                                                                                    |                                                                                                    |
| LL SOTTOSCRITTO                                                                                                    | o del datore di lavoro                                                                                                    | Nor<br>P/<br>Nat                                                                                                    | ne<br>NOLO<br>D a<br>1220 PEC                                                                                                    |                                                                                                    |
| LL SOTTOSCRITTO                                                                                                    | o del datore di lavoro                                                                                                    | Nor<br>P/<br>Nat                                                                                                    | ne<br>NOLO<br>D a<br>1220 PEC                                                                                                    |                                                                                                    |
| LL SOTTOSCRITTO                                                                                                    | o dei datore di lavoro                                                                                                    | Nor<br>P/<br>Nat                                                                                                    | ne<br>NOLO<br>D a<br>1220 PEC                                                                                                    | urezza (d.gs. n. 8108 e s.m.i.)<br>conferti per lo svolgimento deg                                                                                                    |
| LL SOTTOSCRITTO                                                                                                    | o del datore di lavoro<br>nunicazione di infortunio ai<br>to o su delegalmcarico della<br>ai sensi delle disposizioni se                                                                                                    | Nor<br>P/<br>Nat                                                                                                    | ne<br>NOLO<br>D a<br>1220 PEC<br>2.r. n. 1124/65 e s. m.i) e del t.u. Si<br>ad esibire su richiesta dell'INALL),<br>sottoscrizione del presente docum                                                                                                    | turezza (d.igs. n. 8108 e s.m.t.)<br>conferit per lo svolgimento degi<br>ento                                                                                                    |
| LL SOTTOSCRITTO                                                                                                    | o del datore di lavoro<br>nunicazione di infortunio ali<br>sensi offeto deganincario della<br>sensi offeto degazione si                                                                                                    | Nor<br>P/<br>Nat<br>CAI<br>sensi del tu. Infortuni (d,<br>o stesso (che si impegna<br>ci dels nonche per la<br>para dates incento re richest<br>para dasbito es ur chiest                                                                                                    | ne<br>NOLO<br>5 a<br>1 izzo PEC<br>5 o                                                                                                    | curezza (d.gs. n. 8108 e s.m.i.)<br>conferti se volgimento degi<br>ento                                                                                                    |
| IL SOTTOSCRITTO   → Datore di lavoro  Delegal  Cognome  VESPASIANI  Codice fiscale  VSPPLA61D22H501W  Data di nascita  03 / 01 / 0001  Indirizzo  Comune  Telefono*  Est@inali.it  DICHIARA  - di rendere la presente Denuncia/Cor gunită di datore di lavoro definifortun adempiment her duction definifortun adempiment her duction definition adempiment her duction definition adempiment her duction definition adempiment her duction definition adempiment her duction definition adempiment her duction adempiment her duction adempiment her duction adempiment her duction adem | o del datore di lavoro                                                                                                    | Nor<br>P/<br>Nat<br>CAI<br>sensi del tu Infortuni (d)<br>o siesso (che si impegna<br>tatan, nonché per la<br>gna ad esibire su richiest<br>gna ad esibire su richiest                                                                                                    | ne<br>NOLO<br>D a<br>D a<br>rizzo PEC                                                                                                    | urezza (d.gs. n. 8108 e s.m.i.)<br>conferti per lo svolgmento degi<br>ento<br>no vero soggetto in possesso d<br>ui (dati formit con la research                                                                                  |
| LL SOTTOSCRITTO   → Datore di lavoro  Delegal  Cognome                                                                                                    | o del datore di lavoro<br>o del datore di lavoro<br>nunicazione di infortunio al<br>into o su delegafincario della<br>al sensi delle disposizioni se<br>el dali. forniti nel rispetto del<br>del trattamento, che si impe<br>tatore di lavoro, delle respo<br>non siano rispondenti a ve<br>reza tra i dati forniti con la                | Nor<br>P/<br>Nat<br>CAI<br>costesso (che si impegni<br>cistesso (che si impegni<br>cistesso (che si impegni<br>cistesso (che si impegni<br>cistesso (che si impegni<br>cistes) costesso (che si impegni<br>cistes) costesso (che si | ne<br>NOLO<br>D a<br>D a<br>rizzo PEC                                                                                                    | turezza (d.igs. n. 8108 e s.m.i.)<br>conferit per lo svolgmento degl<br>ento<br>, overo soggetto in possesso d<br>ui (dati fornit con la presente<br>mità civile penali alle quali andi                                          |
| LL SOTTOSCRITTO                                                                                                    | o del datore di lavoro<br>o del datore di lavoro<br>nunicazione di infortuno al<br>to o su delega/incario della<br>al sensi delle disposizioni se<br>el dati. forniti nel rispetto del<br>del trattamento, che si impe<br>tatore di lavoro, delle respo<br>non siano rispondenti a ve<br>reza tra i dati forniti co ila<br>oro verdicità. | Nor<br>P/<br>Nat<br>CAI<br>cases del tu infortanti (d<br>o ottesso (che si ineopn<br>o stesso (che si ineopn<br>o stesso (che si ineopn<br>o stesso (che si ineopn<br>pra citato, noniñe per la<br>gna ad esibire su richest<br>natornativa sud dritto all<br>gna ad esibire su richest<br>natornativa sud dritto all<br>gna ad esibire su richest                                                                                                    | ne<br>NOLO<br>D a<br>D a<br>rizzo PEC                                                                                                    | turezza (d.igs. n. 8108 e s.m.i.)<br>conferit per lo svolgmento degl<br>ento<br>overo soggetto in possesso d<br>iti d.ati formit con la presente<br>mità civili e penali alle quali andr<br>chiarato dal datore di lavoro, il c  |
| LL SOTTOSCRITTO                                                                                                    | o del datore di lavoro<br>o del datore di lavoro<br>nunicazione di infortuno al<br>at sensi delle disposizioni se<br>di dali. forniti nel rispetto del<br>del trattamento, che si impe<br>tatore di lavoro, delle respo<br>non siano rispondenti a ve<br>proze tra i dali formiti con la<br>oro verdicità.                                | Nor<br>P/<br>Nat<br>CAI<br>sensi del tu inforturi (d<br>o siesso (che si impogna<br>o siesso (che si impogna<br>citate, nonché per la<br>gna ad esibire su richest<br>mabilità civil e penali ali<br>rità, ovvero in qualità di d<br>presente Denuncia/Com                                                                                                    | ne<br>NOLO<br>D a<br>D a<br>nizzo PEC<br>D cr. n. 1124/65 e s. m.i) e del tu. Si<br>ad esibre su rc'hesta deritvALI,<br>ad esibre su rc'hesta deritvALI,<br>ad esibre su rc'hesta deritvALI,<br>a deritvALI (digs. 196/2003 e s. m.i)<br>a delitNALI;<br>u guali andrá incontro nel caso in c<br>elegato/incaricato, delle responsata<br>unicazione di infortunio e quanto d | urezza (d.gs. n. 8108 e s.m.i.)<br>conferit per lo svolgmento degl<br>ento<br>, ovvero soggetto in possesso d<br>ui (dat formit con la presente<br>tità civili e penati alle quai andr<br>chiaratto dal datore di lavoro, il c   |
| LL SOTTOSCRITTO                                                                                                    | o del datore di lavoro                                                                                                    | Nor<br>P/<br>Nat<br>CAI<br>cases del tu infortuni (d.<br>o desso (che su impogna<br>pra citate, nonché per la<br>qua desibire su richiest<br>anomativa su d'intto all<br>gna ad esibire su richiest<br>in sublità civil e penali alt<br>rità, ovvero in qualità di di<br>presente Denuncia/Com                                                                                                    | ne<br>NOLO<br>D a<br>D a<br>D a<br>D a<br>D a<br>D a<br>D a<br>D a<br>D a<br>D a                                                                                                    | urezza (d.lgs. n. 8.108 e s.m.i.)<br>conferii per lo svolgimento degl<br>ento<br>no veero soggetto in possesso d<br>ui (dati formit con la presente<br>nită civile penali alle quali andr<br>chiarato dal datore di lavoro, il c |
| LL SOTTOSCRITTO                                                                                                    | o del datore di lavoro                                                                                                    | Nor<br>P/<br>Nat<br>CAI<br>essi del tu infortuni (d<br>essis del tu infortuni (d<br>essis del tu infortuni (d<br>essis che si impegna<br>papa citate, nonchè per la<br>la normativa su d'inito all<br>gna ad esibire su nchest<br>in sublità civil e penali alt<br>rità, ovvero in qualità d d<br>presente Denuncial/Com                                                                                                    | ne<br>NOLO<br>D a<br>D a<br>Contractione de la Lu Sta<br>de abitre au richiesta dell'NULL<br>sottoscrizione del presente docun<br>a privacy (diga. 199/2003 e s.m.i.)<br>a dell'INALL;<br>supratul andrà incontro nel caso in c<br>elegato/incaricato, delle responsat<br>unicazione di infortunio e quanto di                                                               | urezza (d lgs. n. 8108 e s.m.i)<br>conferti per lo svolgimento degl<br>ento<br>, ovvero soggetto in possesso d<br>ui dati fornit con la presente<br>tità civili e penali alle quali andr<br>chiaratto dal datore di lavoto, il c |
| LL SOTTOSCRITTO                                                                                                    | o del datore di lavoro                                                                                                    | Nor<br>P/<br>Nat<br>CAI<br>ensisted tu infortuni (d<br>ensisted tu infortuni (d<br>ensisted tu infortuni (d<br>ensisted tu infortuni (d<br>ensistes (che si impegna<br>pra citate, nonchè per la<br>la normativa su d'inito all<br>gna ad esibire su nichest<br>la normativa su d'inito all<br>presente Denuncia/Com                                                                                                    | ne<br>NOLO<br>D a<br>D a<br>C<br>NOLO<br>D a<br>C<br>NOLO<br>C<br>S<br>C<br>S<br>C<br>S<br>C<br>S<br>C<br>S<br>C<br>S<br>C<br>S<br>C<br>S<br>C<br>S<br>C                                                                                                    | urezza (digs. n. 8108 e s.m.i.)<br>conferti per lo svolgmento degi<br>ento<br>                                                                                                    |
| LL SOTTOSCRITTO                                                                                                    | o del datore di lavoro                                                                                                    | Nor<br>P/<br>Nat<br>CAI<br>ensisted tu infortuni (d<br>ensisted tu infortuni (d<br>ensistes (che si impegna<br>pra citate, nonchè per la<br>la normativa su diritto all<br>gna ad esibire su nichest<br>la normativa su diritto all<br>gna ad esibire su nichest<br>la presente Denuncia/Com                                                                                                    | ne NOLO SD a NOLO SD a NOLO SD a NOLO SD a NOLO SD a NOLO SD a NOLO SD a NOLO SD a NOLO SD a NOLO SD a NOLO SD a NOLO SD a NOLO SD a NOLO SD a NOLO SD a NOLO SD a NOLO SD a NOLO SD a SD a NOLO SD a SD a SD a SD a SD a SD a SD a SD a                                                                                                    | urezza (d.gs. n. 8108 e s.m.i.)<br>conferit per lo svolgimento degi<br>ento<br>, ovvero soggetto in possesso d<br>ui i dal fomiti con la presente<br>nita civil e penali ale quali andr<br>charato dal datore di lavoro, il c    |

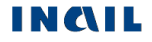

L'invio offline si compone di tre parti: la prima relativa ai dati della Struttura; la seconda attinente all'upload del file XML della denuncia e di uno o due eventuali allegati; la terza riguardante l'autodichiarazione dell'utente che esegue l'invio.

Compilati i campi, si esegue l'upload del file tramite il pulsante 'Carica file'.

Nel caso in cui il file della denuncia/comunicazione di infortunio contenesse dati non corretti o non superasse i controlli, viene proposta una pagina con l'elenco degli errori.

## Regole di "Invio denuncia/comunicazione di infortunio tramite file"

Sezione "Struttura" - Tutti i campi con sfondo giallo sono caricati automaticamente con le informazioni della struttura afferente l'Amministrazione Statale e non possono essere modificati.

**Codice INAIL - Descrizione** – campo elenco contenente i codici INAIL, e le relative descrizioni, afferenti la specifica struttura così come dichiarati dall'Amministrazione Statale; obbligatorio.

Seleziona file – il file della denuncia/comunicazione di infortunio, generato autonomamente dall'utente, deve essere:

- In formato XML secondo l'XML-Schema fornito dall'Istituto unitamente all'allegato tecnico contenente le specifiche;
- Denominato secondo il seguente pattern

XXXXXXXX\_GGMMAAAA\_HHMMSS.XML, dove:

- XXXXXXXX sono nove numeri a scelta dell'utente (es. 065247893);
- o GGMMAAAA indicano giorno, mese, anno di invio;
- HHMMSS l'ora, i minuti ed i secondi dell'invio.

Seleziona allegato – gli eventuali allegati devono seguire le seguenti regole:

- Numero di file massimo 2;
- Formato dei file solo PDF;
- Grandezza totale dei due file 512 KB;
- Denominazione file il nome non può contenere spazi.

Sezione Autocertificazione: Tutti i dati riguardanti la dichiarazione, ad eccezione di "Telefono", "Indirizzo E-MAIL", "Indirizzo PEC" e "Note", sono automaticamente acquisiti dall'applicativo, in base ai dati dell'utente che si è profilato nel sito INAIL, e non modificabili.

**Datore di lavoro** – campo selezionato nel caso in cui l'utente che si è profilato nel sito INAIL sia un "Datore di lavoro responsabile di struttura di Pubblica Amministrazione".

Delegato/Incaricato del Datore di lavoro – campo selezionato nel caso in cui l'utente che si è profilato nel sito INAIL sia un "Delegato del datore di lavoro responsabile di struttura di Pubblica Amministrazione".

**Telefono** – campo popolato automaticamente dall'applicativo, in base ai dati dell'utente che si è profilato nel sito INAIL, ma editabile.

Indirizzo E-MAIL – campo popolato automaticamente dall'applicativo, in base ai dati dell'utente che si è profilato nel sito Inail, ma editabile. E' mutuamente esclusivo con il campo "Indirizzo PEC".

Indirizzo PEC - campo popolato automaticamente dall'applicativo, in base ai dati dell'utente che si è profilato nel sito INAIL, ma editabile. E' mutuamente esclusivo con il campo "Indirizzo E-MAIL".

Note - campo descrittivo alfanumerico di massimo 300 caratteri.

Data e Firma sono campi popolati automaticamente dall'applicazione rispettivamente con la data di compilazione della denuncia/comunicazione e con i valori contenuti nei campi "Cognome" e "Nome"; campi non modificabili.

# DENUNCE/COMUNICAZIONI DI INFORTUNIO INVIATE

Questa funzione della <u>toolbar</u> permette la consultazione di tutte le denunce/comunicazioni di infortunio inviate (online, offline, tramite porta di dominio) e la ricerca solo delle offline (tramite il numero di invio del file), la successiva visualizzazione dei moduli e la loro stampa. Viene attivata con l'inserimento dei parametri di ricerca e con la successiva selezione del tasto 'Cerca'.

| RICERCA DENUNCE/COMUNICAZIONUNVIATE ONI    | LINE OFFLINE E TRAMITE PORTA DI DOMINIO |
|--------------------------------------------|-----------------------------------------|
| RIGEROA DENORIOE/OOMONIOAZIONI INVIATE ONE |                                         |

| Filtro di ricerca P.A.T. *                |      |      |     |
|-------------------------------------------|------|------|-----|
| Tutte le P.A.T.                           |      |      |     |
|                                           |      |      |     |
| <ul> <li>Nominativo lavoratore</li> </ul> |      |      |     |
| Cognome                                   | Nome |      |     |
|                                           |      |      | ]   |
| ⊖ Data invio (gg/mm/aaaa)                 |      |      |     |
| Dal / / 💼 🛍                               |      | AI / | / 🏙 |
| ⊖ Data evento (gg/mm/aaaa)                |      |      |     |
| Dal / / 💼                                 |      | AI / | /   |
| ○ N° denuncia                             |      |      |     |
|                                           |      |      |     |
|                                           |      |      |     |

## RICERCA DENUNCE/COMUNICAZIONI INVIATE OFFLINE

| O Ricerca offline      |      |    |   |   |           |          |
|------------------------|------|----|---|---|-----------|----------|
| Nominativo lavoratore  |      |    |   |   |           |          |
| Cognome                | Nome |    |   | ] |           |          |
| Dal / / @              |      | AI | / | / | <b>**</b> |          |
| Dal / /                |      | AI | / | / | <b>#</b>  |          |
| N° denuncia            |      |    |   |   |           |          |
| Progressivo invio file |      |    |   |   |           |          |
|                        |      |    |   |   |           |          |
|                        |      |    |   |   | CERCA     | CANCELLA |

Fig. 98.

<u>ATTENZIONE:</u> è possibile consultare solo le denunce inviate a decorrere dal 17 Aprile 2007. Per le denunce inviate prima di tale data, bisogna rivolgersi alla sede INAIL di competenza.

## RICERCA DENUNCE/COMUNICAZIONI INVIATE ONLINE, OFFLINE E TRAMITE PORTA DI DOMINIO

Il primo set di parametri di ricerca consente di trovare una denuncia inviata tramite uno dei tre canali di trasmissione disponibili per l'inoltro della denuncia/comunicazione. La ricerca si articola per:

- 1. 'Nominativo' (Cognome e Nome) oppure
- 2. 'Data Invio' della denuncia/comunicazione oppure
- 3. 'Data Evento' (ossia la data dell'infortunio) oppure
- 4. 'N.° Denuncia' ossia il numero progressivo assegnato alla denuncia/comunicazione inviata.

Inserito il parametro di ricerca e selezionato il pulsante 'Cerca', appare l'elenco delle denunce/comunicazioni inviate con i seguenti dati:

- 1. N. denuncia (il numero progressivo assegnato alla denuncia/comunicazione inviata);
- 2. Nominativo lavoratore contenente cognome e nome del lavoratore;
- 3. Data Evento (ossia dell'infortunio);
- 4. Data Invio della denuncia/comunicazione;
- 5. Modalità invio, ossia se tramite online, file o PDD (Porta Di Dominio);
- 6. Ricevuta di invio della denuncia/comunicazione;
- 7. Modulo per il datore di lavoro.

#### ELENCO DENUNCE/COMUNICAZIONI INVIATE ONLINE, OFFLINE E TRAMITE PORTA DI DOMINIO

|                  |                          |                |               |                   |          | Elementi per pa | gina 10 💙      |
|------------------|--------------------------|----------------|---------------|-------------------|----------|-----------------|----------------|
| N.<br>Denuncia 🗖 | Nominativo<br>lavoratore | Data<br>Evento | Data<br>invio | Modalità<br>Invio | Ricevuta | Modulo          | Modulo<br>P.S. |
| 8550595          | COGNOME NOME             | 15/11/1999     | 31/05/2016    | PDD               | Ø        |                 |                |
| « <b>1</b> »     |                          |                |               |                   |          |                 |                |

A seguito dell'entrata in vigore del DLGS 151/2015 decade l'obbligo per il datore di lavoro di invio della denuncia alle autorità di Pubblica Sicurezza 🖉

Arispetta l'ambiente, non stampare documenti se non è necessario

Fig. 99.

Nelle ultime due colonne è possibile scegliere, cliccando sulla relativa icona del pdf, di visualizzare la 'Ricevuta' di invio oppure la copia del 'Modulo' compilato della denuncia/comunicazione per il datore di lavoro. Verrà quindi presentato, in una nuova finestra, il dettaglio dei dati inseriti dall'utente e sarà possibile effettuarne la stampa.

A seguito dell'entrata in vigore del DLgs. 151/2015, decade l'obbligo per il datore di lavoro di inviare la denuncia alle autorità di Pubblica Sicurezza e, di conseguenza, la possibilità di scaricare la copia per l'autorità di Pubblica Sicurezza ('Modulo P.S.') è prevista per le sole denunce inviate prima dell'entrata in vigore del DLgs. 151/2015, ovvero prima del 23 marzo 2016. Soltanto in questi casi l'elenco mostra l'icona pdf del 'Modulo P.S.' che ne consente visualizzazione e stampa.

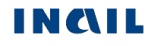

INDIETRO

### ELENCO DENUNCE/COMUNICAZIONI INVIATE ONLINE, OFFLINE E TRAMITE PORTA DI DOMINIO

|                  |                          |                |               |                   |          | Elementi per pagina | a 10 🗸         |
|------------------|--------------------------|----------------|---------------|-------------------|----------|---------------------|----------------|
| N.<br>Denuncia 🔷 | Nominativo<br>lavoratore | Data<br>Evento | Data<br>invio | Modalità<br>Invio | Ricevuta | Modulo              | Modulo<br>P.S. |
| 8552561          | CERTIFICATO<br>TRE       | 26/01/2015     | 07/10/2016    | OFFLINE           | A        | A                   | ß              |

« 1 »

A seguito dell'entrata in vigore del DLGS 151/2015 decade l'obbligo per il datore di lavoro di invio della denuncia alle autorità di Pubblica Sicurezza 🛢

srispetta l'ambiente, non stampare documenti se non è necessario

INDIETRO

Fig. 100.

# RICERCA DENUNCE/COMUNICAZIONI INVIATE OFFLINE

La ricerca delle denunce/comunicazioni inviate offline, vedi <u>immagine</u>, inizia selezionando "Ricerca offline" e si articola per:

- 1. 'Nominativo lavoratore' (cognome e nome) oppure
- 2. 'Data Invio' della denuncia/comunicazione oppure
- 3. 'Data Evento' (ossia la data dell'infortunio) oppure
- 4. 'N° denuncia' ossia il numero progressivo assegnato alla denuncia/comunicazione inviata oppure
- 5. 'Progressivo invio file' ossia il progressivo assegnato al file inviato.

Inserito il parametro di ricerca e selezionato il pulsante 'Cerca', appare l'elenco del o dei files delle denunce/comunicazioni inviate offline con i seguenti dati:

- 1. Icona colorata che segnala l'esito dell'invio (verde se positivo, rosso se negativo)
- 2. N. Invio (il numero progressivo assegnato al file inviato);
- 3. Nome file;
- 4. Data invio del file;
- 5. Ora invio del file.

## ELENCO DENUNCE/COMUNICAZIONI INVIATE OFFLINE

|              |                                                            |                                                | Elementi per pagina | 10 🗸           |
|--------------|------------------------------------------------------------|------------------------------------------------|---------------------|----------------|
|              | N.invio 👻                                                  | Nome file 👻                                    | Data vinvio         | Ora<br>invio 👻 |
|              | 7580                                                       | 021080968_20160315_000015.xml                  | 27/05/2016          | 14:43          |
| « <b>1</b> » |                                                            |                                                |                     |                |
| 🗸 Lad        | enuncia/comunicazione di infortunio è stata inviata corret | ttamente ed è disponibile presso la sede inail | competente.         |                |

La denuncia contenuta nel file è stata accettata

La denuncia contenuta nel file non è stata accettata

#### INDIETRO

#### Fig. 101.

Cliccando sull'icona colorata in verde (vedi immagine soprastante), appare la denuncia/comunicazione contenuta nel file con i seguenti dati:

- 1. N. denuncia (il numero progressivo assegnato alla denuncia/comunicazione inviata);
- 2. Nominativo lavoratore cognome e nome del lavoratore;
- 3. Data Evento (ossia la data dell'infortunio);
- 4. Ricevuta di invio della denuncia/comunicazione;
- 5. Modulo per il Datore di Lavoro.

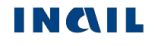

#### DENUNCIA DI INFORTUNIO INVIATA OFFLINE Elementi per pagina Nominativo N. Denuncia 🧹 Data evento 🤜 Ricevuta Modulo lavoratore 8550543 PROVADECRETO PDD 02/10/2013 A A 1 >> A seguito dell'entrata in vigore del DLGS 151/2015 decade l'obbligo per il datore di lavoro di invio della denuncia alle autorità di Pubblica Sicurezza

INDIETRO

10

~

### Fig. 102.

Nelle ultime due colonne è possibile scegliere, cliccando sulla relativa icona del pdf, di visualizzare la 'Ricevuta' di invio oppure la copia del 'Modulo' compilato della denuncia/comunicazione per il datore di lavoro. Verrà quindi presentato, in una nuova finestra, il dettaglio dei dati inseriti dall'utente e sarà possibile effettuarne la stampa.

A seguito dell'entrata in vigore del DLgs. 151/2015, decade l'obbligo per il datore di lavoro di inviare la denuncia alle autorità di Pubblica Sicurezza e, di conseguenza, la possibilità di scaricare la copia per l'autorità di Pubblica Sicurezza ('Modulo P.S.') è prevista per le sole denunce inviate prima dell'entrata in vigore del DLgs. 151/2015, ovvero prima del 23 marzo 2016. Soltanto in questi casi l'elenco mostra l'icona pdf del 'Modulo P.S.' che ne consente visualizzazione e stampa.

#### Elementi per pagina 10 × Nominativo Modulo N. Denuncia Ricevuta Modulo Data evento 👻 lavoratore P.S. 8042802 UOMO RAGNO 04/02/2001 A A A

## DENUNCIA DI INFORTUNIO INVIATA OFFLINE

1 >>

A seguito dell'entrata in vigore del DLGS 151/2015 decade l'obbligo per il datore di lavoro di invio della denuncia alle autorità di Pubblica Sicurezza

INDIETRO

Fig. 103.

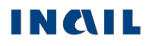

# RICERCA CERTIFICATI MEDICI

Questa funzione della <u>toolbar</u> permette la ricerca e la visualizzazione dei certificati medici di infortunio tramite l'inserimento dei parametri di ricerca e la successiva selezione del tasto 'Cerca'.

|     | Nuova den/com on line         | Den/com in lavorazione | Den/com off-line | Den/com inviate | Ricerca certifica | ti medici |
|-----|-------------------------------|------------------------|------------------|-----------------|-------------------|-----------|
| RIC | CERCA CERTIFICAT              | IMEDICI                |                  |                 |                   |           |
|     | O Ricerca singolo certifica   | ato                    |                  |                 |                   |           |
|     | Identificativo certificato    |                        |                  |                 |                   |           |
|     | Data rilascio certificato     |                        |                  |                 |                   |           |
|     |                               | <b>*</b>               |                  |                 |                   |           |
|     | Codice fiscale del lavorato   | pre                    |                  |                 |                   |           |
|     |                               |                        |                  |                 |                   |           |
|     | O Lista certificati associati | i ad una denuncia      |                  |                 |                   |           |
|     | DATI DEL LAVORATORE           | E                      |                  |                 |                   |           |
|     | Cognome                       |                        | Nome             |                 |                   |           |
|     | oppure                        |                        |                  |                 |                   |           |
|     | Codice fiscale                |                        |                  |                 |                   |           |
|     | Data evento (gg/mm/aaaa       | 1)                     |                  |                 |                   |           |
|     |                               | <b>m</b>               |                  |                 |                   |           |
|     | Data rilascio certificato     |                        |                  |                 |                   |           |
|     |                               |                        |                  | ]' ' ==         |                   |           |
|     |                               |                        |                  |                 |                   |           |
|     |                               |                        |                  |                 | CERCA             | CANCELLA  |

Fig. 104.

# RICERCA SINGOLO CERTIFICATO

È possibile ricercare e visualizzare un singolo certificato medico di infortunio pervenuto all'Istituto tramite i seguenti parametri, tutti obbligatori:

- 'Identificativo certificato' numero progressivo assegnato al certificato medico di infortunio da INAIL, in caso di inoltro telematico del certificato all'Istituto, o da medico/struttura. <u>ATTENZIONE</u>: il valore dell'identificativo deve essere inserito così come presente sul certificato medico. Ad esempio, se il certificato medico riporta il numero identificativo 000000101, questo valore deve essere inserito nel campo anche con gli zeri iniziali;
- Data rilascio certificato', da valorizzare con la data in cui il certificato medico di infortunio è stato rilasciato da medico/struttura ospedaliera;

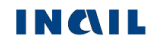

## 3. 'Codice fiscale del lavoratore'.

Inseriti tutti i parametri di ricerca e selezionato il pulsante 'Cerca', appare il dettaglio del certificato medico di infortunio, con i seguenti dati:

- 1. Identificativo da INAIL, numero progressivo assegnato da INAIL al certificato medico di infortunio all'atto del suo invio telematico;
- 2. Identificativo da Medico/Struttura, numero progressivo assegnato dal medico/struttura ospedaliera al certificato medico di infortunio;
- 3. Data rilascio, data in cui il certificato medico di infortunio è stato rilasciato da medico/struttura ospedaliera;
- 4. Data acquisizione in INAIL del certificato medico;
- 5. Tipo certificato, primo, continuativo o definitivo;
- 6. Cognome e nome lavoratore;
- 7. N. Denuncia, numero progressivo Inail della denuncia di infortunio associata al certificato medico;
- 8. PDF, copia del certificato medico per il datore di lavoro.

| ELENCO CERTIF              | ICAT | I.                                    |   |                 |                               |   |                     |                                 |   |                | Guida    | alla pa <u>ç</u> | jina |
|----------------------------|------|---------------------------------------|---|-----------------|-------------------------------|---|---------------------|---------------------------------|---|----------------|----------|------------------|------|
|                            |      |                                       |   |                 |                               |   |                     |                                 |   | Elementi pr    | er pagin | 10               | ~    |
| Identificativo da<br>INAIL | •    | ldentificativo da<br>Medico/Struttura | • | Data rilascio 👻 | Data acquisizione in<br>INAIL | • | Tipo<br>certificato | Cognome<br>e nome<br>lavoratore | • | N.<br>Denuncia | ₽ PC     | )F 👻             |      |
| 4037521                    |      |                                       |   | 04/03/2015      | 04/03/2015                    |   | Definitivo          | BIANCHI<br>PAOLO                |   | 8551581        |          | ß                |      |
| <i>4</i> <b>4</b> 5        |      |                                       |   |                 |                               |   |                     |                                 |   |                |          |                  |      |

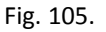

Nell'ultima colonna è possibile, cliccando sulla relativa icona del PDF, visualizzare e quindi stampare la copia del certificato medico di infortunio per il datore di lavoro.

# LISTA CERTIFICATI MEDICI DI INFORTUNIO ASSOCIATI AD UNA DENUNCIA

È possibile ricercare e visualizzare la lista dei certificati medici di infortunio associati ad una denuncia tramite i seguenti parametri:

- 1. 'Dati del Lavoratore', Cognome/Nome oppure Codice fiscale, e/o
- 2. 'Data evento' e/o
- 3. 'Data rilascio certificato', da valorizzare con un periodo temporale (Dal Al) entro cui il certificato medico di infortunio è stato rilasciato da medico/struttura ospedaliera.

Inseriti i parametri di ricerca e selezionato il pulsante 'Cerca', appare l'elenco dei certificati medici di infortunio, con i seguenti dati:

- 1. Identificativo da INAIL, numero progressivo assegnato da INAIL al certificato medico di infortunio all'atto del suo invio telematico;
- 2. Identificativo da Medico/Struttura, numero progressivo assegnato dal medico/struttura ospedaliera al certificato medico di infortunio;
- 3. Data rilascio, data in cui il certificato medico di infortunio è stato rilasciato da medico/struttura ospedaliera;
- 4. Data acquisizione in INAIL del certificato medico;
- 5. Tipo certificato;

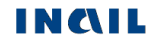

## 6. Cognome e nome lavoratore;

- 7. N. Denuncia, numero progressivo Inail della denuncia di infortunio associata al certificato medico;
- 8. PDF, copia del certificato medico per il datore di lavoro.

| ELENCO CERTIF              | ICATI                                                      |                   |                               |                     |                                   | G              | uida alla pagina |
|----------------------------|------------------------------------------------------------|-------------------|-------------------------------|---------------------|-----------------------------------|----------------|------------------|
|                            |                                                            |                   |                               |                     |                                   | Elementi per j | pagina 10 🗸      |
| Identificativo da<br>INAIL | <ul> <li>Identificativo da<br/>Medico/Struttura</li> </ul> | ➡ Data rilascio ➡ | Data acquisizione in<br>INAIL | Tipo<br>certificato | Cognome<br>e nome -<br>lavoratore | N.<br>Denuncia | PDF 🔻            |
| 4037521                    |                                                            | 04/11/2015        | 04/11/2015                    | Definitivo          | BIANCHI<br>PAOLO                  | 8551588        | ß                |
| 4037540                    |                                                            | 05/03/2015        | 05/03/2015                    | Definitivo          | BIANCHI<br>PAOLO                  | 8551585        | ß                |
| 4111521                    |                                                            | 04/03/2011        | 04/03/2011                    | Definitivo          | BIANCHI<br>PAOLO                  | 8551581        | ß                |
|                            |                                                            |                   |                               |                     |                                   |                |                  |

#### « **1** »

Fig. 106.

Nell'ultima colonna è possibile, cliccando sulla relativa icona del PDF, visualizzare e quindi stampare la copia del certificato medico di infortunio per il datore di lavoro.

# DENUNCIA/COMUNICAZIONE DI INFORTUNIO, TRAMITE PORTA DI DOMINIO, IN COOPERAZIONE APPLICATIVA

Tutte le informazioni relative alla cooperazione applicativa sono pubblicamente reperibili nel sito Inail seguendo il percorso <u>Home > Istituto > Innovazione digitale > Cooperazione applicativa</u>. Dalle funzioni del menù dedicato è inoltre possibile reperire ulteriori informazioni sull'argomento.

| ISTITUTO ATTIVITÀ ATTI E DOCU                 | MENTI COMUNICAZIONE SERVIZI P                                                                                                    | ER TE SUPPORTO                                                                             | ACCEDI AI SERVIZI ONLINI                                                                                                |  |  |  |  |  |  |
|-----------------------------------------------|----------------------------------------------------------------------------------------------------|--------------------------------------------------------------------------------------------|----------------------------------------------------------------------------------------------------|--|--|--|--|--|--|
| Home > Istituto > Innovazione digitale        | Cooperazione applicativa                                                                                                    |                                                                                            |                                                                                                    |  |  |  |  |  |  |
|                                               | Cooperazione applicativ                                                                                                    | a                                                                                          |                                                                                                    |  |  |  |  |  |  |
| > Chi siamo                                   | La connerazione applicativa consente a                                                                                                    | lle amministrazioni di collaborare tra di                                                  | loro scambiandosi dati ed integrando processi                                                                           |  |  |  |  |  |  |
| > Struttura organizzativa                     | in tal senso ogni amministrazione conce                                                                                                    | orre, ognuna per la propria parte di com                                                   | ipetenza, a comporre il procedimento che porta all'eroga                                                                |  |  |  |  |  |  |
| > Territorio                                  | del servizio richiesto dall'utente finale.<br>Ciò consente agli utenti di avere una vis                                                                                                    | ione integrata delle funzionalità propos                                                   | te dalle amministrazioni ma soprattutto ad ottenere, tutt                                                               |  |  |  |  |  |  |
| > Amministrazione trasparente                 | servizi da esse erogati, presso un unico                                                                                                    | punto di accesso, senza passaggi intern                                                    | nedl.                                                                                                    |  |  |  |  |  |  |
| Patrimonio immobiliare                        | La molteplicità di soluzioni architettural                                                                                                    | i presenti a livello di Amministrazione h                                                  | a reso necessario individuare una soluzione infrastruttur                                                               |  |  |  |  |  |  |
| > Progetti                                    | unica, che preservi l'autonomia delle ste<br>(Decreto del presidente del Consiglio de                                                                                                    | esse e che garantisca il rispetto della no<br>el Ministri 1ºanrile 2008, recanti le regola | rmativa di riferimento del Sistema Pubblico di Connettivi<br>e tecniche e di sicurezza per il funzionamento del SPC pre |  |  |  |  |  |  |
| > Relazioni internazionali                    | dall'art. 71 comma 1-bis del Codice dell'                                                                                                    | Amministrazione Digitale - Decreto legis                                                   | slativo 7 marzo 2005, n. 82).                                                                                           |  |  |  |  |  |  |
| <ul> <li>Organismo notificato 0100</li> </ul> | Ogni amministrazione offre, così, i prop                                                                                                    | ri servizi applicativi attraverso un unico                                                 | elemento del proprio sistema informativo, denominato F                                                                  |  |  |  |  |  |  |
| > Focal Point Italia                          | di dominio (Pdd), che colloquia con l'esterno nelle modalità descritte nelle regole tecniche pubblicate a ottobre 2005 e successivi<br>anglornamenti la aprile 2009 reperipii presso il sito ufficiale di Anid (ex Digiti)        |                                                                                            |                                                                                                    |  |  |  |  |  |  |
| > Innovazione digitale                        | aggiornamena in aprile 2006 rependin presson sito dinicale di Agio (ex DigitiPA).<br>La Porta di Dominio inali è riconosciuta come "Porta di dominio qualificata" in quanto ha superato il processo di qualificazione previsto da |                                                                                            |                                                                                                    |  |  |  |  |  |  |
| > Cooperazione applicativa                    | Agid (19 marzo 2009).                                                                                                    |                                                                                            |                                                                                                    |  |  |  |  |  |  |
| > I servizi inail                             |                                                                                                    |                                                                                            |                                                                                                    |  |  |  |  |  |  |
| > I fruitori                                  | Il Sistema pubblico di connettività (Spo<br>il nuovo Codice dell'Amministrazione D                                                                                                    | <b>:)</b><br>Jigitale (Cad) all'articolo 52 pone in prim                                   | o piano la responsabilità delle Pubbliche Amministrazion                                                                |  |  |  |  |  |  |
| > Come aderire                                | rendere disponibili i propri dati in moda                                                                                                    | ilità digitale. Il Sistema pubblico di conn                                                | ettività è lo strumento che consente al soggetti pubblici d                                                             |  |  |  |  |  |  |
| > Prossime evoluzioni                         | dialogare, scambiare dati e documenti a<br>tecnologiche e di regole tecniche, per lo                                                                                                    | attraverso standard condivisi e canali sio<br>sviluppo, la condivisione, l'integrazione    | uri. Viene definito come "L'insieme di infrastrutture<br>e la diffusione del patrimonio informativo e dei dati della    |  |  |  |  |  |  |
| Contrasto discriminazioni e                   | necessarie per assicurare l'interoperabi                                                                                                    | lità di base ed evoluta e la cooperazione                                                  | applicativa dei sistemi informatici e dei flussi informativ                                                             |  |  |  |  |  |  |
| benessere lavorativo                          | garantendo la sicurezza, la riservatezza<br>amministrazione"                                                                                                    | delle informazioni, nonché la salvaguar                                                    | dia e l'autonomia del patrimonio informativo di clascuna                                                                |  |  |  |  |  |  |
| Provider crediti formativi Ecm                | anninistrazione .                                                                                                    |                                                                                            |                                                                                                    |  |  |  |  |  |  |

## Segue quanto scritto in "Come aderire":

Le modalità di attivazione di un servizio di cooperazione applicativa sono ben definite e si articolano in due momenti formali che esplicano gli aspetti amministrativi e tecnici del servizio:

- Sottoscrizione dell'Accordo per Adesione, in cui l'ente/azienda si impegna a seguire le condizioni generali dettate da Inail per la fruizione del servizio (atto amministrativo);
- Consegna di INAIL dell'Accordo di Servizio, così come dettato dalle regole tecniche di AGID (ex DigitPA). In esso sono definite le funzionalità del servizio, le interfacce di scambio dei messaggi, i requisiti di qualità e di sicurezza (atto tecnico).

Gli enti/aziende che desiderano aderire ai servizi, o semplicemente vogliono avere ulteriori informazioni su quanto predisposto da Inail nell'ambito della cooperazione applicativa, possono contattare l'Istituto al seguente indirizzo:

## cooperazioneapplicativa@inail.it

E' importante che nell'email vengano indicate almeno le seguenti informazioni:

- 1. L'ente/azienda interessato,
- 2. Le esigenze,
- 3. Le finalità che motivano la richiesta,
- 4. Nome e cognome di chi fa la richiesta con recapito telefonico.

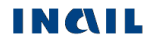

# MENU UTILITA'

# CLASSIFICAZIONE DELLE PROFESSIONI – CP2011

Funzione presente nel menu "Utilità".

## **IL NAVIGATORE DELLE PROFESSIONI**

Il navigatore segue il funzionamento dell'analogo visibile nel sito di ISTAT, dove le professioni sono organizzate in raggruppamenti. Ad ogni Grande gruppo corrispondono più Gruppi. I Gruppi sono suddivisi in Classi di professioni, composte a loro volta da più Categorie. Ad ogni Categoria corrispondono delle Unità Professionali contenenti le voci professionali (singole denominazioni di professioni).

Per conoscere le caratteristiche di una Unità Professionale, è possibile navigare attraverso l'albero della classificazione sotto riportato come esempio.

# 1. I Grandi gruppi professionali

### NOMENCLATURA E CLASSIFICAZIONE DELLE UNITÀ PROFESSIONALI

|   | NIAV/ICAT |      | DELLE | DDOEES | CIONI |
|---|-----------|------|-------|--------|-------|
| ᇿ | NAVIGA    | IURE | DELLE | FRUFES | SIUNI |

Le professioni sono organizzate in raggruppamenti. Ad ogni Grande gruppo corrispondono più Gruppi. I Gruppi sono suddivisi in Classi di professioni, composte a loro volta da più Categorie. Ad ogni Categoria corrispondono delle Unità Professionali contenenti le Voci professionali (singole denominazioni di professioni). Per conoscere le caratteristiche di una Unità Professionale, è possibile navigare attraverso l'albero della classificazione.

- 1 LEGISLATORI, IMPRENDITORI E ALTA DIRIGENZA
- 2 PROFESSIONI INTELLETTUALI, SCIENTIFICHE E DI ELEVATA SPECIALIZZAZIONE
- 3 PROFESSIONI TECNICHE
- 4 PROFESSIONI ESECUTIVE NEL LAVORO D'UFFICIO
- 5 PROFESSIONI QUALIFICATE NELLE ATTIVITA' COMMERCIALI E NEI SERVIZI
- 6 ARTIGIANI, OPERAI SPECIALIZZATI E AGRICOLTORI
- 7 CONDUTTORI DI IMPIANTI, OPERAI DI MACCHINARI FISSI E MOBILI E CONDUCENTI DI VEICOLI
- 8 PROFESSIONI NON QUALIFICATE
- 9 FORZE ARMATE

Fig. 108.

Selezionato il Grande Gruppo di interesse, ad esempio il '5', si accede al successivo livello.

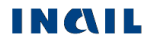

## 2. I Gruppi professionali

#### NOMENCLATURA E CLASSIFICAZIONE DELLE UNITÀ PROFESSIONALI

5 PROFESSIONI QUALIFICATE NELLE ATTIVITA' COMMERCIALI E NEI SERVIZI

Il quinto grande gruppo classifica le professioni che assistono i clienti negli esercizi commerciali, forniscono servizi di ricezione e di ristorazione, servizi ricreativi e di supporto alle famiglie, di cura della persona; di mantenimento dell'ordine pubblico, di protezione delle persone e della proprietà. I loro compiti consistono nel gestire piccoli esercizi commerciali, ricettivi e di ristorazione e le relative attività; nell'assistere clienti e consumatori; nel trasmettere cognizioni pratiche per l'esercizio di hobby; nell'addestrare e custodire animali domestici; nel fornire servizi sociali e sanitari di base; nel gestire piccole palestre, cinema ed altri servizi ricreativi; nel fornire ausili nelle attività del tempo libero; servizi di igiene personale e di governo della casa, di compagnia e di assistenza della persona; supporto nello svolgimento di pratiche e di altri servizi legati al menage familiare; nel garantire l'ordine pubblico, la sicurezza delle persone e la tutela della proprietà. Tali attività richiedono in genere conoscenze di base assimilabili a quelle acquisite completando l'obbligo scolastico, o un ciclo breve di istruzione secondaria superiore o, ancora, una qualifica professionale o esperienza lavorativa.

- 1 LEGISLATORI, IMPRENDITORI E ALTA DIRIGENZA
- 2 PROFESSIONI INTELLETTUALI, SCIENTIFICHE E DI ELEVATA SPECIALIZZAZIONE
- **3 PROFESSIONI TECNICHE**
- 4 PROFESSIONI ESECUTIVE NEL LAVORO D'UFFICIO

#### 5 PROFESSIONI QUALIFICATE NELLE ATTIVITA' COMMERCIALI E NEI SERVIZI

5.1 Professioni qualificate nelle attività commerciali

- 5.2 Professioni qualificate nelle attività ricettive e della ristorazione
- 5.3 Professioni qualificate nei servizi sanitari e sociali
- 5.4 Professioni qualificate nei servizi culturali, di sicurezza, di pulizia e alla persona
- 6 ARTIGIANI, OPERAI SPECIALIZZATI E AGRICOLTORI
- 7 CONDUTTORI DI IMPIANTI, OPERAI DI MACCHINARI FISSI E MOBILI E CONDUCENTI DI VEICOLI
- 8 PROFESSIONI NON QUALIFICATE
- 9 FORZE ARMATE

Fig. 109.

Selezionato il Gruppo di interesse, ad esempio il '5.1', si accede al successivo livello.

## 3. Le Classi professionali

## NOMENCLATURA E CLASSIFICAZIONE DELLE UNITÀ PROFESSIONALI

#### 5 PROFESSIONI QUALIFICATE NELLE ATTIVITA' COMMERCIALI E NEI SERVIZI

Il quinto grande gruppo classifica le professioni che assistono i clienti negli esercizi commerciali, forniscono servizi di ricezione e di ristorazione, servizi ricreativi e di supporto alle famiglie, di cura della persona; di mantenimento dell'ordine pubblico, di protezione delle persone e della proprietà. I loro compiti consistono nel gestire piccoli esercizi commerciali, ricettivi e di ristorazione e le relative attività; nell'assistere clienti e consumatori; nel trasmettere cognizioni pratiche per l'esercizio di hobby; nell'addestrare e custodire animali domestici; nel fornire servizi sociali e sanitari di base; nel gestire piccole palestre, cinema ed altri servizi ricreativi; nel fornire ausili nelle attività del tempo libero; servizi di igiene personale e di governo della casa, di compagnia e di assistenza della persona; supporto nello svolgimento di pratiche e di altri servizi legati al menage familiare; nel garantire l'ordine pubblico, la sicurezza delle persone e la tutela della proprietà. Tali attività richiedono in genere conoscenze di base assimilabili a quelle acquisite completando l'obbligo scolastico, o un ciclo breve di istruzione secondaria superiore o, ancora, una qualifica professionale o esperienza lavorativa.

- 1 LEGISLATORI, IMPRENDITORI E ALTA DIRIGENZA
- 2 PROFESSIONI INTELLETTUALI, SCIENTIFICHE E DI ELEVATA SPECIALIZZAZIONE
- **3 PROFESSIONI TECNICHE**
- 4 PROFESSIONI ESECUTIVE NEL LAVORO D'UFFICIO
  - 5 PROFESSIONI QUALIFICATE NELLE ATTIVITA' COMMERCIALI E NEI SERVIZI
    - 5.1 Professioni qualificate nelle attività commerciali

5.1.1 Esercenti delle vendite

- 5.1.2 Addetti alle vendite
- 5.1.3 Altre professioni qualificate nelle attività commerciali
- 6 ARTIGIANI, OPERAI SPECIALIZZATI E AGRICOLTORI
- 7 CONDUTTORI DI IMPIANTI, OPERAI DI MACCHINARI FISSI E MOBILI E CONDUCENTI DI VEICOLI
- 8 PROFESSIONI NON QUALIFICATE
- 9 FORZE ARMATE

Fig. 110.

Selezionata la Classe di interesse, ad esempio la '5.1.1', si accede al successivo livello.

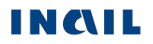

## 4. Le Categorie professionali

### NOMENCLATURA E CLASSIFICAZIONE DELLE UNITÀ PROFESSIONALI

#### 5 PROFESSIONI QUALIFICATE NELLE ATTIVITA' COMMERCIALI E NEI SERVIZI

Il quinto grande gruppo classifica le professioni che assistono i clienti negli esercizi commerciali, forniscono servizi di ricezione e di ristorazione, servizi ricreativi e di supporto alle famiglie, di cura della persona; di mantenimento dell'ordine pubblico, di protezione delle persone e della proprietà. I loro compiti consistono nel gestire piccoli esercizi commerciali, ricettivi e di ristorazione e le relative attività; nell'assistere clienti e consumatori; nel trasmettere cognizioni pratiche per l'esercizio di hobby; nell'addestrare e custodire animali domestici; nel fornire servizi sociali e sanitari di base; nel gestire piccole palestre, cinema ed altri servizi ricreativi; nel fornire ausili nelle attività del tempo libero; servizi di igiene personale e di governo della casa, di compagnia e di assistenza della persona; supporto nello svolgimento di pratiche e di altri servizi legati al menage familiare; nel garantire l'ordine pubblico, la sicurezza delle persone e la tutela della proprietà. Tali attività richiedono in genere conoscenze di base assimilabili a quelle acquisite completando l'obbligo scolastico, o un ciclo breve di istruzione secondaria superiore o, ancora, una qualifica professionale o esperienza lavorativa.

- 1 LEGISLATORI, IMPRENDITORI E ALTA DIRIGENZA
- 2 PROFESSIONI INTELLETTUALI, SCIENTIFICHE E DI ELEVATA SPECIALIZZAZIONE
- **3 PROFESSIONI TECNICHE**
- 4 PROFESSIONI ESECUTIVE NEL LAVORO D'UFFICIO
  - 5 PROFESSIONI QUALIFICATE NELLE ATTIVITA' COMMERCIALI E NEI SERVIZI
    - 5.1 Professioni qualificate nelle attività commerciali

5.1.1 Esercenti delle vendite

5.1.1.1 Esercenti delle vendite all'ingrosso

- 5.1.1.2 Esercenti delle vendite al minuto
- 5.1.1.3 Esercenti di distributori di carburanti ed assimilati
- 6 ARTIGIANI, OPERAI SPECIALIZZATI E AGRICOLTORI
- 7 CONDUTTORI DI IMPIANTI, OPERAI DI MACCHINARI FISSI E MOBILI E CONDUCENTI DI VEICOLI
- 8 PROFESSIONI NON QUALIFICATE
- 9 FORZE ARMATE

Fig. 111.

Selezionata la Categoria di interesse, ad esempio la '5.1.1.1', si accede al successivo livello.

## 5. Le Unità professionali

## NOMENCLATURA E CLASSIFICAZIONE DELLE UNITÀ PROFESSIONALI

5 PROFESSIONI QUALIFICATE NELLE ATTIVITA' COMMERCIALI E NEI SERVIZI

Il quinto grande gruppo classifica le professioni che assistono i clienti negli esercizi commerciali, forniscono servizi di ricezione e di ristorazione, servizi ricreativi e di supporto alle famiglie, di cura della persona; di mantenimento dell'ordine pubblico, di protezione delle persone e della proprietà. I loro compiti consistono nel gestire piccoli esercizi commerciali, ricettivi e di ristorazione e le relative attività; nell'assistere clienti e consumatori; nel trasmettere cognizioni pratiche per l'esercizio di hobby; nell'addestrare e custodire animali domestici; nel fornire servizi sociali e sanitari di base; nel gestire piccole palestre, cinema ed altri servizi ricreativi; nel fornire ausili nelle attività del tempo libero; servizi di igiene personale e di governo della casa, di compagnia e di assistenza della persona; supporto nello svolgimento di pratiche e di altri servizi legati al menage familiare; nel garantire l'ordine pubblico, la sicurezza delle persone e la tutela della proprietà. Tali attività richiedono in genere conoscenze di base assimilabili a quelle acquisite completando l'obbligo scolastico, o un ciclo breve di istruzione secondaria superiore o, ancora, una qualifica professionale o esperienza lavorativa.

- 1 LEGISLATORI, IMPRENDITORI E ALTA DIRIGENZA
- 2 PROFESSIONI INTELLETTUALI, SCIENTIFICHE E DI ELEVATA SPECIALIZZAZIONE
- **3 PROFESSIONI TECNICHE**
- 4 PROFESSIONI ESECUTIVE NEL LAVORO D'UFFICIO
  - 5 PROFESSIONI QUALIFICATE NELLE ATTIVITA' COMMERCIALI E NEI SERVIZI
    - 5.1 Professioni qualificate nelle attività commerciali
      - 5.1.1 Esercenti delle vendite
        - 5.1.1.1 Esercenti delle vendite all'ingrosso

5.1.1.1.0 Esercenti delle vendite all'ingrosso

- 6 ARTIGIANI, OPERAI SPECIALIZZATI E AGRICOLTORI
- 7 CONDUTTORI DI IMPIANTI, OPERAI DI MACCHINARI FISSI E MOBILI E CONDUCENTI DI VEICOLI
- 8 PROFESSIONI NON QUALIFICATE
- 9 FORZE ARMATE

#### Fig. 112.

Selezionata l'Unità professionale di interesse, ad esempio la '5.1.1.1.0', si accede all'ultimo livello, ossia alle Voci professionali ISTAT.

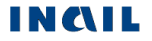

# 6. Le Voci professionali ed eventuali Unità professionali affini

### NOMENCLATURA E CLASSIFICAZIONE DELLE UNITÀ PROFESSIONALI

#### 5.1.1.1.0 Esercenti delle vendite all'ingrosso

Le professioni comprese in questa unità definiscono, pianificano, implementano e gestiscono le strategie e le politiche di vendita di esercizi commerciali all'ingrosso di piccole dimensioni; valutano i risultati dell'attività; negoziano con i fornitori e i clienti, programmano e controllano l'uso efficiente delle risorse; reclutano personale e definiscono i processi di innovazione organizzativa e di vendita. Sono direttamente impegnati nelle attività di vendita assistendo, informando e consigliando i clienti sugli acquisti.

#### LA POSIZIONE NELLA CLASSIFICAZIONE

5 PROFESSIONI QUALIFICATE NELLE ATTIVITA' COMMERCIALI E NEI SERVIZI

#### 5.1 Professioni qualificate nelle attività commerciali

- 5.1.1 Esercenti delle vendite
  - 5.1.1.1 Esercenti delle vendite all'ingrosso
    - 5.1.1.1.0 Esercenti delle vendite all'ingrosso

#### VOCI PROFESSIONALI ISTAT

- · agente distributore di giornali
- commerciante all'ingrosso
- · consegnatario responsabile di magazzino all'ingrosso
- · esercente delle vendite di acque minerali all'ingrosso
- · esercente di agenzia di distribuzione merci
- · esercente di attività di vendita all'ingrosso
- · esercente di magazzino di vendite all'ingrosso
- esercente distributore di ghiaccio all'ingrosso
- grossista

ESEMPI DI UNITÀ PROFESSIONALI AFFINI CLASSIFICATE ALTROVE

1.3.1.4.0 Imprenditori e responsabili di piccole aziende nel commercio

Fig. 113.

A fronte dell'Unità professionale scelta, può essere mostrato un eventuale elenco di Unità professionali affini dove ricercare la corretta professione di interesse; nell'esempio indicato, l'unica Unità affine è "Imprenditori e responsabili di piccole aziende nel commercio".

# RIFERIMENTI NORMATIVI

Funzione presente nel menu "Utilità".

### RIFERIMENTI NORMATIVI

- 1. D. P. R. n. 1124 e s.m.i. del 30 giugno 1965 Testo Unico delle disposizioni per l'assicurazione obbligatoria contro gli infortuni sul lavoro e le malattie professionali
- 2. D.Lgs. n. 81 del 9 aprile 2008 Testo Unico sulla salute e sicurezza sul lavoro
- (Attuazione dell'articolo 1 della legge n. 123 del 3 agosto 2007, in materia di tutela della salute e della sicurezza nei luoghi di lavoro, coordinato con il D.Lgs. n. 106 del 3 agosto 2009)
- 3. Circolare INAIL n. 74 del 23 novembre 1995 Modalità di trattazione delle malattie infettive e parassitarie
- 4. D.Lgs. n. 196 del 30 giugno 2003 Codice in materia di protezione dei dati personali
- 5. D.Lgs. n. 38 del 23 febbraio 2000, art. 12 Infortunio in itinere
- 6. Informazioni in merito alla trattazione in ambito INAIL della MALATTIA-INFORTUNIO
- 7. D.M. n. del 10 ottobre 1985: Regolamentazione della "gestione per conto dello Stato" della assicurazione contro gli infortuni dei dipendenti statali attuata dall'INAIL
- Circolare INAIL n. 20 del 01 aprile 1987: DM 10.10.1985 Regolamentazione della gestione per conto dello stato della assicurazione contro gli infortuni dei dipendenti statali attuata dall'INAIL
- 9. Circolare INAIL n. 34 del 27 giugno 2013 Utilizzo esclusivo dei servizi telematici dell'Inail per le comunicazioni con le imprese programma di informatizzazione delle comunicazioni con le imprese ai sensi dell'art. 2, comma 3, del d.p.c.m. 22 luglio 2011. Servizi per i quali è prevista l'adozione esclusiva delle modalità telematiche a decorrere dal 1º luglio 2013. Denuncia/comunicazione di infortunio e di malattia professionale. Altri servizi indicati nel programma di informatizzazione
- Circolare INAIL n. 44 dell'11 ottobre 2005 Denuncia di infortunio per via telematica: modalità di acquisizione del certificato medico. Modifica dell'art. 53 del Testo Unico approvata con Decreto Ministeriale del 15 luglio 2005
- 11. Circolare INAIL n. 10 del 21 marzo 2016 Decreto legislativo 14 settembre 2015, n.151. Articolo 21, commi 1, lettere b), c), d), e), f), 2 e 3. Modifiche agli articoli 53, 54, 56, 139, 238, 251 d.p.r. 1124/1965

Fig. 114.

## Sede Inail competente per la trattazione delle denunce/comunicazioni di infortunio

La sede competente a trattare il caso di infortunio è quella nel cui territorio l'infortunato ha stabilito il proprio domicilio (circolare Inail n. 54 del 24 agosto 2004).

Nel caso in cui l'infortunato fosse domiciliato all'estero, la denuncia viene inoltrata alla Sede INAIL che gestisce il rapporto assicurativo con il datore di lavoro (gestione IASPA) oppure a quella territorialmente competente rispetto all'Amministrazione statale (gestione per conto dello Stato).

La Denuncia/Comunicazione di infortunio telematica provvede in automatico alla trasmissione della pratica alla Sede INAIL competente in base ai criteri su esposti ed ai dati inseriti nei moduli interattivi.

## DOCUMENTAZIONE

Funzione presente nel menu "Utilità" che consente l'accesso alla documentazione della denuncia/comunicazione di infortunio.

Selezionata 'Documentazione' dal menu, si accede alla sottostante pagina "Denuncia infortunio", nelle cui sezioni:

- "DENUNCIA/COMUNICAZIONE DI INFORTUNIO MODULO CARTACEO" sono disponibili il mod. 4 bis R.A. (pdf compilabile) e le relative istruzioni per la compilazione;
- "DENUNCIA/COMUNICAZIONE DI INFORTUNIO SUPPORTO AL SERVIZIO ONLINE" sono disponibili le informazioni dettagliate sugli aggiornamenti contenute nel file "Cronologia delle versioni", le specifiche tecniche per l'invio tramite file e le versioni vigenti dei manuali utente della denuncia/comunicazione di infortunio telematica e dell'applicativo Demo per la verifica dei file XML.

| ISTITUTO ATTIVITÀ ATTI E DOCU                                                                                                    | ITI COMUNICAZIONE SERVIZI                                          | PER TE SUPPORTO                                                                  | ACCEDI AI SERVIZ |  |
|----------------------------------------------------------------------------------------------------|--------------------------------------------------------------------|----------------------------------------------------------------------------------|------------------|--|
| <image/> Nummer       Automation       Automation       Automation       Automation       Automation         Nummer       Automation       Automation       Automation       Automation       Automation         Nummer       Automation       Automation       Automation       Automation       Automation       Automation       Automation         Nummer       Automation       Automation |                                                                    |                                                                                  |                  |  |
|                                                                                                    | Denuncia infortunio                                                |                                                                                  |                  |  |
| <ul> <li>Note e Provvedimenti</li> <li>Istruzioni operative</li> </ul>                                                                                                    | DENUNCIA/COMUNICAZIONE                                             | E DI INFORTUNIO - MODULO CARTA                                                   |                  |  |
| <ul> <li>&gt; Protocolli e accordi</li> <li>&gt; Moduli e modelli</li> </ul>                                                                                                    | 0 > <u>Mod. 4 bis R.A.</u><br>(.pdf - 367 kb)                      |                                                                                  |                  |  |
| Prevenzione     Assicurazione                                                                                                    | <ul> <li>Istruzioni per la compilaz<br/>(.pdf - 345 Kb)</li> </ul> | zione del modulo cartaceo                                                        |                  |  |
| <ul> <li>&gt; Prestazioni</li> <li>&gt; Denuncia infortunio</li> </ul>                                                                                                    | CERTIFICATO MEDICO DI INFO                                         | ORTUNIO - MODULO CARTACEO                                                        |                  |  |
| Tabelle di decodifica <ul> <li>Denuncia malattia professionale</li> </ul>                                                                                                    | • Mod. 1SS<br>(.pdf - 598 kb)                                      |                                                                                  | ,                |  |
| <ul> <li>&gt; Interventi del patronato</li> <li>&gt; Prestazioni economiche</li> </ul>                                                                                                    | DENUNCIA / COMUNICAZION                                            | IE DI INFORTUNIO - SUPPORTO AL S                                                 |                  |  |
| <ul> <li>Prestazioni protesiche e<br/>riabilitative</li> </ul>                                                                                                    | Cronologia delle versioni     Aggiornamento: 22 marzo 2            | <u>di denuncia/comunicazione infortunio</u><br>2016 - (.docx - 67 kb)            |                  |  |
| > Altri moduli                                                                                                    | > XML schema versione 1.8<br>Aggiornamento: 22 marzo 2             | 2016 - (.xsd - 25 kb)                                                            |                  |  |
|                                                                                                    | Allegato tecnico con carat<br>Aggiornamento: 22 marzo 2            | <u>tteristiche e descrizioni dei dati da inviare v</u><br>2016 - (.xis - 206 kb) | ersione 1.8      |  |
|                                                                                                    | XML-Schema, allegato tec<br>Aggiornamento: 22 marzo 2              | <u>:nico e tabelle</u><br>2016 - (.zip - 3.7 mb)                                 |                  |  |
|                                                                                                    | Manuale denuncia/comur<br>Aggiornamento: 22 marzo 2                | nicazione di infortunio <u>1.14</u><br>2016 -  (.pdf - 5 mb)                     |                  |  |
|                                                                                                    | > Manuale denuncia/comur<br>Aggiornamento: 04 giugno 2             | nicazione di infortunio Demo 2.1<br>2015 - (.pdf - 1,2 mb)                       |                  |  |
|                                                                                                    | CERTIFICATO MEDICO DI INFO                                         | DRTUNIO - SUPPORTO AL SERVIZIO                                                   | ONLINE           |  |
|                                                                                                    | Cronologia delle versioni e<br>Aggiornamento: 22 marzo 2           | <u>di certificati di infortunio</u><br>2016 - (.docx - 34 kb)                    |                  |  |
|                                                                                                    | XML schema versione 1.5<br>Aggiornamento: 22 marzo 2               | 2016 - (.xsd - 14 kb)                                                            |                  |  |
|                                                                                                    | > Specifiche tecniche per XS<br>Aggiornamento: 22 marzo 2          | <u>SD</u><br>2016 - (.xls - 107 kb)                                              |                  |  |
|                                                                                                    | Tracciato TXT versione 1.5<br>Aggiornamento: 22 marzo 2            | <u>5</u><br>2016 - (.doc - 118 kb)                                               |                  |  |
|                                                                                                    | Schemi, specifiche e tabel<br>Aggiornamento: 22 marzo 2            | <u>lle</u><br>2016 - (.zip - 896 kb)                                             |                  |  |

Fig. 115.

# GUIDA DI COMPATIBILITA' TIPOLOGICHE

Funzione presente nel menu "Utilità" per agevolare l'inserimento delle tipologie presenti nella sottosezione "Lavoratore – Rapporto di lavoro". La guida cambia dinamicamente in base alle gestioni IASPA oppure per conto dello Stato.

**<u>GESTIONE IASPA</u>** - Guida di compatibilità tra i tipi Polizza / Lavoratore / Contratto / CNEL / Qualifica assicurativa:

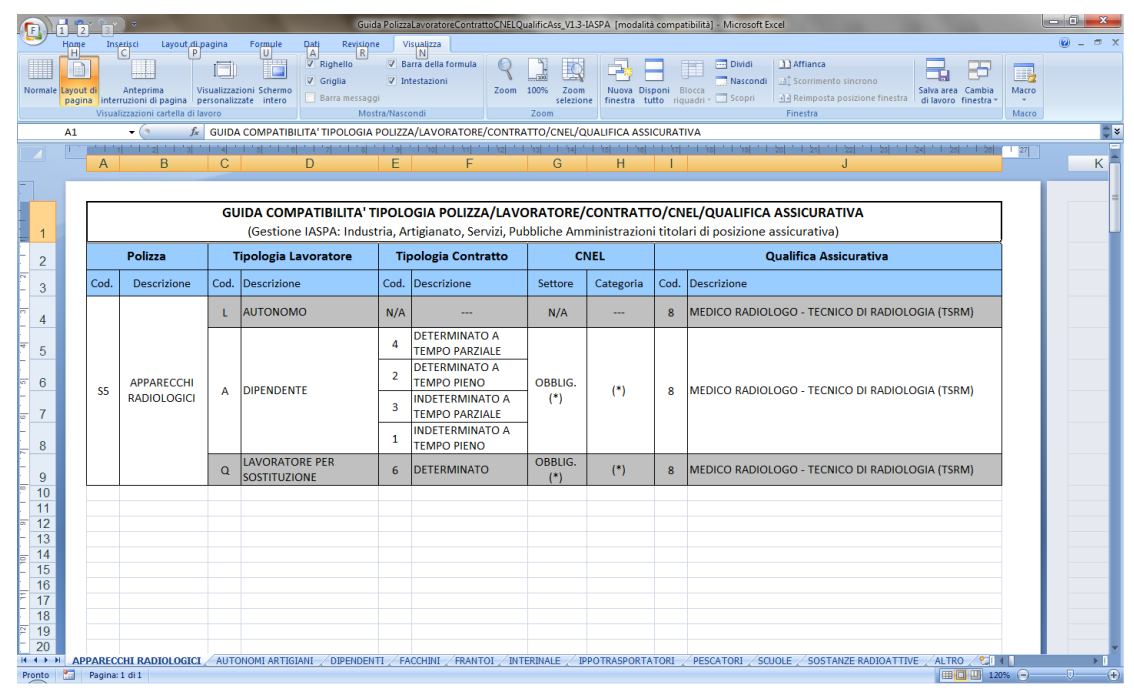

Fig. 116.

<u>GESTIONE CONTO STATO</u> - Guida di compatibilità tra i tipi Lavoratore / Contratto / CNEL / Qualifica assicurativa:

|                            |                            | <b>)</b> •                                                                                                |                                | G                                                                                                    | iuida L                         | avoratore ContrattoCNE                                             | _QualificAss_                                                                                                    | V1.2-C         | ontoStato [modalità compatibilità] - Microsoft Excel                               | _                              |                      |                | 1                                                      |  |  |  |   |    |  |  |  |  |  |
|----------------------------|----------------------------|----------------------------------------------------------------------------------------------------|--------------------------------|----------------------------------------------------------------------------------------------------|---------------------------------|--------------------------------------------------------------------|----------------------------------------------------------------------------------------------------|----------------|------------------------------------------------------------------------------------|--------------------------------|----------------------|----------------|--------------------------------------------------------|--|--|--|---|----|--|--|--|--|--|
| Home<br>H<br>Layou<br>pagi | e<br>it di<br>na ir<br>Vis | Inserisci Layout di pagina<br>P<br>Interrima<br>nterruzioni di pagina<br>sualizzazioni cartella di layoro | Form<br>U<br>oni Sch<br>ate in | LUIE Dat Revision<br>A Righello<br>V Griglia<br>hermo<br>tero<br>Barra messi<br>N<br>AZIONE PUBBLICA | one<br>Is<br>Iggi<br>Iostra/1   | Visualizza<br>N<br>Barra della formula<br>Intestazioni<br>Nascondi | R International Contraction Contraction Co | % Zo<br>sele   | Nuova Diponi Bioca<br>innetta tutto riquadri - Scopri di Rienta posizione finestra | Salva area<br>di lavoro        | Cambia<br>finestra * | Macro<br>Macro | _ 0                                                    |  |  |  |   |    |  |  |  |  |  |
| 1                          | . 1                        | 1 1 2 1 3 1 4 1 5                                                                                         | 1.1.1                          | 8 7                                                                                                  | 9 . 1                           | 10 1 11 1 12 1                                                     | 3 1 14 1                                                                                                    | 1.16           | 1 16  1 17  1 18  1 19  1 20  1 21  1 22  1 23  1 24  1 26  1 26                   | 27                             |                      |                |                                                        |  |  |  |   |    |  |  |  |  |  |
|                            | A                          | В                                                                                                    | С                              | D                                                                                                    | E                               | F                                                                  | G                                                                                                    | н              |                                                                                    |                                | J                    | K              |                                                        |  |  |  |   |    |  |  |  |  |  |
| [                          |                            | GUI                                                                                                    |                                |                                                                                                    | тіро                            | LOGIA LAVORATO                                                     | ORE/CON<br>Conto del                                                                                                    | TRAT<br>lo Sta | TO/CNEL/QUALIFICA ASSICURATIVA                                                     |                                |                      |                |                                                        |  |  |  |   |    |  |  |  |  |  |
|                            |                            |                                                                                                    | mp                             |                                                                                                    |                                 | CIVEL                                                              |                                                                                                    |                | Quannea Assicurativa                                                               | -                              |                      |                |                                                        |  |  |  |   |    |  |  |  |  |  |
|                            | Cod.                       | Descrizione                                                                                               | Cod.                           | Descrizione                                                                                          | Cod.                            | Settore                                                            | Categoria                                                                                                    | Cod.           | Descrizione                                                                        |                                |                      |                |                                                        |  |  |  |   |    |  |  |  |  |  |
|                            |                            |                                                                                                    | 4                              | DETERMINATO A                                                                                        |                                 |                                                                    |                                                                                                    | 15             | AUSILIARIO                                                                         |                                |                      |                |                                                        |  |  |  |   |    |  |  |  |  |  |
|                            |                            |                                                                                                    | -                              | TEMPO PARZIALE                                                                                       |                                 |                                                                    |                                                                                                    | 13             | DIRIGENTE (art. 4 Dlgs. 38/00)                                                     | - 1                            |                      |                |                                                        |  |  |  |   |    |  |  |  |  |  |
|                            |                            |                                                                                                    |                                | DETERMINATO A                                                                                        |                                 |                                                                    |                                                                                                    | 11             | IMPIEGATO                                                                          | -                              |                      |                |                                                        |  |  |  |   |    |  |  |  |  |  |
|                            |                            | DIDENIDENITE                                                                                              | 2                              | TEMPO PIENO                                                                                          | c                               | AMMINISTRAZION<br>E PUBBLICA                                       | AMMINISTRAZION<br>E PUBBLICA                                                                                                    | AMMINISTRAZION | AMMINISTRAZION                                                                     | AMMINISTRAZION                 | (*)                  | 7              | INSEGNANTE E ALUNNO SCUOLE; ISTRUTTORE E ALLIEVO CORSI |  |  |  |   |    |  |  |  |  |  |
|                            | ~                          | DIFERDENTE                                                                                                |                                | INDETERMINATO                                                                                        |                                 |                                                                    |                                                                                                    |                | 4                                                                                  | LAVORATORE ITALIANO ALL'ESTERO | - 1                  |                |                                                        |  |  |  |   |    |  |  |  |  |  |
|                            |                            |                                                                                                    | 3                              | A TEMPO                                                                                              |                                 |                                                                    |                                                                                                    |                |                                                                                    |                                |                      | 8              | MEDICO RADIOLOGO - TECNICO DI RADIOLOGIA (TSRM)        |  |  |  |   |    |  |  |  |  |  |
|                            |                            |                                                                                                    |                                | INDETERMINATO                                                                                        | ETERMINATO<br>MPO<br>ETERMINATO |                                                                    |                                                                                                    | 10             | OPERAIO                                                                            | 1                              |                      |                |                                                        |  |  |  |   |    |  |  |  |  |  |
|                            |                            |                                                                                                    | 1                              | A TEMPO PIENO                                                                                        |                                 | <u> </u>                                                           | <u> </u>                                                                                                    | 9              | RELIGIOSO - SUORA (art. 4 D.P.R. 1124/65)                                          |                                |                      |                |                                                        |  |  |  |   |    |  |  |  |  |  |
|                            | R                          | LAVORATORE CON<br>CONTRATTO DI<br>FORMAZIONE LAVORO<br>(SOLO PUBBLICA<br>AMMINISTRAZIONE)                 | 6                              | DETERMINATO                                                                                          | s                               | AMMINISTRAZION<br>E PUBBLICA                                       | (*)                                                                                                    | 11             | IMPIEGATO                                                                          |                                |                      |                |                                                        |  |  |  |   |    |  |  |  |  |  |
|                            | J                          | LAVORATORE DETENUTO<br>ADDETTO AI LAVORI                                                                  | 6                              | DETERMINATO                                                                                          |                                 | N/A                                                                |                                                                                                    | 1              | DETENUTO ADDETTO A LAVORI (art. 4 n. 9 D.P.R. 1124/65)                             |                                |                      |                |                                                        |  |  |  |   |    |  |  |  |  |  |
|                            |                            |                                                                                                    |                                |                                                                                                    |                                 |                                                                    |                                                                                                    | 15             | AUSILIARIO                                                                         |                                |                      |                |                                                        |  |  |  |   |    |  |  |  |  |  |
|                            |                            |                                                                                                    |                                |                                                                                                    |                                 |                                                                    |                                                                                                    | 13             | DIRIGENTE (art. 4 Digs. 38/00)                                                     | - 1                            |                      |                |                                                        |  |  |  |   |    |  |  |  |  |  |
|                            |                            |                                                                                                    |                                |                                                                                                    |                                 |                                                                    |                                                                                                    | 11             | IMPIEGATO                                                                          | - 1                            |                      |                |                                                        |  |  |  |   |    |  |  |  |  |  |
|                            | 0                          | LAVORATORE PER                                                                                            | 6                              | DETERMINATO                                                                                          | s                               | AMMINISTRAZION                                                     | (*)                                                                                                    | 7              | DUALIEICAZIONE PROFILE (art. 4 p. 5 D. P. P. 1124/65)                              |                                |                      |                |                                                        |  |  |  |   |    |  |  |  |  |  |
|                            | 4                          | SOSTITUZIONE                                                                                              | Ĩ                              |                                                                                                    |                                 | E PUBBLICA                                                         |                                                                                                    | 4              | LAVORATORE ITALIANO ALL'ESTERO                                                     | 1                              |                      |                |                                                        |  |  |  |   |    |  |  |  |  |  |
| _                          |                            |                                                                                                    |                                |                                                                                                    |                                 |                                                                    |                                                                                                    | 8              | MEDICO RADIOLOGO - TECNICO DI RADIOLOGIA (TSRM)                                    | 1                              |                      |                |                                                        |  |  |  |   |    |  |  |  |  |  |
|                            |                            |                                                                                                    |                                |                                                                                                    |                                 |                                                                    |                                                                                                    |                |                                                                                    |                                |                      |                |                                                        |  |  |  | - | 10 |  |  |  |  |  |
|                            |                            |                                                                                                    |                                |                                                                                                    |                                 |                                                                    |                                                                                                    | 10             | OPERAIO                                                                            |                                |                      |                |                                                        |  |  |  |   |    |  |  |  |  |  |
|                            |                            |                                                                                                    |                                |                                                                                                    |                                 |                                                                    |                                                                                                    | 9              | OPERAIO<br>RELIGIOSO - SUORA (art. 4 D.P.R. 1124/65)                               |                                |                      |                |                                                        |  |  |  |   |    |  |  |  |  |  |

Fig. 117.

# **REQUISITI TECNICI**

Sono di seguito riportati i requisiti tecnici necessari all'utilizzo della Denuncia/Comunicazione di Infortunio telematica (online e offline):

Le versioni minime dei browser compatibili sono:

Explorer da 7.0 - L'applicazione è ottimizzata per Internet Explorer con javascript abilitato; Firefox da 12.0 per Windows; Safari da 5.1.7 per Windows XP; Opera da 11.64 per Windows.

Non ci sono vincoli sulle applicazioni INAIL relativamente all'utilizzo di proxy da parte degli utenti; nel caso in cui si verificassero problemi in tal senso, è da verificare la configurazione del proxy dell'utente stesso, ovvero indipendentemente dall'Istituto.

Verificare inoltre:

Impostazioni del pc e del browser utilizzati; Configurazione, oltre che dell'eventuale proxy, anche dell'antivirus utilizzato,

Perché potrebbero appunto inficiare la corretta visualizzazione dell'applicativo online.